# Nokia 9300i kasutusjuhend

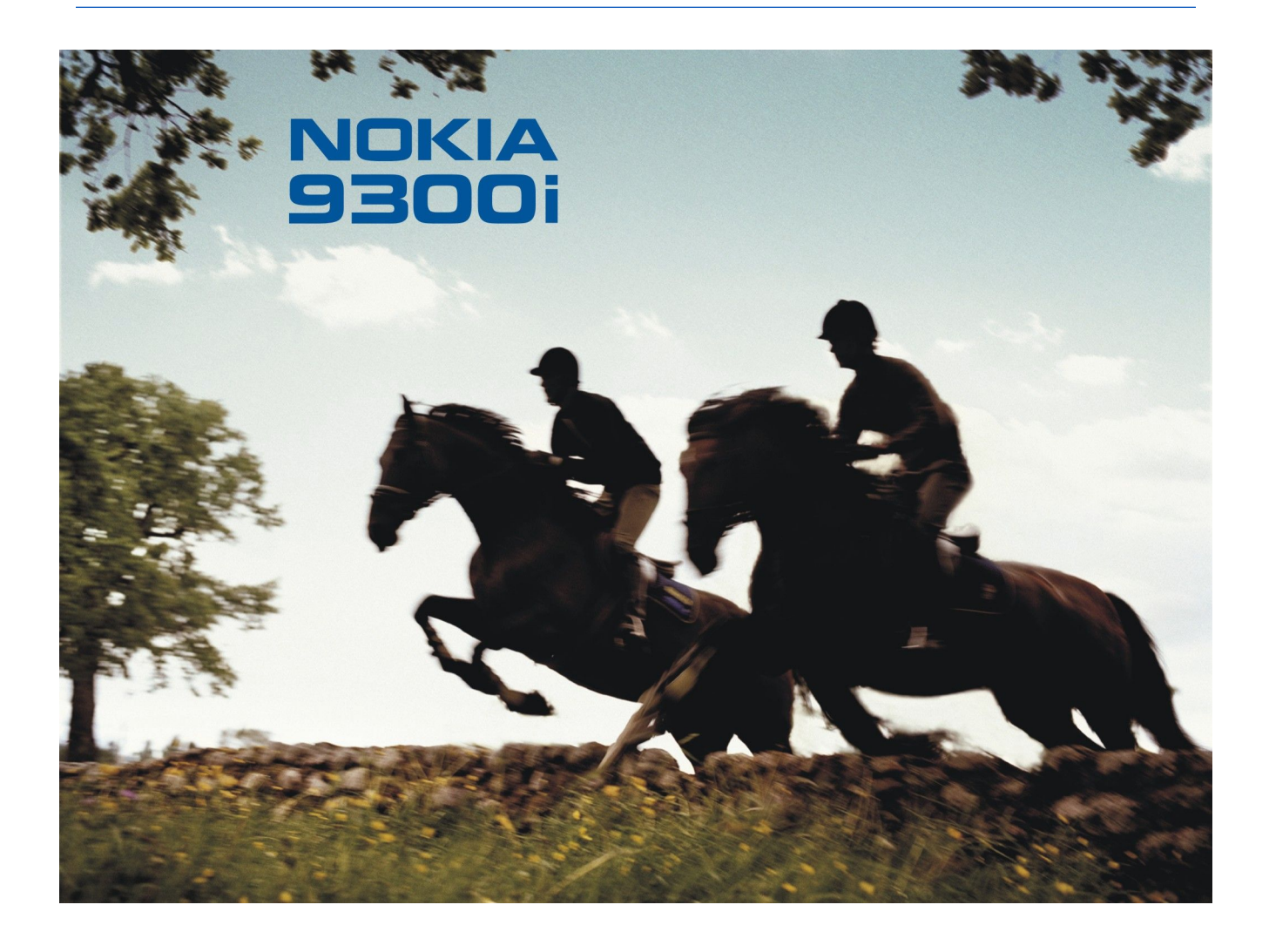

9241458 2. väljaanne

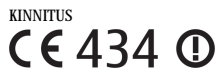

X

D Käesolevaga kinnitab, NOKIA CORPORATION, seadme RA-8 vastavust direktiivi 1999/5/EÜ põhinõuetele ja nimetatud direktiivist tulenevatele teistele asjakohastele sätetele. Vastavuskinnituse koopia (Declaration of Conformity) leiate aadressilt http://www.nokia.com/phones/declaration\_of\_conformity/".

Läbikriipsutatud prügikasti märk tähendab, et Euroopa Liidu riikides tuleb äravisatav toode viia spetsiaalsesse kogumispunkti. See nõue kehtib nii telefoni kui lisaseadmete kohta, kui viimased on tähistatud sama märgiga. Ärge visake neid tooteid olmejäätmete hulka, mis ei kuulu sorteerimisele.

Copyright © 2005-2006 Nokia. Kõik õigused kaitstud

Käesoleva dokumendi sisu osaline või täielik kopeerimine, üleandmine, levitamine või salvestamine üksõik millises vormis ilma Nokia kirjaliku loata on keelatud.

Nokia, Nokia Connecting People, Xpress-on ja Pop-Port on Nokia Corporation kaubamärgid või registreeritud kaubamärgid. Teised siinmainitud toote- ja firmade nimed võivad olla nende omanike vastavad kaubamärgid või ärinimed.

Nokia tune on Nokia Corporation'i helimärk.

symbian This product includes software licensed from Symbian Software Ltd (c) 1998-2004. Symbian and Symbian OS are trademarks of Symbian Ltd.

This software is based in part of the work of the FreeType Team. This product is covered by one or more of the following patents: United States Patent 5,155,805, United States Patent 5,325,479, United States Patent 5,159,668, United States Patent 2232861 and France Patent 90 05712.

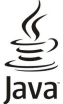

POWERED Java and all Java-based marks are trademarks or registered trademarks of Sun Microsystems, Inc.

US Patent No 5818437 and other pending patents. T9 text input software Copyright (C) 1997-2004. Tegic Communications, Inc. All rights reserved.

This product is licensed under the MPEG-4 Visual Patent Portfolio License (i) for personal and noncommercial use in connection with information which has been encoded in compliance with the MPEG-4 Visual Standard by a consumer engaged in a personal and noncommercial activity and (ii) for use in connection with MPEG-4 video provided by a licensed video provider. No license is granted or shall be implied for any other use. Additional information, including that related to promotional, internal, and commercial uses, may be obtained from MPEG LA, LLC. See http:// www.mpegla.com.

Käesolevale tootele kehtib litsents MPEG-4 Visual Patent Portfolio License (i) ning toode on mõeldud isiklikuks ning mitteäriliseks kasutamiseks, kui tegemist on informatsiooniga, mis on kodeeritud vastavalt standardile MPEG-4 Visual Standard ning mida tarbija kasutab isiklikuks mitteäriliseks otstarbeks, ja (ii) kasutamiseks koos MPEG-4 videoga, mille tarnijaks on litsentsitud videotarnija. Mis tahes muul otstarbel kasutamiseks ei kehti ega rakendu ükski litsents. Täiendav teave, sealhulgas reklaami-, ettevõttesisese ja ärikasutusega seotud info on saadaval MPEG LA, LLC-s. Vaadake http://www.mpegla.com.

Nokia töösuunaks on pidev arendustöö. Nokia jätab endale õiguse paranduste ja muudatuste tegemiseks käesolevas dokumendis kirjeldatud toodete osas ilma sellekohase eelteavituseta.

Nokia ei ole ühelgi juhul vastutav andmete või sissetulekute kaotuse ega eriliste, juhuslike, otseste ega kaudsete kahjude eest, sõltumata nende tekkimise viisist.

Selle dokumendi sisu on ära toodud "nagu on". Kui seadus ei määra teisiti, ei anta mingeid garantiisid, ei otseseid ega kaudseid, sealhulgas, kuid mitte piiratud kaudsete garantiidega seoses kaubandusliku sobivusega või sobivusega teatud otstarbeks, seoses selle dokumendi õigsuse, usaldatavuse või sisuga. Nokia jätab endale õiguse mistahes hetkel muuta käesolevat dokumenti või see tühistada ilma sellest eelnevalt teavitamata.

Mõnede toodete kättesaadavus võib piirkonniti erineda. Küsige oma lähimalt Nokia edasimüüjalt.

Ekspordijärelevalve

Käesolev seade võib sisaldada tooteid, tehnoloogiaid või tarkvara, millele rakendub USA ja teiste riikide ekspordiseadus. Seadusevastane väljavedu on keelatud.

FCC (Föderaalse Sidekomisjoni) / INDUSTRY CANADA (Kanada Tööstusmäärustiku) MÄRKUS

Seade võib tekitada tele- ja raadiosidehäireid (nt seadme kasutamisel vastuvõtja vahetus läheduses). Kui häirete tekkimist ei ole võimalik vältida, võib FCC või Industry Canada nõuda telefoni kasutamise lõpetamist. Abi saamiseks pöörduge lähimasse teenindusfirmasse. Käesolev seade vastab FCC määrustiku 15. osale. Seadme kasutamine on lubatud vaid tingimusel, et see ei põhjusta kahjulikke häireid.

9241458/2. väljaanne

# Sisukord

| Ohutuse tagamiseks                                 | 6                |
|----------------------------------------------------|------------------|
| Seadme kohta                                       | 6                |
| VORGUTEENUSED                                      | 7                |
| Uhismälu                                           | 7                |
| ызатагуікий, акий ја іаайјай                       | /                |
| 1. Kuidas alustada                                 | 8                |
| SIM-kaardi, aku ja mälukaardi paigaldamine         | 8                |
| Aku laadimine                                      | 9                |
| Seadme sisse- ja väljalülitamine                   | 9                |
| Raadiod                                            | 9                |
| Antenn                                             | 10               |
| Seadme esmakordne sisselulitamine                  | 10               |
| Kasutuskoodid                                      | 10               |
| Kommunikaatoriliides                               |                  |
| Ekraan                                             | 12               |
| Menüüklahv                                         | 12               |
| Kerimine ja valimine                               | 12               |
| Rakenduste ühised toimingud                        | 13               |
| Kaanetelefon                                       | 13               |
| Ekraanitähised                                     | 13               |
| Nanvilukk                                          | 14               |
| nentugevuse seaunine<br>Mälukaardid                | 14<br>1 <i>1</i> |
| Seadme abitekstid                                  | .14              |
| CD-ROMi kasutamine                                 | 15               |
| Nokia tugi- ja kontaktteave                        | 15               |
| Müügikomplektis olevad kleebised                   | 15               |
| Andmete ülekandmine teistest seadmetest            | 15               |
| Seadme kohandamine                                 | 15               |
|                                                    | 10               |
| Z. Kaanetelefon                                    | .16              |
| Kõnele veetemine                                   | 10               |
| Valikud kõno ajal                                  | .10              |
| Teksti kiriutamine                                 | 10               |
| Tavatekstisisestus                                 | 17               |
| Sõnastikupõhine tekstisisestus                     | 17               |
| Juurdepääs menüüfunktsioonidele                    | 17               |
| Messages (Sõnumid)                                 | 18               |
| Call register (Kõneregister)                       | 18               |
| Contacts (Kontaktid)                               | 19               |
| Utseteed kontaktide loendisse                      | 19               |
| Kontaktide otsimine, lisamine ja kustutamine       | 19               |
| Kiirvalimine                                       | .19              |
| Muud funktsioonid                                  | 19               |
| Profiles (Profilid)                                | 19               |
| Settings (Seaded)                                  | 20               |
|                                                    |                  |
| 3. Desk                                            | .22              |
| Gruppide haldus                                    | 22               |
| Uue grupi moodustamine                             | 22               |
| 4 Talafan                                          | 99               |
| 4. 1eleion                                         | .23              |
| Reinstallille                                      | 23<br>22         |
| Kiirvalimine                                       | 23<br>23         |
| Konverentskône pidamine                            | 23               |
| Valitud, vastuvõetud ja vastamata kõnede vaatamine | 24               |
| DTMF-toonide saatmine                              | 24               |
| Vallasrežiimi profiili määramine                   | 24               |
| Suunamine                                          | 24               |
| Kõnepiirang                                        | 25               |
| Kõne-, võrgu- ja telefoniliini seaded              | 25               |
| Kõneseaded                                         | 25               |
| Vorguseaded                                        | 25               |
| Neerukamad seaded                                  |                  |
| Nonepostkasti seaded                               | 20<br>26         |
| тод                                                | 20               |
| 5. Messaging                                       | .27              |

| Sõnumikeskus                                                                                                    | 27                                                                                                    |
|----------------------------------------------------------------------------------------------------|----------------------------------------------------------------------------------------------------|
| Sõnumite kirjutamine ja lugemine                                                                                                    | 27                                                                                                    |
| Sõnumite haldamine                                                                                                    | 28                                                                                                    |
| Mälu täitumise vältimine                                                                                                    | 28                                                                                                    |
| E-post                                                                                                    | 28                                                                                                    |
| Iootamine sidus- voi vallasrezimis                                                                                                    | 28<br>20                                                                                                    |
| E kiriada kiriutamina ja saatmina                                                                                                    | 52<br>20                                                                                                    |
| E-Kiijade Kiijutanine ja Saatinine<br>Saatmissuvandid                                                                                                    | 3<br>20                                                                                                    |
| F-nosti allalaadimine                                                                                                    | 20                                                                                                    |
| E-kiria lugemine ja kirjale vastamine                                                                                                    | 30                                                                                                    |
| E-kirja manused                                                                                                    | 30                                                                                                    |
| E-kirjale vastamise ja kirja kuvamise eelistused                                                                                                    | 30                                                                                                    |
| E-posti konto seaded                                                                                                    | 30                                                                                                    |
| Tekstsõnumid                                                                                                    | 32                                                                                                    |
| Tekstsõnumi saatmisseaded                                                                                                    | 32                                                                                                    |
| Tekstsönumile vastamine                                                                                                    | 32                                                                                                    |
| lekstsonumi seaded                                                                                                    | 33                                                                                                    |
| SIM kaardi sõnumite haldamine                                                                                                    | 33<br>22                                                                                                    |
| Piltsõnumid                                                                                                    | ວວ<br>ຊຊ                                                                                                    |
| Multimeediumsõnumid                                                                                                    | 34                                                                                                    |
| Multimeediumsõnumite koostamine ja saatmine                                                                                                    |                                                                                                    |
| Multimeediumsõnumi vastuvõtmine                                                                                                    | 35                                                                                                    |
| Multimeediumsõnumi konto seaded                                                                                                    | 35                                                                                                    |
| Faks                                                                                                    | 35                                                                                                    |
| Faksi edastusseaded                                                                                                    | 35                                                                                                    |
| Saabunud faksi salvestamine                                                                                                    | 36                                                                                                    |
| Faksiseadete muutmine                                                                                                    | 36                                                                                                    |
| Fakside vastuvõtmine pollimise teel                                                                                                    | 36                                                                                                    |
| Erinevat tüüpi sõnumid                                                                                                    | 36                                                                                                    |
| Vorgulogo vastuvotmine                                                                                                    | 36                                                                                                    |
| Helina vastuvotmine                                                                                                    | 30                                                                                                    |
| F kirja toato vastuvõtmino                                                                                                    | 30<br>36                                                                                                    |
| Parooliga kaitstud sõnumi avamine                                                                                                    |                                                                                                    |
| r u oongu kutotuu oonunn u unnnemmennemmennem                                                                                                    |                                                                                                    |
| Järiehoidia-sõnumi vaatamine                                                                                                    | 37                                                                                                    |
| Järjehoidja-sõnumi vaatamine<br>Häälestussõnumi andmete vaatamine                                                                                                    | 37<br>37                                                                                                    |
| Järjehoidja-sõnumi vaatamine<br>Häälestussõnumi andmete vaatamine<br>Seadete ümbernimetamine                                                                                                    | 37<br>37<br>37                                                                                                    |
| Järjehoidja-sõnumi vaatamine<br>Häälestussõnumi andmete vaatamine<br>Seadete ümbernimetamine<br>Täiendsedete vastuvõtmine                                                                                                    | 37<br>37<br>37<br>37                                                                                                    |
| Järjehoidja-sõnumi vaatamine<br>Häälestussõnumi andmete vaatamine<br>Seadete ümbernimetamine<br>Täiendsedete vastuvõtmine<br>Kärjeteateteenus                                                                                                    | 37<br>37<br>37<br>37<br>37                                                                                                    |
| Järjehoidja-sõnumi vaatamine<br>Häälestussõnumi andmete vaatamine<br>Seadete ümbernimetamine<br>Täiendsedete vastuvõtmine<br>Kärjeteateteenus                                                                                                    | 37<br>37<br>37<br>37<br>37                                                                                                    |
| Järjehoidja-sõnumi vaatamine<br>Häälestussõnumi andmete vaatamine<br>Seadete ümbernimetamine<br>Täiendsedete vastuvõtmine<br>Kärjeteateteenus<br>6. Veeb                                                                                                    | 37<br>37<br>37<br>37<br>37<br>37                                                                                                    |
| Järjehoidja-sõnumi vaatamine<br>Häälestussõnumi andmete vaatamine<br>Seadete ümbernimetamine<br>Täiendsedete vastuvõtmine<br>Kärjeteateteenus<br><b>6. Veeb</b><br>Veebi sirvimine                                                                                                    | 37<br>37<br>37<br>37<br>37<br>37                                                                                                    |
| Järjehoidja-sõnumi vaatamine<br>Häälestussõnumi andmete vaatamine<br>Seadete ümbernimetamine<br>Täiendsedete vastuvõtmine<br>Kärjeteateteenus<br><b>6. Veeb</b><br>Veebi sirvimine<br>Failide salvestamine<br>Failide allalaadimine.                                                                                                    | 37<br>37<br>37<br>37<br>37<br>38<br>38<br>38                                                                                                    |
| Järjehoidja-sõnumi vaatamine<br>Häälestussõnumi andmete vaatamine<br>Seadete ümbernimetamine<br>Täiendsedete vastuvõtmine<br>Kärjeteateteenus<br><b>6. Veeb</b><br>Veebi sirvimine<br>Failide salvestamine<br>Failide allalaadimine<br>Präänikud                                                                                                    | 37<br>37<br>37<br>37<br>37<br>38<br>38<br>38<br>38                                                                                                    |
| Järjehoidja-sõnumi vaatamine<br>Häälestussõnumi andmete vaatamine<br>Seadete ümbernimetamine<br>Täiendsedete vastuvõtmine<br>Kärjeteateteenus<br><b>6. Veeb</b><br>Veebi sirvimine<br>Failide salvestamine<br>Failide salvestamine<br>Präänikud<br>Veebilehtde taasavamine                                                                                                    | 37<br>37<br>37<br>37<br>37<br>38<br>38<br>38<br>38<br>38<br>38<br>38<br>38                                                                                                    |
| Järjehoidja-sõnumi vaatamine<br>Häälestussõnumi andmete vaatamine<br>Seadete ümbernimetamine<br>Täiendsedete vastuvõtmine<br>Kärjeteateteenus<br><b>6. Veeb</b><br>Veebi sirvimine<br>Failide salvestamine<br>Failide allalaadimine<br>Präänikud<br>Veebilehtde taasavamine<br>Vahemälu tühiendamine.                                                                                                    | 37<br>37<br>37<br>37<br>37<br>38<br>38<br>38<br>38<br>38<br>38<br>38<br>38<br>38                                                                                                    |
| Järjehoidja-sõnumi vaatamine<br>Häälestussõnumi andmete vaatamine<br>Seadete ümbernimetamine<br>Täiendsedete vastuvõtmine<br>Kärjeteateteenus<br><b>6. Veeb</b><br>Veebi sirvimine<br>Failide salvestamine<br>Failide allalaadimine.<br>Präänikud.<br>Veebilehtde taasavamine<br>Vahemälu tühjendamine<br>Järjehoidjate haldamine.                                                                                                    | 37<br>37<br>37<br>37<br>37<br>37<br>38<br>38<br>38<br>38<br>38<br>38<br>38<br>39<br>39                                                                                                    |
| Järjehoidja-sõnumi vaatamine<br>Häälestussõnumi andmete vaatamine<br>Seadete ümbernimetamine<br>Täiendsedete vastuvõtmine<br>Kärjeteateteenus<br><b>6. Veeb</b><br>Veebi sirvimine<br>Failide salvestamine<br>Failide allalaadimine<br>Präänikud<br>Veebilehtde taasavamine<br>Vahemälu tühjendamine<br>Järjehoidjate haldamine<br>Brauseri seaded                                                                                                    | 37<br>37<br>37<br>37<br>37<br>38<br>38<br>39<br>39                                                                                                    |
| Järjehoidja-sõnumi vaatamine<br>Häälestussõnumi andmete vaatamine<br>Seadete ümbernimetamine<br>Täiendsedete vastuvõtmine<br>Kärjeteateteenus<br><b>6. Veeb.</b><br>Veebi sirvimine<br>Failide salvestamine<br>Failide allalaadimine<br>Präänikud.<br>Veebilehtde taasavamine<br>Vahemälu tühjendamine<br>Järjehoidjate haldamine<br>Brauseri seaded<br>Klahvide otsevalikud brausimisel                                                                                                    | 37<br>37<br>37<br>37<br>37<br>38<br>38<br>38<br>38<br>38<br>38<br>38<br>38<br>38<br>39<br>39<br> |
| Järjehoidja-sõnumi vaatamine<br>Häälestussõnumi andmete vaatamine<br>Seadete ümbernimetamine<br>Täiendsedete vastuvõtmine<br>Kärjeteateteenus<br><b>6. Veeb.</b><br>Veebi sirvimine<br>Failide salvestamine<br>Failide allalaadimine<br>Präänikud<br>Veebilehtde taasavamine<br>Vahemälu tühjendamine<br>Järjehoidjate haldamine<br>Brauseri seaded<br>Klahvide otsevalikud brausimisel                                                                                                    | 37<br>37<br>37<br>37<br>38<br>38<br>38<br>38<br>38<br>38<br>38<br>38<br>38<br>38<br>38<br>38<br>38<br>38<br>38<br>38<br>38<br>38<br>38<br>38<br>38<br>38<br>38<br>38<br>38<br>38<br>38<br>38<br>38<br>38<br>38<br>38<br>38<br>38<br>38<br>38<br>38<br>39<br>39<br>39<br>39<br>39<br>39<br>39<br>39<br>39<br>39<br>39<br>38<br>38<br>38<br>38<br>39<br>39<br>39<br>39<br>38<br>38<br>39<br>39<br>39<br>39<br>39<br>39<br>39<br>39<br>39<br>39<br>39<br>39<br>39<br>39<br>39<br>                                     |
| Järjehoidja-sõnumi vaatamine<br>Häälestussõnumi andmete vaatamine<br>Seadete ümbernimetamine<br>Täiendsedete vastuvõtmine<br>Kärjeteateteenus<br><b>6. Veeb.</b><br>Veebi sirvimine<br>Failide salvestamine<br>Failide allalaadimine<br>Präänikud.<br>Veebilehtde taasavamine<br>Vahemälu tühjendamine<br>Järjehoidjate haldamine<br>Brauseri seaded<br>Klahvide otsevalikud brausimisel<br><b>7. Contacts.</b>                                                                                                    |                                                                                                    |
| Järjehoidja-sõnumi vaatamine<br>Häälestussõnumi andmete vaatamine<br>Seadete ümbernimetamine<br>Täiendsedete vastuvõtmine<br>Kärjeteateteenus<br><b>6. Veeb.</b><br>Veebi sirvimine<br>Failide salvestamine<br>Failide allalaadimine<br>Präänikud.<br>Veebilehtde taasavamine<br>Vahemälu tühjendamine<br>Järjehoidjate haldamine<br>Brauseri seaded<br>Klahvide otsevalikud brausimisel<br><b>7. Contacts</b><br>Kontaktkaartide haldus                                                                                                    |                                                                                                    |
| Järjehoidja-sõnumi vaatamine<br>Häälestussõnumi andmete vaatamine<br>Seadete ümbernimetamine<br>Täiendsedete vastuvõtmine<br>Kärjeteateteenus<br><b>6. Veeb.</b><br>Veebi sirvimine<br>Failide salvestamine<br>Failide allalaadimine<br>Präänikud.<br>Veebilehtde taasavamine<br>Vahemälu tühjendamine<br>Järjehoidjate haldamine<br>Brauseri seaded<br>Klahvide otsevalikud brausimisel.<br><b>7. Contacts</b><br>Kontaktkaartide haldus<br>Kontaktkaartide mildus<br>Kontaktkaartide mildus                                                                                                    |                                                                                                    |
| Järjehoidja-sõnumi vaatamine<br>Häälestussõnumi andmete vaatamine<br>Seadete ümbernimetamine<br>Täiendsedete vastuvõtmine<br>Kärjeteateteenus<br><b>6. Veeb.</b><br>Veebi sirvimine<br>Failide salvestamine<br>Failide allalaadimine<br>Präänikud.<br>Veebilehtde taasavamine.<br>Vahemälu tühjendamine<br>Järjehoidjate haldamine<br>Brauseri seaded<br>Klahvide otsevalikud brausimisel.<br><b>7. Contacts</b><br>Kontaktkaartide haldus<br>Kontaktkaartide maldus<br>Kontaktkaarti muutmine<br>Kontaktkaarti multe koostamine ja muutmine<br>Tais ende kaart                                                                                                    |                                                                                                    |
| Järjehoidja-sõnumi vaatamine<br>Häälestussõnumi andmete vaatamine<br>Seadete ümbernimetamine<br>Täiendsedete vastuvõtmine<br>Kärjeteateteenus<br><b>6. Veeb.</b><br>Veebi sirvimine<br>Failide salvestamine<br>Failide allalaadimine<br>Präänikud.<br>Veebilehtde taasavamine.<br>Vahemälu tühjendamine<br>Järjehoidjate haldamine<br>Brauseri seaded<br>Klahvide otsevalikud brausimisel.<br><b>7. Contacts</b><br>Kontaktkaartide haldus<br>Kontaktkaartide haldus<br>Kontaktkaartide mallide koostamine ja muutmine<br>Teie enda kaart.                                                                                                    |                                                                                                    |
| Järjehoidja-sõnumi vaatamine<br>Häälestussõnumi andmete vaatamine<br>Seadete ümbernimetamine<br>Täiendsedete vastuvõtmine<br>Kärjeteateteenus<br><b>6. Veeb.</b><br>Veebi sirvimine<br>Failide salvestamine<br>Failide allalaadimine<br>Präänikud.<br>Veebilehtde taasavamine.<br>Vahemälu tühjendamine<br>Järjehoidjate haldamine<br>Brauseri seaded<br>Klahvide otsevalikud brausimisel<br><b>7. Contacts</b><br>Kontaktkaartide haldus<br>Kontaktkaartide haldus<br>Kontaktkaartide muutmine<br>Kontaktkaartide saatmine<br>Kontaktkaartide saatmine<br>Kontaktkaartide saatmine<br>Kontaktkaartide saatmine                                                                                                    |                                                                                                    |
| Järjehoidja-sõnumi vaatamine<br>Häälestussõnumi andmete vaatamine<br>Seadete ümbernimetamine<br>Täiendsedete vastuvõtmine<br>Kärjeteateteenus<br><b>6. Veeb.</b><br>Veebi sirvimine<br>Failide salvestamine<br>Failide allalaadimine<br>Präänikud.<br>Veebilehtde taasavamine.<br>Vahemälu tühjendamine<br>Järjehoidjate haldamine<br>Järjehoidjate haldamine<br>Brauseri seaded<br>Klahvide otsevalikud brausimisel.<br><b>7. Contacts</b><br>Kontaktkaartide haldus<br>Kontaktkaartide haldus<br>Kontaktkaarti muutmine<br>Kontaktkaarti mallide koostamine ja muutmine<br>Teie enda kaart<br>Kontaktkaarti saatmine<br>Kontaktkaarti saatmine<br>Kontaktgruppide koostamine ja muutmine<br>Kontaktgruppide koostamine ja muutmine                                                                                                    |                                                                                                    |
| Järjehoidja-sõnumi vaatamine<br>Häälestussõnumi andmete vaatamine<br>Seadete ümbernimetamine<br>Täiendsedete vastuvõtmine<br>Kärjeteateteenus<br><b>6. Veeb.</b><br>Veebi sirvimine<br>Failide salvestamine<br>Failide allalaadimine<br>Präänikud.<br>Veebilehtde taasavamine.<br>Vahemälu tühjendamine<br>Järjehoidjate haldamine<br>Järjehoidjate haldamine<br>Brauseri seaded<br>Klahvide otsevalikud brausimisel.<br><b>7. Contacts</b><br>Kontaktkaartide haldus<br>Kontaktkaartide haldus<br>Kontaktkaarti muutmine<br>Teie enda kaart<br>Kontaktkaardi saatmine<br>Kontaktkaardi saatmine<br>Kontaktkaardi saatmine<br>Kontaktgruppide koostamine ja muutmine<br>SIM-kaardile salvestatud kontaktide haldamine                                                                                                    | 377<br>377<br>377<br>377<br>377<br>377<br>377<br>377<br>377<br>377                                                                                                    |
| Järjehoidja-sõnumi vaatamine<br>Häälestussõnumi andmete vaatamine<br>Seadete ümbernimetamine<br>Täiendsedete vastuvõtmine<br>Kärjeteateteenus<br><b>6. Veeb.</b><br>Veebi sirvimine<br>Failide allalaadimine<br>Failide allalaadimine<br>Präänikud<br>Veebilehtde taasavamine.<br>Vahemälu tühjendamine<br>Järjehoidjate haldamine<br>Brauseri seaded<br>Klahvide otsevalikud brausimisel<br><b>7. Contacts</b><br>Kontaktkaartide haldus<br>Kontaktkaartide haldus<br>Kontaktkaarti muutmine<br>Teie enda kaart<br>Kontaktkaarti esaatmine<br>Kontaktkaardi saatmine<br>Kontaktkaardi saatmine<br>Kontaktide kogerimine ja teisaldamine teistesse                                                                                                    |                                                                                                    |
| Järjehoidja-sõnumi vaatamine<br>Häälestussõnumi andmete vaatamine<br>Seadete ümbernimetamine<br>Täiendsedete vastuvõtmine<br>Kärjeteateteenus<br><b>6. Veeb.</b><br>Veebi sirvimine<br>Failide allalaadimine<br>Failide allalaadimine<br>Präänikud<br>Veebilehtde taasavamine.<br>Vahemälu tühjendamine<br>Järjehoidjate haldamine<br>Brauseri seaded<br>Klahvide otsevalikud brausimisel<br><b>7. Contacts</b><br>Kontaktkaartide haldus<br>Kontaktkaartide haldus<br>Kontaktkaarti muutmine<br>Teie enda kaart.<br>Kontaktkaardi saatmine<br>Kontaktkaardi saatmine<br>Kontaktide kopeerimine ja teisaldamine teistesse<br>andmebaasidesse                                                                                                    | 377<br>377<br>377<br>377<br>377<br>377<br>377<br>377<br>377<br>377                                                                                                    |
| Järjehoidja-sõnumi vaatamine<br>Häälestussõnumi andmete vaatamine<br>Seadete ümbernimetamine<br>Täiendsedete vastuvõtmine<br>Kärjeteateteenus<br><b>6. Veeb.</b><br>Veebi sirvimine<br>Failide salvestamine<br>Failide allalaadimine.<br>Präänikud<br>Veebilehtde taasavamine<br>Vahemälu tühjendamine<br>Järjehoidjate haldamine<br>Brauseri seaded<br>Klahvide otsevalikud brausimisel<br><b>7. Contacts</b><br>Kontaktkaartide haldus<br>Kontaktkaartide haldus<br>Kontaktkaarti muutmine<br>Teie enda kaart<br>Kontaktkaarti saatmine<br>Kontaktkaardi saatmine<br>Kontaktkaardi saatmine<br>Kontaktkaardi saatmine<br>Kontaktkaardi saatmine<br>Kontaktkaardi saatmine<br>Kontaktkaardi saatmine<br>Kontaktkaardi saatmine<br>Kontaktkaardi saatmine<br>Kontaktkaardi saatmine<br>Kontaktkaardi saatmine<br>Kontaktkaardi saatmine<br>Kontaktkaardi saatmine<br>Kontaktkaardi saatmine<br>Kontaktide kopeerimine ja teisaldamine teistesse<br>andmebaasidesse<br>Kontaktkaardi seaded                                                                                                    | 377<br>377<br>377<br>377<br>377<br>377<br>377<br>377<br>377<br>377                                                                                                    |
| Järjehoidja-sõnumi vaatamine<br>Häälestussõnumi andmete vaatamine<br>Seadete ümbernimetamine<br>Täiendsedete vastuvõtmine<br>Kärjeteateteenus<br><b>6. Veeb.</b><br>Veebi sirvimine<br>Failide salvestamine<br>Failide allalaadimine.<br>Präänikud.<br>Veebilehtde taasavamine<br>Vahemälu tühjendamine<br>Järjehoidjate haldamine.<br>Brauseri seaded<br>Klahvide otsevalikud brausimisel<br><b>7. Contacts</b><br>Kontaktkaartide haldus<br>Kontaktkaartide haldus<br>Kontaktkaarti muutmine<br>Teie enda kaart<br>Kontaktkaarti saatmine.<br>Kontaktkaarti saatmine.<br>Kontaktkaarti saatmine.<br>Kontaktkaarti saatmine.<br>Kontaktkaarti saatmine.<br>Kontaktkaarti saatmine.<br>Kontaktkaarti saatmine.<br>Kontaktkaarti saatmine ja muutmine<br>SIM-kaardii salvestatud kontaktide haldamine<br>Kontaktide kopeerimine ja teisaldamine teistesse<br>andmebaasidesse<br>Kontaktkaardi seaded                                                                                                    |                                                                                                    |
| Järjehoidja-sõnumi vaatamine<br>Häälestussõnumi andmete vaatamine<br>Seadete ümbernimetamine<br>Täiendsedete vastuvõtmine<br>Kärjeteateteenus<br><b>6. Veeb.</b><br>Veebi sirvimine<br>Failide salvestamine<br>Failide allalaadimine.<br>Präänikud.<br>Veebilehtde taasavamine<br>Vahemälu tühjendamine<br>Järjehoidjate haldamine.<br>Brauseri seaded<br>Klahvide otsevalikud brausimisel<br><b>7. Contacts</b><br>Kontaktkaartide haldus<br>Kontaktkaartide haldus<br>Kontaktkaarti multmine<br>Kontaktkaarti amlide koostamine ja muutmine<br>Teie enda kaart<br>Kontaktkaarti saatmine.<br>Kontaktkaarti saatmine.<br>Kontaktkaarti saatmine.<br>Kontaktkaarti saatmine ja muutmine<br>SIM-kaardi saatmine ja teisaldamine teistesse<br>andmebaasidesse<br>Kontaktkaardi seaded                                                                                                    |                                                                                                    |
| Järjehoidja-sõnumi vaatamine<br>Häälestussõnumi andmete vaatamine<br>Seadete ümbernimetamine<br>Täiendsedete vastuvõtmine<br>Kärjeteateteenus<br><b>6. Veeb.</b><br>Veebi sirvimine<br>Failide salvestamine<br>Failide allalaadimine.<br>Präänikud.<br>Veebilehtde taasavamine<br>Vahemälu tühjendamine<br>Järjehoidjate haldamine.<br>Järjehoidjate haldamine.<br>Brauseri seaded<br>Klahvide otsevalikud brausimisel<br><b>7. Contacts.</b><br>Kontaktkaardi muutmine<br>Kontaktkaardi mallide koostamine ja muutmine<br>Teie enda kaart<br>Kontaktkaardi saatmine.<br>Kontaktkaardi saatmine.<br>Kontaktkaardi saatmine.<br>SIM-kaardile salvestatud kontaktide haldamine<br>SIM-kaardile salvestatud kontaktide haldamine.<br>SIM-kaardile salvestatud kontaktide haldamine.<br>SIM-kaardile salvestatud kontaktide haldamine.<br>Kontaktkaardi seaded<br>Kontaktkaardi seaded<br>Kontaktkaardi seaded<br>Kontaktkaardi seaded<br>Kontaktkaardi seaded<br>Kontaktkaardi seaded<br>Kontaktkaardi seaded<br>Kontaktkaardi seaded<br>Kontaktkaardi seaded<br>Bobumendid.                                                                                                    |                                                                                                    |
| Järjehoidja-sõnumi vaatamine<br>Häälestussõnumi andmete vaatamine<br>Seadete ümbernimetamine<br>Täiendsedete vastuvõtmine<br>Kärjeteateteenus<br><b>6. Veeb.</b><br>Veebi sirvimine<br>Failide salvestamine<br>Failide allalaadimine.<br>Präänikud.<br>Veebilehtde taasavamine<br>Vahemälu tühjendamine<br>Järjehoidjate haldamine.<br>Järjehoidjate haldamine.<br>Brauseri seaded<br>Klahvide otsevalikud brausimisel.<br><b>7. Contacts.</b><br>Kontaktkaartide haldus<br>Kontaktkaartide haldus<br>Kontaktkaarti muutmine<br>Kontaktkaarti aaatmine.<br>Teie enda kaart.<br>Kontaktkaarti saatmine.<br>Kontaktkaarti saatmine.<br>Kontaktkaarti saatmine.<br>Kontaktkaarti saatmine.<br>Kontaktkaarti saatmine.<br>Kontaktkaarti saatmine.<br>Kontaktkaarti saatmine.<br>Kontaktkaarti saatmine.<br>Kontaktkaarti saatmine.<br>Kontaktkaarti saatmine.<br>Kontaktkaarti seaded.<br><b>8. Dokumendid.</b><br>Töötamine dokumentidega.<br>Dokumentide vormindamine.                                                                                                    |                                                                                                    |
| Järjehoidja-sõnumi vaatamine<br>Häälestussõnumi andmete vaatamine<br>Seadete ümbernimetamine<br>Täiendsedete vastuvõtmine<br>Kärjeteateteenus<br><b>6. Veeb.</b><br>Veebi sirvimine<br>Failide salvestamine<br>Failide allalaadimine<br>Präänikud<br>Veebilehtde taasavamine<br>Vahemälu tühjendamine<br>Järjehoidjate haldamine<br>Järjehoidjate haldamine<br>Järjehoidjate haldamine<br>Kahvide otsevalikud brausimisel<br><b>7. Contacts.</b><br>Kontaktkaartide haldus<br>Kontaktkaartide haldus<br>Kontaktkaarti multmine<br>Kontaktkaarti aaatmine<br>Kontaktkaarti saatmine<br>Kontaktkaarti saatmine<br>Kontaktkaarti saatmine<br>Kontaktkaarti saatmine<br>Kontaktkaarti saatmine<br>Kontaktkaardi saatmine<br>Kontaktkaardi seaded<br><b>8. Dokumendid</b><br>Töötamine dokumentidega<br>Dokumentide vormindamine<br>Objektide lisamine ja redigeerimine                                                                                                    |                                                                                                    |
| Järjehoidja-sõnumi vaatamine<br>Häälestussõnumi andmete vaatamine<br>Seadete ümbernimetamine<br>Täiendsedete vastuvõtmine<br>Kärjeteateteenus<br><b>6. Veeb.</b><br>Veebi sirvimine<br>Failide salvestamine<br>Failide allalaadimine<br>Präänikud<br>Veebilehtde taasavamine<br>Vahemälu tühjendamine<br>Järjehoidjate haldamine<br>Järjehoidjate haldamine<br>Järjehoidjate haldamine<br>Srauseri seaded<br>Klahvide otsevalikud brausimisel<br><b>7. Contacts.</b><br>Kontaktkaartide haldus<br>Kontaktkaartide haldus<br>Kontaktkaartide haldus<br>Kontaktkaarti multmine<br>Kontaktkaarti saatmine<br>Kontaktkaarti saatmine<br>Kontaktkaarti saatmine<br>Kontaktkaarti saatmine<br>Kontaktkaarti saatmine<br>Kontaktkaardi saatmine<br>Kontaktkaardi saatmine<br>Kontaktaardi saatmine<br>Kontaktaardi saatmine<br>Kontaktaardi saatmine<br>Kontaktaardi saatmine<br>Kontaktaardi |                                                                                                    |

# Sisukord

| 9. Sheet (tabelarvutus)                                                                                                    | 47                                                                                                    |
|----------------------------------------------------------------------------------------------------|----------------------------------------------------------------------------------------------------|
| 100vinikud<br>Töötamine töövihikutega                                                                                                    | 47<br>17                                                                                                    |
| Töötamine lahtritega                                                                                                    | 47                                                                                                    |
| Diagrammilehtede loomine ja muutmine                                                                                                    | 48                                                                                                    |
| Funktsioonide loetelu                                                                                                    | 48                                                                                                    |
| 10 Frithread                                                                                                    | 59                                                                                                    |
| Fsitluste vaatamine                                                                                                    | <b>5</b> 2                                                                                                    |
| Slaidiseansi vaatamine                                                                                                    | 52                                                                                                    |
| Slaidiseansside näitamine andmeprojektoriga                                                                                                    | 52                                                                                                    |
| Esitluste loomine                                                                                                    | 52                                                                                                    |
| Täätamine orinevate vaadetega                                                                                                    | 53                                                                                                    |
| Lijgendusvaade                                                                                                    | 53                                                                                                    |
| Märkmevaade                                                                                                    | 53                                                                                                    |
| Juhtslaidi vaade                                                                                                    | 53                                                                                                    |
| 11 Kalandar                                                                                                    | 54                                                                                                    |
| Kalendrikirie koostamine                                                                                                    | <b>54</b>                                                                                                    |
| Kalendri ikoonid                                                                                                    | 54                                                                                                    |
| Kalendrikirjete haldamine                                                                                                    | 55                                                                                                    |
| Kalendriseaded                                                                                                    | 55                                                                                                    |
| Kalendrivaated                                                                                                    | 55                                                                                                    |
| Nädalaülevaade                                                                                                    |                                                                                                    |
| Päevaülevaade                                                                                                    | 56                                                                                                    |
| Nädala ajakava                                                                                                    | 56                                                                                                    |
| Aastaülevaade                                                                                                    | 56                                                                                                    |
| Tähtpäevade ülevaade                                                                                                    | 56                                                                                                    |
| Viesandeu<br>Kalendrifailid                                                                                                    | 50<br>56                                                                                                    |
|                                                                                                    |                                                                                                    |
| 12. File manager                                                                                                    | 57                                                                                                    |
| Failide ja kaustade haldamine                                                                                                    | 57                                                                                                    |
| Malukaardi turve                                                                                                    | 57                                                                                                    |
| 13. Control panel                                                                                                    | 59                                                                                                    |
|                                                                                                    |                                                                                                    |
| General                                                                                                    | 59                                                                                                    |
| General<br>Date and time (Kuupäev ja kellaaeg)                                                                                                    | 59<br>59                                                                                                    |
| General<br>Date and time (Kuupäev ja kellaaeg)<br>Regional settings (Kohalikud seaded)                                                                                                    | 59<br>59<br>59                                                                                                    |
| General<br>Date and time (Kuupäev ja kellaaeg)<br>Regional settings (Kohalikud seaded)<br>Leht Time (Kellaaeg)<br>Leht Date (Kuupäev)                                                                                                    | 59<br>59<br>59<br>59<br>59<br>59                                                                                                    |
| General<br>Date and time (Kuupäev ja kellaaeg)<br>Regional settings (Kohalikud seaded)<br>Leht Time (Kellaaeg)<br>Leht Date (Kuupäev)<br>Leht Numbers (Numbrid)                                                                                                    | 59<br>59<br>59<br>59<br>59<br>59                                                                                                    |
| General<br>Date and time (Kuupäev ja kellaaeg)<br>Regional settings (Kohalikud seaded)<br>Leht Time (Kellaaeg)<br>Leht Date (Kuupäev)<br>Leht Numbers (Numbrid)<br>Leht Currency (Valuuta)                                                                                                    | 59<br>59<br>59<br>59<br>59<br>59<br>60                                                                                                    |
| General<br>Date and time (Kuupäev ja kellaaeg)<br>Regional settings (Kohalikud seaded)<br>Leht Time (Kellaaeg)<br>Leht Date (Kuupäev)<br>Leht Numbers (Numbrid)<br>Leht Currency (Valuuta)<br>Device language (Seadme menüütekstide keel)                                                                                                    | 59<br>59<br>59<br>59<br>59<br>60<br>60                                                                                                    |
| General<br>Date and time (Kuupäev ja kellaaeg)<br>Regional settings (Kohalikud seaded)<br>Leht Time (Kellaaeg)<br>Leht Date (Kuupäev)<br>Leht Numbers (Numbrid)<br>Leht Currency (Valuuta)<br>Device language (Seadme menüütekstide keel)<br>Klahv My own<br>Ekraan                                                                                                    |                                                                                                    |
| General<br>Date and time (Kuupäev ja kellaaeg)<br>Regional settings (Kohalikud seaded)<br>Leht Time (Kellaaeg)<br>Leht Date (Kuupäev).<br>Leht Numbers (Numbrid)<br>Leht Currency (Valuuta)<br>Device language (Seadme menüütekstide keel)<br>Klahv My own<br>Ekraan.<br>Wallbapers (Taustpildid).                                                                                                    | 59<br>59<br>59<br>59<br>60<br>60<br>60<br>60<br>60                                                                                                    |
| General<br>Date and time (Kuupäev ja kellaaeg)<br>Regional settings (Kohalikud seaded)<br>Leht Time (Kellaaeg)<br>Leht Date (Kuupäev)<br>Leht Numbers (Numbrid)<br>Leht Currency (Valuuta)<br>Device language (Seadme menüütekstide keel)<br>Klahv My own<br>Ekraan.<br>Wallpapers (Taustpildid)<br>Enhancement settings (Tarvikuseaded)                                                                                                    | 59<br>59<br>59<br>59<br>60<br>60<br>60<br>60<br>60<br>60                                                                                                    |
| General<br>Date and time (Kuupäev ja kellaaeg)<br>Regional settings (Kohalikud seaded)<br>Leht Time (Kellaaeg)<br>Leht Date (Kuupäev)<br>Leht Numbers (Numbrid)<br>Leht Currency (Valuuta)<br>Device language (Seadme menüütekstide keel)<br>Klahv My own<br>Ekraan<br>Wallpapers (Taustpildid)<br>Enhancement settings (Tarvikuseaded)<br>Data management                                                                                                    | 59<br>59<br>59<br>59<br>60<br>60<br>60<br>60<br>60<br>60                                                                                                    |
| General<br>Date and time (Kuupäev ja kellaaeg)<br>Regional settings (Kohalikud seaded)<br>Leht Time (Kellaaeg).<br>Leht Date (Kuupäev)<br>Leht Numbers (Numbrid)<br>Leht Currency (Valuuta)<br>Device language (Seadme menüütekstide keel)<br>Klahv My own<br>Ekraan<br>Wallpapers (Taustpildid)<br>Enhancement settings (Tarvikuseaded)<br>Data management<br>Application manager                                                                                                    |                                                                                                    |
| General<br>Date and time (Kuupäev ja kellaaeg)<br>Regional settings (Kohalikud seaded)<br>Leht Time (Kellaaeg)<br>Leht Date (Kuupäev)<br>Leht Numbers (Numbrid)<br>Leht Currency (Valuuta)<br>Device language (Seadme menüütekstide keel)<br>Klahv My own<br>Ekraan<br>Wallpapers (Taustpildid)<br>Enhancement settings (Tarvikuseaded)<br>Data management.<br>Application manager<br>Installiseadete muutmine<br>Installiseadete muutmine                                                                                                    |                                                                                                    |
| General<br>Date and time (Kuupäev ja kellaaeg)<br>Regional settings (Kohalikud seaded)<br>Leht Time (Kellaaeg)<br>Leht Date (Kuupäev)<br>Leht Numbers (Numbrid)<br>Leht Currency (Valuuta)<br>Device language (Seadme menüütekstide keel)<br>Klahv My own<br>Ekraan<br>Wallpapers (Taustpildid)<br>Enhancement settings (Tarvikuseaded)<br>Data management.<br>Application manager<br>Installiseadete muutmine<br>Java-rakenduste turvaseadete määramine<br>Backup (Varundus).                                                                                                    | 59<br>59<br>59<br>59<br>59<br>60<br>60<br>60<br>60<br>60<br>60<br>60<br>60<br>60<br>61<br>61<br>61<br>61                                                                                                    |
| General<br>Date and time (Kuupäev ja kellaaeg)<br>Regional settings (Kohalikud seaded)<br>Leht Time (Kellaaeg)<br>Leht Date (Kuupäev)<br>Leht Numbers (Numbrid)<br>Leht Currency (Valuuta)<br>Device language (Seadme menüütekstide keel)<br>Klahv My own<br>Ekraan<br>Wallpapers (Taustpildid)<br>Enhancement settings (Tarvikuseaded)<br>Data management.<br>Application manager<br>Installiseadete muutmine<br>Java-rakenduste turvaseadete määramine<br>Backup (Varundus)<br>Memory (Mälu)                                                                                                    |                                                                                                    |
| General<br>Date and time (Kuupäev ja kellaaeg)<br>Regional settings (Kohalikud seaded)<br>Leht Time (Kellaaeg)<br>Leht Date (Kuupäev)<br>Leht Numbers (Numbrid)<br>Leht Currency (Valuuta)<br>Device language (Seadme menüütekstide keel)<br>Klahv My own<br>Ekraan<br>Wallpapers (Taustpildid)<br>Enhancement settings (Tarvikuseaded)<br>Data management<br>Application manager<br>Installiseadete muutmine<br>Java-rakenduste turvaseadete määramine<br>Backup (Varundus)<br>Memory (Mälu)<br>Messaging tools (Sõnumite tööriistad)                                                                                                    |                                                                                                    |
| General<br>Date and time (Kuupäev ja kellaaeg)<br>Regional settings (Kohalikud seaded)<br>Leht Time (Kellaaeg)<br>Leht Date (Kuupäev)<br>Leht Numbers (Numbrid)<br>Leht Currency (Valuuta)<br>Device language (Seadme menüütekstide keel)<br>Klahv My own<br>Ekraan<br>Wallpapers (Taustpildid)<br>Enhancement settings (Tarvikuseaded)<br>Data management<br>Application manager<br>Installiseadete muutmine<br>Java-rakenduste turvaseadete määramine<br>Backup (Varundus)<br>Memory (Mälu)<br>Messaging tools (Sõnumite tööriistad)<br>Telephone                                                                                                    | 59<br>59<br>59<br>59<br>59<br>60<br>60<br>60<br>60<br>60<br>60<br>61<br>61<br>61<br>61<br>61<br>61<br>61<br>61<br>62<br>62                                                                                                    |
| General<br>Date and time (Kuupäev ja kellaaeg)<br>Regional settings (Kohalikud seaded).<br>Leht Time (Kellaaeg).<br>Leht Date (Kuupäev)<br>Leht Numbers (Numbrid).<br>Leht Currency (Valuuta).<br>Device language (Seadme menüütekstide keel)<br>Klahv My own<br>Ekraan.<br>Wallpapers (Taustpildid).<br>Enhancement settings (Tarvikuseaded).<br>Data management.<br>Application manager.<br>Installiseadete muutmine.<br>Java-rakenduste turvaseadete määramine.<br>Backup (Varundus).<br>Memory (Mälu)<br>Memory (Mälu)<br>Messaging tools (Sõnumite tööriistad)<br>Telephone.<br>Profiilide seaded.<br>SIM-kaardi nääsuurofiil                                                                                                    | 59<br>59<br>59<br>59<br>59<br>60<br>60<br>60<br>60<br>60<br>60<br>61<br>61<br>61<br>61<br>61<br>61<br>62<br>62<br>62                                                                                                    |
| General<br>Date and time (Kuupäev ja kellaaeg)<br>Regional settings (Kohalikud seaded).<br>Leht Time (Kellaaeg).<br>Leht Date (Kuupäev)<br>Leht Numbers (Numbrid).<br>Leht Currency (Valuuta).<br>Device language (Seadme menüütekstide keel)<br>Klahv My own<br>Ekraan.<br>Wallpapers (Taustpildid).<br>Enhancement settings (Tarvikuseaded)<br>Data management.<br>Application manager.<br>Installiseadete muutmine.<br>Java-rakenduste turvaseadete määramine.<br>Backup (Varundus).<br>Memory (Mälu)<br>Memory (Mälu)<br>Messaging tools (Sõnumite tööriistad)<br>Telephone.<br>Profiilide seaded.<br>SIM-kaardi pääsuprofiil.<br>Andme- ia faksikõnede suunamine (võrguteenus).                                                                                                    | 59<br>59<br>59<br>59<br>59<br>60<br>60<br>60<br>60<br>60<br>60<br>61<br>61<br>61<br>61<br>61<br>61<br>62<br>62<br>62<br>62<br>62<br>62<br>62<br>62<br>62<br>62<br>62<br>62<br>63<br>63<br>7<br>7<br>7<br>7<br>7<br>7<br>7<br>7                                                                                                    |
| General<br>Date and time (Kuupäev ja kellaaeg)<br>Regional settings (Kohalikud seaded).<br>Leht Time (Kellaaeg)<br>Leht Date (Kuupäev)<br>Leht Numbers (Numbrid).<br>Leht Currency (Valuuta).<br>Device language (Seadme menüütekstide keel)<br>Klahv My own<br>Ekraan.<br>Wallpapers (Taustpildid).<br>Enhancement settings (Tarvikuseaded)<br>Data management.<br>Application manager.<br>Installiseadete muutmine.<br>Java-rakenduste turvaseadete määramine<br>Backup (Varundus).<br>Memory (Mälu).<br>Messaging tools (Sõnumite tööriistad)<br>Telephone<br>Profiilide seaded.<br>SIM-kaardi pääsuprofiil.<br>Andme- ja faksikõnede suunamine (võrguteenus)                                                                                                    | 59<br>59<br>59<br>59<br>59<br>60<br>60<br>60<br>60<br>60<br>61<br>61<br>61<br>61<br>61<br>61<br>62<br>62<br>62<br>62<br>63<br>63                                                                                                    |
| General<br>Date and time (Kuupäev ja kellaaeg)<br>Regional settings (Kohalikud seaded).<br>Leht Time (Kellaaeg)<br>Leht Date (Kuupäev)<br>Leht Numbers (Numbrid).<br>Leht Currency (Valuuta).<br>Device language (Seadme menüütekstide keel)<br>Klahv My own<br>Ekraan.<br>Wallpapers (Taustpildid)<br>Ehnancement settings (Tarvikuseaded)<br>Data management.<br>Application manager.<br>Installiseadete muutmine.<br>Java-rakenduste turvaseadete määramine<br>Backup (Varundus).<br>Memory (Mälu).<br>Messaging tools (Sõnumite tööriistad)<br>Telephone.<br>Profiilide seaded.<br>SIM-kaardi pääsuprofiil.<br>Andme- ja faksikõnede suunamine (võrguteenus)<br>Andme- ja faksikõnede piirangud (võrguteenus)                                                                                                    | 59<br>59<br>59<br>59<br>59<br>60<br>60<br>60<br>60<br>60<br>61<br>61<br>61<br>61<br>61<br>61<br>62<br>62<br>62<br>62<br>63<br>63<br>7<br>7<br>7<br>7<br>7<br>7<br>7<br>7                                                                                                    |
| General<br>Date and time (Kuupäev ja kellaaeg)<br>Regional settings (Kohalikud seaded).<br>Leht Time (Kellaaeg)<br>Leht Date (Kuupäev)<br>Leht Numbers (Numbrid).<br>Leht Currency (Valuuta).<br>Device language (Seadme menüütekstide keel)<br>Klahv My own<br>Ekraan.<br>Wallpapers (Taustpildid)<br>Ehnancement settings (Tarvikuseaded)<br>Data management.<br>Application manager.<br>Installiseadete muutmine.<br>Java-rakenduste turvaseadete määramine<br>Backup (Varundus).<br>Memory (Mälu).<br>Memory (Mälu).<br>Messaging tools (Sõnumite tööriistad)<br>Telephone.<br>Profiilide seaded.<br>SIM-kaardi pääsuprofiil.<br>Andme- ja faksikõnede suunamine (võrguteenus)<br>Andme- ja faksikõnede piirangud (võrguteenus)<br>Messaging.<br>Service message.                                                                                                    | 59<br>59<br>59<br>59<br>59<br>60<br>60<br>60<br>60<br>60<br>60<br>61<br>61<br>61<br>61<br>61<br>61<br>62<br>62<br>62<br>62<br>63<br>63<br>63<br>63                                                                                                    |
| General<br>Date and time (Kuupäev ja kellaaeg)<br>Regional settings (Kohalikud seaded).<br>Leht Time (Kellaaeg)<br>Leht Date (Kuupäev)<br>Leht Numbers (Numbrid).<br>Leht Currency (Valuuta)<br>Device language (Seadme menüütekstide keel)<br>Klahv My own<br>Ekraan.<br>Wallpapers (Taustpildid)<br>Enhancement settings (Tarvikuseaded)<br>Data management.<br>Application manager.<br>Installiseadete muutmine<br>Java-rakenduste turvaseadete määramine<br>Backup (Varundus).<br>Memory (Mälu).<br>Messaging tools (Sõnumite tööriistad)<br>Telephone<br>Profilide seaded.<br>SIM-kaardi pääsuprofiil.<br>Andme- ja faksikõnede suunamine (võrguteenus)<br>Andme- ja faksikõnede piirangud (võrguteenus)<br>Messaging.<br>Service message.<br>Connections                                                                                                    | 59<br>59<br>59<br>59<br>59<br>59<br>60<br>60<br>60<br>60<br>60<br>60<br>61<br>61<br>61<br>61<br>61<br>61<br>62<br>62<br>62<br>63<br>63<br>63<br>63<br>64                                                                                                    |
| General<br>Date and time (Kuupäev ja kellaaeg)<br>Regional settings (Kohalikud seaded).<br>Leht Time (Kellaaeg)<br>Leht Date (Kuupäev)<br>Leht Numbers (Numbrid).<br>Leht Currency (Valuuta)<br>Device language (Seadme menüütekstide keel)<br>Klahv My own<br>Ekraan.<br>Wallpapers (Taustpildid)<br>Enhancement settings (Tarvikuseaded)<br>Data management.<br>Application manager.<br>Installiseadete muutmine<br>Java-rakenduste turvaseadete määramine<br>Backup (Varundus).<br>Memory (Mälu).<br>Messaging tools (Sõnumite tööriistad)<br>Telephone<br>Profilide seaded.<br>SIM-kaardi pääsuprofiil<br>Andme- ja faksikõnede suunamine (võrguteenus)<br>Andme- ja faksikõnede piirangud (võrguteenus)<br>Messaging.<br>Service message<br>Connections<br>Wireless LAN.<br>WLAN-seadete täpsustamine.                                                                                                    | 59<br>59<br>59<br>59<br>59<br>60<br>60<br>61<br>61<br>61<br>61<br>61<br>61<br>61<br>62<br>62<br>62<br>63<br>63<br>63<br>63<br>63<br>64<br>64<br>64<br>64                                                                                                    |
| General<br>Date and time (Kuupäev ja kellaaeg)<br>Regional settings (Kohalikud seaded).<br>Leht Time (Kellaaeg)<br>Leht Numbers (Numbrid).<br>Leht Ourrency (Valuuta)<br>Device language (Seadme menüütekstide keel)<br>Klahv My own<br>Ekraan.<br>Wallpapers (Taustpildid)<br>Enhancement settings (Tarvikuseaded)<br>Data management.<br>Application manager.<br>Installiseadete muutmine<br>Java-rakenduste turvaseadete määramine<br>Backup (Varundus).<br>Memory (Mälu).<br>Messaging tools (Sõnumite tööriistad)<br>Telephone.<br>Profilide seaded.<br>SIM-kaardi pääsuprofiil<br>Andme- ja faksikõnede suunamine (võrguteenus)<br>Andme- ja faksikõnede piirangud (võrguteenus)<br>Messaging.<br>Service message.<br>Connections<br>Wireless LAN.<br>WLAN-seadete täpsustamine                                                                                                    | 59<br>59<br>59<br>59<br>59<br>60<br>60<br>60<br>60<br>60<br>60<br>60<br>60<br>60<br>60<br>61<br>61<br>61<br>61<br>61<br>61<br>61<br>62<br>62<br>62<br>63<br>63<br>63<br>63<br>63<br>63<br>63<br>64<br>64                                                                                                    |
| General<br>Date and time (Kuupäev ja kellaaeg)<br>Regional settings (Kohalikud seaded).<br>Leht Time (Kellaaeg)<br>Leht Date (Kuupäev)<br>Leht Numbers (Numbrid).<br>Leht Currency (Valuuta)<br>Device language (Seadme menüütekstide keel)<br>Klahv My own<br>Ekraan.<br>Wallpapers (Taustpildid)<br>Enhancement settings (Tarvikuseaded)<br>Data management.<br>Application manager<br>Installiseadete muutmine<br>Java-rakenduste turvaseadete määramine<br>Backup (Varundus).<br>Memory (Mälu)<br>Messaging tools (Sõnumite tööriistad)<br>Telephone<br>Profiilide seaded<br>SIM-kaardi pääsuprofiil<br>Andme- ja faksikõnede suunamine (võrguteenus)<br>Andme- ja faksikõnede piirangud (võrguteenus)<br>Messaging<br>Service message<br>Connections<br>Wireless LAN.<br>WLAN-seadete täpsustamine<br>Cable setup (Kaabelühendus)                                                                                                    | 59<br>59<br>59<br>59<br>59<br>60<br>60<br>61<br>61<br>61<br>61<br>61<br>61<br>62<br>62<br>62<br>63<br>63<br>63<br>63<br>63<br>63<br>64<br>64 |
| General<br>Date and time (Kuupäev ja kellaaeg)<br>Regional settings (Kohalikud seaded).<br>Leht Time (Kellaaeg)<br>Leht Numbers (Numbrid).<br>Leht Numbers (Numbrid).<br>Leht Currency (Valuuta)<br>Device language (Seadme menüütekstide keel)<br>Klahv My own<br>Ekraan.<br>Wallpapers (Taustpildid)<br>Enhancement settings (Tarvikuseaded)<br>Data management.<br>Application manager<br>Installiseadete muutmine<br>Java-rakenduste turvaseadete määramine.<br>Backup (Varundus).<br>Memory (Mälu).<br>Messaging tools (Sõnumite tööriistad)<br>Telephone<br>Profiilide seaded.<br>SIM-kaardi pääsuprofiil<br>Andme- ja faksikõnede suunamine (võrguteenus)<br>Andme- ja faksikõnede piirangud (võrguteenus).<br>Messaging.<br>Service message<br>Connections<br>Wireless LAN.<br>WLAN-seadete täpsustamine<br>Cable setup (Kaabelühendus)<br>RealPlayer settings.<br>Postore dofault LAP                                                                                                | 59<br>59<br>59<br>59<br>59<br>60<br>60<br>61<br>61<br>61<br>61<br>61<br>61<br>61<br>61<br>61<br>61<br>61<br>63<br>63<br>63<br>63<br>63<br>63<br>64<br>64<br>64<br>64<br>64<br>64<br>65<br>65 |
| General<br>Date and time (Kuupäev ja kellaaeg)<br>Regional settings (Kohalikud seaded)<br>Leht Time (Kellaaeg)<br>Leht Time (Kellaaeg)<br>Leht Numbers (Numbrid)<br>Leht Currency (Valuuta)<br>Device language (Seadme menüütekstide keel)<br>Klahv My own<br>Ekraan<br>Wallpapers (Taustpildid)<br>Enhancement settings (Tarvikuseaded)<br>Data management<br>Application manager<br>Installiseadete muutmine<br>Java-rakenduste turvaseadete määramine<br>Backup (Varundus)<br>Memory (Mälu)<br>Memory (Mälu)<br>Messaging tools (Sõnumite tööriistad)<br>Telephone<br>Profilide seaded<br>Sill-kaardi pääsuprofiil<br>Andme- ja faksikõnede suunamine (võrguteenus)<br>Andme- ja faksikõnede piirangud (võrguteenus)<br>Messaging<br>Service message<br>Connections<br>Wireless LAN<br>WLAN-seadete täpsustamine<br>WLAN-sorgule Interneti-pöörduspunkti loomine<br>Cable setup (Kaabelühendus)<br>RealPlayer settings<br>Restore default IAP<br>Securitv                                  | 59<br>59<br>59<br>59<br>59<br>60<br>60<br>61<br>61<br>61<br>61<br>61<br>61<br>62<br>63<br>63<br>63<br>63<br>63<br>63<br>63<br>64<br>64<br>64<br>64<br>65<br>65<br>7<br>70<br>70  |
| General<br>Date and time (Kuupäev ja kellaaeg)<br>Regional settings (Kohalikud seaded)<br>Leht Time (Kellaaeg)<br>Leht Time (Kellaaeg)<br>Leht Numbers (Numbrid)<br>Leht Currency (Valuuta)<br>Device language (Seadme menüütekstide keel)<br>Klahv My own<br>Ekraan<br>Wallpapers (Taustpildid)<br>Enhancement settings (Tarvikuseaded)<br>Data management.<br>Application manager<br>Installiseadete muutmine<br>Java-rakenduste turvaseadete määramine<br>Backup (Varundus)<br>Memory (Mälu)<br>Messaging tools (Sõnumite tööriistad)<br>Telephone<br>Profiilide seaded<br>SIM-kaardi pääsuprofiil<br>Andme- ja faksikõnede suunamine (võrguteenus)<br>Andme- ja faksikõnede piirangud (võrguteenus)<br>Service message<br>Connections<br>Wireless LAN<br>WLAN-seadete täpsustamine<br>WLAN-võrgule Interneti-pöörduspunkti loomine<br>Cabe setup (Kaabelühendus)<br>RealPlayer settings<br>Restore default IAP.<br>Security<br>Device security                                            | 59<br>59<br>59<br>59<br>59<br>60<br>60 |
| General<br>Date and time (Kuupäev ja kellaaeg)<br>Regional settings (Kohalikud seaded)<br>Leht Time (Kellaaeg)<br>Leht Time (Kellaaeg)<br>Leht Numbers (Numbrid)<br>Leht Currency (Valuuta)<br>Device language (Seadme menüütekstide keel)<br>Klahv My own<br>Ekraan<br>Wallpapers (Taustpildid)<br>Enhancement settings (Tarvikuseaded)<br>Data management<br>Application manager<br>Installiseadete muutmine<br>Java-rakenduste turvaseadete määramine<br>Backup (Varundus)<br>Memory (Mälu)<br>Messaging tools (Sõnumite tööriistad)<br>Telephone<br>Profiilide seaded<br>SIM-kaardi pääsuprofiil<br>Andme- ja faksikõnede suunamine (võrguteenus)<br>Andme- ja faksikõnede piirangud (võrguteenus)<br>Messaging<br>Service message<br>Connections<br>Wireless LAN.<br>WLAN-võrgule Interneti-pöörduspunkti loomine<br>Cable setup (Kaabelühendus)<br>ReatPlayer settings<br>Restore default IAP.<br>Security<br>Device security<br>Device security<br>Seadme lukustusseadete määratlemine | 59<br>59<br>59<br>59<br>59<br>60<br>60<br>60<br>60<br>60<br>60<br>60<br>60<br>60<br>60<br>61<br>61<br>61<br>61<br>61<br>61<br>61<br>62<br>62<br>62<br>63<br>63<br>63<br>63<br>63<br>63<br>63<br>63<br>65<br>65<br>7<br>7<br>7<br>7<br>7<br>7<br>7<br>7                                                                                                    |
| General<br>Date and time (Kuupäev ja kellaaeg)<br>Regional settings (Kohalikud seaded)<br>Leht Time (Kellaaeg)<br>Leht Date (Kuupäev)<br>Leht Numbers (Numbrid)<br>Leht Currency (Valuuta)<br>Device language (Seadme menüütekstide keel)<br>Klahv My own<br>Ekraan                                                                                                    | 59<br>59<br>59<br>59<br>59<br>60<br>60 |
| General<br>Date and time (Kuupäev ja kellaaeg)                                                                                                    | 59<br>59<br>59<br>59<br>59<br>60<br>60<br>60<br>60<br>60<br>60<br>61<br>61 |

| Sertifikaatide haldus                                                                                                    | 66                                                                                                    |
|----------------------------------------------------------------------------------------------------|----------------------------------------------------------------------------------------------------|
| Extras                                                                                                    | 66                                                                                                    |
| About product (Tooteteave)                                                                                                    | 66                                                                                                    |
| Location privacy (Asukoha avalikustamine)                                                                                                    | 67                                                                                                    |
| Location request log (Asukohapäringute logi)                                                                                                    | 67                                                                                                    |
| HP printer selection (HP-printeri valimine)                                                                                                    | 67                                                                                                    |
| Service command editor (Teenuse juntimise kasud)                                                                                                    | 67                                                                                                    |
| Internet setup                                                                                                    | 67                                                                                                    |
| Interneti-poorduspunkti nääestämine                                                                                                    | 07                                                                                                    |
| konfiguroorimino                                                                                                    | 68                                                                                                    |
| Leht IP configuration (IP-konfiguratsioon)                                                                                                    | 68                                                                                                    |
| Leht Proxies (Proksid)                                                                                                    | .68                                                                                                    |
| Leht Data call (Andmekõne)                                                                                                    | 68                                                                                                    |
| Leht Script (Skript)                                                                                                    | 68                                                                                                    |
| Leht Other (Muu)                                                                                                    | 68                                                                                                    |
| WLAN-võrgu Interneti-pöörduspunkti loomine                                                                                                    | 69                                                                                                    |
| Interneti-pöörduspunkti täiendavate seadete                                                                                                    |                                                                                                    |
| konfigureerimine                                                                                                    | 69                                                                                                    |
| EAP moodulid                                                                                                    | 70                                                                                                    |
| Interneti-ühenduse seadete määramine                                                                                                    | 71                                                                                                    |
| Interneti-pöörduspunkti valimine                                                                                                    | 71                                                                                                    |
| 14 Maadhumhahan durad                                                                                                    | 70                                                                                                    |
| 14. Meediumirakendused                                                                                                    | .12                                                                                                    |
| Pildia<br>Dikida wastawina                                                                                                    | 12                                                                                                    |
| Piltide redigeorimine                                                                                                    | 12                                                                                                    |
| Pildifailida haldamina                                                                                                    | 12                                                                                                    |
| Diktofon                                                                                                    |                                                                                                    |
| Diktofoni avamine                                                                                                    | 73                                                                                                    |
| Telefonikõne või häälmeeldetuletuse salvestamine                                                                                                    | .73                                                                                                    |
| Helisalvestise mängimine                                                                                                    | 73                                                                                                    |
| Helisalvestise saatmine                                                                                                    | 74                                                                                                    |
| Music player                                                                                                    | 74                                                                                                    |
| Muusika kuulamine                                                                                                    | 74                                                                                                    |
| Muusikapalade haldamine                                                                                                    | 74                                                                                                    |
| Muusika saatmine                                                                                                    | 75                                                                                                    |
| RealPlayer                                                                                                    | 75                                                                                                    |
|                                                                                                    |                                                                                                    |
| Meediumilõikude mängimine                                                                                                    | 75                                                                                                    |
| Meediumilõikude mängimine<br>Meediumi helitugevuse seadmine                                                                                                    | 75                                                                                                    |
| Meediumilõikude mängimine<br>Meediumi helitugevuse seadmine<br>Meediumilõikude saatmine                                                                                                    | 75<br>75<br>75                                                                                                    |
| Meediumilöikude mängimine<br>Meediumi helitugevuse seadmine<br>Meediumilöikude saatmine                                                                                                    | 75<br>75<br>75<br><b>76</b>                                                                                                    |
| Meediumilöikude mängimine<br>Meediumi helitugevuse seadmine<br>Meediumilöikude saatmine<br>15. Calculator                                                                                                    | 75<br>75<br>75<br>75                                                                                                    |
| Meediumilöikude mängimine<br>Meediumi helitugevuse seadmine<br>Meediumilöikude saatmine<br><b>15. Calculator</b><br>Arvutamine<br>Feaduskalkulaatori kasutamine                                                                                                    | 75<br>75<br>75<br>76<br>76<br>76                                                                                                    |
| Meediumilöikude mängimine                                                                                                    | 75<br>75<br>75<br>76<br>76<br>76<br>76<br>76                                                                                                    |
| Meediumilöikude mängimine                                                                                                    | 75<br>75<br>75<br>76<br>76<br>76<br>76<br>76                                                                                                    |
| Meediumilöikude mängimine                                                                                                    | 75<br>75<br>75<br>76<br>76<br>76<br>76<br>76                                                                                                    |
| Meediumilöikude mängimine                                                                                                    | 75<br>75<br>75<br>76<br>76<br>76<br>76<br>76<br>76                                                                                                    |
| Meediumilöikude mängimine                                                                                                    | 75<br>75<br>75<br>76<br>76<br>76<br>76<br>76<br>76<br>76<br>77                                                                                                    |
| Meediumilöikude mängimine                                                                                                    | 75<br>75<br>75<br>76<br>76<br>76<br>76<br>76<br>76<br>77<br>77<br>77                                                                                                    |
| Meediumilöikude mängimine                                                                                                    | 75<br>75<br>75<br>76<br>76<br>76<br>76<br>76<br>76<br>77<br>77<br>77                                                                                                    |
| Meediumilöikude mängimine                                                                                                    | 75<br>75<br>76<br>76<br>76<br>76<br>76<br>76<br>76<br>77<br>77<br>77<br>77                                                                                                    |
| Meediumilõikude mängimine                                                                                                    | 75<br>75<br>76<br>76<br>76<br>76<br>76<br>76<br>77<br>77<br>77<br>77<br>77                                                                                                    |
| Meediumilõikude mängimine                                                                                                    | 75<br>75<br>76<br>76<br>76<br>76<br>76<br>76<br>77<br>77<br>77<br>77<br>77<br>77                                                                                                    |
| Meediumilöikude mängimine                                                                                                    | 75<br>75<br>75<br>76<br>76<br>76<br>76<br>76<br>76<br>77<br>77<br>77<br>77<br>77<br>77<br>77                                                                                                    |
| Meediumilöikude mängimine<br>Meediumi helitugevuse seadmine<br>Meediumilöikude saatmine<br><b>15. Calculator</b><br>Arvutamine<br>Teaduskalkulaatori kasutamine<br>Arvude salvestamine mällu<br>Kalkulaatori numbrivormingu seadmine<br><b>16. Clock (Kell)</b><br>Maailmakella kasutamine<br>Funktsiooni Alarm clock kasutamine<br>Äratused ja meeldetuletused<br>Linnade ja riigid<br>Linnade vahetamine<br>Linnade otsimine maailmakaardilt<br>Riikide loendi koostamine ja muutmine<br>Linnade loendi koostamine ja muutmine                                                                                                    | 75<br>75<br>76<br>76<br>76<br>76<br>76<br>76<br>77<br>77<br>77<br>77<br>77<br>77<br>78<br>78                                                                                                    |
| Meediumilöikude mängimine                                                                                                    | 75<br>75<br>76<br>76<br>76<br>76<br>76<br>76<br>76<br>77<br>77<br>77<br>77<br>77<br>77<br>78<br>78                                                                                                    |
| Meediumilöikude mängimine                                                                                                    | 75<br>75<br>76<br>76<br>76<br>76<br>76<br>76<br>76<br>77<br>77<br>77<br>77<br>77<br>77<br>78<br>78<br>78<br>79                                                                                                    |
| Meediumilöikude mängimine                                                                                                    | 75<br>75<br>76<br>76<br>76<br>76<br>76<br>76<br>76<br>76<br>77<br>77<br>77<br>77<br>77<br>77<br>77<br>78<br>78<br>79<br>79                                                                                                    |
| Meediumilöikude mängimine                                                                                                    | 75<br>75<br>76<br>76<br>76<br>76<br>76<br>76<br>76<br>77<br>77<br>77<br>77<br>77<br>77<br>77<br>78<br>78<br>79<br>79<br>79<br>80                                                                                                    |
| Meediumilöikude mängimine                                                                                                    | 75<br>75<br>76<br>76<br>76<br>76<br>76<br>76<br>76<br>77<br>77<br>77<br>77<br>77<br>77<br>77<br>78<br>78<br>79<br>79<br>79<br>80<br>80                                                                                                    |
| Meediumilöikude mängimine                                                                                                    | 75<br>76<br>76<br>76<br>76<br>76<br>77<br>77<br>77<br>77<br>77<br>77<br>77<br>77<br>77<br>77<br>77<br>77<br>77<br>78<br>79<br>79<br>80<br>80<br>81                                                                                                    |
| Meediumilöikude mängimine                                                                                                    | 75<br>76<br>76<br>76<br>76<br>76<br>77<br>77<br>77<br>77<br>77<br>77<br>77<br>77<br>77<br>77<br>77<br>77<br>77<br>78<br>79<br>79<br>80<br>80<br>81<br>81                                                                                                    |
| Meediumilöikude mängimine<br>Meediumi helitugevuse seadmine<br>Meediumilöikude saatmine<br><b>15. Calculator.</b><br>Arvutamine<br>Teaduskalkulaatori kasutamine<br>Arvude salvestamine mällu<br>Kalkulaatori numbrivormingu seadmine<br><b>16. Clock (Kell)</b><br>Maailmakella kasutamine<br>Funktsiooni Alarm clock kasutamine<br>Funktsiooni Alarm clock kasutamine<br>Aratused ja meeldetuletused<br>Linnad ja riigid<br>Linnade vahetamine.<br>Linnade vahetamine ja muutmine<br>Linnade otsimine maailmakaardilt.<br>Riikide loendi koostamine ja muutmine<br>Linnade loendi koostamine ja muutmine<br>Linnade ja tarkvara installimine                                                                                     | 75<br>76<br>76<br>76<br>76<br>76<br>77<br>77<br>77<br>77<br>77<br>77<br>77<br>77<br>77<br>77<br>78<br>79<br>79<br>79<br>80<br>81<br>81<br>81                                                                                                    |
| Meediumilöikude mängimine<br>Meediumi helitugevuse seadmine<br>Meediumilöikude saatmine<br><b>15. Calculator</b><br>Arvutamine<br>Teaduskalkulaatori kasutamine<br>Arvude salvestamine mällu<br>Kalkulaatori numbrivormingu seadmine<br><b>16. Clock (Kell)</b><br>Maailmakella kasutamine<br>Funktsiooni Alarm clock kasutamine<br>Äratused ja meeldetuletused<br>Linnad ja riigid<br>Linnade vahetamine.<br>Linnade otsimine maailmakaardilt.<br>Riikide loendi koostamine ja muutmine<br>Linnade loendi koostamine ja muutmine<br>Linnade loendi koostamine | 75<br>76<br>76<br>76<br>76<br>76<br>77<br>77<br>77<br>77<br>77<br>77<br>77<br>77<br>77<br>77<br>78<br>79<br>80<br>81<br>81<br>81<br>81<br>81<br>81                                                                                                    |
| Meediumilöikude mängimine<br>Meediumi helitugevuse seadmine<br>Meediumilöikude saatmine<br><b>15. Calculator</b><br>Arvutamine<br>Teaduskalkulaatori kasutamine<br>Arvude salvestamine mällu<br>Kalkulaatori numbrivormingu seadmine<br><b>16. Clock (Kell)</b><br>Maailmakella kasutamine<br>Funktsiooni Alarm clock kasutamine<br>Äratused ja meeldetuletused.<br>Linnad ja riigid<br>Linnade vahetamine<br>Linnade vahetamine maailmakaardilt<br>Riikide loendi koostamine ja muutmine<br>Linnade loendi koostamine ja muutmine<br>Linnade loendi koostamine ja muutmine<br>Java <sup>™</sup> -rakenduste installimine<br>Java                                                                                                    | 75<br>75<br>76<br>76<br>76<br>76<br>77<br>77<br>79<br>79<br>79<br>79<br>79<br>80<br>80<br>81<br>81<br>81<br>82<br>82<br>82                                                                                                    |
| Meediumilöikude mängimine<br>Meediumi helitugevuse seadmine<br>Meediumilöikude saatmine<br><b>15. Calculator</b><br>Arvutamine<br>Teaduskalkulaatori kasutamine<br>Arvude salvestamine mällu<br>Kalkulaatori numbrivormingu seadmine<br><b>16. Clock (Kell)</b><br>Maailmakella kasutamine<br>Funktsiooni Alarm clock kasutamine<br>Äratused ja meeldetuletused.<br>Linnad ja riigid<br>Linnade vahetamine<br>Linnade otsimine maailmakaardilt<br>Riikide loendi koostamine ja muutmine<br>Linnade loendi koostamine ja muutmine<br><b>17. Andme- ja tarkvarahaldus</b><br>Data mover<br>Backup<br>Data transfer<br>Sync (Sünkroonimine).<br>Nokia PC Suite.<br>Rakenduste ja tarkvara installimine<br>Java <sup>™</sup> -rakenduste installimine<br>Java MIDP                                                                                                    | 75<br>75<br>76<br>76<br>76<br>76<br>77<br>77<br>77<br>77<br>77<br>77<br>77<br>77<br>77<br>77<br>77<br>78<br>79<br>79<br>80<br>81<br>81<br>81<br>81<br>82<br>82<br>82                                                                                                    |
| Meediumilöikude mängimine<br>Meediumi helitugevuse seadmine<br>Meediumilöikude saatmine<br><b>15. Calculator</b><br>Arvutamine<br>Teaduskalkulaatori kasutamine<br>Arvude salvestamine mällu<br>Kalkulaatori numbrivormingu seadmine<br><b>16. Clock (Kell)</b><br>Maailmakella kasutamine<br>Funktsiooni Alarm clock kasutamine<br>Funktsiooni Alarm clock kasutamine<br>Aratused ja meeldetuletused.<br>Linnad ja riigid<br>Linnade vahetamine<br>Linnade otsimine maailmakaardilt<br>Riikide loendi koostamine ja muutmine<br>Linnade loendi koostamine ja muutmine<br>Data mover<br>Backup<br>Data transfer<br>Sync (Sünkroonimine)<br>Nokia PC Suite.<br>Rakenduste ja tarkvara installimine<br>Java <sup>™</sup> -rakenduste installimine<br>Java MIDP<br>Java PP                                                                                                    | 75<br>75<br>76<br>76<br>76<br>76<br>77<br>77<br>79<br>79<br>80<br>81<br>81<br>81<br>82<br>82<br>82<br>82<br>82                                                                                                    |
| Meediumilöikude mängimine<br>Meediumi helitugevuse seadmine<br>Meediumilöikude saatmine<br><b>15. Calculator</b><br>Arvutamine<br>Teaduskalkulaatori kasutamine<br>Arvude salvestamine mällu<br>Kalkulaatori numbrivormingu seadmine<br><b>16. Clock (Kell)</b><br>Maailmakella kasutamine<br>Funktsiooni Alarm clock kasutamine<br>Funktsiooni Alarm clock kasutamine<br>Aratused ja meeldetuletused.<br>Linnad ja riigid<br>Linnade vahetamine<br>Linnade vahetamine ja muutmine<br>Linnade otsimine maailmakaardilt<br>Riikide loendi koostamine ja muutmine<br><b>17. Andme- ja tarkvarahaldus</b><br>Data mover<br>Backup<br>Data transfer<br>Sync (Sünkroonimine)<br>Nokia PC Suite.<br>Rakenduste ja tarkvara installimine<br>Java <sup>™</sup> -rakenduste installimine<br>Java MIDP<br>Java MIDP<br>Java PP                                                                                                    | 75<br>76<br>76<br>76<br>76<br>76<br>77<br>77<br>79<br>79<br>79<br>79<br>79<br>79<br>79<br>79<br>79<br>79<br>79<br>79<br>79<br>79<br>79<br>79<br>79<br>79<br>79<br>79<br>79<br>79<br>79<br>79<br>79<br>79<br>79<br>79<br>79<br>79<br>79<br>79<br>79<br>79<br>79<br>79<br>79<br>79<br>79<br>79<br>79<br>79<br>79<br>79<br>79<br>79<br>80<br>81<br>81<br>82<br>82<br>82<br>82 |
| Meediumilöikude mängimine<br>Meediumi helitugevuse seadmine<br>Meediumilöikude saatmine<br><b>15. Calculator</b><br>Arvutamine<br>Teaduskalkulaatori kasutamine<br>Arvude salvestamine mällu<br>Kalkulaatori numbrivormingu seadmine<br><b>16. Clock (Kell)</b><br>Maailmakella kasutamine<br>Funktsiooni Alarm clock kasutamine<br>Funktsiooni Alarm clock kasutamine<br>Aratused ja meeldetuletused.<br>Linnad ja riigid<br>Linnade vahetamine<br>Linnade vahetamine ja muutmine<br>Linnade otsimine maailmakaardilt<br>Riikide loendi koostamine ja muutmine<br>Linnade loendi koostamine ja muutmine<br><b>17. Andme- ja tarkvarahaldus</b><br>Data mover<br>Backup<br>Data transfer<br>Sync (Sünkroonimine)<br>Nokia PC Suite.<br>Rakenduste ja tarkvara installimine<br>Java <sup>™</sup> -rakenduste installimine<br>Java MIDP<br>Java MIDP<br>Java PP<br><b>18. Ühenduvus</b>                                                                                                    | 75<br>75<br>76<br>76<br>76<br>76<br>77<br>77<br>79<br>79<br>79<br>79<br>79<br>79<br>79<br>79<br>79<br>79<br>79<br>79<br>79<br>79<br>79<br>79<br>79<br>79<br>                                                                                                    |
| Meediumilöikude mängimine<br>Meediumi helitugevuse seadmine<br>Meediumilöikude saatmine<br><b>15. Calculator</b><br>Arvutamine<br>Teaduskalkulaatori kasutamine<br>Arvude salvestamine mällu<br>Kalkulaatori numbrivormingu seadmine<br><b>16. Clock (Kell)</b><br>Maailmakella kasutamine<br>Funktsiooni Alarm clock kasutamine<br>Funktsiooni Alarm clock kasutamine<br>Aratused ja meeldetuletused.<br>Linnade vahetamine<br>Linnade vahetamine<br>Linnade otsimine maailmakaardilt<br>Riikide loendi koostamine ja muutmine<br>Linnade loendi koostamine ja muutmine<br><b>17. Andme- ja tarkvarahaldus</b><br>Data mover<br>Backup<br>Data transfer<br>Sync (Sünkroonimine)<br>Nokia PC Suite.<br>Rakenduste ja tarkvara installimine<br>Java <sup>™</sup> -rakenduste installimine<br>Java MIDP<br>Java MIDP<br>Java PP<br><b>18. Ühenduvus</b>                                                                                                    | 75<br>76<br>76<br>76<br>76<br>77<br>77<br>79<br>80<br>81<br>81<br>82<br>82<br>82<br>82<br>82<br>82<br>82<br>82<br>82<br>82                                                                                                    |
| Meediumilöikude mängimine                                                                                                    | 75<br>76<br>76<br>76<br>76<br>77<br>77<br>79<br>80<br>81<br>81<br>82<br>82<br>82<br>82<br>82<br>82<br>82<br>82<br>82<br>82<br>82<br>82<br>82<br>82<br>83<br>83                                                                                                    |
| Meediumilöikude mängimine<br>Meediumi helitugevuse seadmine<br>Meediumilöikude saatmine<br><b>15. Calculator</b><br>Arvutamine<br>Teaduskalkulaatori kasutamine<br>Arvude salvestamine mällu<br>Kalkulaatori numbrivormingu seadmine<br><b>16. Clock (Kell)</b><br>Maailmakella kasutamine<br>Funktsiooni Alarm clock kasutamine<br>Funktsiooni Alarm clock kasutamine<br>Aratused ja meeldetuletused.<br>Linnade vahetamine<br>Linnade vahetamine maailmakaardilt<br>Riikide loendi koostamine ja muutmine<br>Linnade otsimine maailmakaardilt<br>Riikide loendi koostamine ja muutmine<br><b>17. Andme- ja tarkvarahaldus</b><br>Data mover<br>Backup<br>Data transfer<br>Sync (Sünkroonimine)<br>Nokia PC Suite.<br>Rakenduste ja tarkvara installimine<br>Java <sup>™</sup> -rakenduste installimine<br>Java MIDP<br>Java MIDP<br>Java PP<br><b>18. Ühenduvus</b><br>WLAN<br>Juhuvõrgu häälestus<br>Kaabelühendus<br>IP nassthrough (IP-kanal)                                                                                                    | 75<br>76<br>76<br>76<br>76<br>76<br>77<br>77<br>79<br>80<br>81<br>81<br>82<br>82<br>82<br>82<br>82<br>82<br>82<br>83<br>83<br>83<br>83<br>83<br>83<br>83                                                                                                    |
| Meediumilöikude mängimine<br>Meediumi helitugevuse seadmine<br>Meediumilöikude saatmine<br><b>15. Calculator</b><br>Arvutamine<br>Teaduskalkulaatori kasutamine<br>Arvude salvestamine mällu<br>Kalkulaatori numbrivormingu seadmine<br><b>16. Clock (Kell)</b><br>Maailmakella kasutamine<br>Funktsiooni Alarm clock kasutamine<br>Äratused ja meeldetuletused.<br>Linnade vahetamine<br>Linnade vahetamine<br>Linnade vahetamine ja muutmine<br>Linnade otsimine maailmakaardilt<br>Riikide loendi koostamine ja muutmine<br><b>17. Andme- ja tarkvarahaldus</b><br>Data mover<br>Backup<br>Data transfer<br>Sync (Sünkroonimine)Nokia PC Suite.<br>Rakenduste ja tarkvara installimine<br>Java <sup>™</sup> -rakenduste installimine<br>Java MIDP<br>Java MIDP<br>Java PP<br><b>18. Ühenduvus</b><br>WLAN.<br>Juhuvõrgu häälestus<br>Kaabelühendus<br>IP passthrough (IP-kanal)<br>Bluetooth.                                                                                                    | 75<br>76<br>76<br>76<br>76<br>76<br>77<br>77<br>78<br>80<br>80<br>81<br>81<br>82<br>82<br>82<br>82<br>82<br>82<br>83<br>83<br>83<br>83<br>83<br>83<br>83                                                                                                    |

# Sisukord

| Bluetoothi seaded                                        | 84            |
|----------------------------------------------------------|---------------|
| Andmeedastus Bluetoothiga                                | 84            |
| Andmete vastuvõtt Bluetoothiga                           | 84            |
| Seadmete sidumine                                        | 84            |
| SIM-kaardi pääsuprofiil                                  | 85            |
| Bluetooth-ühenduse lõpetamine                            | 85            |
| Bluetooth-ühenduse oleku vaatamine                       | 85            |
| Infrapuna                                                | 85            |
| Modem                                                    | 85            |
| Printimine                                               | 86            |
| Prindisuvandite maaramine                                | 08            |
| Lenekuje vormingu maarauemine<br>Drinditärkod            | 00            |
| Mobiilsoto prindisoadoto haldomino                       | 80            |
| Kaugkonfiguroorimino (võrgutoonus)                       | 07            |
| Ilue konfiguratsiooniserveri profiili loomine            | 07            |
| Andmesideühendused                                       | 07            |
| Mobiilside kohtvõrk (WLAN)                               |               |
| Pakettandmeside (GPRS)                                   | 88            |
| Kiired andmesidekõned (high-speed circuit switched data  |               |
| HSCSD)                                                   | 88            |
| GSM-andmekõned                                           | 89            |
| Ühendushaldur                                            | 89            |
|                                                          |               |
| 19. Seadme isikupärastamine                              | 90            |
| Esipaneeli vahetus                                       | 90            |
| Paneeli valikuklahvid                                    | 90            |
| Desk (Töölaud)                                           | 91            |
| Klahv My own                                             | 91            |
| Taustpildid ja varviskeemid                              | 91            |
| 20 Otsevalikud                                           | 92            |
| Üldised otsevalikud                                      | <b></b><br>92 |
| Rakandusnõhisad atsavalikud                              |               |
| kakendusponiseu otse vankuu                              |               |
| 21. Andmeedastus                                         | 98            |
| Müra                                                     | 98            |
| Rändlus (roaming)                                        | 98            |
| Staatiline elekter                                       | 98            |
| Surnud alad ja signaalikaod                              | 98            |
| Signaali nõrgenemine                                     | 98            |
| Nõrk signaal                                             | 98            |
| 41 .                                                     | ~~            |
| Akuteave                                                 | 99            |
| Juhtnoorid Nokia originaalaku kindlakstegemiseks         | 99            |
| Hologrammi autentimine                                   | 99            |
| ohtpo?                                                   | 00            |
| entite:                                                  | 99            |
| Hooldamine                                               | 101           |
|                                                          |               |
| Täiendav ohutusteave                                     | 102           |
| Kasutuskeskkond                                          | .102          |
| Meditsiiniline aparatuur                                 | 102           |
| Südamestimulaatorid                                      | 102           |
| Kuuldeaparaadid                                          | 102           |
| Soldukid                                                 | 102           |
| Planvatusohtlik piirkond                                 | 102           |
| Hadaadikoned                                             | 102           |
| Serumseerimisteave (SAK)                                 | .103          |
| naesolev modilisideseade vastad raadiosageduslike läinet | e<br>102      |
| pinnormituele                                            | 103           |
| Register                                                 | 104           |
| -                                                        |               |

# Ohutuse tagamiseks

nõutavaid ohutusnõudeid. Täpsema teabe saamiseks lugege täielikku kasutusjuhendit. SISSELÜLITAMINE

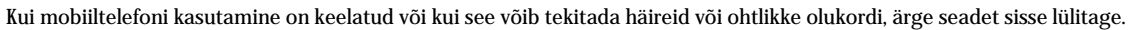

Lugege need lihtsad juhised läbi. Nende mitte täitmine võib olla ohtlik või ebaseaduslik. Seadmel on eraldi GSM-raadio ja WLAN-raadio. Seadme kaanel oleva sisse- ja väljalülitusnupuga seadme välja lülitamine lülitab välja ka mõlemad raadiod. Pidage meeles, et seadme väljalülitamine või vallasprofiili kasutamine ei takista uue WLAN-ühenduse loomist. Seega ärge unustage WLAN-ühenduse kasutamisel ja loomisel järgida

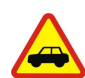

**OHUTU LIIKLEMINE** 

HÄIRED

Järgige kõiki kohalikke seadusi. Mõlemad käed peavad olema vabad auto juhtimise jaoks. Sõiduki juhtimisel tuleb esmajoones mõelda sõiduturvalisusele.

Kõiki mobiilsideseadmeid võivad mõjutada häired, mis põhjustavad tõrkeid seadme töös.

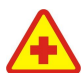

# HAIGLAS LÜLITAGE SEADE VÄLJA

Pidage kinni kõigist eeskirjadest. Meditsiinilise aparatuuri läheduses lülitage seade välja.

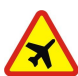

# LENNUKIS LÜLITAGE SEADE VÄLJA

Pidage kinni kõigist eeskirjadest. Mobiilsidevahendid võivad tekitada häireid lennuki juhtimissüsteemides.

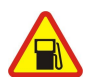

# TANKLAS LÜLITAGE SEADE VÄLJA

Ärge kasutage seadet tanklas. Ärge kasutage seadet kütuse ega kemikaalide lähedal.

# LÕHKAMISTÖÖDE PIIRKONNAS LÜLITAGE SEADE VÄLJA

Järgige kõiki piiranguid. Ärge kasutage seadet piirkonnas, kus pannakse toime lõhkamisi.

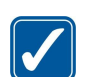

# **KASUTAGE MÕISTLIKULT**

Kasutage seadet normaalasendis, nagu seda on kirjeldatud toote dokumentatsioonis. Ärge puudutage seadme antenne, kui selleks pole vajadust.

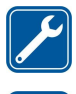

# **PROFESSIONAALNE TEENINDUS**

Toodet võib paigaldada ja remontida üksnes vastava kvalifitsiooniga spetsialist.

# LISASEADMED JA AKUD

Kasutage ainult heakskiidetud lisaseadmeid ja akusid. Ärge ühendage tooteid, mis ei seadmega ei ühildu.

# NIISKUSKINDLUS

Seade ei ole niiskuskindel. Hoidke seade kuiv.

# VARUKOOPIAD

Ärge unustage tegemast kõikidest telefoni salvestatud olulistest andmetest varukoopiaid või kirjalikke märkmeid.

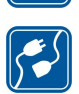

SOS

# **TEISTE SEADMETEGA ÜHENDAMINE**

Mobiilsidevahendi ühendamisel teiste seadmetega tutvuge nende seadmete kasutusjuhendeis toodud ohutusnõuetega. Ärge ühendage tooteid, mis ei seadmega ei ühildu.

# HÄDAABI VÄLJAKUTSE

Veenduge, et seadme helistamisfunktsioon on sisse lülitatud ja seade asub võrgu teeninduspiirkonnas. Vajutage lõpetamisklahvi ekraani tühjendamiseks ja ooterežiimi naasmiseks vajalik arv kordi. Sisestage hädaabinumber ja vajutage helistamisklahvi. Teatage oma asukoht. Ärge katkestage kõnet enne, kui selleks on luba antud.

# Seadme kohta

Selles juhendis kirjeldatud raadiosideseade on kiidetud heaks kasutamiseksEGSM900/GSM1800/GSM1900 võrgus. Täiendavat teavet võrkude kohta saate teenusepakkujalt.

Käesoleva seadme funktsioonide kasutamisel pidage kinni kõigist seadustest ja austage teiste isikute privaatsust ning seaduslikke õigusi.

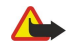

Hoiatus: Ärge lülitage seadet sisse, kui raadiosideseade võib põhjustada häireid või ohtu.

# ■ VÕRGUTEENUSED

Telefoni kasutamiseks peab kasutama mobiilside teenusepakkuja teenust. Paljude käesoleva seadme funktsioonide töötamine sõltub mobiilsidevõrgu võimalustest. Kõik võrgud ei pruugi võrguteenuseid toetada või need tuleb eelnevalt teenusepakkujalt tellida. Vajadusel varustab teenusepakkuja teid võrguteenuse kasutamiseks täiendavate juhtnööridega ning annab teada teenuste hinnad. Mõnes võrgus võivad kehtida võrguteenustele piirangud, mis mõjutavad teenuse kasutamist. Näiteks ei pruugi mõni võrk toetada kõiki keeleomaseid märke või teenuseid.

Samuti võib teenusepakkuja teatud teenused seadmes blokeerida või aktiveerimata jätta. Sellisel juhul ei näe te neid seadme menüüs. Seadmel võib olla ka erikonfiguratsioon. Taoline konfiguratsioon võib hõlmata muudatusi menüünimedes, nende järjekorras ja ikoonides. Täiendavat teavet saate teenusepakkujalt.

Käesolev seade toetab TCP/IP protokollidel töötavat WAP 2.0 protokolli (HTTP ja SSL). Mõni funktsioon, nagu näiteks multimeediumsõnumid ja veebibrauser, vajab, et võrk toetaks vastavaid tehnoloogiaid.

# 🔳 Ühismälu

Ühismälu kasutavad järgmised funktsioonid: kontaktid, tekstsõnumid, multimeediumsõnumid, helinad, helifailid, kalendrimärkmed ja ülesanded, erinevates rakendustes salvestatud failid (näiteks Office'i dokumendid, pildid, helifailid ja videolõigud) ning allalaaditud rakendused. Nende funktsioonide kasutamine võib vähendada teistele ühismälu kasutavatele funktsioonidele saadaval olevat mälumahtu. Näiteks võib suure hulga piltide salvestamine enda alla võtta kogu vaba mälu. Kui üritate kasutada mõnd ühismälu funktsiooni, võib seadme ekraanile ilmuda teade, et mälu on täis. Jätkamiseks tuleb ühismälust kustutada osa andmeid või kirjeid.

# Lisatarvikud, akud ja laadijad

Enne laadija ühendamist seadmega kontrollige laadija mudelinumbrit. Käesoleva seadme toiteallikaks on ACP-12 ja LCH-12 laadijad.

**Hoiatus:** Kasutage ainult Nokia poolt antud mudeli jaoks heakskiidetud akusid, laadijaid ja lisaseadmeid. Vastasel korral võivad kaotada kehtivuse seadme nõuetelevastavus ja seadmele antud garantii ning võib tekkida ohtlik olukord.

Heakskiidetud lisavarustuse kohta saate teavet müügiesindusest. Lisavarustuse lahtiühendamisel tõmmake alati pistikust, mitte juhtmest. Mobiilsidevahend ja selle lisaseadmed võivad sisaldada väikseid detaile. Hoidke need lastele kättesaamatus kohas.

Nokia 9300i nutitelefon pakub paljusid tööks hädavajalikke rakendusi, näiteks e-posti, kontoritarkvara, veebibrauserit ning paindlikku ja kiiret võrguühendust integreeritud WLAN ja EGPRS-i (EDGE) vahendusel.

# SIM-kaardi, aku ja mälukaardi paigaldamine

Hoidke SIM-kaarte lastele kättesaamatus kohas.

SIM-kaardi teenuste ja nende kasutamise kohta küsige teavet SIM-kaardi väljastajalt. SIM-kaarte väljastavad teenusepakkujad, võrguoperaatorid ja muud tarnijad.

Kasutage seadmes vaid ühilduvaid multimeediumkaarte (MMC). Muud mälukaardid, näiteks kaart Secure Digital (SD), ei mahu MMC-kaardipessa ega ühildu seadmega. Mitteühilduva mälukaardi kasutamine võib rikkuda nii mälukaardi kui ka seadme ning ühildumatule mälukaardile salvestatud andmed.

1. Enne aku eemaldamist lülitage seade alati välja ja eraldage laadija.

Pöörake seadme tagakülg enda poole ja vajutage tagakaane lukustusnuppu (1), seejärel lükake kaant noole suunas.

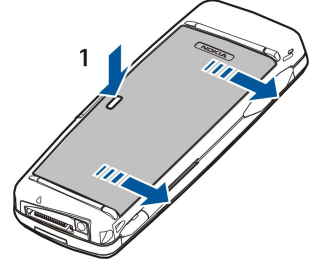

2. Asetage SIM-kaart SIM-kaardi süvendisse (1).

Kontrollige, et SIM-kaardi kaldnurk ja kaardi kullavärvi klemmid jääksid allapoole. Enne SIM-kaardi paigaldamist või eemaldamist eemaldage seadmest aku.

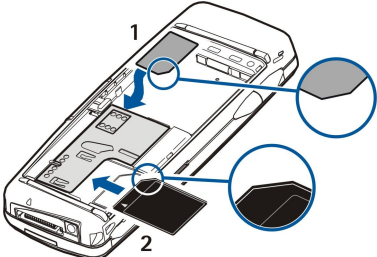

Kui teil on mälukaart, asetage mälukaart mälukaardipessa (2). Kontrollige, et mälukaardi kaldnurk jääks SIM-kaardi süvendi poole ja kaardi kullavärvi klemmid allapoole. <u>Vt "Mälukaardid", lk 14.</u>

3. Paigaldage aku. Seadke aku kullavärvi klemmid seadme akusüvendi klemmidega kohakuti.

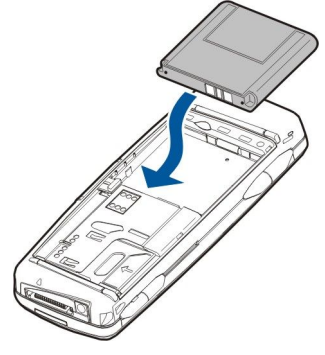

4. Sobitage tagakaane kinnitused vastavatesse süvenditesse ja lükake kaas kinni.

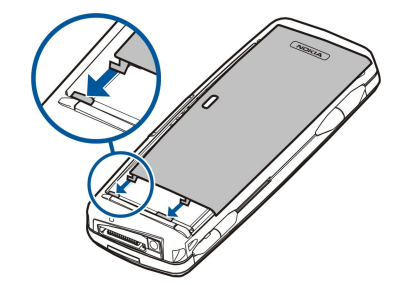

Pärast aku sisestamist käivitub kommunikaatoriliides. Kommunikaatoriliidese käivitumine võib võtta aega. Kui näete töölauda (kuvatakse tekst **Desk** ja kuupäev), võite jätkata.

Näpunäide: Kui aku on ühendatud, kuid kommunikaatoriliides ei käivitu, vajutage sisse- ja väljalülitusnuppu.

# Aku laadimine

- 1. Ühendage laadija seinakontakti.
- 2. Ühendage toitejuhe seadme põhjal olevasse pessa. <u>Vt Joon Klahvid ja ühenduspesad, lk 11.</u> Mõlemal ekraanil hakkab rulluma akuindikaator. Kui aku on täiesti tühi, võib akuindikaatori rulluma hakkamine mõni minut aega võtta. Laadimise ajal saab seadet kasutada.
- 3. Kui aku on täis laetud, siis rullumine peatub. Eraldage laadija kõigepealt seadmest ja siis seinakontaktist.

Kui aku on liiga tühi, et seadet töös hoida, lülitab see ennast ise välja. Kui kaanetelefon välja lülitub, võib kommunikaatoriliides siiski teatud aja jooksul edasi töötada.

Pidage meeles, et kõik avatud rakendused suurendavad seadme voolutarvet. Et vaadata, millised rakendused on avatud, vajutage Menu ja valige 🛐.

# Seadme sisse- ja väljalülitamine

1. Seadme sisselülitamiseks hoidke sisse- ja väljalülitusnuppu all.

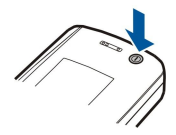

2. Kui seade küsib PIN-koodi või turvakoodi, vajutage OK.

3. Seadme väljalülitamiseks hoidke sisse- ja väljalülitusnuppu all.

Näpunäide: Kui telefon sisse lülitada, võib see tuvastada SIM-kaardi tarnija ja määratleda õiged tekst- ja multimeediumsõnumi, GPRSi ja Interneti-pöörduspunkti seaded automaatselt. Kui seda ei toimu, võtke seadete saamiseks ühendust teenusepakkujaga.

Kommunikaatoriliides käivitub pärast aku ühendamist esimesena. Pärast aku ühendamist ei saa kaanetelefoni kohe sisse lülitada; kõigepealt peab kommunikaatoriliides käivituma. Kui näete töölauda (kuvatakse tekst Desk ja kuupäev), võite jätkata.

Näpunäide: Kui aku on ühendatud, kuid kommunikaatoriliides ei käivitu, vajutage sisse- ja väljalülitusnuppu.

Kui seadmes puudub SIM-kaart või kui aktiveeritud on profiil Offline, saab kommunikaatoriliidest kasutada ka ilma telefonifunktsioonita.

### Raadiod

Seadmel on eraldi GSM-raadio ja WLAN-raadio. Seadme kaanel oleva sisse- ja väljalülitusnupuga seadme välja lülitamine lülitab välja ka mõlemad raadiod.

Pidage meeles, et seadme väljalülitamine või vallasprofiili kasutamine ei takista uue WLAN-ühenduse loomist. Seega ärge unustage WLAN-ühenduse kasutamisel ja loomisel järgida nõutavaid ohutusnõudeid. Vt "Vallasrežiimi profiili määramine", lk 24.

#### Antenn

Teie mobiilsidevahendil on kaks sisemist antenni.

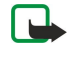

Märkus: Nagu teistegi raadiolaineid edastavate seadmete puhul, ärge puudutage põhjuseta sisselülitatud mobiilsidevahendi antenni. Antenni puudutamine mõjutab kõne kvaliteeti ning võib põhjustada seadme töötamist vajalikust suuremal võimsusel. Kui seadme antenniala kõne ajal mitte katsuda, on antenni tõhusus suurem ning kõneaeg pikeneb.

Pildil näidatakse seadme normaalasendit andmesideühendusteks ja seadme kõrva ääres hoidmiseks häälkõnede tegemisel. Vt "Kasutuskeskkond", lk 102.

# Seadme esmakordne sisselülitamine

Seadme esmakordsel sisselülitamisel tuleb määrata mõned põhilised seaded. Vajadusel saab neid hiljem muuta. Avage kate ja järgige kommunikaatoriekraanile kuvatavaid juhiseid.

- 1. Valige seadme keel ja vajutage **OK**.
- 2. Valige loendist kodulinn ja vajutage OK. Linna leidmiseks linnade loendist sisestage mõned linna esitähed või sirvige loendit juhtnupu või nooleklahvidega. Pange tähele, et õige linna valimine on väga oluline, kuna sellest sõltub kalendrisse salvestatavate meelespeade kellaaeg.
- 3. Määrake kellaaeg ja kuupäev ning vajutage OK.
- 4. Enda kontaktkaardi koostamiseks vajutage OK.
- 5. Sisestage enda kontaktandmed ja vajutage OK.
- 6. Vajutage OK.

Seadme esmakordsel sisselülitamisel moodutatakse vaikekaustad, näiteks kaust C:\My files\, ja alamkaustad. Pange tähele, et kui muudate hiljem seadme menüütekstide keelt, siis kaustade nimed ei muutu.

# Kasutuskoodid

Seadme ja SIM-kaardi lubamatu kasutamise vältimiseks on mitmeid kasutuskoode.

Teil läheb vaja alltoodud pääsukoode.

PIN- ja PIN2-kood — PIN-kood (Personal Identification Number) kaitseb SIM-kaarti omavolilise kasutamise eest; PIN-kood antakse üldjuhul koos SIM-kaardiga. Mõne SIM-kaardiga antakse kaasa PIN2-kood, mis on nõutav teatud funktsioonide, näiteks lubatud valiknumbrite kasutamiseks.

Kui sisestate kolm korda järjest vale PIN-koodi, siis PIN-kood blokeerub ning SIM-kaardi avamiseks tuleb sisestada PUK-kood. Mõne SIM-kaardiga antakse kaasa PIN2-kood, mis on nõutav teatud funktsioonide, näiteks lubatud valiknumbrite, kasutamiseks. Kui teile ei antud neid koode koos SIM-kaardiga, võtke ühendust SIM-kaardi väljastanud võrguoperaatoriga.

- lukukood Lukukood kaitseb seadet lubamatu kasutamise eest. Algne lukukood on 12345. Muutke kood ära ning hoidke uut koodi saladuses ning turvalises kohas seadmest eraldi.
- PUK- ja PUK2-kood PUK-koodi nõutakse blokeeritud PIN-koodi muutmiseks. PUK2-koodi nõutakse blokeeritud PIN2-koodi muutmiseks. Kui teile ei antud neid koode koos SIM-kaardiga, võtke ühendust SIM-kaardi väljastanud võrguoperaatoriga.
- Barring password Piiranguparooli on vaja kõnepiiranguteenuse kasutamiseks. <u>Vt "Piiranguparooli muutmine", lk 66.</u>

Seadme rakendused kasutavad paroole ja kasutajanimesid kaitseks Interneti ja selle teenuste volitamata kasutamise vastu. Neid paroole muudetakse vastavate rakenduste seadetes.

10

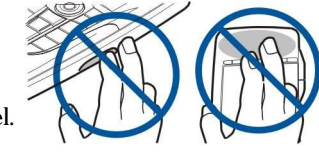

# Klahvid ja ühenduspesad

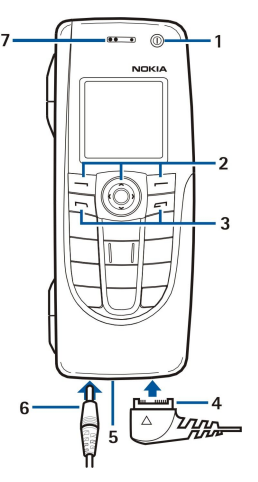

# Klahvid ja ühenduspesad

1 — Sisse- ja väljalülitusnupp ①.

2 — Juhtnupp, vasak ja parem valikuklahv. Klahvi kohal ekraanil kuvatud käskluse rakendamiseks vajutage sirvimisklahvi keskosa või vastavat valikuklahvi. Telefoni helitugevust saab kõne ajal seada sirvimisklahviga.

- 3 Helistamisklahv (vasakul, 🖃), lõpetamisklahv (paremal, 🖃).
- $4-PopPort^{\rm m}-\ddot{u}hendus pesa~USB-kaabli,~peakomplekti ja vaegkuuljate lisaseadme \ddot{u}hendamiseks.$
- 5 Infrapunaliides ja mikrofon. Ärge varjake kõne ajal mikrofoni käega.
- 6 Laadija ühenduspesa.
- 7 Kuular.

# Kommunikaatoriliides

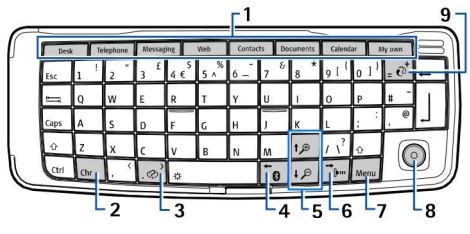

### Kommunikaatori klahvistik

1 — Rakendusnupud. Iga nupp käivitab vastava rakenduse, välja arvatud klahv My own, millele saab valida ükskõik millise rakenduse. Klahvi My own programmeerimiseks vajutage Ctrl+My own. Pange tähele, et neid rakendusi saab avada ka rakendusest Desk.

 $2-{\rm S\"umboliklahv}\ ({\rm Chr}). Avab erisümbolite tabeli. Klahvikombinatsioonide abil valitavate sümbolitele ja funktsioonide vaatamiseks vajutage {\rm Chr+sinisega t\"ahistatud klahvi.}$ 

3 — Abi klahv. Tugiteabe saamiseks vajutage Chr+ $\ensuremath{\textcircled{\sc op}}$  .

- 4 Bluetoothi klahv. Bluetoothi aktiveerimiseks vajutage Chr+ 📆. Väljalülitamiseks vajutage veel kord Chr+ 📆.
- 5 Suumiklahvid. Chr+suumiklahve vajutades saab muuta tähtede ja ikoonide suurust.
- 6 Infrapuna klahv. Infrapuna aktiveerimiseks vajutage Chr+
- 7 Klahv Menu. Vajutage klahvi Menu menüü avamiseks või mitmelehelises dialoogis järgmisele lehele liikumiseks.

8 — Juhtnupp. Loendites liikumiseks vajutage juhtnuppu vasakule, paremale, üles ja alla. Allakriipsutatud käsunupu valimiseks või näidatud funktsiooni rakendamiseks vajutage juhtnupu keskosa. Kursori kiirenduse ja liikumiskiiruse seadmiseks valige **Desk** > **Tools** > **Control panel** > **General** > **Display** > **Cursor settings**.

9 — Sünkroonimisklahv. Seadme sünkroonimiseks ühilduva PC-arvutiga looge seadmete vahel ühendus ja vajutage Chr+ 🕑.

Näpunäide: Menüüdes ja ekraanil liikumiseks, näiteks veebirakenduses, võite kasutada nooleklehve või juhtnuppu. Vasakule liikumise nool on Bluetoothi klahvil (4), üles ja alla liikumise nool suumiklahvil (5) ja paremale liikumise nool infrapunaklahvil (6).

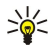

Näpunäide: Valikute tühistamiseks ning dialoogide sulgemiseks vajutage Esc.

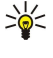

**Näpunäide:** Elementide, näiteks kalendrikirjete ja sõnumite kustutamiseks vajutage tagasilükkeklahvi. Kursorist vasakule jääva märgi kustutamiseks vajutage tagasilükkeklahvi ning kursorist paremale jääva märgi kustutamiseks tõstuklahvi+tagasilükkeklahvi.

Kommunikaatori ekraan lülitub sisse, kui avate seadme kaane. Ekraanil kuvatakse rakendust, mida viimati kasutasite. Kui kaas sulgeda, lülitub kommunikaatori ekraan välja.

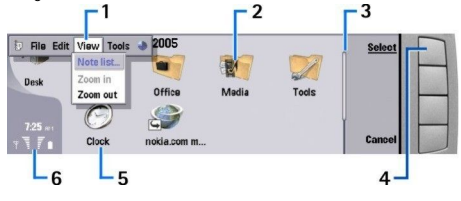

#### Töölaua põhiaken

1 — Menüü. Menüü avamiseks vajutage klahvi Menu. Menüüs liikumiseks kasutage juhtnuppu või nooleklahve. Menüüsuvandi valimiseks vajutage sisestusklahvi.

2 — Kaust. Rakendusi, otseteid ja märkmeid saab grupeerida kaustadesse. Vt "Uue grupi moodustamine", lk 22.

3 — Kerimisriba. Rakenduse **Documents** pikkade failide puhul aitab kerimisriba hinnata näiteks enda asukohta failis ning ka seda, kui suurt osa failist hetkel kuvatakse. Mida pikem on riba, seda suurem on osa, mida te näete.

4 — Käsunupud. Ekraani paremas servas asuvad nupud vastavad käsunuppudele. Pange tähele, et tuhmilt kuvatud käsunuppu ei saa kasutada.

- 5 Rakendus. Rakenduse avamiseks funktsioonist Desk valige see rakendus ja vajutage klahvi Open või sisestusklahvi.
- 6 Tähiste ala. Tähiste alal kuvatakse rakenduse ja süsteemiga seonduvat teavet.

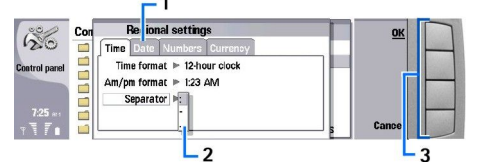

#### Mitmeleheline dialoog

- 1 Dialoogilehed. Lehtede vahetamiseks vajutage menüüklahvi.
- 2 Valikloend. Valikloendis saab vaadata erinevaid suvandeid ja neid valida.
- 3 Käsunupud. Käsunuppe kasutatakse dialoogilehe või valikloendi funktsioonide rakendamiseks.

Kui ekraanil on mitu paneeli, siis on valitud paneel vastavalt markeeritud. Ühelt raamilt teise liikumiseks vajutage tabeldusklahvi.

# Lülitumine ühelt avatud rakenduselt teisele

Avatud rakenduste vahel valimiseks vajutage Menu, valige 🏣 ja siis rakendus. Rakunduste loendist saab rakendusi ka sulgeda.

Näpunäide: Avatud rakenduste vahel valimiseks vajutage Chr+tabeldusklahvi. Tekstis liikumiseks vajutage uuesti Chr +tabeldusklahvi.

#### Ekraan

Ekraanil võivad olla puuduvad, värvitud või eredad punktid. See on antud tüüpi ekraanidele iseloomulik. Ekraanil võivad mõned pikslid või punktid jääda sisse- või väljalülitatuks. See on normaalne nähtus, mitte viga.

### Menüüklahv

Kommunikaatori klahvistikul on klahv Menu. Klahv Menu annab juurdepääsu menüüsuvanditele. Olemasolevad suvandid sõltuvad avatud rakendusest. Valitud suvand rakendub elemendile, mis on praegu valitud või avatud. Mitmelehelises dialoogis saab klahviga Menu ühelt lehelt teisele liikuda.

#### Kerimine ja valimine

Kommunikaatoriliidesel kursori liigutamiseks ja valikute tegemiseks kasutage nooleklahve või juhtnuppu.

## Kommunikaatoriliidesel liikumine

Liikumiseks saab kasutada nelja nooleklahvi. Liikumine tähendab töölaual rakenduste gruppide, rakenduse, teksti või menüü sees üles, alla, vasakule ja paremale liikumist. Juhtnupp töötab sarnaselt nooleklahvidele, kuid lisaks saate juhtnuppu failide avamiseks või allakriipsutatud käsunupu funktsiooni käivitamiseks alla vajutada.

### Valikute tegemine

Kursorist vasakul oleva teksti valimiseks hoidke all tõstuklahvi ja vajutage vasakut nooleklahvi, kuni tekst on valitud. Kursorist paremal oleva teksti valimiseks hoidke all tõstuklahvi ja vajutage paremat nooleklahvi, kuni tekst on valitud.

Erinevate esemete, nagu näiteks sõnumid, failid või kontaktid, valimiseks vajutage soovitud esemeni liikumiseks nooleklahvi, üles, alla, vasakule või paremale.

Esemete ükshaaval valimiseks liikuge esmalt esimese esemeni, hoidke all klahvi Ctrl, liikuge järgmise esemeni ning vajutage selle valimiseks tühikuklahvi.

Failis oleva eseme, näiteks dokumendi manuse, valimiseks märgistage objekt.

Tabeli lahtri valimiseks viige kursor soovitud lahtrile. Terve rea valimiseks viige kursor antud rea esimese veeru esimesse lahtrisse ning vajutage tõstuklahvi ja vasakut nooleklahvi. Terve veeru valimiseks viige kursor antud veeru esimesse lahtrisse ning vajutage tõstuklahvi ja üles nooleklahvi.

## Rakenduste ühised toimingud

Järgmisi toiminguid saab kasutada paljudes rakendustes:

Profiili vahetamiseks vajutage Menu, valige 🌐 ja leidke vajalik profiil. Profiiliseadete, näiteks helinatooni muutmiseks, valige profiil ja vajutage Edit.

Et aktiveerida profiil teatud ajaperioodiks, vajutage Menu, valige 🕀 ja siis vajalik profiil. Vajutage Timed ja määrake aeg (kuni 24 tundi), millal profiil välja lülitub. Lõppemisaja saabudes aktiveerub eelnev profiil, mis ei olnud ajastatud.

Faili salvestamiseks vajutage Menu ja valige File > Save. Salvestusvalikud sõltuvad kasutatavast rakendusest.

Faili saatmiseks vajutage Menu ja valige File > Send. Faili saab saata e-posti, faksi, lühisõnumi ja multimeediumsõnumiga ning infrapuna- ja Bluetooth-ühendusega.

Otsetee lisamiseks vajutage Menu ja valige **File** > **Add to Desk**. Leidke grupp, kuhu soovite otsetee salvestada, ja vajutage **Select**. Kui grupp on valitud, vajutage **OK**. Otseteid saab salvestada näiteks failidele ja veebilehtedele.

Printimiseks vajutage Menu ja valige File > Printing. Te saate prinditavaid objekte eelvaadelda ja muuta nende kujundust.

Lõikamiseks, kopeerimiseks ja kleepimiseks vajutage Menu ja valige Edit, Cut, Copy, Paste.

Faili kustutamiseks vajutage Menu ja valige Edit > Delete.

Suurendamiseks ja vähendamiseks (suumimiseks) vajutage Menu ja valige View > Zoom, seejärel valige suumisuund. Suumimiseks võite vajutada Chr+suumiklahve.

Erisümboli sisestamiseks vajutage klahvi Chr.

Näpunäide: Märgistamata klahvide, näiteks "a" või "o", abil erimärkide loomiseks hoidke all Chr klahvi ja vajutage samaaegselt täheklahvi. Kuvatakse esimest täheklahvile vastavat erimärki. Vajutage veel kord täheklahvi ning esimese märgi asemel kuvatakse teist erimärki, ja nii kuni taas esimese märgi kuvamiseni.

# Kaanetelefon

Viimativalitud numbrite vaatamiseks vajutage 🖂. Leidke number või nimi ja vajutage numbrile helistamiseks 🚍.

Kõneposti (võrguteenus) helistamiseks hoidke all klahvi 頂

Saabunud tekstsõnumite vaatamiseks vajutage juhtnuppu paremale.

Kontaktide loendi avamiseks vajutage juhtnuppu alla.

Tekstsõnumi kirjutamiseks ja saatmiseks vajutage juhtnuppu vasakule.

Profiili vahetamiseks vajutage lühiajaliselt toitenuppu ja leidke vajalik profiil. Profiili aktiveerimiseks vajutage Select. <u>Vt</u> <u>"Profiilide seaded", lk 62.</u>

Kõneliinide vahetamiseks (võrguteenus) hoidke all klahvi 🖉.

# Ekraanitähised

🖞 Mobiilsidevõrgu signaali tugevus teie asukohas. Mida rohkem tulpi, seda tugevam signaal.

Akuindikaator. Mida rohkem tulpi, seda suurem on aku laetus.

Teile on saabunud sõnum.

🕞 Kaanetelefoni klahvistik on lukus.

Seade on lukus.

🔉 Aktiveeritud on hääletu profiil - kõne või sõnumi saabumisel seade ei helise.

Bluetooth on aktiveeritud.

📭 Infrapunaühendus on aktiivne. Vilkuv tähis näitab, et seade üritab ühendust luua või et ühendus on katkenud.

🖶 Seade on ühendatud PC-arvutiga andmekaabli vahendusel.

▲ Kõned suunatakse teisele numbrile (võrguteenus).

**1** ja **2** Näitab funktsioonis Settings > Call settings > Line for outgoing calls valitud kõneliini, kui teil on kaks abonentnumbrit (võrguteenus).

S Aktiveeritud on ajastatud profiil. Profiiliseadeid, näiteks telefonihelinat, saab muuta funktsioonist Control panel. <u>Vt</u> <u>"Profiilide seaded", lk 62.</u>

Vastamata telefonikõne.

🐙 Seadmes on aktiveeritud äratus.

🞧 🌐 📩 Seadmega on ühendatud peakomplekt, vabakäeseade või vaegkuuljate lisaseade.

WLAN-ühendus on aktiivne. Kui olete määranud, et otsing toimub taustal, kuvatakse WLAN-võrgu olemasolu korral **W**. Taustal otsimise intervalli määramiseks avage **Desk** > **Tools** > **Control panel** > **Connections** > **Wireless LAN** > **Settings**.

GPRS-ühendus on aktiivne.

EGPRS (EDGE)-ühendus on aktiivne.

Andmesidekõne on aktiivne.

IP IP-kanal on aktiivne.

🐼 Seadmes toimub sünkroonimine.

# Klahvilukk

Kui klahvistik on lukus, võib-olla võimalik helistada seadmesse programmeeritud hädaabinumbrile.

Klahvilukku kasutatakse kaanetelefoni klahvide juhusliku vajutamise vältimiseks.

Klahvistiku lukustamiseks vajutage juhtnupu keskosa ja siis 🐑

Klahvistiku avamiseks vajutage juhtnupu keskosa ja siis 独

Süsteemi lukustamiseks vajutage juhtnupu keskosa ja siis ♂. Pange tähele, et süsteemiluku kasutamiseks tuleb määratleda lukukood.

Süsteemi avamiseks vajutage juhtnupu keskosa ja siis 🖫. Sisestage lukukood ja vajutage 🕮

# Helitugevuse seadmine

Hoiatus: Kuulake muusikat mõõduka helitugevusega. Pidev valju muusika kuulamine võib kahjustada kuulmist. Kui kasutate valjuhääldit, ärge hoidke seadet kõrva ääres, kuna sellest võib kosta väga vali heli.

Helitugevuse seadmiseks vajutage kõne ajal juhtnuppu vasakule või paremale.

Valjuhääldi helitugevuse reguleerimiseks avage Telephone ja vajutage juhtnuppu vasakule või paremale.

# Mälukaardid

Märkus: Enne Nokia 9210 kommunikaatori müügikomplekti kuulunud mälukaardi kasutamist Nokia 9300i-ga, peate mälukaarti konvertima rakenduses Data mover ning eelnevalt mälukaardile installitud rakendused uuesti installima. Ärge installige uuesti Nokia 9210 kommunikaatori jaoks eelinstallitud rakendusi. Nokia 9300i sisaldab nende rakenduste uuemaid versioone ning vaid neid tuleb Nokia 9300i-s kasutada.

Nokia seade toetab vaid neid mälukaarte, mille failisüsteem on FAT16. Kui kasutate teise seadme mälukaarti või kui soovite mälukaarti muul põhjusel oma Nokia seadmega ühilduvaks muuta, võite vormindada mälukaardi Nokia seadmes. Pange tähele, et vormindamine kustutab kõik mälukaardile talletatud andmed ning nende taastamine pole võimalik.

## Mälukaardi paigaldamine ja eemaldamine

1. Kui teil on mälukaart, asetage mälukaart mälukaardipessa (2). Kontrollige, et mälukaardi kaldnurk jääks SIM-kaardi süvendi poole ja kaardi kullavärvi klemmid allapoole. Seade tunneb mälukaardi ära vaid siis, kui seadme tagakaas on paigaldatud.

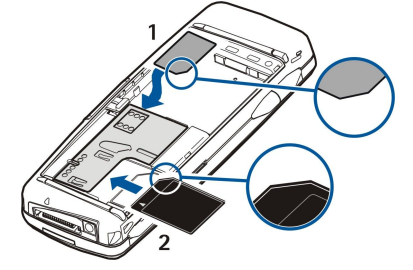

2. **NB!** Ärge võtke MMC-kaarti seadmest välja sellise toimingu kestel, mil seade on pöördunud kaardi poole. Kaardi eemaldamine sellise toimingu ajal võib rikkuda nii mälukaardi kui seadme ning mälukaadile salvestatud andmed. Kui seadmes on mälukaart, saate selle pärast tagakaane eemaldamist seadmest välja võtta isegi siis, kui aku on paigaldatud.

Mälukaardi rakendusi kuvatakse töölaual, rakenduses **Desk**, või siis eraldi töölaua grupis, sõltuvalt rakendusest. Vaadake ka **File manager** ja <u>"Mälukaardi turve"</u> lk <u>57</u>.

# Seadme abitekstid

Et vaadata juhtnööre seadmes olevate rakenduste kasutamise kohta vajutage Chr+ 🔊. Seadme abitekstid sisaldavad põhjalikku teavet ja on alati käepärast.

# CD-ROMi kasutamine

Müügikomplekti kuuluv CD-ROM ühildub opratsioonisüsteemidega Windows 98SE, Windows ME, Windows 2000 ja Windows XP. Samuti saab CD-ROMilt installida Nokia PC Suite'i ja tutvuda Nokia PC Suite'i kasutusjuhendiga. Pange tähle, et Nokia PC Suite toetab üksnes operatsioonisüsteeme Windows 2000 ja Windows XP.

# Nokia tugi- ja kontaktteave

Vaadake, kas aadressil www.nokia.com/support või kohalikul Nokia veebilehel on saadaval käesoleva juhendi uuem versioon, lisateave ja allalaetavad failid ning teenused.

Veebisait sisaldab teavet Nokia toodete ja teenuste kasutamise kohta. Kui soovite võtta ühendust klienditeenindusega, leiate Nokia kohalike teeninduspunktide telefoninumbrid aadressilt www.nokia.com/customerservice.

Hooldusteenuste kohta vaadake aadressilt www.nokia.com/repair lähima Nokia Care teeninduse asukohta.

# Müügikomplektis olevad kleebised

Müügikomplektis olevad kleebised sisaldavad teavet, mida on vaja seadme remontimisel ja tugiteenuste kasutamisel. Samuti leiate müügikompletist juhised kleebiste kasutamiseks.

# Andmete ülekandmine teistest seadmetest

Andmete (nt kontaktid, kalendrikirjed) ülekandmiseks teistest ühilduvatest seadmetest 9300i-seeria Nokiasse on mitu võimalust. <u>Vt "Andme- ja tarkvarahaldus", lk 79.</u>

### Seadme kohandamine

Märkus: Samuti võib teenusepakkuja teatud teenused seadmes blokeerida või aktiveerimata jätta. Sellisel juhul ei näe te neid seadme menüüs. Seadmel võib olla ka erikonfiguratsioon. Taoline konfiguratsioon võib hõlmata muudatusi menüünimedes, nende järjekorras ja ikoonides. Täiendavat teavet saate teenusepakkujalt.

Seadme isikupärastamiseks on mitu võimalust. Vt "Seadme isikupärastamine", lk 90.

Kaanetelefoniga saab näiteks helistada ja kõnesid vastu võtta ning muuta profiile. Enamus neist funktsioonidest on kasutatavad ka kommunikaatoriliidesel.

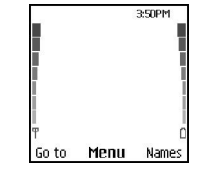

## Kaanetelefoni ekraan ooterežiimis

Keerulisemate ülesannete jaoks kasutage kommunikaatoriliidest, millele pääseb ligi, kui avate seadme kaane. Kui kõne ajal avada kate, aktiveerub valjuhääldi. Rakendusi saab kasutada ka kõne ajal.

# ■ Helistamine

Helistamiseks ja kõnede vastuvõtmiseks peab kaanetelefon olema sisse lülitatud, seadmesse peab olema paigaldatud kehtiv SIM-kaart ning te peate asuma mobiilsidevõrgu teeninduspiirkonnas.

Tavakõne ajaks läheb GPRS-ühendus ootele.

Helistamiseks sisestage telefoninumber koos suunakoodiga. Kui sisestate vale märgi, vajutage Clear.

Näpunäide: Rahvusvaheliste kõnede jaoks vajutage kaks korda 🖫 et lisada + märk, mis asendab rahvusvahelist pääsukoodi, seejärel sisestage riigikood, suunakood (vajadusel ilma eelneva 0) ja telefoninumber.

Numbrile helistamiseks vajutage helistamisklahvi. Kõne lõpetamiseks või helistamiskatse tühistamiseks vajutage lõpetusklahvi.

Näpunäide: Helitugevuse reguleerimiseks kõne ajal vajutage sirvimisklahvi paremale tugevuse suurendamiseks või vasakule selle vähendamiseks.

Helistamiseks kontaktide loendist vajutage sirvimisklahvi ooterežiimis alla. Sisestage salvestatud nime esitähed. Leidke nimi ja vajutage helistamisklahvi.

Näpunäide: Uusi kontakte saab salvestada telefoni menüüs Contacts ning kommunikaatoriliidese dialoogis Contacts directory.

Viimativalitud telefoninumbrile helistamiseks vajutage ooterežiimis helistamisklahvi, et vaadata kuni 20 numbrit, millele te viimati helistasite või üritasite helistada. Leidke soovitud number või nimi ja vajutage helistamisklahvi.

Telefoninumbrile helistamiseks kiirvalimisega, kui olete määranud numbri ühele klahvidest 🔝 kuni 😰, toimige järgmiselt: Vajutage ooterežiimis soovitud numbriklahvi ja helistamisklahvi, või kui funktsioon **Speed dialling** on sisse lülitatud, hoidke klahvi ooterežiimis all, kuni kõne algatamiseni. Telefoninumbri määramiseks numbriklahvile vajutage ooterežiimis **Menu** ja valige **Contacts > Speed dials**. Et lülitada funktsioon **Speed dialling** sisse, vajutage ooterežiimis **Menu** ja valige **Settings > Call settings > Speed dialling**.

Kõneposti helistamiseks (võrguteenus) hoidke ooterežiimis all klahvi 🗈 või vajutage 🗈 ja helistamisklahvi.

# Kõnele vastamine

Kõnele vastamiseks vajutage helistamisklahvi.

Kõnest keeldumiseks vajutage lõpetamisklahvi. Kui olete aktiveerinud kõnede suunamisvaliku, näiteks **Divert if busy**, suunatakse kõne teisele numbrile.

Helina vaigistamiseks kõnele vastamise asemel vajutage Silence.

Uuele kõnele vastamiseks kõne ajal, kui funktsioon **Call waiting** on aktiveeritud, vajutage helistamisklahvi või klahvi **Answer**. Esimene kõne pannakse ootele. Aktiivse kõne lõpetamiseks vajutage lõpetamisklahvi.

# Valikud kõne ajal

Järgmiste funktsioonide kasutamiseks võite vajutada kõne ajal Options: Mute/Unmute, End call, End all calls, Contacts, Menu, Hold/Unhold, New call, Answer, Reject ja Lock keypad.

Muud kõne ajal kasutatavad valikud võivad olla järgmised:

- Conference Võimaldab ühendada aktiivse ja ootel kõne konverentskõneks (võrguteenus).
- Private Võimaldab konverentskõne ajal vestelda valitud osalejaga privaatselt (võrguteenus).
- Swap Võimaldab aktiivset ja ootel kõne ümber lülitada (võrguteenus).
- Send DTMF Võimaldab saata DTMF-toonsignaale, näiteks paroole. Sisestage DTMF-jada, või leidke see menüüst Contacts, ning vajutage DTMF.

Pange tähele, et ootesümboli w ja pausisümboli p sisestamiseks vajutage korduvalt 🖏

• Transfer — Võimaldab ühendada ootel kõne aktiivsega ning ise sellest kõnest välja lülituda (võrguteenus).

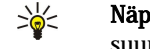

Näpunäide: Kui kasutate Bluetooth-peakomplekti või vabakäeseadet, võite aktiivse kõne tagasi Nokia 9300i-sse suunata, vajutades Hands..

# Teksti kirjutamine

Võite sisestada teksti tavarežiimis või sõnastikupõhises tekstisisestusrežiimis. Teksti sisestamisel märgib tähis 🚢 sõnastikupõhist tekstisisestust ja tähis 🐄 märgib tavasisestusrežiimi. Täheregistrit tähistababc või ABC tekstisisestustähise kõrval. Abc tähendab, et sõna esimene täht kirjutatakse suurtähega, kõik ülejäänud väiketähtedega. 123 tähistab numbrirežiimi.

# Tavatekstisisestus

Vajutage korduvalt numbriklahvi, kuni ekraanile ilmub soovitud täht. Numbriklahvi all on rohkem tärke kui klahvil näidatud. Kui järgmine täht asub sama klahvi all. oodake, kuni kuvatakse kursorit (või vajutage taimaudi lõpetamiseks vasakule, paremale, üles või alla nooleklahvi) ja sisestage täht. Kasutatavad tähed sõltuvad valitud tekstisisestuskeelest. Tühiku sisestamiseks vajutage ①.

- Kursorist vasakul oleva tähe kustutamiseks vajutage Clear. Tähtede kiireks kustutamiseks hoidke all klahvi Clear.
- Täheregistri muutmiseks vajutage J.
- Tähe- ja numbrirežiimi vahetamiseks hoidke all .
- Numbri sisestamiseks täherežiimis hoidke all soovitud numbriklahvi.
- Erisümboli või kirjavahemärgi sisestamiseks vajutage korduvalt 🔃 Või vajutage 🔍 leidke soovitud tärk ja vajutage Use.

# Sõnastikupõhine tekstisisestus

Sõnastikupõhise tekstisisestuse sisselülitamiseks kirjutamise ajal vajutage Options ja valige Dictionary. Valige sõnaraamatu valikuteloendist keel. Sõnastikupõhine tekstisisestus on võimaldatud vaid loendis olevatele keeltele. Tagasi tavatekstisisestusele vahetamiseks valige Dictionary off.

Näpunäide: Kirjutamise ajal kiirelt sõnastikupõhise tekstisisestuse sisse- ja väljalülitamiseks vajutage 🔊 kaks korda. 201

# Teksti kirjutamine sõnastikupõhise tekstisisestusega

- 1. Alustage sõna kirjutamist klahvide 😰 kuni 🗵 abil. Tähe saamiseks vajutage iga klahvi üks kord. Pakutav sõna muutub peale iga klahvivajutust. Näiteks Inglise keelse sõnaraamatu abil sõna "Nokia" kirjutamiseks vajutage tähe "N" saamiseks 🔬, "o" saamiseks 🙆, "k"saamiseks 🛐, "i" saamiseks 🗊 ja "a" saamiseks 😰.
- 2. Kui olete sõna kirjutamise lõpetanud ja kuvatakse õige sõna, vajutage kinnitamiseks ja tühiku lisamiseks 🕡, või liikuge paremale.

Kui kuvatakse vale sõna vajutage sõnaraamatus olevate vastete vaatamiseks korduvalt 🕔 või vajutage Options ja valige Matches. Kui kuvatakse soovitud sõna, kinnitage see.

Kui sõna lõpus kuvatakse märk?, puudub sõnaraamatus kirjutatav sõna. Sõna lisamiseks sõnaraamatusse vajutage Spell, sisestage sõna tavatekstisisestuse abil ja vajutage Save. Kui sõnaraamat saab täis, asendab uus sõna kõige vanema lisatud sõna.

3. Alustage uue sõna kirjutamist.

Liitsõnade kirjutamiseks kirjutage esmalt sõna esimene pool ja liikuge selle kinnitamiseks paremale. Kirjutage sõna viimane osa. Liitsõna lõpetamiseks vajutage 💿 ja lisage tühik.

# Juurdepääs menüüfunktsioonidele

Kaanetelefon pakub valikut menüüfunktsioone.

Enamus neist funktsioonidest on varustatud lühikese abitekstiga. Abiteksti vaatamiseks leidke menüüfunktsioon ning oodake umbes 15 sekundit. Enne abitekstide kasutamist tuleb need aktiveerida funktsioonis Settings > Telephone settings.

# Menüüfunktsiooni valimine

Funktsiooni leidmiseks sirvides vajutage ooterežiimis Menu, leidke soovitud põhimenüü, näiteks Settings, ning vajutage Select. Leidke alammenüü, näiteks Call settings, ning vajutage Select. Leidke seade ja vajutage Select.

Funktsiooni valimiseks menüü-otseteed kasutades vajutage ooterežiimis Menu ning sisestage kahe sekundi jooksul menüü, alammenüü ja seade otsetee number, mida soovite kasutada. Otsetee number kuvatakse ekraani paremas ülanurgas.

Eelmisele menüütasemele pöördumiseks vajutage Back. Põhimenüüde loendist väljumiseks vajutage Exit. Menüüst saab väljuda ka lõpetusklahvi vajutades.

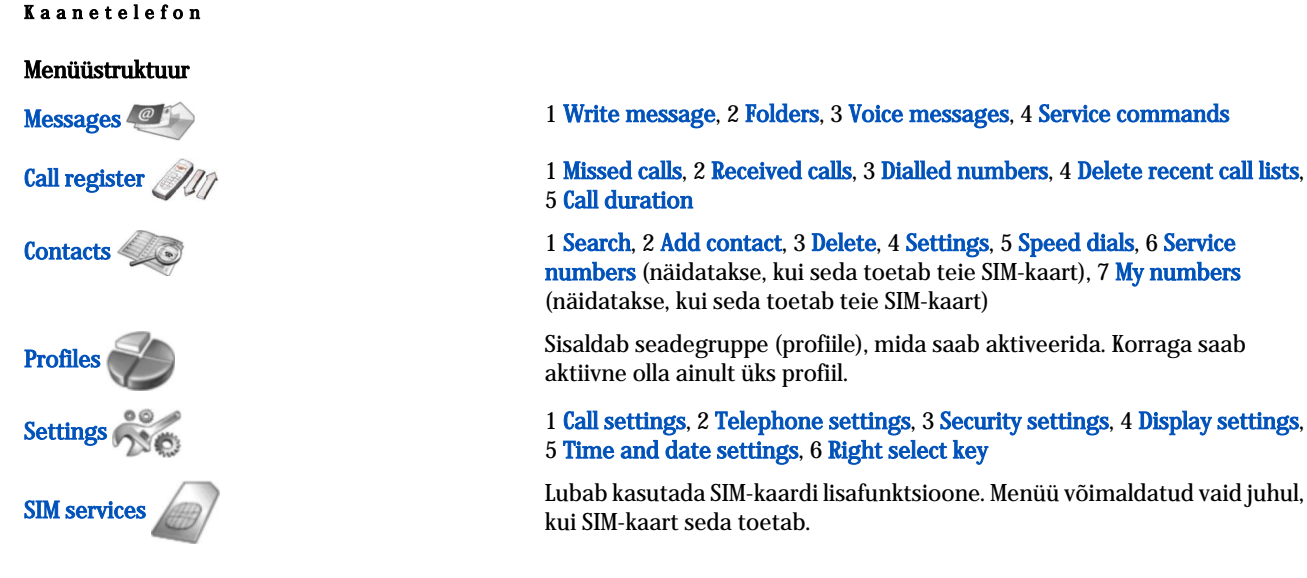

# Messages (Sõnumid)

Seade toetab tekstsõnumite saatmist, mille tärkide arv sõnumis ületab tavalise 160-tärgilise piirangu. Kui sõnumi tärkide arv ületab 160, saadetakse sõnum kahe või enama sõnumina.

Ekraani ülaservas näete sõnumipikkuse loendurit, mis loeb 160-st allapoole. Näiteks, 10/2 tähendab, et saate veel lisada kümme tärki, et sõnum saadetaks kahe sõnumina.

Pidage meeles, et erisümbolid (Unicode), nagu näiteks ë, â, á, võtavad rohkem ruumi.

Kui sõnumis on erisümboleid, ei pruugi märgiloendur sõnumi pikkust adekvaatselt hinnata. Kui ühe lühisõnumi jaoks ettenähtud märkide arv on ületatud, annab seade enne sõnumi saatmist sellest teada.

Vajutage Menu ja valige Messages.

Kommunikaatoriliidesel saab kirjutada muid sõnumitüüpe. Vt "Messaging", lk 27.

Sõnumite saatmisel võib seade kuvada teate **Message sent**. Selline teade kinnitab, et sõnum on saadetud seadmest sõnumikeskuse numbrile, mis on eelnevalt seadmesse salvestatud. See ei kinnita sõnumi jõudmist soovitud sihtkohta. Sõnumiteenuste kohta saate lisateavet teenusepakkujalt. Tekstsõnumi kirjutamiseks valige **Write message** ja kirjutage sõnum. Sõnumi saatmiseks vajutage helistamisklahvi või **Send** ja sisestage vastuvõtja telefoninumber või vajutage **Search**, et otsida seda kontaktide loendist. Kui vajutate sõnumi kirjutamise ajal **Options**, saate saata sõnumi näiteks mitmele adressaadile või salvestada selle hilisemaks kasutamiseks.

Näpunäide: Et jõuda ooterežiimist lühisõnumite redaktorisse, vajutage sirvimisklahvi vasakule.

Tekstsõnumite kausta sisu vaatamiseks valige **Folders** ja soovitud kaust. Uue kausta loomiseks vajutage kaustaloendis **Options** ja valige **Add folder**.

Näpunäide: Vastuvõetud sõnumite kausta avamiseks ooterežiimis vajutage sirvimisklahvi paremale.

**Kõnepostide kasutamine -** Kõnepostinumbri (võrguteenus) määratlemiseks või muutmiseks valige **Voice messages** > **Voice** mailbox number. Sisestage number või leidke see kontaktide loendist. Kõnepostinumbri saate oma teenusepakkujalt või võrguoperaatorilt.

Kõneteadete (võrguteenus) kuulamiseks valige Voice messages > Listen to voice messages.

Teenusepäringu saatmiseks teenusepakkujale (võrguteenus) valige Service commands. Kirjutage päring ja vajutage helistamisklahvi või Send.

# 

Te saate vaadata vastamata, vastatud ja valitud kõnede telefoninumbreid ja oma kõnede ligikaudset kestust.

Telefon salvestab vastamata ja vastuvõetud kõned vaid siis, kui võrk toetab neid funktsioone, telefon on sisselülitatud ja asub võrgu teeninduspiirkonnas.

### Vajutage Menu ja valige Call register.

Viimaste kõnede teavet saab vaadata ka kommunikaatoriliidesel. <u>Vt "Valitud, vastuvõetud ja vastamata kõnede</u> vaatamine", lk 24.

# Contacts (Kontaktid)

Saate vaadata ja hallata telefoni mällu või SIM-kaardile salvestatud nimesid ja telefoninumbreid (kontakte).

Telefonimälus saab salvestada ühe nime juurde mitu telefoninumbrit. Salvestatavate nimede võimalik arv sõltub iga nime juurde salvestatud andmemahust.

SIM-kaardi mälus saab salvestada ühe nime juurde ühe telefoninumbri.

Võite kasutada ka kommunikaatoriliidese rakendust Contacts, mis võimaldab rohkemate andmete salvestamist.

## Otseteed kontaktide loendisse

Kontaktide loendisse pääseb veel järgmistelt:

Vajutage ooterežiimis Names (kui võimalik) või vajutageGo to ja valige Contacts.

Leidke ooterežiimis soovitud nimi, vajutage Details ja leidke number.

Vajutage kõne ajal Options ja valige Contacts.

### Kontaktide otsimine, lisamine ja kustutamine

Kontakti otsimiseks vajutage ooterežiimis Menu ja valige Contacts > Search, või vajutage sirvimisklahvi ooterežiimis alla. Sisestage soovitud nime esitähed. Leidke soovitud nimi ja vajutage Details. Sirvige nime juurde salvestatud telefoninumbreid.

Nime ja telefoninumbri salvestamiseks soovitud mällu vajutage Menu ja valige Contacts > Add contact. Sisestage eesnimi ja vajutage OK. Kui kasutusel on telefonimälu, sisestage teine nimi ja vajutage OK. Sisestage telefoninumber koos suunakoodiga ja vajutage OK. Valige numbritüüp ja vajutage Select > Done.

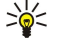

Näpunäide: Telefoninumbri kasutamiseks välismaal vajutage kaks korda 独 (et sisestada + märk), sisestage riigikood, suunakood (jätke vajadusel algusest ära null) ja telefoninumber.

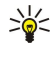

Näpunäide: Nime ja telefoninumbri kiireks salvestamiseks ooterežiimis, sisestage telefoninumber ja vajutage Save. Sisestage eesnimi ja vajutage OK. Sisestage perekonnanimi ja vajutage OK > Done.

Mitme numbri salvestamiseks ühe nime juurde, kui valitud mälu on **Phone**, leidke ooterežiimis nimi, millele soovite numbrit lisada, ja vajutage **Details**. Vajutage **Options** ja valige **Add number**, et lisada nimele uus telefoninumber.

Kontaktide ja kõigi neile omistatud numbrite kustutamiseks vajutage ooterežiimis Menu ja valige Contacts > Delete. Valige One by one või Delete all.

Ühe salvestatud numbri kustutamiseks nime juurest leidke soovitud nimi ja vajutage **Details**. Leidke number, mida soovite kustutada, vajutage **Options** ja valige **Delete number**.

Nime või numbri redigeerimiseks leidke ooterežiimis soovitud nimi ja vajutage **Details**. Vajutage **Options** ja valige **Edit name** või **Edit number**. Redigeerige nime või numbrit ja vajutage **OK**.

### Kontaktide seaded

Vajutage ooterežiimis Menu ja valige Contacts > Settings ning üks järgmistest valikutest:

- Memory in use Et valida mälu, milles talletatakse teie kontaktkirjeid.
- Contacts view Et valida, kuidas kontakte näidatakse.

## **Kiirvalimine**

Et määrata numbrit ühele klahvidest 😰 kuni 😰, vajutage ooterežiimis Menu, valige Contacts > Speed dials ja liikuge soovitud klahvinumbrile.

Vajutage Assign > Search ja valige nimi ja number, mida soovite määrata.

Kui klahvile on juba määratud telefoninumber, vajutage **Options** ja valige **Change**, et telefoninumbrit muuta, või **Delete**, et määrang eemaldada.

## Muud funktsioonid

Vajutage ooterežiimis Menu ja valige Contacts ning üks järgmistest:

- Service numbers Saate helistada numbritele, mis on teenusepakkuja poolt SIM-kaardile salvestatud (võrguteenused).
- My numbers Kui kaart seda lubab, saate vaadata SIM-kaardile määratud numbreid. Täiendavat teavet saate teenusepakkujalt.

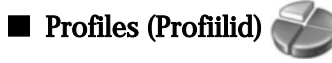

Vajutage Menu ja valige Profiles.

Profiili muutmiseks valige soovitud profiil ning valige Activate.

Profiili aktiveerimiseks kindlaks ajaks valige soovitud profiil ja **Timed**. Määrake aeg (kuni 24 tundi), mil soovite, et profiili seade lõppeks. Lõppemisaja saabudes aktiveerub eelnev profiil, mis ei olnud ajastatud.

Näpunäide: Profiili aktiveerimiseks ooterežiimis vajutage lühidalt sisselülitamise nuppu ja valige soovitud profiil.

Profiilide seadeid saab muuta seadme kommunikaatoriliidesel. Vt "Profiilide seaded", lk 62.

# ■ Settings (Seaded)

Vajutage Menu ja valige Settings.

Kõneseadete valimiseks leidke Call settings ja valige:

• Call divert (võrguteenus) — saabuvate kõnede suunamiseks teisele numbrile, näiteks kõneposti.

Küsige teavet teenusepakkujalt. Valikud, mida teie SIM-kaart või võrguoperaator ei toeta, ei pruugi olla nähtavad.

Valige sobiv valik. Näiteks valige **Divert if busy**, et suunata tavakõned, kui teie number on hõivatud, või kui te saabuvast kõnest keeldute.

Suunamisseade sisselülitamiseks valige Activate, soovitud telefoninumber (kõneposti või muu number) ja viivitus, mille järel kõne suunatakse, kui see valik on valitav. Suunamisvaliku väljalülitamiseks valige Cancel, kontrollimiseks, kas suunamisvalik on aktiveeritud või mitte, valige Check status, kui see on valitav. Samal ajal võib olla aktiivne mitu suunamisvalikut. Ooterežiimi ekraan võib kuvada vastavaid tähiseid.

- Anykey answer valige On, kui soovite vastata saabuvale kõnele, vajutades lühidalt suvalist klahvi, v.a. sisselülitamisnupp, valikuklahvid ja lõpetamisklahv.
- Automatic redial valige On, et panna telefon tegema maksimaalselt 10 lisakatset kõne ühendamiseks pärast ebaõnnestunud katset.
- Speed dialling valige On, kui soovite helistada kiirvalimisklahvidele 😰 kuni 🗵 määratud nimedele ja numbritele, hoides vastavat klahvi all.
- Call waiting valige Activate, et paluda võrgul märku anda saabuvast kõnest poolelioleva kõne ajal (võrguteenus).
- Send my caller ID valige Yes, et näidata enda telefoninumbrit isikule, kellele helistate (võrguteenus). Kui valite Set by network, kasutab telefon seadet, milles olete teenusepakkujaga kokku leppinud.
- Line for outgoing calls (võrguteenus) valige helistamiseks liin 1 või 2. Kui valite Line 2, kuid pole seda võrguteenust tellinud, ei saa te helistada. Siiski saate te vastata kummagi liini saabuvatele kõnedele, olenemata valitud liinist. Näiteks võib üks olla era- ja teine tööliin. Te saate liini valikut ka takistada, kui seda toetab teie SIM-kaart.
  - Näpunäide: Ooterežiimis saab telefoniliine ümber lülitada, hoides all 🖉.

Telefoniseadete valimiseks leidke Telephone settings ja valige:

- Cell info display et seade teavitaks teid, kui kasutate seda Micro Cellular Network (MCN) tehnoloogial põhinevas mobiilivõrgus (võrguteenus).
- Network selection et seade valiks automaatselt teie asukohas kättesaadava mobiilivõrgu. Kui valite Manual, saate valida võrgu, millel on teie koduvõrguga rändlusleping (roaming).
- Confirm SIM service actions telefon kuvab SIM-kaardi teenuste kasutamisel telefoni ja teenusepakkuja vahel edastatavaid kinnitusteateid.

pange tähele, et nende teenuste kasutamiseks tuleb mõnikord saata tekstsõnum või helistada. Need teenused võivad olla tasulised.

- Help text activation et seada telefon näitama abitekste, mis suunavad teid kaanetelefoni menüüfunktsioonide kasutamisel.
- Start-up tone et kaanetelefoni sisselülitamisel kostaks toon.

Telefoni turvaseadete valimiseks leidke Security settings ja valige:

- PIN code request et telefon küsiks sisselülitamisel alati PIN-koodi. Võtke arvesse, et mõni SIM-kaart ei luba seda seadet muuta.
- Call barring service et kõnesid piirata (võrguteenus).

Valige soovitud piiramisvalik ja lülitage see sisse (Activate) või välja (Cancel), või kontrollige, kas valik on aktiivne (Check status).

• **Closed user group** (võrguteenus) — ja valige inimeste rühm, kellele on lubatud helistada ning kes võivad teile helistada. Lisateabe saamiseks pöörduge võrguoperaatori või teenusepakkuja poole. Et aktiveerida võrguoperaatoriga kokku lepitud vaikegrupp, valige **Default**; mõne teise grupi valimiseks valige **On** (selleks peate teadma grupi registrinumbrit).

Kui kasutusel on suletud grupid (rühmad), võib siiski olla võimalik helistada seadmesse programmeeritud hädaabinumbrile.

- Access codes et muuta turvakoodi, PIN-koodi, PIN2-koodi või piiranguparooli.
- Lock if SIM card is changed et panna seade küsima lukustuskoodi, kui seadmesse paigaldatakse tundmatu SIM-kaart. Seade talletab mälus omaniku kaartidena tunnustatud SIM-kaartide loendit.

Lock system — seadme lukustamiseks. Seadme avamiseks vajutage ooterežiimis Unlock > . <u>Vt "Seadme lukustusseadete määratlemine"</u>, <u>lk 65.</u>

Telefoni ekraaniseadete valimiseks leidke Display settings ja valige:

- Colour schemes et valida telefoniekraani teatud elementide, näiteks signaalitugevus- ja akutähise värvitooni.
- Operator logo et näidata või peita operaatori logo.
- Screen saver timeout et määrata ajavahemik, mille järel aktiveerub pimenduspilt.
- Kellaaja ja kuupäeva seadete muutmiseks leidke Time and date settings.

Parempoolse valikuklahvi funktsiooni valimiseks leidke Right select key ja valige loendist vajalik funktsioon.

# 3. Desk

Menüü **Desk** on alguspunkt, kust saate avada kõik seadmes või mälukaardil olevad rakendused. Ekraanil üles-alla liikumiseks kasutage juhtnuppu või nooleklahve.

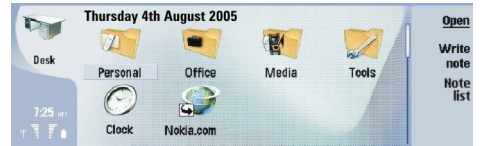

Rakenduses Desk ehk töölaual kuvatakse kõik seadmesse installitud rakendused. Kui installite seadmesse uusi rakendusi, kuvatakse ka need töölaual. Enamik rakendusi on paigutatud järgmistesse kaustadesse: Personal, Office, Media ja Tools. Mälukaardi rakendusi kuvatakse töölaual või siis eraldi grupis, sõltuvalt rakendusest.

Rakendused on jagatud gruppidesse järgmiselt:

- grupp Personal: Telephone, Contacts, Messaging ja Calendar
- grupp Office: Documents, Sheet, Presentations, File manager ja Calculator
- grupp Media: Web, Images, Voice rec., Music player ja RealPlayer
- grupp Tools: Control panel, Backup, Sync, Data transfer, Data mover, Modem, Conn. manager, Device manager, Cell broadcast ja Help

Selleks, et avada rakendus või rakenduste grupp või kasutada otsetvalikut, valige vastav rakendus, grupp või otsetee ja vajutage **Open**.

Rakenduse eemaldamiseks avage Desk > Tools > Control panel > Data management > Application manager.

Märkme kirjutamiseks vajutage Write note.

Näpunäide: Märkme kirjutamiseks töölaua põhikuvas võite vajutada ka Desk.

Näpunäide: Märge salvestatakse sinna, kus te hetkel asute. Näiteks grupis Office koostatud märge salvestatakse samasse gruppi. Märgete loendi vaatamiseks rakenduses Desk vajutage Note list.

Enamik rakendusi võimaldab otsevalikute salvestamist funktsiooni Desk. Otsevalik avab kindla dokumendi või veebilehe.

Otsetee lisamiseks funktsiooni **Desk** vajutage Menu ja valige **File** > **Add to Desk**. Leidke grupp, millele soovite lisada selle otsetee ja vajutage **OK**.

Otsetee või märkme eemaldamiseks vajutage Menu ja valige File > Delete.

Selleks, et muuta rakenduste, otsteede ja märkmeikoonide järjestust, valige vastav ikoon, vajutage Menu ja valige File > Move. Viige juhtnupu või nooleklahvide abil ikoon uuele kohale ja vajutage Place here. Rakendust, otseteed või märget ei saa gruppi paigutada.

Selleks, et valida töölauale suuremad või väiksemad ikoonid, valige View > Zoom in või Zoom out.

Selleks, et valida töölauale taustpilt või pilti vahetada, vajutage Menu ja valige **Tools** > **Wallpaper settings...**. Valige leht **Desk** ja seadke funktsiooni **Wallpaper** seadeks **Yes**. Vajutage väljal **Image file Change** ja leidke sobiv pilt. Liikuge pildile ja vajutage **OK**.

Näpunäide: Sama dialoogi lehel Cover saab muuta ka kaanetelefoni taustpilti.

Selleks, et muuta grupi, rakenduse, otstee või märkme ikooni või nimetust, valige vastav element, vajutage Menu ja valige File > Properties. Leidke Icon ja vajutage Change. Leidke uus ikoon ja vajutage Done. Leidke Name, sisestage uus nimi ja vajutage Done.

# **Gruppide haldus**

Funktsioon**Desk** võimaldab rakenduste, otsteede ja märkmete grupeerimist. Üks rakendus või otsetee võib kuuluda mitmesse erinevasse gruppi.

Grupi avamiseks valige see ja vajutage Open.

Selleks, et rakendus, otsetee või märge teise gruppi paigutada, valige see, vajutage Menu ja valige **File** > **Show in groups...**. Grupp märgistatakse. Leike uus grupp, valige see ja vajutage **Done**.

# Uue grupi moodustamine

Funktsioon **Desk** võimaldab rakenduste, otsteede ja märkmete grupeerimist. Grupi sees ei saa uut gruppi luua, näiteks ei saa grupis **Office** uusi gruppe moodustada.

Uue grupi koostamiseks vajutage Menu ja valige File > New group.... Sisestage grupile nimi ja vajutage OK.

# 4. Telefon

Rakendus **Telephone** võimaldab vaadata telefoniraamatusse, SIM-kaardile või mälukaardile talletatud kontakte. Te saate ka helistada, vaadata viimaseid kõnesid, võtta ühendust kõnepostkastidega ja määrata kõneseadeid.

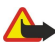

Hoiatus: Kui kasutate valjuhääldit, ärge hoidke seadet kõrva ääres, kuna sellest võib kosta väga tugev heli.

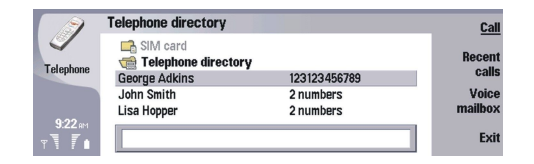

# Helistamine

Helistamiseks ja kõnede vastuvõtmiseks peab kaanetelefon olema sisse lülitatud, seadmesse peab olema paigaldatud kehtiv SIM-kaart ning te peate asuma mobiilsidevõrgu teeninduspiirkonnas.

Helistamiseks avage Telephone, sisestage telefoninumber või valige kontakt loendist ning vajutage Call.

Aktiivse kõne helitugevuse reguleerimiseks vajutage Audio controls. Vajutage helitugevuse suurendamiseks Volume + või selle vähendamiseks Volume -. Kui helitugevus on määratud, vajutage Done.

Viimaste väljunud, vastuvõetud ja vastamata kõnede vaatamiseks vajutage **Recent calls** ning valige **Dialled calls**, **Received calls** või **Missed calls**. Dialoogi ühelt leheküljelt teisele liikumiseks vajutage Menu. Numbrile helistamiseks leidke number ja vajutage**Call**.

Kõneposti kontrollimiseks (võrguteenus) vajutage Voice mailbox.

Pange tähele, et tavakõne ajaks läheb GPRS-ühendus ootele.

# Kõnele vastamine

Te näete helistaja nime ja telefoninumbrit (kui helistaja seda lubab) või ainult numbrit, kui kõne telefoninumber ei ole kontaktidesse salvestatud.

Kõnele vastamiseks vajutage Answer.

Näpunäide: Kui soovite telefoniga privaatselt rääkida, kasutage peakomplekti või sulgege seadme kaas.

Selleks, et lülituda aktiivselt kõnelt ootel kõnele (võrguteenus), valige nooleklahvidega ootel kõne ja vajutage Activate.

Helina vaigistamiseks vajutage Silence.

Kõnest keeldumiseks vajutage Reject.

# ■ Kiirvalimine

Kiirvalimine võimaldab helistada vajutades numbriklahvi ja helistamisklahvi, kui seadme kaas on suletud.

Vajutage Menu ja valige Settings > Speed dials....

Numbriklahvi määramiseks telefoninumbrile leidke kiirvalimisklahv ja vajutage Add number. Valige kontaktidest soovitud number.

Numbriklahvile määratud telefoninumbri kustutamiseks leidke kiirvalimisklahv ja vajutage Remove number.

Numbriklahvile määratud telefoninumbri muutmiseks leidke kiirvalimisklahv ja vajutage **Change number**. Valige kontaktidest soovitud number.

# Konverentskõne pidamine

Konverentskõne puhul saate teie ja veel kuni viis inimest kuulda üksteist samaaegselt.

Konverentskõne algatamiseks (võrguteenus) helistage või vastake saabuvale kõnele. Kõne ajal võtke uus kõne või vastake saabuvale kõnele ning vajutage Conference call.

Konverentskõne osalejate vaatamiseks vajutage Conference commands.

Konverentskõne vaigistamiseks vajutage Mute.

Osaleja eemaldamiseks konverentskõnest leidke loendist osaleja ja vajutage Drop.

Omavahelise kõne alustamiseks osalejaga leidke loendist osaleja ja vajutage Private call.

# Valitud, vastuvõetud ja vastamata kõnede vaatamine

Te saate vaadata oma viimaseid valitud, vastuvõetud või vastamata kõnesid.

Telefon salvestab vastamata ja vastuvõetud kõned vaid siis, kui võrk toetab neid funktsioone, telefon on sisselülitatud ja asub võrgu teeninduspiirkonnas.

Vajutage Recent calls ja valige Dialled calls, Received calls või Missed calls.

Dialoogi ühelt leheküljelt teisele liikumiseks vajutage Menu.

Te saate kõneteavet vaadata ka logist. Vt "Log", lk 26.

Numbrile helistamiseks valige loendist kõne ja vajutage Call.

Kõnede eemaldamiseks loendist vajutage Clear all.

Kõne telefoninumbri salvestamiseks kontaktide loendisse valige loendist number ja vajutage Add to Contacts.

# ■ DTMF-toonide saatmine

Te saate saata DTMF (kahetonaalseid mitmesageduslikke) toone aktiivse kõne ajal oma kõnepostkasti või muude automatiseeritud telefoniteenuste juhtimiseks.

DTMF-toonide jada saatmiseks võtke kõne, oodake, kuni teine pool vastab, vajutage Menu ja valige **Call** > **Send DTMF tone...**. Valige eelmääratletud DTMF-toonijada või sisestage see.

Näpunäide: DTMF-jadasid saab lisada kontaktkaartidele. Leidke Contacts, avage kontaktkaart, vajutage Add field ning valige DTMF.

Umbes 2 sekundise pausi sisestamiseks DTMF-märkide ette või vahele vajutage p-klahvi.

Et panna seade saatma märke alles pärast seda, kui vajutada kõne ajal Send tone, vajutage w-klahvi.

>₩<

3

Näpunäide: DTMF-toone saab saata ka numbriklahve vajutades. Kui seadme kaas on suletud, saate vajutada toonide saatmiseks telefoniklahvistiku numbriklahve.

# Vallasrežiimi profiili määramine

Vallasprofiil takistab telefoni tahtmatut sisselülitamist, Bluetoothi kasutamist, sõnumite saatmist ja vastuvõtmist ning sulgeb Interneti-ühenduse, mis võib vallasprofiili valides avatud olla. Pidage meeles, et vallasprofiili kasutamine ei takista uue WLANühenduse loomist. Seega ärge unustage WLAN-ühenduse kasutamisel ja loomisel järgida nõutavaid ohutusnõudeid.

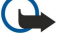

**NB!** Vallasrežiimi profiilis ei saa helistada (kõnet vastu võtta) ega kasutada muid funktsioone, mis nõuavad GSMvõrguühendust. Helistamiseks tuleb profiili vahetades aktiveerida telefonirežiim. Vallasrežiimis võib siiski olla võimalik helistada hädaabinumbrile, vajutades seadme kaanel paiknevat sisselülitusnuppu ning sisestades seejärel ametliku hädaabinumbri. Seda saab teha üksnes kaanetelefoni kasutajaliidesest, mitte aga kommunikaatori liidesest. Kui seade on lukus, sisestage telefonifunktsiooni aktiveerimiseks lukukood. Lukus seadmelt võib siiski olla võimalik helistada ametlikule hädaabinumbrile.

Autonoomses režiimis või lukus seadmelt hädaabinumbrile helistamiseks peab seade ära tundma, et valitud number oli ametlik hädaabinumber. Enne hädaabikõne tegemist on soovitatav vahetada profiili või seadme lukustus lukukoodi sisestamise teel välja lülitada.

Vallasprofiili aktiveerimiseks vajutage Menu ja valige 🕀 > Offline.

Sideühenduse taasaktiveerimiseks vajutage Menu ja valige 💨 > Exit Offline profile > OK. Seejärel lülitage kaanetelefon sisse.

Näpunäide: Te saate aktiveerida vallasrežiimi profiili mis tahes rakenduse menüüst või kaanetelefonist.

# Suunamine

Te saate suunata sissetulevad telefonikõned oma kõneposti või teisele numbrile.

Tavakõnede suunamiseks avage Telephone ja valige Settings > Voice call diverting.

Valige üks alltoodud suunamisfunktsioonidest.

- **Divert all calls** kõigi sissetulevate kõnede suunamiseks
- Divert if busy kõigi sissetulevate kõnede suunamiseks, kui teil on kõne pooleli
- Divert if out of reach kõnede suunamiseks, kui seade on välja lülitatud või levist väljas
- Divert if not answered kõne suunamiseks pärast viivitust. Määrake väljal Time delay, kui kaua telefon heliseb, enne kui kõne suunab.

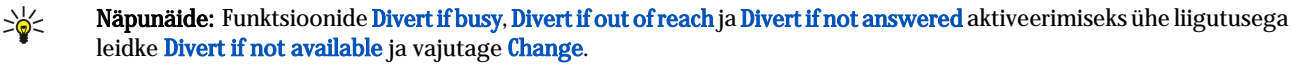

## Telefon

Suunamisoleku kontrollimiseks leidke vajalik suunamisfunktsioon ja vajutage Check status. Kõnesuunamiste lõpetamiseks vajutage Cancel all.

# Kõnepiirang

Piirata saab nii sisenevaid kui väljuvaid kõnesid ja rahvusvahelisi kõnesid (võrguteenus).

Kõnepiirang ja -suunamine ei saa üheaegselt olla aktiveeritud.

Kõnepiirangu puhul võib siiski olla võimalik helistada kindlatele hädaabinumbritele.

Tavakõnede piiramiseks avage Telephone ja valige Settings > Voice call barring.

Valige üks alltoodud funktsioonidest.

- Outgoing calls seadmelt väljahelistamise keelamiseks
- Incoming calls sissehelistamise keelamiseks
- International calls väljuvate rahvusvaheliste kõnede keelamiseks
- Incoming calls when abroad sissetulevate kõnede keelamiseks välismaal
- International except home country väljuvate rahvusvaheliste kõnede keelamiseks, välja arvatud kõned kodumaale

Kõnepiirangu kasutamiseks läheb vaja teenuse tellimisel teenusepakkujalt saadud piiranguparooli.

Kõnepiirangu oleku kontrollimiseks leidke vajalik piiranguvalik ja vajutage Check status.

Kõnepiirangu lõpetamiseks vajutage Cancel all.

# Kõne-, võrgu- ja telefoniliini seaded

Dialoogis Other settings saab defineerida mitmesuguseid kõnede ja võrguteenustega seotud seadeid. Avage Telephone, vajutage Menu ja valige Settings > Other settings.

# Kõneseaded

Valige dialoogis Other settings funktsioon Call.

Oma telefoninumbri näitamiseks kõne vastuvõtjale (võrguteenus) leidke Send my caller ID, vajutage Change ja valige On.

Telefoni seadmiseks lühidalt näitama viimase kõne umbkaudset kestust leidke **Summary after call**, vajutage **Change** ja valige **On**.

Selleks, et seade valiks numbrit uuesti, kui see esimesel helistamisel hõivatud oli, leidke **Automatic redial**, vajutage **Change** ja valige **On**.

# Võrguseaded

Valige dialoogis Other settings funktsioon Network.

Mobiilsidevõrgu valimiseks käsitsi leidke Network selection, vajutage Change ja valige Manual. Valige asukohas töötavate võrkude seast sobilik mobiilsidevõrk.

Näpunäide: Võrgu valimine käsitsi on kasulik, kui olete kursis erinevate võrkude kõnetariifide ning pakutavate sageduste arvuga.

Et seada telefon automaatselt võrku otsima, leidke Network selection, vajutage Change ja valige Automatic.

Koputuse (võrguteenus) kasutamiseks leidke **Call waiting**, vajutage **Change** ja valige **On**. Kui teile saabub aktiivse kõne ajal teine kõne, annab telefon sellest märku helisignaali ja ekraanile kuvatava teatega.

Näpunäide: Et kontrollida, kas koputus on aktiveeritud, vajutage Check status.

# **Keerukamad seaded**

Kui aktiveeritud on lubatud valiknumbrite funktsioon, võib siiski olla võimalik helistada seadmesse programmeeritud hädaabinumbrile.

Valige dialoogis Other settings funktsioon Advanced.

Selleks, et lubada helistamist ainult teatud numbritele (määratud numbrid) leidke **Fixed dialling number**, vajutage **Change** ja valige **On**. Ka siis, kui määratud numbrid on kasutusel, saate te sirvida seadme mällu salvestatud numbreid. Kui teie SIM-kaart määratud numbreid ei toeta, ei saa te seda funktsiooni kasutada.

Määratud numbrite loendi muutmiseks leidke Fixed dialling number ja vajutage Number list.

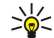

**Näpunäide:** Määratud numbrite abil saab näiteks piirata helistamist teatud piirkondadesse. Sellisel juhul sisestage väljale Number suunakood.

### Telefon

Et määrata, kuidas tundmatut saabuvat kõnet vastu võetakse, leidke **Default call mode**. Kui võrk ei saanud kindlaks teha, kas kõne on tava- või faksikõne ning seadmes on selle funktsiooni seadeks valitud **Voice call**, käsitleb seade saabunud kõnet tavakõnena. Selline olukord võib tekkida näiteks siis, kui helistaja telefoni- ja faksinumber on sama. See seade ei ole igas piirkonnas kasutatav.

Väljuvate kõnede telefoniliini muutmiseks (võrguteenus) leidke **Telephone line in use**, vajutage **Change** ning valige telefoniliin. Selle funktsiooni kasutamiseks on teil vaja SIM-kaarti, mis toetab mitme liini teenust ja kahe telefoniliini liitumislepinguid.

Telefoniliini valiku vältimiseks leidke Block line selection, vajutage Change ning valige Yes.

# Kõnepostkasti seaded

Te saate defineerida kõnepostkasti telefoninumbri ja DTMF-toonide jada, mida soovite postkastiga kasutada (võrguteenus). Vajutage Menu ja valige Settings > Voice mailboxes....

Kõnepostkasti telefoninumbri määramiseks leidke Number ja sisestage telefoninumber. Kõnepostkasti numbri saate oma teenusepakkujalt.

Näpunäide: Kui soovite kasutada kõnepostkasti välismaalt, lisage selle ette plussmärk ning riigi- ja suunakood.

DTMF-toonide jada määramiseks kõnepostkastile leidke DTMF ja sisestage toonijada.

# Log

Funktsioonis **Log** saab vaadata mitmesuguseid andmeid, näiteks saadetud ja saabunud tekstsõnumite, sissetulnud ja väljunud kõnede ja muude sideühenduste kohta. Logi võib sisaldada kuni 1000 sündmust. Logi täitumisel asendatakse kõige vanemad sündmused uutega.

Logi avamiseks vajutage Menu ja valige **Tools** > **Log**.

Sight Otsetee: Enamikes rakendustes võib logi avamiseks vajutadas Shift+Ctrl+L.

Selleks, et kasutada funktsiooni **From/To** andmeid, vajutage **Use**. Vastavat nuppu vajutades saate vastata tekstsõnumeile, faksidele ja kõnedele ning salvestada helistaja või sõnumi saatja kontaktandmed.

Selleks, et valida sideühenduse tüüp, näiteks ainult telefonikõned, vajutage Filter by type.

Logi vaatamiseks sideühenduse suuna alusel vajutage View > Filter by direction.... Saate vaadata kõiki sideühendusi või siis ainult sissetulnud, väljunud või vastuvõtmata jäänud sideühendusi.

Logi andmete sortimiseks vajutage Menu ja valige funktsioonist View > Sorting order sobiv valik.

Sideühenduse detailandmete vaatamiseks vajutage **Details**. Saate vaadata näiteks sõnumi tüüpi, suunda ja teemat või siis helistaja või sõnumi saatja telefoninumbrit.

Logi sisu kustutamiseks vajutage Menu ja valige Tools > Clear log....

Logi talletusaja valimiseks vajutage Menu ja valige Tools > Log duration ....

Numbri kopeerimiseks logist vajutage Menu ja valige **File** > **Copy number**. Selle numbri saate kleepida uuele kontaktkaardile või siis sõnumisse.

Selleks, et vaadata GPRS-i või WLAN-ga saadetud ja vastuvõetud andmemahte, vajutage Menu ja valige Tools > GPRS data counter või WLAN counter.

# 5. Messaging

Funktsioonis **Messaging** saab koostada, saata, vastu võtta, vaadata, muuta ja hallata tekst- ning multimeediumsõnumeid, ekirju, faksisõnumeid ja spetsiaalseid andmeid sisaldavaid tekstsõnumeid, näiteks järjehoidjate või veebilehtede seadeid. Sõnumeid ja andmeid saab vastu võtta ka Bluetoothi ja infrapunaga. Samuti on teil võimalik vastu võtta teenuseteateid ja kärjeteateid ning saata võrku käsklusi teenuste sisselülitamiseks.

Sõnumeid saab saata ja vastu võtta vaid alltoodud tingimustel.

- Kaanetelefon on sisselülitatud, selles paikneb kehtiv SIM-kaart ja seade asub mobiilsidevõrgu teeninduspiirkonnas. Seadme kaas võib olla lahti või kinni.
- · Faksi- ja andmekõnede ning SMS-teenuse kasutamiseks peab võrk neid teenuseid toetama.
- Faksi- ja andmekõned ning SMS-teenus on teie SIM-kaardi jaoks aktiveeritud.
- Interneti-pöörduspunkt on häälestatud. <u>Vt "Internet setup", lk 67.</u>
- E-posti seaded on häälestatud. Vt "E-posti konto seaded", lk 30.
- Lühisõnumite seaded on häälestatud. Vt "Tekstsõnumi seaded", lk 33.
- Multimeediumsõnumite seaded on häälestatud. <u>Vt "Multimeediumsõnumi konto seaded", lk 35.</u>

Seadete saamiseks võtke ühendust teenusepakkuja või Interneti-operaatoriga.

Näpunäide: Kui Nokia 9300i sisse lülitada, võib see tuvastada SIM-kaardi tarnija ja määratleda automaatselt õiged tekst- ja multimeediumsõnumi ning GPRSi seaded. Mõnikord on vaja enne multimeediumsõnumite või GPRSi kasutamist võrguoperaatoriga ühendust võtta ning paluda nende teenuste sisselülitamist.

# Sõnumikeskus

Sõnumite põhiaknas on kaks paneeli: vasakul paneelil kuvatakse kaustade loend ja paremal paneelil valitud kausta sõnumid. Ühelt paneelilt teise liikumiseks vajutage tabeldusklahvi.

|    | Messaging      | Inbox                         | 3 messages | Open folder |
|----|----------------|-------------------------------|------------|-------------|
|    | 📩 Inbox        | 🔤 Laura Thompson              | 10:09 AM   | Write       |
|    | 🖆 Outbox       | Calendar Message              |            | message     |
| -  | Drafts         | 🜆 Lisa Hopper                 | 10:08 AM   |             |
| Ţ. | 📫 Sent         | Birthday Photos               | 375 kB     |             |
| -  | 🖓 Mail         | 🚗 Julie Williams              | 9:30 AM    |             |
|    | Remote mailbox | Hi Julie, I'm glad you are go |            | Exit        |

### Sõnumite põhiakna kaustad:

- Inbox sisaldab kõiki vastuvõetud sõnumeid, välja arvatud e-kirjad, SIM-kaardi sõnumid ja kärjeteated. E-kirju talletatakse serveri postkastis.
- Outbox sisaldab saatmise ootel olevaid sõnumeid.
- Drafts sisaldab saatmata mustandsõnumeid.
- Sent sisaldab saadetud sõnumeid, välja arvatud Bluetoothiga saadetud sõnumid.

Teie häälestatud serveri postkaste kuvatakse kaustade loendi viimasel kohal.

# Sõnumite kirjutamine ja lugemine

Sõnumi vaatamiseks valige see ja vajutage Open.

Kausta vaatamiseks täisekraanil vajutage Open folder.

Uue sõnumi kirjutamiseks vajutage Write message. Valige sõnumi tüüp ja vajutage OK.

Selleks, et saata vastus e-kirja saatjale ja kõigile kirja adressaatidele, vajutage Menu ja valige Write > Reply to all.

Saabunud sõnumi edasisaatmiseks valige sõnum, vajutage Menu ja valige Write > Forward. Pange tähele, et mõningaid sõnumeid ei saa edasi saata.

Näpunäide: Sama moodi saab sõnumit edasi saata ka kaustast Sent.

Loetud ja lugemata sõnumite märkimiseks vajutage Menu, valige Write > Mark ja valige As read või As unread.

Sõnumite otsimiseks SIM-kaardilt vajutage Menu ja valige **Receive** > **SIM messages**. SIM-kaardi sõnumid on tekstsõnumid, mis on salvestatud SIM-kaardile.

Teatud tüüpi sõnumeid, näiteks multimeediumsõnumeid ning eriotstarbelisi sõnumeid, ei pruugi olla võimalik printida.

Kausta sõnumite sortimiseks vajutage Menu ja valige menüüst View > Sort by vajalik funktsioon.

Sõnumi printimiseks vajutage Menu ja valige File > Printing > Print....

Paigutuse muutmiseks enne printimist vajutage Menu ja valige File > Printing > Page setup....

# Sõnumite haldamine

Uue sõnumikausta koostamiseks vajutage Menu ja valige **File** > **New folder...** Sisestage kaustale nimi (**Folder name**), valige kausta talletuskoht ja vajutage **Create**. Pange tähele, et kaustadesse Inbox, Outbox ja Sent ei saa alamkaustu luua, välja aravtud IMAP4-kaugserveri kaustad Outbox ja Sent, kui seade on sidusrežiimis. IMAP 4 on standardprotokoll, millega pääseb juurde kaugserveris asuvale e-postile. IMAP4 võimaldab kirjade ja kaustade otsingut, loomist, kututamist ja haldamist serveris.

Kausta nime muutmiseks valige see kaust, vajutage Menu ja valige **File** > **Rename folder...**. Sisestage uus nimi ja vajutage **Rename**. Pange tähele, et ümber saab nimetada ainult endatehtud kaustu.

Sõnumi teisaldamiseks valige sõnum, vajutage Menu ja valige **Edit** > **Move**. Leidke vajalik kaust ja vajutage **Move**. Kui soovite sõnumi alamkausta paigutada, valige peakaust ja vajutage **Expand**.

Sõnumi leidmiseks vajutage Menu ja valige Edit > Find.... Sisestage otsisõna ja vajutage Find.

Otsiparameetrite täpsustamiseks vajutage Options.

### Mälu täitumise vältimine

Mälu vabastamiseks kustutage regulaarselt sõnumeid sissetulnud ja väljunud sõnumite kaustadest ning seadmesse allalaetud e-kirju.

E-kirjade kustutamiseks seadmest vajutage Menu ja valige **Tools** > **Delete e-mails locally...**. Vajutage **Change** ja valige e-kiri, mille soovite kustutada. Võite näiteks valida kõigi e-kirjade kustutamine või siis valida, et kustutatakse ainult need kirjad, mis on saadetud rokem kui kaks nädalat tagasi. E-kirjade kustutamiseks vajutage **Delete now**. Pidage meeles, et e-kiri ja selle manused kustutatakse, kuid päise info (saatja, kuupäev ja teema) jäävad seadmesse.

>₩<

**Näpunäide:** Seda meetodit kasutatakse e-kirjade kustutamiseks ainult seadmest. E-kirja originaal jääb serverisse. Kui kustuta e-kirju menüüst Messaging käsuga <mark>Delete</mark>, kustutatakse kirjad seadmest ja järgmisel ühendusel ka kaugserveri postkastist. Kirjade taastamine pole võimalik.

E-kirja kustutamiseks nii seadmest kui kaugserverist avage e-kiri ja vajutage Delete.

Selleks, et valida kausta **Sent** automaatne tühjendamine, vajutage Menu ja valige **Tools** > **Sent items storage**.... Seadke funktsiooni **Delete sent items** seadeks **Automatically** ja valige, mitme päeva tagant tuleks kausta tühjendada.

# E-post

E-kirjade kirjutamiseks ja lugemiseks avage Messaging.

9300i-seeria Nokia meilisüsteem vastab Interneti standarditele SMTP, IMAP4 (rev 1) ja POP3.

E-kirjade saatmiseks ja vastuvõtmiseks tuleb häälestada serveri postkast. Seda teenust pakuvad Interneti-teenusepakkujad, kuid võib pakkuda ka asutus, milles te töötate.

Enne e-kirjade saatmist, vastuvõtmist, allalaadimist, kirjale vastuse saatmist või selle edastamist:

- häälestage Interneti-pöörduspunkt. <u>Vt "Internet setup", lk 67.</u>
- häälestage e-posti seaded. Vt "E-posti konto seaded", lk 30.

Järgige serveri postkasti ja Interneti-teenuse pakkuja juhiseid. Seadete saamiseks võtke ühendust Interneti-teenuse pakkuja või võrguoperaatoriga.

## Töötamine sidus- või vallasrežimis

Sidusrețiimis töötamine tähendab, et seade on Interneti vahendusel ühenduses serveri postkastiga. Sidusrežiimis olles saate serveri postkastis olevaid kirju kustutada ja ümber nimetada ning uusi kustu koostada. Vallasrežiimis töötades ei ole seade serveri postkastiga ühenduses ning te saate kustutada ainult kirju, mitte aga kaustu.

Pange tähele, et postkasti kaustades vallasrežiimis tehtud muudatused rakenduvad alles järgmisel ühendusel andmete sünkroonimise käigus.

Kustutades vallasrežiimis seadmest e-kirja, kustutatakse see serverist järgmisel ühendusel serveri postkastiga. Kirja kustutamine seadmest säästab mälu. <u>Vt "Mälu täitumise vältimine", lk 28.</u>

E-kirjade haldamine vallasrežiimis võimaldab vähendada sideühenduste maksumust ning töötada ka sellistes tingimustest, kus sideühenduse loomine on keelatud. Kui ühenduse saamine pole teatud põhjustel võimalik, võite ühendust vahetada.

#### Interneti-ühenduse vahetamine

Kui Interneti-ühendus ei toimi, valige teine ühendus.

Teise ühenduse valimiseks vajutage Menu ja valige **Tools** > **Change connection**. Leidke uus ühendus ja vajutage **Connect**. Pange tähele, et enne ühenduse vahetamist tuleb valida e-posti konto ja minna sidusrežiimi ning et ühendus vahetatakse ainult selle konto jaoks.

Kui tavaline Interneti-ühendus ei toimi ning kui te ei ole häälestanud seadet ise ühendust muutma, palutakse selleks teie kinnitust. <u>Vt "E-posti konto seaded", lk 30.</u>

Teise ühenduse kasutamiseks leidke see ühendus ja vajutage Change.

Pärast ühenduse vahetamist sidusrežiimi minekuks vajutage Connect.

### E-kirjade kirjutamine ja saatmine

Vajutage Write message, valige E-mail ja vajutage OK.

Uue e-kirja kirjutamiseks vajutage **Recipient**. Valige loendist **Contacts directory** adressaat ja vajutage **To**. Sisestage teema ja kirja tekst ning vajutage **Send**. Adressaatide e-posti aadressi võib ka käsitsi väljale **To**: sisestada. Pange tähele, et e-posti aadressides ei saa kasutada sümboleid Å, Ä ja É.

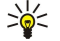

Näpunäide: Kui valite e-kirja põhiadressaadi kontaktide loendist, võite teiste adressaatide valimiseks kasutada nuppe Cc (adressaati näidatakse kõigile kirja saajaile) ning Bcc (adressaati ei näidata teistele).

Selleks, et määrata kirja saatmise aeg ja valida muid edastsusseadeid, vajutage Tools > Sending options....

E-kirja manusega saab saata dokumente, pilte ja muid faile.

Faili lisamiseks e-kirjale vajutage Insert file.

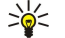

Näpunäide: E-kirjad salvestatakse enne saatmist kausta Outbox. Kui kirja kohe ära ei saadetud, saate selles kaustas saatmise katkestada või seda jätkata ning soovi korral avada kirja.

E-kirja salvestamiseks kausta Drafts, vajutage Close.

Alustage e-kirja kirjutamist või redigeerimist, vajutage Menu ja valige Tools > Preferences....

Selleks, et valida teksti kirjalaad ja -suurus, valige vastav väli ja vajutage Change. Valige sobiv laad ja suurus ning vajutage OK.

Vaikemärgistiku muutmiseks valige **Default character set** ja vajutage **Change**. Valige märgistik ja vajutage **OK**. Märgistikust sõltub teie kirjutatud e-kirja kuvamisviisi adressaadi e-posti programmis. Kui kogu kiri või siis ainult mõned keelepõhised tähed kuvatakse valesti, võib põhjus olla valesti valitud märgistikus.

Näpunäide: Muuta saab vaid plaintext-vormingus ehk tavalises kirjastiilis kirjutatud e-kirja märgistikku. HTMLvormingus e-kiri kasutab alati UTF-8-märgistikku. Et vahetada märgistik ainult käesoleva e-kirja kirjutamise ajaks, vajutage Menu ja valige Format > Character set.

#### Saatmissuvandid

E-kirja saatmissuvandite valimiseks vajutage Menu ja valige Tools > Sending options....

Valige leht Message.

E-kirja prioriteedi määramiseks valige Priority ja vajutage Change.

E-kirja tüübi määramiseks valige Message type ja vajutage Change.

Valikud on järgmised:

- Plain text (no MIME) Valige see funktsioon, kui vastuvõttev meilisüsteem ei kuva tavalises e-kirja vormingus (MIME) saadetud kirju korralikult.
- Plain text Valige, et kasutada tavalist Interneti e-kirja vormingut (MIME). MIME-vorming võimaldab näiteks piltide ja manuste lisamist.
- Formatted text (HTML) Täiendavate vormindussuvandite kasutamiseks, näiteks rasvase-, kald- ja allakriipsutatud kirjalaadi valimiseks või täppjaotiste lisamiseks. Kui vastuvõttev meilisüsteem ei toeta HTML-i, kuvatakse kirja lihttekstina ja ilma vorminduseta.

Kui soovite saada teate, kui adressaat on kirja avanud, valige **Request read report**, vajutage **Change** ja valige **Yes**. Pange tähele, et mõned võrgud ei toeta lugemisraporti edastust ning võib-olla on adresssaat raporti saatmise välja lülitanud.

Valige leht Delivery.

E-kirjade saatmiseks kasutatava e-posti konto vahetamiseks valige E-mail account in use ja vajutage Change. Valige uus konto ja vajutage OK.

E-kirja saatmisaja määramiseks valige Send e-mail ja vajutage Change.

Valikud on järgmised:

- Immediately e-kirja koheseks saatmiseks
- Upon request e-kirja salvestamiseks kausta Outbox, et see hiljem saata
- During next connection e-kirja saatmiseks järgmisel ühendusel.

# E-posti allalaadimine

Seade ei võta automaatselt vastu teile adresseeritud e-posti; see toimub kaugpostkasti kaudu. E-posti lugemiseks peate esmalt looma ühenduse kaugpostkastiga ning seejärel valima e-kirjad, mida soovite seadmesse laadida. Ühendus kaugpostkastiga luuakse andmesidekõne, GPRSi, WLANi või IP-kanali kaudu. <u>Vt "Ühenduvus", lk 83.</u>

Pange tähele, et e-kirjad, mille te vallasrežiimis kustutatuks märgite, kustutatakse ka kaug-postiserverist, kui seade on taas sidusrežiimis. Te saate kustutada kohalikke e-kirju ilma kaugpostkasti faile kustutamata. <u>Vt "Mälu täitumise vältimine", lk 28.</u>

E-posti allalaadimiseks kaugserverist leidke oma postkast ja vajutage **Retrieve e-mail**. Valige:

- Mail headers (stay online) et võtta välja vaid saatja, kuupäeva ja teema teave.
- Messages et võtta välja terved e-kirjad ilma manusteta. See on kasutatav vaid siis, kui funktsiooni E-mail account type seade on IMAP4.
- Messages and attachments et võtta välja kõik e-kirjad koos manustega.

Sidusrežiimi minekuks ja kirjade allalaadimiseks vajutage Retrieve.

Kui olete loonud oma IMAP4-postkastides alamkaustu, saate neid oma seadmega vaadata. Et saaksite näha kaustu oma IMAP4postkastis, looge Interneti-ühendus, vajutage Menu ja valige **Receive** > **Folder subscriptions...** Pange tähele, et tellida saate ainult enda IMAP4-postkastide kaustu.

Kaugkausta vaatamiseks valige see ja vajutage **Subscribe**. Iga kord, kui olete sidusrežiimis, uuendatakse tellitud kaustad. Pange tähele, et kui kaustad on mahukad, võib selleks kuluda palju aega.

Kaustade loendi uuendamiseks vajutage Update list.

## E-kirja lugemine ja kirjale vastamine

E-kirjale vastamiseks vajutage Reply.

Näpunäide: Kui e-kiri sisaldab veebiaadressi, e-posti aadressi või telefoninumbreid, saate neid kasutada. Valige näiteks veebiaadress või telefoninumber ja vajutage vastavat käsunuppu, et avada veebileht, saata e-kiri või helistada.

Uue kontakti lisamiseks valige päiseväljalt saatja või adressaat, vajutage Menu ja valige Tools > Add to Contacts....

Näpunäide: Kui vastate kirjale, millel on manusfailid, siis manuseid vastusesse ei kaasata. Kui te aga kirja edasi saadate, siis manused kaasatakse.

E-kirja edasisaatmiseks vajutage Menu ja valige File > Forward.

E-kirja printimiseks vajutage Menu ja valige File > Printing > Print....

### E-kirja manused

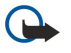

**NB!** E-kiri võib sisaldada viirusi või kahjustada mõnel muul moel teie seadet või arvutit. Kui te ei pea kirja või sõnumi saatjat usaldusväärseks, ärge avage ühtki lisatud manust.

Manuse avamiseks valige see ja vajutage Open.

Manuse salvestamiseks valige manus ja vajutage Save.

Manuse kustutamiseks valige manus ja vajutage Delete locally. Pange tähele, et manuse koopiat talletatakse e-posti serveris.

### E-kirjale vastamise ja kirja kuvamise eelistused

Avage saabunud e-kiri ja vajutage Preferences....

Selleks, et saabunud e-kirja tekst vastusesse kaasata, valige Include message in reply, vajutage Change ja valige Yes.

Selleks, et valida teksti kirjalaad ja -suurus, valige vastav väli ja vajutage Change. Valige sobiv laad ja suurus ning vajutage OK.

# E-posti konto seaded

E-posti seadete muutmine mõjutab e-kirjade saatmist ja vastuvõtmist.

Vajutage Menu, valige Tools > Account settings... ja vajutage Create new.

Valige loodava konto tüüp ja vajutage OK.

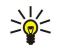

Näpunäide: Loodavad kontod on E-mail või Remote e-mail. Kui soovite Nokia 9300i-st e-kirja saata, valige e-posti konto. Seadme sünkroonimisel Nokia PC Suite'ga kasutage kaugserveri e-posti kontot.

| 11011 0   | man ava   | oune ooe | ingo     |          |
|-----------|-----------|----------|----------|----------|
| General   | Servers   | Roaming  | Retrieve | Advanced |
| E-mail ac | count nar | ne 🕨 E-m | ail      |          |
|           | My nar    | ne 🕨     |          |          |
|           | Usernar   | ne 🕨     |          |          |
|           | Passwo    | rd 🕨     |          |          |
| Muam      | ail addro | ee 🕨     |          |          |

Teil on vaja määrata ainult e-posti kontode seaded.

Määrake lehel General järgmised seaded:

- E-mail account name Andke ühendusele nimi. Pange tähele, et nime maksimumpikkus on 25 sümbolit.
- My name Sisestage enda nimi.
- Username Sisestage teenusepakkujalt saadud kasutajanimi.
- Password Sisestage parool. Kui jätate selle välja tühjaks, küsib seade postkastiga ühenduse loomisel parooli.
- My e-mail address Sisestage teenusepakkujalt saadud e-posti aadress. Aadress peab sisaldama sümbolit "@". Sellele aadressile saadetakse teie kirjade vastused.
- Internet access Valige Interneti-pöörduspunkt.
- Default account Kui teil on mitu e-posti kontot, valige vaikimisi kasutatav e-posti konto.
- Näpunäide: E-kirja kirjutamisel kuvatakse e-posti ikooni all adressaadi ja kirja pealkirja kõrval kirja edastamisel >6 kasutatav konto.

Määrake lehel Servers järgmised seaded:

- E-mail account type Valige teenusepakkuja soovitatav e-posti protokoll. Pidage meeles, et seda seadet saab valida ainult üks kord ning pärast salvestamist või postkasti seadetest väljumist ei saa seda enam muuta.
  - Näpunäide: POP3 on nn "postkontoriprotokoll", standardprotokoll e-kirjade vastuvõtmiseks kaugserverist. POP3 \*\* võimaldab ühenduse võtmist kaugserveri postkastiga ja e-kirjade allalaadimist. IMAP4 on nn "Interneti sõnumiprotokoll", standardprotokoll e-kirjadele juurdepääsemiseks kaugserveris. IMAP4 võimaldab kirjade ja kaustade otsingut, loomist, kututamist ja haldamist serveris.
- Outgoing e-mail server Sisestage teie e-posti saatva arvuti IP-aadress või hostinimi.
   Incoming e-mail server Sisestage teie e-posti vastuvõtva arvuti IP-aadress või hostinimi.
- Use SMTP authentication Valige, kas SMTP-server (Simple Mail Transfer Protocol) vajab autentimist ning sisestage SMTP kasutajanimi ja parool.

Määrake lehel Roaming järgmised seaded:

- Change connection automatically Valige, kas seade lülitub automaatselt teisele kontole, kui ühendus primaarse pöörduspunktiga katkeb.
- Second access, Third access ja Fourth access Määratlege muud võimalikud Interneti-pöörduspunktid.

Määrake lehel Retrieve järgmised seaded:

- Retrieve Valige, kas serverist laetakse alla ainult e-kirja päised, näiteks kirja saatja, teema ja kuupäev, või ka e-kirja sisu või siis e-kirjad koos manustega.
- Max. size of e-mail Valige, kui mahukaid kirju seade vastu võtab.
- Sync. e-mails in Inbox Valige kaugserverist teie postkasti laetavate e-kirjade arv.
- Sync. e-mails in folders — Valige kaugserverist teie kaustadesse laetavate e-kirjade arv.

Määrake lehel Advanced järgmised seaded:

- Default e-mail type Kui vastuvõttev meilisüsteem ei kuva tavalises Interneti-vormingus saadetud e-kirju korralikult, valige Plain text, Plain text (no MIME), tekstivorminduse lisaseadete kasutamiseks valige Formatted text (HTML).
- Send e-mail E-kirja koheseks saatmiseks valige Immediately, kirja saatmiseks järgmisel ühendusel valige During next connection ning kirja salvestamiseks kausta Outbox valigeUpon request.
- Include signature Valige, kas soovite oma kirju allkirjastada. Seadmesse salvestatud kontaktkaardi kasutamiseks valige Use my contact card, e-posti konto jaoks koostatud signatuurifaili kasutamiseks valige Custom.
- Request read report Valige, kas teile saadetakse teade, kui adressaat on teie e-kirja avanud.
- Allow report requests Valige, kas e-kirja saatja saat teate, kui te olete tema e-kirja läbi lugenud.
- Copy to my e-mail address Valige, kas soovite saada saadetud e-kirjade koopiaid.
- Secure login (APOP) Valige, kas soovite kasutada turvalist POP3 logimissüsteemi, kui POP3-server seda toetab.
- Incoming secure connection Valige, kas soovite andmete vastuvõtmisel turvalise ühenduse tagamiseks krüpteerimist kasutada. Turvalist ühendust kasutatakse protokollide POP3 ja IMAP4 puhul sideühenduse turvalisuse tagamiseks. Pidage meeles, et see toimib vaid siis, kui kaugserver toetab turvalisi ühendusi.
- Outgoing secure connection Valige, kas soovite andmete saatmisel turvalise ühenduse tagamiseks krüpteerimist kasutada. Turvalist ühendust kasutatakse SMTP-protokolli puhul sideühenduse turvalisuse tagamiseks. Pidage meeles, et see toimib vaid siis, kui kaugserver toetab turvalisi ühendusi.
- IMAP4 folder path Kui server ei ava seda automaatselt, sisestage IMAP4-sisendkasti asukoht. Üldjuhul ei pea te seda teed ise määrama.

Olemasoleva konto muutmiseks valige konto tüüp ja vajutage Edit.

# Tekstsõnumid

Seade toetab tekstsõnumite saatmist, mille tärkide arv sõnumis ületab tavalise 160-tärgilise piirangu. Kui sõnumi tärkide arv ületab 160, saadetakse sõnum kahe või enama sõnumina.

Navigatsiooniribal näete sõnumipikkuse loendurit, mis loeb 160-st allapoole. Näiteks, 10/2 tähendab, et saate veel lisada kümme tärki, et sõnum saadetaks kahe sõnumina.

Rõhumärkidega tähed või muud mõnele keelele, nt hiina keelele iseloomulikud märgid, võtavad rohkem ruumi ning ühes sõnumis saadetavate märkide arv on väiksem.

Kui sõnumis on erisümboleid, ei pruugi märgiloendur sõnumi pikkust adekvaatselt hinnata. Kui seade **Confirm multipart messages** seadeks on **Yes**, teatab seade enne sõnumi saatmist, et sõnumi pikkus ületab ühele sõnumile määratud maksimaalpikkust. <u>Vt "Tekstsõnumi seaded", lk 33.</u>

Vajutage Write message, valige Text message ja vajutage OK.

Uue tekstsõnumi kirjutamiseks vajutage **Recipient**, et valida sõnumi adressaadid, või sisestage adressaatide GSMtelefoninumbrid väljale **To:**. Kui sisestate mitu numbrit, eraldage need semikooloniga või vajutage iga numbri järel sisestusklahvi. Kirjutage sõnumi tekst ja vajutage **Send**. Sümbolilugeja kuvab kasutatavate sümbolite arvu. Pidage meeles, et tekstsõnum võib sisaldada vaid vormindamata teksti.

Selleks, et määrata sõnumi saatmise aeg ja valida muid saatmisseadeid, vajutage Sending options.

Näpunäide: Saatmist ootavaid tekstsõnumeid talletatakse kaustas Outbox. Kui tekstsõnumit koheselt ei edastatud, avage kaust Outbox ja lükake sõnumi saatmine edasi või saatke see kohe ära.

Tekstsõnumi printimiseks vajutage Menu ja valige File > Printing > Print....

### Tekstsõnumi saatmisseaded

Aktiivse tekstsõnumi saatmisseadete määramiseks vajutage tekstsõnumi redaktoris **Sending options**. Ühest dialoogiaknast teise liikumiseks vajutage klahvi Menu.

Määrake lehel Sending options järgmised seaded:

- Service centre in use Valige sõnumit edastav sõnumikeskus.
- Delivery report Valige, kas saadetud tekstsõnumi olekut kuvatakse logis või mitte.
- Send text message Valige tekstsõnumi saatmise aeg. Kui valite Upon request, valige sõnum kaustast Outbox ja vajutage saatmiseks Send. Kui valite Scheduled, määrake sõnumi saatmise kuupäev ja kellaaeg.

Tekstsõnumite ühiste saatmisseadete määramiseks vajutage sõnumimenüü põhiaknas Menu ja valige Tools > Account settings.... Valige Text message ja vajutage Edit.

Aktiivse tekstsõnumi saatmisseadete määramiseks vajutage tekstsõnumi redaktoris **Sending options**. Ühest dialoogiaknast teise liikumiseks vajutage klahvi Menu.

Määrake lehel Advanced järgmised seaded:

- Validity period Valige, kui kaua sõnumit sõnumikeskuses säilitatakse, kui seda ei õnnestu adressaadile edastada. Maximum on sõnumikeskuse poolt lubatud maksimaalne aeg. Pange tähele, et võrk peab seda funktsiooni toetama.
- Reply via same centre Valige, kas vastussõnum edastatakse sama keskuse vahendusel, mida teie sõnumi saatmiseks kasutasite.
- Message conversion Valige tekstsönumi teisendamine faksi, e-kirja või peileri vormingusse. Muutke seadet vaid juhul, kui
  olete veendunud, et sõnumikeskus saab tekstsõnumi nimetatud vorminguisse teisendada. Täiendavat teavet saate
  võrguoperaatorilt.
- Concatenation Enam kui 160 sümbolist koosnevate tekstsõnumite saatmiseks valige No sõnum edastatakse mitmes jaos. Valige Yes, et saata enam kui 160 sümbolist koosnevad tekstsõnumid mitme sõnumina, kuid võimaldada nende kuvamine ühe pika sõnumina, kui vastuvõttev seade seda toetab. Rohkem kui 160 sümbolist koosneva sõnumi saatmine võib olla kallim kui ühe tavasõnumi saatmine.

Tekstsõnumite ühiste saatmisseadete määramiseks vajutage Menu ja valige **Tools** > **Account settings...**. Valige **Text message** ja vajutage **Edit**.

## Tekstsõnumile vastamine

Selleks, et saabunud tekstsõnumile vastata, avage see sõnum ja vajutage Reply.

Näpunäide: Tekstsõnumile võib vastata ka multimeediumsõnumiga. Avage sõnum, vajutage Menu ja valige File > Reply > Via multimedia message.

Selleks, et tekstsõnumi saatjale helistada, vajutage Call sender.

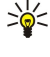

Näpunäide: Kui vastuvõetud tekstsõnum sisaldab hüperlinki, valige see ja vajutage brauseri avamiseks Open Web address. Kui vastuvõetud tekstsõnum sisaldab numbrit, viige kursor numbrile ja vajutage numbrile helistamiseks Call number.

### Tekstsõnumi seaded

Tekstsõnumite üldiste saatmisseadete määramiseks vajutage Menu ja valige **Tools** > **Account settings...** Valige **Text message** ja vajutage **Edit**. Ühest dialoogiaknast teise liikumiseks vajutage klahvi Menu.

Määrake lehel General järgmised seaded:

- Service centre in use Valige sõnumeid edastav sõnumikeskus.
- **Delivery report** Valige, kas saadetud tekstsõnumite olekut kuvatakse logis või mitte.
- Send text message Valige tekstsõnumite saatmise aeg. Kui valite Upon request, valige sõnum kaustast Outbox ja vajutage saatmiseks Send.
- Validity period Valige, kui kaua sõnumeid sõnumikeskuses säilitatakse, kui neid ei õnnestu adressaadile edastada. Pange tähele, et võrk peab seda funktsiooni toetama.

Määrake lehel Concatenation järgmised seaded:

- Concatenation Enam kui 160 sümbolist koosnevate tekstsõnumite saatmiseks valige No sõnum edastatakse mitmes jaos.
   Valige Yes, et saata enam kui 160 sümbolist koosnevad tekstsõnumid mitme sõnumina, kuid võimaldada nende kuvamine ühe pika sõnumina, kui vastuvõttev seade seda toetab. Rohkem kui 160 sümbolist koosneva sõnumi saatmine võib olla kallim kui ühe tavasõnumi saatmine.
- Confirm multipart messages Valige, kas seade teavitab teid sellest, et asute saatma 160 sümbolist pikemat tekstsõnumit või mitte.

Määrake lehel Advanced järgmised seaded:

- Reply via same centre Valige, kas vastussõnum edastatakse sama keskuse vahendusel, mida teie sõnumi saatmiseks kasutasite.
- Include original in reply Valige, kas algse sõnumi tekst kopeeritakse vastussõnumisse või mitte.
- Preferred connection Valige, kas tekstsõnum edastatakse GSM- või GPRS-võrgu kaudu. Pange tähele, et sõnum edastatakse GPRSi kaudud vaid siis, kui GPRS on kasutatav. Kui GPRS ei ole kasutatav, edastatakse sõnum GSM-võrgu kaudu.

Tekstsönumi seadete muutmiseks võite valida ka Desk > Tools > Control panel > Messaging.

#### Sõnumikeskuse seadete muutmine

Sõnumikeskuste vaatamiseks vajutage Menu ja valige **Tools** > **Account settings**.... Valige **Text message** ja vajutage **Edit**. Vajutage funktsioonis **General Service centres**.

Sõnumikeskuste muutmiseks vajutage Edit, sisestage sõnumukeskuse nimetus (Service centre name) ja number (Service centre number).

Sõnumikeskuste lisamiseks vajutage New, sisestage sõnumukeskuse nimetus (Service centre name) ja number (Service centre number).

Sõnumikeskuse kustutamiseks leidke see keskus ja vajutage Delete.

### SIM-kaardi sõnumite haldamine

Tekstsõnumeid võib talletada SIM-kaardil.

SIM-kaardi sõnumite vaatamiseks vajutage Menu ja valige Receive > SIM messages.

Tekstsõnumi avamiseks SIM-kaardilt valige vajalik sõnum ja vajutage Move. Sõnum teisaldatakse sisendkasti (Inbox) ja kustutatakse SIM-kaardilt. SIM-sõnumite dialoogist väljumiseks vajutage Close. Valige sõnum kaustast Inbox ja vajutage Open.

Tekstsõnumi kopeerimiseks SIM-kaardilt valige vajalik sõnum ja vajutage **Copy**. Sõnum kopeeritakse kausta Inbox, originaalsõnum säilitatakse SIM-kaardil.

Tekstsõnumi teisaldamiseks SIM-kaardilt valige see sõnum ja vajutage Delete.

### Piltsõnumid

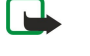

**Märkus:** Piltsõnumite funktsioon on kasutatav ainult võrguoperaatori või teenusepakkuja toetusel. Piltsõnumeid saavad võtta vastu ja kuvada vaid need ühilduvad seadmed, millel on piltsõnumite funktsioon. Sõnumi välimus võib erineda olenevalt vastuvõtvast seadmest.

Piltsõnumi vaatamiseks valige see sõnum funktsioonist Messaging ja vajutage Open.

Sõnumi saatjale vastamiseks vajutage Reply via text msg.. Pange tähele, et pilte ei kaasata vastussõnumisse.

Piltsõnumi edasisaatmiseks vajutage **Forward**. Vajutage **Recipient**, sisestage adressaat, kirjutage sõnumi tekst ja vajutage **Send**. Pidage meeles, et piltsõnumi tekstosa pikkus ei või ületada 120 sümbolit.

# Multimeediumsõnumid

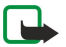

Märkus: Multimeediumsõnumeid saavad vastu võtta ja kuvada vaid ühilduvate funktsioonidega seadmed.

Sõnumi välimus võib erineda olenevalt vastuvõtvast seadmest.

Multimeediumsõnumiteenus on vaikimisi sisselülitatud.

# Multimeediumsõnumite koostamine ja saatmine

Multimeediumsõnum koosneb tekstiosast, pildist ja heli- või videoklipist.

Pidage meeles, et see funktsioon on kasutatav ainult võrguoperaatori või teenusepakkuja toetuse korral.

Autoriõigustega kaitstud piltide, muusika (k.a helinad) ja muu sisu kopeerimine, muutmine, edastamine ja edasisaatmine võib olla takistatud.

Enne multimeediumsõnumite saatmist või vastuvõtmist tuleb häälestada multimeediumsõnumikeskus. Seadete saamiseks võtke ühendust teenusepakkujaga. <u>Vt "Multimeediumsõnumi konto seaded", lk 35.</u>

Multimeediumsõnumile vastamiseks avage sõnum ja vajutage **Reply**. Valige, kas vastate multimeedium- või tekstsõnumiga, ja vajutage **OK**. Sõnumi adressaatide valimiseks vajutage **Recipient**. Adressaatide GSM-telefoninumbrid või e-posti aadressid võib ka käsitsi väljale **To**: sisestada. Kui sisestate mitu numbrit, eraldage need semikooloniga või vajutage iga numbri järel sisestusklahvi. Sisestage sõnumi teema ja koostage sõnum. Kui sõnum on valmis, vajutage **Send**.

Multimeediumsõnumi koostamiseks vajutage **Write message**, leidke **Multimedia message** ja vajutage **OK**. Sõnumi adressaatide valimiseks vajutage **Recipient**. Adressaatide GSM-telefoninumbrid või e-posti aadressid võib ka käsitsi väljale **To**: sisestada. Kui sisestate mitu numbrit, eraldage need semikooloniga või vajutage iga numbri järel sisestusklahvi. Sisestage sõnumi teema ja koostage sõnum. Kui see on valmis, vajutage **Send**.

Näpunäide: Multimeediumsõnumeid saab koostada ka otse rakendusest, näiteks rakendustest Images ja File manager.

Multimeediumobjekti lisamiseks sõnumile vajutage **Insert**. Sõnumisse saab sisestada pilte, heli- ja videoklippe ning lehevahetusi. Valige lisatava objekti tüüp ja vajutage **Insert**.

Näpunäide: Multimeediumsõnum võib koosneda mitmest lehest. Kui lehe lisamisel on kursor väljal To:, Cc: või Subject:, saab see leht sõnumi esimeseks leheks. Muul juul lisatakse uus leht selle lehe järele, millel paikneb hetkel kursor. Igal lehel võib olla ainult üks video- või heliklipp.

Efekti lisamiseks multimeediumsõnumi pildile vajutage Menu ja ja valige **Options** > **Transition settings...** Saate valida pildi kuvamisaja ja järgmise objekti esitusviisi. Neid seadeid saab valida erivalikute režiimis.

Multimeediumsõnumi eelvaatluseks vajutage Menu ja valige View > Preview.

Multimeediumobjekti kustutamiseks valige kustutatav objekt, vajutage Menu, valige **Edit** > **Delete** ja siis vajalik menüüfunktsioon.

Näpunäide: Teatud tüüpi manuseid, näiteks visiitkaarte, ei kuvata mitte sõnumi kehas, vaid teemareal kirjaklambrikujulise ikoonina. Manuste kustutamiseks valige Edit > Delete > Attachments.... Valige manus ja vajutage Delete.

Lehe kustutamiseks leidke see, vajutage Menu ja valige Edit > Delete > Page.

Muutmisvalikuid saab üldjuhul valida vaid eriseadete funktsioonist. Vajutage Menu ja valige **Options** > **Activate advanced editing mode**.

Teksti asukoha muutmiseks vajutage Menu ja valige Tools > Slide layout. Valige Text right või Text left.

Tekstitüübi, -värvi ja -vormingu muutmiseks valige Menu ja siis **Options** > **Text format...**. Vormigut saab seada ka enne kirjutamise alustamist.

Multimeediumsõnumi taustvärvi valimiseks vajutage Menu ja valige **Options** > **Background colour...**. Vajutage **Change**, leidke sobiv värv ja vajutage **OK**. Vajutage **Done**.

Selleks, et muuta multimeediumsõnumi saatmisseadeid, alustage sõnumi koostamist või redigeerimist, vajutage Menu ja valige **Options** > **Sending options...** Valige, kas võrk saadab teile sõnumi edastusraporti ning kui pika aja vältel peaks sõnumikeskus sõnumit adressaadile edastada üritama.

Määrake järgmised seaded:

• **Receive report** — Valige, kas võrk teavitab teid sõnumi jõudmisest adressaadini. Saateraporti edastus võib olla takistatud, kui multimeediumsõnum saadeti e-posti aadressile.

 Validity period — Valige, kui kaua üritab sõnumikeskus sõnumit edstada. Kui selle aja jooksul ei olnud võimlaik adressaati kätte saada, kustutatakse sõnum sõnumikeskusest. Pidage meeles, et võrk peab seda funktsiooni toetama. Maximum on maksimaalne võrgu poolt lubatud aeg.

#### Multimeediumsõnumi vastuvõtmine

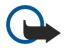

**NB!** Multimeediasõnumite manused võivad sisaldada viirusi või kahjustada mõnel muul moel teie seadet või arvutit. Kui te ei pea kirja või sõnumi saatjat usaldusväärseks, ärge avage ühtki lisatud manust.

Multimeediumsõnumid saabuvad kausta Inbox ning te saate neid seal avada ja neile vastata nii nagu tavaliselt.

Kui multimeediumsõnum sisaldab objekti, mille vorminut seade ei toeta, võtab seade sõnumi küll vastu, kuid ei võimalda selle avamist. Te võite siiski saata need sõnumid edasi teisele seadmele, mis suudab neid objekte avada.

Multimeediumsõnumi manuste vaatamiseks vajutage Menu ja valige Tools > Objects....

Multimeediumsõnumi salvestamiseks valige see objekt ja vajutage Copy to.

Multimeediumsõnumi objekti esitamiseks valige see objekt ja vajutage Open.

### Multimeediumsõnumi konto seaded

Avage Messaging, vajutage Menu ja valige Tools > Account settings.... Leidke Multimedia message service ja vajutage Edit. Määrake lehel Send järgmised seaded:

- Internet access Valige sõnumite saatmiseks kasutatav Interneti-pöörduspunkt (IAP).
- Homepage Sisestage multimeediumisõnumikeskuse aadress.
- Receive report Valige, kas võrk teavitab teid sõnumi jõudmisest adressaadini. Saateraporti edastus võib olla takistatud, kui multimeediumsõnum saadeti e-posti aadressile.
- Sending time Valige multimeediumsõnumi saatmise aeg.
- Validity period Valige, kui kaua üritab sõnumikeskus sõnumit edstada. Kui selle aja jooksul ei olnud võimlaik adressaati kätte saada, kustutatakse sõnum sõnumikeskusest. Maximum on maksimaalne võrgu poolt lubatud aeg. Pange tähele, et võrk peab seda funktsiooni toetama.

Määrake lehel Receive järgmised seaded:

- Multimedia reception Valige, kui soovite multimeediumsõnumeid vastu võtta. Näiteks võite valida, et seade võtab multimeediumsõnumid alati vastu või võtab neid vastu ainult koduvõrgus.
- On receiving messages Kui soovite multimeediumsõnumeid vastu võtta, valige Receive. Vaikimisi on multimeediumsõnumite vastuvõtt aktiveeritud. Kui soovite, et sõnumikeskus salvestaks sõnumi, et saaksite selle hiljem alla laadida, valige Defer. Kui soovite, et sõnum alla laetaks, valige Receive. Kui te ei soovi multimeediumsõnumeid vastu võtta, valige Reject. Multimeediumsõnumid kustutatakse sõnumikeskuses.
- **Receive advertisements** Valige, kas seade võtab vastu reklaamteateid.
- Receive anonymous messages Valige, kas seade võtab vastu sõnumi, mille saatja on tundmatu.

Määrake lehel General järgmised seaded:

• **Compress images** — Valige, kas multimeediumsõnumitele lisatavad pildid tihendatakse. Tihendamine võib muuta multimeediumsõnumi suuruse väiksemaks.

# Faks

Faksi saatmiseks vajutage Write message. Leidke Fax ja vajutage OK. Vajutage Recipient ja valige funktsioonist Contacts directory adressaat. Numbri võib ka käitsi sisestada. Kirjutage sõnumi tekst ja vajutage Send.

Faksi kirjalaadi ja vormingu muutmiseks vajutage Menu ja valige Format > Font..., Formatting või Alignment.

Dokumendi, arvutustabeli või pildi lisamiseks faksile vajutage **Insert object**. Pange tähele, et mõnikord ei ole dokumendi lisamine võimalik. Soovides dokumenti faksina saata, kasutage funktsiooni **Documents** valikut **File** > **Send** > **Via fax**.

Faksi printimiseks vajutage Menu ja valige File > Printing > Print.... Kontrollige prindiseadete õigsust ja vajutage Print.

# Faksi edastusseaded

Faksi edastusseadete muutmiseks vajutage Menu ja valige Tools > Sending options....

Funktsioonis **Fax cover page** saab valida faksi tiitellehe kujunduse. Pange tähele, et tiitellehe muutmisel võivad eelnevalt faksipäisesse sisestatud andmed kaotsi minna.

Funktsioonis Send fax saate valida, millal faks ära saadetakse. Pange tähele, et kui valite Upon request, tuleb avada Outbox ja saata faks sealt.

Vastuvõetud faksi vaatamiseks valige see faks ja vajutage Open. Faksi kerimiseks vajutage nooleklahve.

Faksi pööramiseks vajutage Rotate.

Faksi suurendamiseks või vähendamiseks vajutage Zoom in või Zoom out.

# Saabunud faksi salvestamine

Dialoogiaknas Range selection saate valida lõigu, mis eksporditakse teise pildifaili vormingusse.

Mitmeleheküljelise faksi salvestamiseks vajutage Menu ja valige **File** > **Export**.... Terve faksidokumendi salvestamiseks valige **Whole document**, kuvatud lehekülje salvestamiseks valige **Current page**, markeeritud lõigu salvestamiseks valige **Selected** ning salvestatavate lehekülgede vahemiku määramiseks valige **User defined**:.

# Faksiseadete muutmine

Vajutage Menu ja valige Tools > Account settings.... Valige Fax ja vajutage Edit.

Määrake lehel **General** järgmised seaded:

- Fax cover page Valige, kas faks edastatakse päise või tiitellehega. Valige Template 1, et koostada ise tiitelleht, Full template, et kasutada tiitellehte, mis sisaldab faksi saatja ja adressaadi kõiki kontaktandmeid, faksi sisu kirjeldavat märget ja kuupäeva, Header, et kuvada saatja ja adressaadi andmeid ning kuupäeva, või None, et saata faks ilma tiitelleheta.
- Send fax Valige faksi saatmise aeg. Kui valite Upon request, tuleb valida see faksisõnum sõnumite väljundkastist (Outbox) ja saata see sealt.

Määrake lehel Advanced järgmised seaded:

- **Resolution** Valige väljuvate ja sisenevate fakside eraldusteravus.
- ECM Valige, kas saatmisel parandatakse automaatselt rikutud faksilehed. Pidage meeles, et ka vastuvõttev seade peab toetama ECM-i.
- **Resend** Kui mõnd lehte ei õnnestunud edastada, valige, kas uuesti saadetakse kõik lehed (All pages) või ainult need lehed, mille saatmine ebaõnnestus (Missed pages).

Selleks, et muuta fakside suunamise ja piirangu seadeid, vajutage Fax diverting või Fax barring.

# Fakside vastuvõtmine pollimise teel

Kui võrk seda võimaldab, saate te pollimise teel võtta vastu fakse teisest eemalasuvast seadmest. Te saate helistada faksiaparaadile ja kutsuda seda saatele.

Fakside vastuvõtmiseks kaugseadmest pollimise teel vajutage Menu ja valige **Receive** > **Dial fax poll**. Sisestage faksiseadme number ja vajutage **Call**.

# Erinevat tüüpi sõnumid

Seadmega saab võtta vastu mitmesugust tüüpi sõnumeid, näiteks andmeid, operaatori logosid, helinaid, järjehoidjaid või Interneti- ja e-posti konto seadeid sisaldavaid tekstsõnumeid.

Seadmega saab vastu võtta ka teatesõnumeid. Teatesõnumid on lühiteated, näiteks uudiste juhtkirjad, ning võivad sisaldada tekstsõnumit või linki. Lisateabe saamiseks ja teenuse tellimiseks pöörduge teenusepakkuja poole.

# Võrgulogo vastuvõtmine

Selleks, et vastuvõetud võrgulogo uueks logoks valida, avage sõnum, mis sisaldab uut logo, ja vajutage **Save**. Selleks, et kinnitada praeguse võrgulogo asendamine uuega, vajutage **Replace**.

Võrgulogo sisaldava sõnumi kustutamiseks vajutage Delete.

# Helina vastuvõtmine

Helina kuulamiseks avage helinat sisaldav sõnum ja vajutage Play.

Helina salvestamiseks vajutage Save. Kui samanimeline helin on juba seadmes olemas, salvestatakse uue helina nimetus koos numbriga.

### Häälestussõnumi vastuvõtmine

Näpunäide: Häälestussõnum võib sisaldada mitmesuguseid seadeid, näiteks teenusepakkuja saadetud Internetipöörduspunkti seadeid, e-posti konto seadeid või sõnumikeskuse numbrit.

Häälestussõnumi vaatamiseks valige see ja vajutage Open.

Seadete aktsepteerimiseks avage sõnum ja vajutage Save.

# E-kirja teate vastuvõtmine

E-kirja teate vaatamiseks valige sõnum ja vajutage Open.

Copyright © 2005-2006 Nokia. All Rights Reserved.
#### Messaging

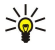

Näpunäide: E-kirja teade näitab teie postkastis olevate uute e-kirjade arvu.

#### Parooliga kaitstud sõnumi avamine

Parooliga kaitstud sõnumi vaatamiseks valige see sõnum ja vajutage **Open**. Sisestage õige parool ja vajutage **OK**. Parooli annab tavaliselt sõnumi koostaja, näiteks võrguoperaator.

#### Järjehoidja-sõnumi vaatamine

Järjehoidjat sisaldava sõnumi vaatamiseks valige see sõnum ja vajutage Open.

Näpunäide: Järjehoidja sisaldab veebilehe nimetust ja aadressi.

Järjehoidja salvestamiseks vajutage Save.

# Häälestussõnumi andmete vaatamine

Selleks, et vaadata tekstsõnumis saabunud häälestusseadete andmeid, avage see sõnum ja vajutage Details.

Näpunäide: Seadete salvestamiseks sulgege andmete aken ja vajutage Save.

Pange tähele, et hääletusseadete kõik andmeid ei pruugi alati kuvatud olla.

#### Seadete ümbernimetamine

Kui üritate salvestada saabunud seadeid nimega, mis on juba seadmes olemas, palutakse valida, kas seaded asendatakse või muudetakse nende nime.

Seadete salvestamiseks teise nimega vajutage Rename, sisestage uus nimi ja vajutage OK.

Pange tähele, et alati ei saa seadeid ümber nimetada.

#### Täiendsedete vastuvõtmine

Ühendusseadeid sisaldava sõnumi vaatamiseks valige see sõnum ja vajutage **Open**. Kui seade küsib parooli, sisestage parool ja vajutage **OK**. Pidage meeles, et kui sisestate parooli kolm korda valesti, siis sõnum kustutatakse.

Seadete aktsepteerimiseks ja seadme häälestamiseks vajutage **Save**. Kui seade võttis vastu teenusepakkuja usaldusserveri seaded (peamised ühendusseaded ja serveri asukoht), salvestatakse need automaatselt ning kausta Inbox salvestatakse vastav teabesõnum.

## ■ Kärjeteateteenus

Piirkonnas, kus kärjeteateteenus on kasutatav, saab vastu võtta teenusepakkuja saadetud teateid, näiteks ilma- ja liiklusteateid. Kärjeteadete teemad ja neile vastavad teemanumbrid saate teenusepakkujalt. Pange tähele, et pakettandmesideühendus (GPRS) võib häirida kärjeteadete vastuvõttu. Õigete GPRS-seadete saamiseks võtke ühendust võrguoperaatoriga.

### Avage Desk > Tools > Cell broadcast.

Kärjeteate avamiseks valige teema ja vajutage Read.

 $\mathbf{v}_{\mathbf{0}}^{\mathbf{1}}$  Näpunäide: Teema otsimiseks sisestage otsiväljale teema nimi või number.

Selleks, et võtta vastu ainult kärjeteadete teatud teemasid, valige teema ja vajutage **Subscribe**. Kindlal teemal saadetud kärjeteadete vastuvõtmise lõpetamiseks valige see teema ja vajutage **Unsubscribe**.

Kärjeteadete vastuvõtmise lõpetamiseks vajutage **Reception off**. Kärjeteadete vastuvõtmise taasaktiveerimiseks vajutage **Reception on**.

Teema lisamiseks, muutmiseks või eemaldamiseks vajutage Menu ja valige funktsioonist Topic > More options sobiv valik.

Tühja teemaloendi loomiseks vajutage Menu, valige List > Edit lists ja vajutage New. Sisestage teemaloendi nimi ja vajutage OK.

Teemaloendi koostamiseks valitud teemade baasil vajutage Menu, valige **Topic** > **Add selected topics to list** ja vajutage **New**. Sisestage teemaloendi nimi ja vajutage **OK**.

Uute teemade automaattuvastuse seadmiseks vajutage Menu ja valige Tools > Settings > Add new topics automatically to list.

Vastuvõetavate võrguteadete keele valimiseks vajutage Menu ja valige Tools > Settings. Leidke Language ja valige keel.

# 6. Veeb

Web on HTML-/XHTML-brauser, mis võimaldab Interneti-ühenduse loomist GPRS-i, EDGE-i või WLAN-i vahendusel. Brauser toetab erinevaid täiendprogramme, näiteks Flash 6 ja audioplugineid.

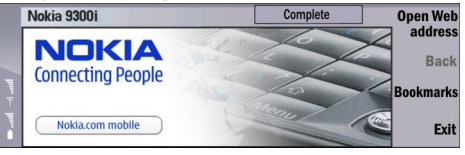

Veebiühenduse loomiseks:

- tuleb häälestada Interneti-pöörduspunkt ja Interneti-ühendusseaded. <u>Vt "Internet setup", lk 67.</u>
- Kui kasutate andmekõnet või GPRS-ühendust, peab mobiilsidevõrk toetama andmekõnet või GPRSi ning andmesideteenus peab olema SIM-kaardil aktiveeritud.

Seadete saamiseks võtke ühendust teenusepakkujaga.

## Veebi sirvimine

Veebilehti on kõige mugavam sirvida, kui kasutate nii klahvistikku kui osutit. Lehel üles-alla ja vasakule-paremale liikumiseks kasutage nooleklahve.

Osuti liigutamiseks lehel kasutage juhtnuppu. Kui osutiga lingile liikuda, muutub osuti käeks. Lingi avamiseks vajutage juhtnuppu. Linkide või muude objektide valimiseks veebilehelt võite vajutada ka klahvistiku klahve. <u>Vt "Klahvide otsevalikud brausimisel", lk 40.</u>

Veebilehe avamiseks vajutage **Open Web address**, sisestage lehe aadress ja vajutage **Go to**. Kui te ei ole sidusrežiimis, tuleb kõigepealt ühendus luua.

Näpunäide: Lingi avamiseks liikuge osutiga lingile, et osuti muutuks käeks, seejärel vajutage juhtnuppu.

Uue akna avamiseks vajutage Menu ja valige File > Open > New window.

Lingi avamiseks uues aknas liikuge osutiga lingile ja vajutage tõstuklahvi+juhtnuppu. Avaneb lisavalikutega hüpikaken. Leidke Load in new window ja vajutage Select.

# Failide salvestamine

Veebilehe salvestamiseks ilma piltideta vajutage Menu ja valige File > Save as....

Pildi salvestamiseks veebilehelt vajutage pildi märkimiseks e või d klahvi; pildi ümber tekib raam. Vajutage Menu ja valige File > Save > Save image as....

Näpunäide: Võite ka osutiga pildile liikuda ja vajutada tõstuklahvi+juhtnuppu. Avaneb lisavalikutega hüpikaken. Valige Save as..., valige pildi salvestuskoht ja vajutage OK.

Veebilehe salvestamiseks koos raamidega, valige raam, vajutage Menu ja valige File > Save > Save frame as....

#### Failide allalaadimine

Faili allalaadimiseks liikuge osutiga faili lingile ja vajutage juhtnuppu. Enne allalaadimist saate vaadata faili nime, tüüpi, suurust, veebiaadressi ja rakendust, mis selle avab.

Faili allalaadimiseks ja salvestamiseks vajutage Save. Valige faili salvestuskoht ja vajutage OK.

Selleks, et fail alla laadida ja vastavas rakenduses avada, vajutage Save and open. Valige faili salvestuskoht ja vajutage OK.

Selleks, et vaadata pooleliolevate allalaadimiste andmeid, vajutage Menu ja valige View > Downloads....

Allalaadimise peatamiseks valige allalaadimine ja vajutage Pause.

Allalaadimise katkestamiseks valige allalaadimine ja vajutage Cancel download.

Lõpetatud allalaadimise kustutamiseks loendist vajutage Clear list of compl..

#### Präänikud

Präänik on väike fail, mis salvestatakse seadmesse ning mis sisaldab teavet näiteks selle kohta, millised on teie eelistused konkreetse veebilehe kasutamiseks.

Präänikute salvestamiseks seadmesse vajutage Accept.

Präänikute salvestamise keelamiseks vajutage Refuse.

#### Veeb

### Veebilehtde taasavamine

Selleks, et vaadata veebilehti, mida olete külastanud või üritanud külastada, vajutage Menu ja valige Information > History list. Loendi sirvimiseks kasutage jutnuppu või nooleklahve. Pange tähele, et loendis kuvatakse vaid veebilehe nimi.

Ajaloo kustutamiseks vajutage Clear list.

>`₽

Näpunäide: Et vaadata avatud veebilehe aadressi, vajutage Open Web address. Et vaadata väljale Enter an address sisestatud veebiaadresse, vajutage juhtnuppu allapoole. Leidke soovitud veebiaadress ja vajutage OK. Loend ei kuva neid veebilehti, mis avati veebilehel olevate linkide kaudu.

## Vahemälu tühjendamine

Vahemälu on puhvermälu ajutiste andmete salvestamiseks. Kui olete pääsenud juurde paroolkaitsega salajastele andmetele või üritanud seda teha, tühjendage pärast seda alati vahemälu. Vahemälus hoitakse viimatikasutatud teenuseid või andmeid.

Vahemälu tühjendamiseks vajutage Menu ja valige Tools > Clear > Clear cache.

## Järjehoidjate haldamine

Mõnikord on seadmesse salvestatud järjehoidjaid, mis ei kuulu Nokia veebilehtede rühma. Neil veebilehtedel pole Nokia garantiid ega toetust. Selliste lehtede avamisel tuleb turvalisuse ja sisu osas rakendada samasuguseid meetmeid kui mis tahes Interneti-lehe avamisel.

Järjehoidjate loendi vaatamiseks vajutage Bookmarks.

Uue järjehoidja salvestamiseks vajutage New bookmark, sisestage järjehoidja nimi ja aadress ning vajutage OK.

Veebilehe avamiseks leidke lehe järjehoidja ja vajutage Go to.

Selleks, et muuta järjehoidja nime ja aadressi, leidke vajalik järjehoidja ja vajutage Edit.

Uue kausta koostamiseks järjehoidjatele vajutage Menu ja valige **Bookmarks** > **Insert new folder**.... Sisestage kausta nimi ja vajutage **OK**.

Järjehoidjate kausta nime muutmiseks valige see kaust, vajutage Menu ja valige **Bookmarks** > **Rename folder**.... Sisestage kausta nimi ja vajutage **OK**.

Järjehoidja salvestamiseks veebilehena vajutage Menu ja valige Bookmarks > Export as HTML....

# Brauseri seaded

Brauseriseadete muutmiseks vajutage Menu ja valige Tools > Settings....

Valige leht General ja muutke järgmisi seadeid:

- Home page address Sisestage lehe aadress, mille brauseri avanedes kohe avaneb. Kui soovite valida lehe, mille olete avanud kodulehena, vajutage Use current.
- Show images Valige, kas veebilehel kuvatakse kõiki pilte või siis ainult neid, mis on eelnevalt seadme vahemällu talletatud.
- Frame options Valige, kas veebilehe raame kuvatakse korraga või ükshaaval.
- Load in new window Valige leht, millega avaneb uus brauseriaken.

Valige leht Services ja muutke järgmisi seadeid:

• Use cookies — Valige, kas seade võtab kõik präänikud vastu, ei võta neid üldse vastu või teavitab teid alati, kui veebileht üritab präänikut salvestada.

Näpunäide: Präänik on andmefail, mis sisaldab näiteks konkreetse veebilehe seadeid.

- Enable plug-ins Valige, kas soovite tõhustada brauseri tööd eelinstallitud täiendprogrammide varal, mis võimaldavad näiteks Flash-animatsioonide vaatamist.
- Enable JavaScript Valige, kas veebilehed kasutavad JavaScripti™ või mitte.
- Enable automatic redirection Valige, kas teine veebileht avaneb automaatselt, kui valitud veebilehel on suunamisfunktsioon.

Valige leht Advanced ja muutke järgmisi seadeid:

- Maximum cache size Valige vahemälu jaoks eraldatud mälumaht.
  - Näpunäide: Vahemälu on puhvermälu ajutiste andmete salvestamiseks. Kui olete pääsenud juurde paroolkaitsega salajastele andmetele või üritanud seda teha, tühjendage pärast seda alati vahemälu.
- Empty cache on exit Valige, kas brauseri sulgemisel tühjendatakse seadme vahemälu.
- Empty history list on exit Valige, kas brauseri sulgemisel kustutatakse külastatud veebilehtede loend.
- Delete cookies on exit Valige, kas brauseri sulgemisel eemaldatakse seadmest kõik präänikud.
- Use proxy configuration script Valige, kas kasutate proksi konfiguratsiooniskripti. Kui kasutate, tühistab see Internetipöörduspunktide proksiseaded.

#### Veeb

• Script address — Sisestage proksi konfiguratsiooniskripti aadress.

## Klahvide otsevalikud brausimisel

Järgnevast loendist leiate mõned brausimist hõlbustavad klahvide otsevalikud. Lisaks sellele kuvatakse otevalikuid ka menüüdes käskude kõrval. <u>Vt "Otsevalikud", lk 92.</u>

- Lingi avamiseks uues aknas vajutage tõstuklahvi+juhtnuppu.
- Järgmise kasti, nupu või objekti valimiseks vajutage tabeldusklahvi.
- Kui leht sisaldab järgmist raami, vajutage selle valimiseks Ctrl+tabeldusklahvi.
- Kui leht sisaldab eelmist raami, vajutage selle valimiseks tõstuklahvi+Ctrl+tabeldusklahvi.
- Järgmise lingi valimiseks vajutage A, eelmise lingi valimiseks Q.
- Järgmise objekti valimiseks vajutage D, eelmise objekti valimiseks E. Objekt võib olla mis tahes element, nt tekstilõik, pilt vms.
- Järgmise pealkirja valimiseks vajutage S, eelmise pealkirja valimiseks W.
- Lehe sirvimiseks ekraanitäite kaupa vajutage Chr+juhtnuppu üles või Chr+juhtnuppu alla.
- Lehe lõppu hüppamiseks vajutage Chr+juhtnuppu paremale, lehe algusesse hüppamiseks Chr+juhtnuppu vasakule.
- Piltide kuvamise sisse- või väljalülitamiseks vajutage G.
- Kui lehte kuvatakse suurendatult, vajutage 100% suurenduse taastamiseks klahvi 6.
- Kausta laiendamiseks või ahendamiseks järjehoidjate aknas vajutage tühikuklahvi.
- Järjehoidjate akna sulgemiseks vajutage Esc.
- Järjehoidja kustutamiseks vajutage tagasilükkeklahvi.

# 7. Contacts

Kontaktandmete salvestamiseks, muutmiseks ja haldamiseks kasutage rakendust Contacts.

Kontaktandmete põhiandmebaas asub seadme mälus. Kontaktandmeid võib salvestada ka SIM-kaardile ja seadme mälukaardile, kui viimane on paigaldatud.

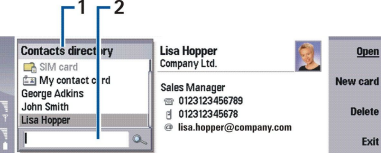

Rakenduse Contacts põhiakna vasakpoolses raamis (Contacts directory) kuvatakse selle andmebaasi sisu, mis on hetkel avatud (1).

Olemasolevaid andmebaase näidatakse loendi esimestel kohtadel.

Loendi allosas on otsiväli kirjete otsimiseks (2).

Funktsiooni Contacts põhiakna parempoolses raamis kuvatakse loendist Contacts directory valitud kontaktkaardi või -grupi andmeid.

Kontaktkaardi andmeid kasutab veel näiteks rakendus Telephone.

# ■ Kontaktkaartide haldus

Kontaktide andmebaasi avamiseks leidke loendist **Contacts directory** vajalik andmebaas ja vajutage **Open**. Pange tähele, et kui valite SIM-kaardi andmebaasi, ei ole kõik menüüvalikud kättesaadavad.

Selleks, et koostada vaikimisi valitava malli alusel uus kontaktkaart, vajutage **New card**, sisestage kontaktandmed ja vajutage **Done**. Kaart lisatakse valitud andmebaasi.

Näpunäide: Kui soovite seda numbrit ka välismaal kasutada, sisestage riigikoodi ette plussmärk (+).

Kontaktkaardi avamiseks valitud andmebaasist leidke loendist Contacts directory vajalik kontakt ja vajutage Open.

Kontaktkaardi otsimiseks andmebaasist sisestage loendi Contacts directory allservas olevale otsiväljale kontaktnime esitähed, leidke vajalik kontakt ja vajutage Open.

Selleks, et kontaktile helistada, leidke see kontakt loendist **Contacts directory**, liikuge parempoolsesse aknasse, leidke telefoninumber ja vajutage **Call**.

Selleks, et koostada kindla malli alusel kontaktkaart, vajutage Menu, valige File > New card ja siis mall, mida soovite kasutada.

Kontaktkaardi kustutamiseks leidke see loendist Contacts directory, vajutage Delete ja siis Delete.

Selleks, et saata kontaktile tekst- või multimeediumsõnum, leidke see kontakt loendist **Contacts directory**, liikuge parempoolsesse aknasse, leidke mobiilinumber ja vajutage **Write text message** või **Write MMS**.

Selleks, et kontaktile faks saata, leidke see kontakt loendist **Contacts directory**, liikuge parempoolsesse aknasse, leidke faksinumber ja vajutage **Write fax**.

Selleks, et kontaktile e-kiri saata, leidke see kontakt loendist **Contacts directory**, liikuge parempoolsesse aknasse, leidke e-posti aadress ja vajutage **Write e-mail**.

Selleks, et kopeerida kõik andmebaasi kontaktid, leidke loendist **Contacts directory** vajalik andmebaas, vajutage **Copy all** ja valige andmebaas, kuhu kontaktid kopeeritakse.

Selleks, et minna kontaktkaardile lisatud veebiaadressile, leidke see kontakt loendist **Contacts directory**, liikuge parempoolsesse aknasse, leidke veebiaadress ja vajutage **Go to**.

Uue andmebaasi koostamiseks mälukaardile vajutage Menu ja valige File > More options > New database.

Selleks, et väljuda rakendusest Contacts, vajutage Exit.

# Kontaktkaardi muutmine

Kontaktkaardi aknas saab lisada, vaadata, muuta ja kustutada kontaktkaardile või kaardimallile sisestatud andmeid. Et avada kontaktkaart muudatuste sisestamiseks leidke loendist **Contacts directory** vajalik kontakt ja vajutage **Open**.

Välja lisamiseks kontaktkaardile vajutage Add field.

Selleks, et muuta kontaktkaardil väljanime, leidke vajalik väli ja vajutage **Rename field**. Kui selle välja nimetust ei saa muuta, on **Rename field** tuhm.

#### Contacts

Selleks, et kustutada kontaktkaardilt väli, leidke see väli ja vajutage Delete field.

Selleks, et valida mall, mille alusel koostatakse kontaktkaarte, vajutage Menu, valige **Tools** > **Settings** > **General** > **Default template**, vajutage **Change** ja valige mall.

Pildi lisamiseks kontaktkaardile liikuge tühjale pildiraamile ja vajutage Insert picture.

Selleks, et vahetada kontaktkaardil pilti, leidke pilt ja vajutage Change picture.

Pildi kustutamiseks kontaktkaardilt leidke pilt ja vajutage Remove picture.

Selleks, et valida kontaktile telefonihelin, vajutage Menu, valige Card > Ringing tone ja vajutage Change.

DTMF-toonsignaalide lisamiseks kontaktkaardile vajutage Add field, valige DTMF ja sisestage DTMF-toonide jada.

Kontaktkaardi salvestamiseks ja menüü Contacts põhikuvasse naasmiseks vajutage Done.

Kontaktkaardi kustutamiseks vajutage Menu ja valige File > Delete card.

# Kontaktkaardi mallide koostamine ja muutmine

Mall koosneb andmeväljadest, mille alusel te koostate oma kontaktkaarte ning sellest sõltub, milliseid andmeid kaardil hiljem kuvatakse.

SIM-kaardi kontaktkaartide puhul ei saa malle kasutada, kuna SIM-kaardi kontaktkirjete kujundus on määratud.

Uue malli koostamiseks avage Contacts directory, vajutage Menu, valige Tools > Card templates ja vajutage New.

Malli muutmiseks avage **Contacts directory**, vajutage Menu, valige **Tools** > **Card templates** ja vajutage **Open**. Välja muutmiseks liikuge sellele väljale ja vajutage **Rename field** või **Delete field**. Välja lisamiseks vajutage **Add field**. Selleks, et muudatused salvestada ja kontaktkaardi mall sulgeda, vajutage **Done**.

Malli kustutamiseks vajutage Menu ja valige Tools > Card templates, seejärel valige mall ja vajutage Delete. Kui vaikemall kustutada, saab uueks vaikemalliks loendi järgmine mall.

## Teie enda kaart

Näpunäide: Kaardil My contact card olevaid andmeid saate kasutada elektroonilise visiitkaardina. Visiitkaarti saate saata sõnumina või infrapuna- või Bluetooth-ühenduse vahendusel, või kasutada seda faksi või lehe päisena.

Selleks, et muuta enda kontaktkaardil välju, leidke vajalik väli ja vajutage Rename field, Delete field või Add field.

Pildi lisamiseks enda kontaktkaardile vajutage Menu ja valige **Card** > **Insert picture**, või liikuge tühjale pildiraamile ja vajutage **Insert picture**.

Selleks, et vahetada enda kontaktkaardi pilti, liikuge kaardil pidile ja vajutage Change picture.

Pildi kustutamiseks enda kontaktkaardilt vajutage Menu ja valige **Card** > **Remove picture**, või liikuge pildile ja vajutage **Remove picture**.

Muudatuste salvestamiseks ja funktsioonist My contact card väljumiseks vajutageDone.

## Kontaktkaartide saatmine

Funktsioon **Contacts directory** võimaldab vormingus vCard või Nokia Compact Business Card olevate kontaktkaartide saatmist teistele ühilduvatele seadmetele SMS-i, MMS-i, e-posti, infrapuna või Bluetoothiga.

Loendi Contacts directory avamiseks leidke Contacts.

## Kontaktkaardi saatmine

Avage Contacts, leidke loendist Contacts directory vajalik kontakt, vajutage Menu ja valige File > Send.

Selleks, et saata kontaktkaart visiitkaardina teisele ühilduvale seadmele, sisestage väljale **To**: adressaadi nimi või vajutage **Recipient**, et leida see kontaktide kaustast. Visiitkaardi saatmiseks vajutage **Send**. Pange tähele, et kui valisite edastuskanaliks SMS-i, edastatakse kontaktkaart ilma pildita.

Visiitkaartsõnumi salvestamiseks mustandina vajutage Menu ja valige **File** > **Save**. Sõnum salvestatakse rakenduse **Messaging** mustandite kausta.

Visiitkaardi kustutamiseks vajutage Menu ja valige File > Delete.

Selleks, et lisada sõnumi otsetee funktsiooni Desk, vajutage Menu ja valige File > Add to Desk....

Selleks, et eelmine toiming tühistada, vajutage Menu ja valige Edit > Undo.

Adressaatide muutmiseks vajutage Menu ja valige markeeritud tekstiosa lõikamiseks lõikepuhvrisse **Edit** > **Cut** ja kopeerimiseks **Copy**. Lõikepuhvris oleva teksti kleepimiseks väljale **To**: vajutage **Paste**.

#### Contacts

Selleks, et avada mustandite kausta järgmine või eelmine sõnum, vajutage Menu ja valige View > Next message või Previous message.

Selleks, et leida adressaat kontaktide andmebaasist, vajutage Menu ja valige **Tools** > **Check names**. Väljale **To:** sisestatud tähti vastandatakse andmebaasi kontaktidega. Kui leiti ainult üks vaste, lisandub see väljale **To:**. Kui leiti mitu nime, valige adressaat loendist.

# Kontaktgruppide koostamine ja muutmine

Kontaktgruppi kasutades saate oma sõnumi korraga tervele grupile saata.

Kontaktgrupi moodustamiseks vajutage funktsioonis **Contacts directory** Menu ja valige **File** > **New group...**. Leidke **Group name** ja andke grupile nimi. Liikme lisamiseks gruppi vajutage **Add member**, leidke loendist kontakt ja vajutage **Add**. Mitme kontakti valimiseks vajutage tõstuklahvi ja kerige juhtnupuga alla või üles.

Näpunäide: Kui te ei soovi hetkel teatud inimestelt kõnesid vastu võtta (näiteks koosoleku ajal), võite moodustada neist kontaktidest uue grupi. <u>Vt "Profiilide seaded", lk 62.</u>

Kontaktgrupi avamiseks leidke loendist Contacts directory kontaktgrupp ja vajutage Open.

Näpunäide: Selleks, et lisada kontaktgrupile pilt, vajutage Menu ja valige Group > Insert picture.

Liikme eemaldamiseks grupist avage loendist Contacts directory vastav grupp, leidke liige ja vajutage Remove member.

## SIM-kaardile salvestatud kontaktide haldamine

>₩<

Näpunäide: SIM-kaart sisaldab andmeid, mis tuvastavad teid kui võrgukasutajat.

Salvestatava nime ja telefoninumbri pikkus sõltub SIM-kaardist.

Uue kontakti salvestamiseks SIM-kaardile avage SIM-kaardi kaust ja vajutage New contact. Avaneb tühi SIM-kaardi kontaktkaart. Sisestage kontakti nimi ja telefoni- või faksinumber.

SIM-kaardi kontaktkaardi andmete muutmiseks leidke loendist Contacts directory vajalik kontakt ja vajutage Open.

Kontakti kustutamiseks SIM-kaardilt leidke loendist Contacts directory vajalik kontakt ja vajutage Delete.

Selleks, et kontaktile helistada, leidke see kontakt loendist **Contacts directory**, liikuge parempoolsesse aknasse, leidke telefoninumber ja vajutage **Call**.

Selleks, et saata kontaktile tekst- või multimeediumsõnum, leidke see kontakt loendist **Contacts directory**, liikuge parempoolsesse aknasse, leidke mobiilinumber ja vajutage **Write text message** või **Write MMS**.

SIM-kaardi kontaktkirjete kopeerimiseks teise andmebaasi leidke funktsioonist Contacts directory SIM-kaardi kaust ja vajutage Open > Copy all. Leidke andmebaas, kuhu kontaktandmed kopeeritakse.

SIM-kaardile salvestatud nimede sortimisjärjestuse muutmiseks valige View > Sort by > Name või SIM location.

# ■ Kontaktide kopeerimine ja teisaldamine teistesse andmebaasidesse

Te saate valitud kontakte teise andmebaasi kopeerida või teisaldada.

Selleks, et jätta algne kontaktkaart andmebaasi alles, valige Copy to ja valige siis andmebaas, millesse soovite kirje kopeerida.

Selleks, et kontaktkaart andmebaasist teisaldada, valige Move to ja valige siis, andmebaas, millesse soovite kirje teisaldada. Kontaktkaardi koopiat ei talletata algses andmebaasis.

Kontaktide peamine andmebaas asub seadmes. Kontaktandmeid saab talletada ka SIM-kaardi ja muude mälukaartide andmebaasides. Funktsioon **Contacts directory** saab korraga kuvada vaid ühte andmebaasi. Teise andmebaasi andmete vaatamiseks valige see andmebaas funktsioonist **Contacts directory** ja vajutage **Open**.

Kui valite SIM-kaardi andmebaasi, saab kaardilt kopeerida ainult nime ja kontaktnumbrid. Kui kontaktkaardil on mitu telefonivõi faksinumbrit, salvestatakse numbrid SIM-kaardi erinevatesse mälupesadesse.

## Kontaktkaardi seaded

Te saate valida kontaktkaartidele vaikemalli, määrata nende sortimisjärjestuse loendis **Contacts directory**, valida kaardi aadressivormingut ning saadetavate visiitkaartide vormingut.

Kontaktkaardi vaikemalli valimiseks avage **Contacts**, vajutage Menu, valige **Tools** > **Settings** > **General** > **Default template** ja vajutage **Change**. Valige loendist mall ja vajutage **OK**. Pärast kontaktkaardi koostamist ei saa te kasutada teist malli. Kontaktkaardi kontaktiinfo väljasid saate siiski lisada, kustutada või ümbernimetada.

Nimede järjestuse muutmiseks sõltuvalt loendi Contacts directory nimedest avage Contacts, vajutage Menu, valige Tools > Settings > General > Name display ja vajutage Change. Valige First name Last name või Last name, First name ja vajutage OK.

#### Contacts

Selleks, et muuta kontaktkaartide aadressivormingut, avage **Contacts**, vajutage Menu, valige **Tools** > **Settings** > **General** > **Default country/region** ja vajutage **Change**. Aadressivorming vastab igas riigis või regioonis kehtivatele kohalikele standarditele. Valige loendist teine riik või regioon ja vajutage **OK**.

Visiitkaartide vormingu valimiseks avage **Contacts**, vajutage Menu, valige **Tools** > **Settings** > **General** > **Sending format via text message** ja vajutage **Change**. Vormingu vCard kasutamiseks valige **vCard**, või valige tihendatud vormingu kasutamiseks **Compact**; seejärel vajutage **OK**.

# 8. Dokumendid

Rakenduses **Documents** saate te kirjutada uusi ja redigeerida olemasolevaid tekstdokumente. Te saate lisada dokumentidesse pilte ja muid faile ning neid vaadata.

**Documents** on üks grupi **Office** rakendustest. **Office** sisaldab ka rakendusi **Sheet** ja **Presentations** ningrakendusi **Calculator** ja **File manager** failide ja kaustade haldamiseks. Grupi **Office** avamiseks valige **Desk** > **Office** ja vajutage **Open**.

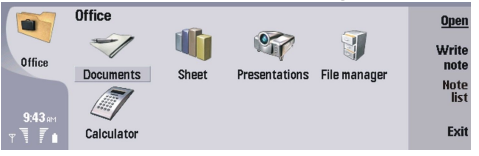

Te saate avada, redigeerida ja salvestada Microsoft Word for Windows versiooni 97 ja uuematega loodud dokumente. Pange tähele, et toetatud ei ole mitte kõik originaaldokumentide funktsioonid ja vormingud. Originaaldokument ei tohi olla parooliga kaitstud. Muude Microsoft Wordi versioonidega loodud dokumente saab ainult vaadata. Suuremahuliste failide avamine ei pruugi õnnestuda või võtab kaua aega.

# **Töötamine dokumentidega**

Liikuge dokumendis juhtnupuga ja valige teksti, vajutades tõstuklahvi+sirvimisklahvi vasakule, paremale, üles või alla.

Näpunäide: Menüü sisaldab paljusid valikuid, mis on teile tuttavad muudest tekstiredaktoritest.

Uue dokumendi loomiseks avage rakendus **Documents** ja alustage avanevas vaates kirjutamist või vajutage Menu ja valige **File** > **New document** > **Blank document...** Kirjutage tekst või kleepige see muust dokumendist.

Olemasoleva dokumendi avamiseks vajutage Menu ja valige File > Open.... Leidke kaust, kuhu fail on salvestatud.

Näpunäide: Viimati kasutatud dokumentide avamiseks vajutage Menu ja valige File > Recent documents.

Valitud teksti kopeerimiseks või lõikamiseks vajutage Menu ning valige **Edit** > **Copy** või **Cut**. Teksti kleepimiseks minge dokumendis kohta, kuhu soovite teksti lisada, vajutage Menu ja valige **Edit** > **Paste**.

Dokumendi lehekülgede nummerdamiseks vajutage Menu ja valige Tools > Paginate. Käsk jagab dokumendi lehekülgedeks ning uuendab leheküljenumbrid.

Lehevahetuste lisamiseks dokumenti vajutage Menu ja valige Insert > Page break või Line break.

Sõnade loendamiseks vajutage Menu ning valige Tools > Word count.

Teksti otsimiseks dokumendist vajutage Menu ja valige **Edit** > **Find...** Sisestage otsitav tekst ja vajutage **Find**. Otsingukriteeriumide täpsustamiseks vajutage **Options**. Leitu asendamiseks millegi muuga vajutage **Replace**, sisestage asendustekst ja vajutage **Replace**.

Dokumendi salvestamiseks ja sulgemiseks vajutage **Exit**. Kui olete faili muutnud, vajutage **Save**, et salvestada dokument vaikenimega. Vajutage **Save** as, et määrata faili nimi ja asukoht, või vajutage **Discard changes**, et sulgeda rakendus muudatusi salvestamata. Faili salvestamiseks teises vormingus vajutage **Change format**.

Dokumendi struktuuri vaatamiseks vajutage Menu ja valige View > Outline.... Dokument on struktureeritud pealkirjade erinevate tasemete järgi. Heading 1 on ülemine tase, Heading 2 järgneb talle ja nii edasi. Dokumendi liigendusvaates kehateksti ei näidata. Rohkemate tasemete nägemiseks liigendusvaates vajutage Expand. Alamate tasemete peitmiseks vajutage Collapse. Konkreetsele pealkirjale hüppamiseks dokumendis valige pealkiri ja vajutage Go to.

Tekstimarkerite peitmiseks või nähtavale toomiseks vajutage Menu ja valige **Tools** > **Preferences**.... Lehel **Basic options** saate defineerida, kas dokumendis kuvatakse tabeldusmärke, tühiku ja lõigumärke. Lehel **Advanced options** saate te defineerida, kas füüsilisi reakatkestusi, lahutamatuid tühikuid ja püsikriipse näidatakse dokumendis.

Konkreetse lehekülje avamiseks dokumendis vajutage Menu ja valige **Tools** > **Go to page...**. Dialoogis **Go to** saate ta vaadata, kui palju on dokumendis lehekülje ning valida lehekülje, millele soovite minna. Sisestage leheküljenumber ja vajutage **Done**.

# **Dokumentide vormindamine**

Dokumendi laadi saab vormindada nii fondi kui lõigu tasemel. Te saate kasutada erinevaid fonte, tähesuurusi ja laade. Te saate määrata erinevaid eelmääratud või kasutaja määratud laade kas muutes konkreetseid tekstilõike eraldi või kasutades malli, millel tekstilaad põhineb.

Teksti vormindamiseks valige tekst, vajutage Menu ning valige **Format** > **Font..., Formatting**, **Bullets...** või **Paragraph**. Valige kohane vormindusvalik. Näiteks saate te lisada paksendatud, kursiivis või allajoonitud vormingu, muuta tähesuurust ja -värvi ning lisada täppe ja ääriseid.

#### Dokumendid

Lõigu laadi muutmiseks või uue loomiseks vajutage **Style**. Valige laad, mida soovite redigeerida, ja vajutage **Edit**. Uue laadi loomiseks vajutage **New**. Andke uuele laadile nimi, määrake font, täpid, ääris ja reasamm.

Lõigu laadi muutmiseks viige kursor lõigu sisse ja vajutage Style. Valige uus laad ja vajutage Set.

# ■ Objektide lisamine ja redigeerimine

Objektid tekstdokumentides ei ole lingid vaid manuskoopiad, mis võivad faili suurust oluliselt kasvatada. Mõnda objektitüüpi kuvatakse ainult tähisena.

Objekti lisamiseks dokumenti vajutage **Insert object**. Valige loendist objekti tüüp, mida soovite lisada. Vajutage **Insert new**, et avada vastav redaktor ja looge uus objekt või vajutage **Insert existing**, et avada olemasolevate failide nimekiri. Loetletakse ainult failid, mida saab lisada. Valige fail ja vajutage **OK**.

Pildi suuruse muutmiseks valige pilt, vajutage Menu ning valige **Edit** > **Object** > **Object** details.... Lehel **Scaling** saab määrata pildi laiuse ja kõrguse või muuta selle suurust kindla protsendi võrra. Lehel **Cropping** saab pilti kärpida. Pange tähele, et tähiste suurust ei saa muuta.

Objekti avamiseks vaatamiseks või redigeerimiseks valige objekt ning vajutage sisestusklahvi.

Objekti eemaldamiseks dokumendist valige objekt ja vajutage tagasilükkeklahvi.

# Tabelite vaatamine

Rakendusega Microsoft Word for Windows loodud tabeleid saab avada eraldi aknas.

Tabeli vaatamiseks eraldi aknas liikuge kursoriga tabeli kohale, vajutage tabeli valimiseks paremat nooleklahvi ning siis sisestusklahvi.

Vajutage tabeli kopeerimiseks Copy.

Vajutage tabeli vaatest väljumiseks Close.

# Mallide kasutamine

Te saate kasutada malle ja salvestada dokumente mallidena. Näiteks võib teil olla firma mall, mis defineerib konkreetse paigutuse.

Dokumendi salvestamiseks mallina vajutage Menu ja valige File > Save > Save as template....

Malli valimiseks vajutage Menu ja valige File > New document > Use template.... Leidke kaust, kuhu mall on salvestatud.

# 9. Sheet (tabelarvutus)

Sheet võimaldab teil salvestada oma andmeid töövihiku nimelistesse failidesse. Iga töövihik sisaldab vähemalt ühte tabelit. Töövihik võib sisaldada ka diagramme; diagrammileht on leht, millel on tabelilehe andmetel põhinev diagramm. Avage Desk > Office > Sheet.

# Töövihikud

Uue töövihiku loomiseks vajutage Menu ja valige File > New workbook.

Olemasoleva töövihiku avamiseks vajutage Menu ja valige File > Open. Leidke kaust, kuhu fail on salvestatud.

Näpunäide: Viimati kasutatud töövihikute avamiseks vajutage Menu ja valige File > Recent workbooks.

# Töötamine töövihikutega

Andmete sisestamiseks lahtritesse liikuge juhtnupuga soovitud lahtrile ja sisestage andmed.

Töövihiku rea valimiseks asetage kursor selle rea esimesse lahtrisse ja vajutage tõstuklahvi+sirvimisklahvi vasakule. Terve veeru valimiseks asetage kursor veeru esimesse lahtrisse ja vajutage tõstuklahvi+sirvimisklahvi üles. Terve töövihiku valimiseks vajutage Esc.

Tabelilehtede vormindamiseks valige lahter või lahtrid, mida soovite vormindada, vajutage Menu ning valige **Format** ning kohane menüüvalik. Te saate muuta fonti ja numbrivorminguid, seadistada joondust, reakõrgust ja veerulaiust. Ääriste või lahtri taustavärvi vormindamiseks valige **Format** > **Cell appearance** > **Borders** või **Background colour**.

Uue tabelilehe lisamiseks töövihikusse vajutage Menu ja valige Insert > New worksheet.

Üleminekuks teisele tabelilehele vajutage Menu ja valige View > Worksheets või Sheets/Charts, kui töövihik sisaldab vähemalt ühte diagrammi. Valige tabelileht ja vajutage OK.

Ridade kerimisel nähtavana hoidmiseks valige rida ala all, mida soovite nähtavaks jätta. Veergude nähtavana hoidmiseks valige veerg alast paremal, mida soovite nähtavana hoida. Vajutage Menu ja valige View > Freeze panes.

Andmete otsimiseks vajutage Menu ja valige Edit > Find. Sisestage otsisõnad või -numbrid ja vajutage Find. tabelist otsimiseks kindlate kriteeriumide järgi vajutage Options.

Tabelilehe ümbernimetamiseks vajutage Menu ja valige Format > Rename worksheet. Sisestage uus nimi ja vajutage Done.

# Töötamine lahtritega

Lahtrite sisu või vormingu kustutamiseks valige lahtrid ja vajutage **Clear**. Kui valite **Formats**, kustutatakse valitud lahtrite vorming, kuid sisu jääb. Kasutatakse vaikimisi stiili. Kui valite **Contents**, kustutatakse lahtrite sisu, kuid vorming jääb alles. **All** kustutab valitud lahtritest nii sisu kui vormingu.

Lahtrite lisamiseks valige ala, kuhu soovite uued lahtrid lisada, vajutage Menu ja valige Insert > Cells. Te saate lisada lahtreid valitud ala kohale (Shift cells down) või sellest vasakule (Shift cells right). Kui valite vaid ühe lahtri, lisatakse ainult üks uus lahter, ja kui valite lahtrite piirkonna, lisatakse vastav tühjade lahtrite piirkond. Uue rea või veeru lisamiseks valige Entire row või Entire column, ja vajutage OK.

Lahtripiirkonna valimiseks vajutage Menu ja valige **Edit** > **Select**. Terve tabelilehe valimiseks valige **Entire worksheet** väljal**Range**.

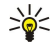

Näpunäide: Veeru A valimiseks valige **Reference**, liikuge väljale **Reference** ja sisestage A:A. Samamoodi, veergude A kuni C valimiseks, sisestage A:C. Rea 1 valimiseks sisestage 1:1. Et valida veerud A kuni C ning read 2 ja 3, sisestage A2:C3.

Tabelilehe nimetatud lahtrite valimiseks vajutage Menu ja valige **Edit** > **Select**. Valige **Named cells** väljal **Range** ning valige lahter väljal **Named area**. Kui olete lahtri valinud, vajutage **Done**.

Lahtrite järjestuse ümberseadistamiseks valige lahtrid, vajutage Menu ning valige **Tools** > **Sort** > **Top to bottom** või **Left to right**. Valige leheküljel **1st column** või **1st row** sortimise suund, ning sortimiseks registri järgi, valige **Yes** väljal **Case sensitive**. Kui olete valinud rohkem kui ühe rea või veeru, liikuge teisele ja kolmandale leheküljele järgmise veeru või rea sortimiseks.

Funktsiooni sisestamiseks valitud lahtrisse vajutage tabelilehel **Insert function**. Funktsioone kasutatakse arvutuste automatiseerimiseks. Te saate valida erinevaid funktsioonide kategooriaid, millest igaühes on valik funktsioone. Näiteks MIN leiab valitud ala numbrilise sisu väikseima väärtuse, AVERAGE arvutab väärtuste keskmise ja SUM liidab väärtused kokku. Kui olete funktsiooni valinud, vajutage **Done**. Funktsioon sisestatakse valitud tabelilehe lahtrisse. Vajutage tabelilehel **Point reference**, valige Shift+juhtnupuga lahtrid, mida soovite funktsiooni kaasata, ja vajutage **OK**.<u>Vt</u> "Funktsioonide loetelu", lk 48.

#### Sheet (tabelarvutus)

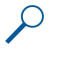

Näide: Te soovite liita kokku arve lahtrites C2 kuni C6 ning saada tulemuse lahtrisse C7. Valige lahter C7 ja vajutage Insert function. Valige funktsioon SUM, vajutage OK ja siis Done. Vajutage Point reference, valige Shift+juhtnupuga piirkond C2 kuni C6 ning vajutage OK. Summa ilmub lahtrisse C7.

Nime andmiseks lahtrile vajutage Menu ja valige **Insert** > **Name** > **Add**. Sisestage lahtrile või lahtrite vahemikule nimi. Töövihikus valitud lahtrite koordinaadid sisestatakse automaatselt väljale **Value**. Lahtrivaliku muutmiseks võite sisestada uued koordinaadid. Erinevate funktsioonide jaoks võite sisestada ka numbreid ja tähti.

Näpunäide: Lahtrinimede kasutamine muudab arvutusfunktsioonid mõistetavamaks. Näiteks selleks, et teada saada, kui palju jääb teil raha lõbustusteks, võite lahutada lahtrid "Üür" ja "Toit" lahtrist "Palk".

### Diagrammilehtede loomine ja muutmine

Diagrammilehed sisaldavad tabelilehtede andmetel põhinevaid diagramme. Kui te muudate informatsiooni tabelilehel, uueneb diagramm samal hetkel.

Diagrammilehe loomiseks valige tabelilehe lahtrid, mis sisaldavad andmeid, mida soovite diagrammil kujutada, vajutage Menu ning valige Insert > New chart. Valige diagrammi tüüp, tehke diagramm tasapinnaline või ruumiline, muutke tausta ja telje värvi ning lisage diagrammile pealkiri.

Diagrammi aluseks oleva lahtrite piirkonna muutmiseks vajutage **Sheets/Charts**, valige tabelileht, millel teie diagramm põhineb, ning vajutage **OK**. Valige uus lahtripiirkond, vajutage Menu ja valige **View** > **Sheets/Charts**. Valige diagrammileht ning vajutage **OK**. Vajutage diagrammilehel Menu ja valige **Tools** > **Replace data**. Muutmise kinnitamiseks vajutage **Replace ranges**.

Diagrammilehe andmete väljavahetamiseks vajutage Sheets/ Charts. Valige tabelileht ja vajutage OK. Redigeerige andmeid tabelilehel ning vajutage OK. Vajutage Menu ja valige View > Sheets/Charts. Valige diagramm ja vajutage OK.

Diagrammi üldise väljanägemise muutmiseks vajutage **Chart settings**. Te saate valida diagrammi tüübi, teha diagrammi kolmemõõtmeliseks ja muuta tausta ning telje värvi. Te saate muuta ka diagrammi pealkirja asendit.

Diagrammi detailsemaks vormindamiseks vajutage **Select object**. Valige objekt, mida soovite redigeerida, ja vajutage **OK**. Vajutage sisestusklahvi, et avada dialoog, milles te saate vastavaid seadeid modifitseerida.

Näpunäide: Te saate tabulaatoriklahvi vajutades valida ka diagrammilehe objekte.

Üleminekuks sama töövihiku muule diagrammilehele vajutage Sheets/ Charts. Valige diagramm ja vajutage OK.

Diagrammilehe kustutamiseks vajutage Menu ja valige Chart > Delete chart.

# Funktsioonide loetelu

Funktsioone kasutatakse arvutuste automatiseerimiseks. Vt "Töötamine lahtritega", lk 47.

| ABS(number)                                     | Annab numbri absoluutväärtuse.                      |
|-------------------------------------------------|-----------------------------------------------------|
| ACOS(number)                                    | Annab numbri arkuskoosinuse.                        |
| ADDRESS(rida,veerg,paragrahv,A1,lehekülje_nimi) | Annab viite tabelilahtrile.                         |
| ASIN(number)                                    | Annab numbri arkussiinuse.                          |
| ATAN(number)                                    | Annab numbri arkustangensi.                         |
| ATAN2 (x_num,y_num)                             | Annab x- ja y-koordinaadi arkustangensi.            |
| AVERAGE(number1,number2,)                       | Annab argumentide keskmise.                         |
| CELL(info tüüp,viide)                           | Annab teavet positsiooni, vormingu ja sisu kohta.   |
| CHAR(number)                                    | Annab numbri vaste märgitabelist.                   |
| CHOOSE(indeks_num,väärtus1,väärtus2,)           | Valib väärtuste loetelust väärtuse.                 |
| CODE(tekst)                                     | Annab esimese märgi numbri (koodi).                 |
| COLUMN(viide)                                   | Annab viite veerunumbri.                            |
| COLUMNS(massiiv)                                | Annab veergude arvu viites.                         |
| COMBIN(väärtus1,väärtus2,)                      | Annab kombinatsioonide arvu antud objektide arvust. |
| COS(number)                                     | Annab numbri koosinuse.                             |
| COUNT(väärtus1,väärtus2,)                       | Loendab, mitu numbrit on argumentide loetelus.      |
| COUNTA(väärtus1,väärtus2,)                      | Loendab, mitu väärtust on argumentide loetelus.     |

| COUNTBLANK(piirkond)                                              | Loendab tühjade lahtrite arvu piirkonnas.                                                                                      |  |
|-------------------------------------------------------------------|----------------------------------------------------------------------------------------------------|--|
| DATE(aasta,kuu,päev)                                              | Annab konkreetse kuupäeva järjenumbri.                                                                                         |  |
| DATEVALUE(kuupäeva_tekst)                                         | Teisendab tekstikujulise kuupäeva järjenumbriks.                                                                               |  |
| DAY(järjenumber)                                                  | Teisendab järjenumbri päevaks.                                                                                                 |  |
| DDB(maksumus,jääk,eluiga,periood,tegur)                           | Annab põhivara amortisatsiooni konkreetse perioodi jaoks,<br>kasutades topeltdegressiivset või muud teie määratud<br>meetodit. |  |
| DEGREES(nurk)                                                     | Teisendab radiaanid kraadideks.                                                                                                |  |
| ERROR.TYPE(vea_väärtus)                                           | Annab vea tüübile vastava numbri.                                                                                              |  |
| EXACT(tekst1,tekst2)                                              | Kontrollib, kas kaks väärtust on identsed.                                                                                     |  |
| EXP(number)                                                       | Annab e antud numbri astmes.                                                                                                   |  |
| FACT(number)                                                      | Annab numbri faktoriaali.                                                                                                    |  |
| False()                                                           | Annab loogilise väärtuse VÄÄR (FALSE).                                                                                         |  |
| FIND(otsitav_tekst,allikas_tekst,algus_pos)                       | Otsib ühte tekstiväärtust teisest (tõstutundlik).                                                                              |  |
| FV(intressimäär,makseperioodide arv,makse,ajaldatud väärtus,tüüp) | Annab investeeringu tulevikuväärtuse.                                                                                          |  |
| HLOOKUP(otsitav_väärtus,tabeli_massiiv,rea_indeks_num,)           | Vaatab massiivi ülemist rida ning annab näidatud lahtri<br>väärtuse.                                                           |  |
| HOUR(järjenumber)                                                 | Teisendab järjenumbri tunniks.                                                                                                 |  |
| IF(loogiline_test,väärtus_kui_tõene,väärtus_kui_väär)             | Kontrollib loogikatingimust.                                                                                                   |  |
| INDEX(viide,rea_num,veeru_num)                                    | Kasutab indeksit väärtuse valimiseks viitest.                                                                                  |  |
| INDIRECT(viide,A1)                                                | Annab teksti viite.                                                                                                    |  |
| INT(number)                                                       | Ümardab numbri alla lähima täisarvuni.                                                                                         |  |
| IRR(väärtus,oletus)                                               | Annab rahavoogude rea sisemise tasuvusmäära.                                                                                   |  |
| ISBLANK(väärtus)                                                  | Annab TÕENE (TRUE), kui väärtus on tühi.                                                                                       |  |
| ISERR(väärtus)                                                    | Annab TÕENE (TRUE), kui väärtus on mistahes viga, v.a. #N/A.                                                                   |  |
| ISERROR(väärtus)                                                  | Annab TÕENE (TRUE), kui väärtus on veaväärtus.                                                                                 |  |
| ISLOGICAL(väärtus)                                                | Annab TÕENE (TRUE), kui väärtus on loogiline väärtus.                                                                          |  |
| ISNA(väärtus)                                                     | Annab TÕENE (TRUE), kui väärtus on #N/A veaväärtus.                                                                            |  |
| ISNONTEXT(väärtus)                                                | Annab TÕENE (TRUE), kui väärtus ei ole tekst.                                                                                  |  |
| ISNUMBER(väärtus)                                                 | Annab TÕENE (TRUE), kui väärtus on number.                                                                                     |  |
| ISTEXT(väärtus)                                                   | Annab TÕENE (TRUE), kui väärtus on tekst.                                                                                      |  |
| LEFT(tekst,märkide_arv)                                           | Annab tekstiväärtuse vasakpoolsed märgid.                                                                                      |  |
| LEN(tekst)                                                        | Annab märkide arvu tekstistringis.                                                                                             |  |
| LN(number)                                                        | Annab numbri naturaallogaritmi.                                                                                                |  |
| LOG10(number)                                                     | Annab numbri kümnendlogaritmi.                                                                                                 |  |
| LOOKUP()                                                          | Annab väärtuse kas üherealisest või üheveerulisest piirkonnast<br>või massiivist.                                              |  |
| LOWER(tekst)                                                      | Teisendab teksti väiketähtedeks.                                                                                               |  |
| MAX(number1,number2,)                                             | Annab argumentide loetelu maksimaalse väärtuse.                                                                                |  |
| MID(tekst,algus_pos,märkide_arv)                                  | Annab konkreetsed märgid tekstistringist.                                                                                      |  |
| MIN(number1,number2,)                                             | Annab argumentide loetelu minimaalse väärtuse.                                                                                 |  |
| MINUTE(järjenumber)                                               | Teisendab järjenumbri minutiks.                                                                                                |  |

Copyright © 2005-2006 Nokia. All Rights Reserved.

# Sheet (tabelarvutus)

| MOD(number,jagaja)                                                        | Annab jagatise jäägi.                                                                                                    |  |
|---------------------------------------------------------------------------|----------------------------------------------------------------------------------------------------|--|
| MONTH(järjenumber)                                                        | Teisendab järjenumbri kuuks.                                                                                             |  |
| N(väärtus)                                                                | Annab numbriks teisendatud väärtuse.                                                                                     |  |
| NOW()                                                                     | Annab jooksva kuupäeva ja kellaaja järjenumbri.                                                                          |  |
| NPV(diskontomäär,väärtus1,väärtus2,)                                      | tomäär,väärtus1,väärtus2,) Annab investeeringu ajaldatud väärtuse perioodiliste rahavoogude ja diskontomäära järgi.      |  |
| OFFSET(viide,read,veerud,kõrgus,laius)                                    | id,kõrgus,laius) Annab viite piirkonnale, mis asub antud arvu ridu ja veerge lahtrist või lahtripiirkonnast eemal.       |  |
| PERMUT(number, valitud_number)                                            | Annab permutatsioonide arvu antud arvust objektidest.                                                                    |  |
| PI()                                                                      | Annab pii väärtuse.                                                                                                    |  |
| PMT(0,0,0)                                                                | Annab annuiteedi perioodimakse.                                                                                          |  |
| POWER(number,aste)                                                        | Annab astmesse tõstetud numbri väärtuse.                                                                                 |  |
| PRODUCT(number1,number2,)                                                 | Korrutab kõik argumendid.                                                                                                |  |
| PROPER(tekst)                                                             | Muudab tekstiväärtuse iga sõna algustähe suureks.                                                                        |  |
| PV(intressimäär,makseperioodide<br>arv,makse,tulevikuväärtus,tüüp)        | Annab investeeringu ajaldatud väärtuse.                                                                                  |  |
| RADIANS(nurk)                                                             | Teisendab kraadid radiaanideks.                                                                                          |  |
| RAND()                                                                    | Annab juhusliku arvu 0 ja 1 vahel.                                                                                       |  |
| RATE(intressimäär,makse,ajaldatud<br>väärtus,tulevikuväärtus,tüüp,oletus) | Annab annuiteediperioodi intressimäära.                                                                                  |  |
| REPLACE(vana_tekst,algus_pos,märkide_arv,uus_tekst)                       | vahetab välja märgid tekstis.                                                                                            |  |
| REPT(tekst,kordade_arv)                                                   | Kordab teksti antud arv kordi.                                                                                           |  |
| RIGHT(tekst,märkide_arv)                                                  | Annab tekstiväärtuse parempoolsed märgid.                                                                                |  |
| ROUND(number,kohtade_arv)                                                 | Ümardab numbri antud kümnendkohtade arvuni.                                                                              |  |
| ROW(rida)                                                                 | Annab konkreetse rea reanumbri.                                                                                          |  |
| ROWS(massiiv)                                                             | Annab ridade arvu viites.                                                                                                |  |
| SECOND(järjenumber)                                                       | Teisendab järjenumbri sekundiks.                                                                                         |  |
| SIGN(number)                                                              | Annab numbri vaste märgitabelist.                                                                                        |  |
| SIN(number)                                                               | Annab nurga siinuse.                                                                                                    |  |
| SLN(maksumus,jääk,eluiga)                                                 | Annab põhivara lineaaramortisatsiooni ühe perioodi kohta.                                                                |  |
| SQRT(number)                                                              | Annab positiivse ruutjuure.                                                                                              |  |
| STDEV(number1,number2,)                                                   | Arvutab valimil põhineva standardhälbe.                                                                                  |  |
| STDEVP(number1,number2,)                                                  | Arvutab kogu populatsioonil põhineva standardhälbe.                                                                      |  |
| STRING()                                                                  | Teisendab numbri tekstiks vastavalt antud vormingustringile.                                                             |  |
| SUM(number1,number2,)                                                     | Liidab kõik argumendid.                                                                                                  |  |
| SUMPRODUCT(massiiv1,massiiv2,)                                            | Annab korrutatud massiivide summa.                                                                                       |  |
| SUMSQ(massiiv1,massiiv2,)                                                 | Annab ruutude summa.                                                                                                    |  |
| SYD(maksumus, jääk, eluiga, periood)                                      | Annab põhivara perioodide amortisatsioonide summa antud perioodi kohta.                                                  |  |
| T(väärtus)                                                                | Teisendab argumendid tekstiks.                                                                                           |  |
| TAN(number)                                                               | Annab numbri tangensi.                                                                                                   |  |
| TERM()                                                                    | Arvutab maksete arvu investeeringule konkreetse perioodi<br>maksesumma P, intressimäära R ja tulevikuväärtuse FV alusel. |  |
| TIME(tund,minut,sekund)                                                   | Annab konkreetse kellaaja järjenumbri.                                                                                   |  |

Copyright © 2005-2006 Nokia. All Rights Reserved.

# Sheet (tabelarvutus)

| TIMEVALUE(aeg,tekst)                                      | Teisendab tekstikujulise kellaaja järjenumbriks.                                      |
|-----------------------------------------------------------|---------------------------------------------------------------------------------------|
| TODAY()                                                   | Annab jooksva kuupäeva järjenumbri.                                                   |
| TRIM(tekst)                                               | Eemaldab tekstist tühikud.                                                            |
| TRUE()                                                    | Annab loogilise väärtuse TÕENE (TRUE).                                                |
| TRUNC(number, kohtade_arv)                                | Kärbib numbri täisarvuni.                                                             |
| TYPE(väli)                                                | Annab numbri, mis sõltub valitud välja sisu tüübist.                                  |
| UPPER(tekst)                                              | Teisendab teksti suurtähtedeks.                                                       |
| VALUE(tekst)                                              | Teisendab tekstargumendi numbriks.                                                    |
| VAR(number1,number2,)                                     | Arvutab valimil põhineva dispersiooni.                                                |
| VARP(number1,number2,)                                    | Arvutab kogu populatsioonil põhineva dispersiooni.                                    |
| VLOOKUP(otsitav_väärtus,tabeli_massiiv,veeru_indeks_num,) | Otsib väärtust massiivi kõige vasakpoolsemast veerust ning annab tulemuseks väärtuse. |
| YEAR(järjenumber)                                         | Teisendab järjenumbri aastaks.                                                        |

# 10. Esitlused

Rakenduses **Presentations** saate te avada, vaadata, redigeerida ja salvestada Microsoft PowerPoint 97 või uuemaga loodud esitlusi. Te saate luua ka uusi esitlusi. Pange tähele, et toetatud ei ole mitte kõik originaalfaili funktsioonid ja formaadid. Suuremahuliste failide avamine ei pruugi õnnestuda või võtab kaua aega.

Avage Desk > Office > Presentations.

# **Esitluste vaatamine**

Olemasoleva esitluse avamiseks vajutage Menu ja valige **File** > **Open...**, või vajutage Ctrl+O. Leidke kaust, kuhu fail on salvestatud. Te saate slaidi juhtnupuga üles, alla, vasakule ja paremale kerida.

Näpunäide: Viimati vaadatud esitluse avamiseks Menu ja valige File > Recent presentations.

Slaidide vahel liikumiseks vajutage Next ja Previous. Otse konkreetsele slaidile minemiseks vajutage Menu ja valige Tools > Go to slide.... Valige loendist slaid ja vajutage Go.

Vaate suurendamiseks vajutage Menu ja valige View > Zoom.

Näpunäide: Te saate suurendada ja vähendada ka vajutades Chr ja suurendusklaasi klahve.

Slaidide vaatamiseks täisekraanrežiimis vajutage Menu ja valige View > Full screen mode. Täisekraani kuva puhul vajutage käskude avamiseks suvalist käsunuppu. Te saate lülitada täisekraan- ja tavaekraanrežiimi ümber ka kasutades Ctrl+T.

#### Slaidiseansi vaatamine

Slaidiseansis näidatakse esitluse eriefekte või animatsioone. Pange tähele, et mitte kõik eriefektid või animatsioonid ei ole toetatud.

Slaidiseansi käivitamiseks vajutage Menu ja valige View > Slide show > View show.

Slaidiseansi valikute määramiseks vajutage Menu ja valige View > Slide show > Show unsupported objects või Show animations.

Slaidiseansi slaidide vahel liikumiseks vajutage Menu ja valige Show > Next ja Previous. Esimese või viimase slaidi valimiseks vajutage Menu ja valige Show > First slide või Last slide. Konkreetsele slaidile minemiseks vajutage Menu ja valige Tools > Go to slide.... Valige loendist slaid ja vajutage Go.

Slaidiseansi lõpetamiseks vajutage Menu ja valige Show > End show.

#### Slaidiseansside näitamine andmeprojektoriga

Slaidiseansse saab näidata ühilduva andmeprojektori või teiste ühilduvate projektsioonisüsteemide abil. Slaidiseansi saab andmeprojektorile edastada Bluetooth-ühendusega.

Sellks, et slaidiseanssi andmeprojektoriga kuvada, tuleb installida andmeprojektori draiverid. Kui draiverid on installimata, ei kuvata vajalikke menüüsuvandeid. Täiendavat teavet saate andmeprojektori tootjalt või esindajalt.

Slaidiseansi näitamiseks andmeprojektoriga valige vastav esitlus, vajutage Menu ja valige View > Slide show > Show on external display. Slaidiseansi käivitamiseks vajutage Menu ja valige View > Slide show > View show. Pange tähele, et eriefekte ja animatsioone ei toetata. Kui esitluses on märkmeid, kuvatakse need kommunikaatori ekraanile.

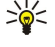

Näpunäide: Kui eelnevalt ei ole andmeprojektorit valitud, avaneb dialoog External display. Valige andmeprojektor, vajutage Connect ja siis Done.

Näpunäide: Kui lülitute seansi ajal ühelt esitluskuvalt teisele, näiteks liigenduskuvale, siis välisseadmes esitlust enam ei näidata. Slaidiseansi jätkamiseks andmeprojektoriga lülituge taas slaidiseansi kuvale.

Andmeprojektori vahetamiseks vajutage Menu ja valige View > Slide show > External display settings.... Valige dialoogis External display loendist seade ja vajutage Connect, seejärel vajutage Done.

Andmeprojektori slaidiseansi lõpetamiseks vajutage Menu, valige View > Slide show ning tühistage valik Show on external display.

## Esitluste loomine

Uue esitluse loomiseks vajutage Menu ja valige **File** > **New presentation**. Aktiveerige tekstiväli, vajutades tabeldusklahvi, ning hakake kirjutama. Kui olete valmis, vajutage **OK** ning liikuge järgmisele tekstiväljale. Kui soovite kasutada malli, vajutage Menu ja valige **File** > **New presentation** > **Use template...** Leidke kaust, kuhu mall on salvestatud.

#### Esitlused

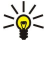

Näpunäide: Tekstivälja viimiseks slaidi sisse valige tabeldusklahviga tekstiväli ja liikuge siis juhtnupuga. Tekstivälja liigutamiseks sammhaaval vajutage Ctrl+liikuge juhtnupuga. Samamoodi saab nihutada muid objekte, näiteks pilte ja kujundeid.

Uue slaidi lisamiseks esitlusse valige slaid, mille järele soovite selle lisada, ja vajutage **Insert slide**. Valige paigutus, mida soovite uuel slaidil kasutada, ja vajutage **Insert**.

Piltide või kujundite lisamiseks esitlusse vajutage Menu ja valige Insert > Picture... või Autoshape.... Leidke kaust, kuhu pilt on salvestatud, või valige loendist kujund ning vajutage Insert.

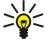

**Näpunäide:** Objekti suuruse muutmiseks vajutage Shift+sirvimisklahvi vasakule, paremale, üles või all. Suuruse muutmiseks sammhaaval vajutage Ctrl+Shift+sirvimisklahvi vasakule, paremale, üles või alla.

Tekstikasti lisamiseks esitlusse vajutage Menu ja valige Insert > Text box. Sisestage tekst ja vajutage OK.

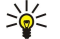

**Näpunäide:** Menüü sisaldab täiendavaid tekstivormindusvalikuid: vajutage Menu, valige **Format** ja menüüvalik. Saate muuta fondi- ja numbrivormingut, lisada täppe ja seada joondust.

Esitluse salvestamiseks vajutage Menu ja valige File > Save > Save presentation või Save as.... Fail salvestatakse PPT-vormingus.

Slaidile lisatud objekti vormindamiseks valige see objekt, vajutage Menu ja valige **Format** > **Object...** Saate muuta objekti suurust ja objekti pöörata. Pange tähele, et mõningaid objekte, näiteks pilte ja tabeleid, ei saa pöörata.

# ■ Tabelite lisamine

Tabeli lisamiseks esitlusse vajutage Menu ja valige Insert > Table > Insert table.... Valige soovitud ridade ja veergude arv ning vajutage Insert.

Tabeli lahtrite valimiseks valige tabeldusklahviga tabel ning vajutage seejärel sisestusklahvi. Lahtrite valimiseks vajutage tabeldusklahvi.

Ridade või veergude lisamiseks tabelile vajutage Menu ning valige Insert > Table > Insert column või Insert row. Uus veerg lisatakse valitud lahtrist vasakule, uus rida valitud lahtri kohale.

Ridade või veergude eemaldamiseks tabelist valige lahter eemaldatavas reas või veerus, vajutage Menu ning valige **Insert** > **Table** > **Delete column** või **Delete row**.

# ■ Töötamine erinevate vaadetega

Presentations koosneb erinevatest vaadetest, mis on abiks esitluse loomisel.

Erinevate vaadete valimiseks vajutage Menu ja valige View > Slide, Notes, Outline või Slide master.

## Liigendusvaade

Liigendusvaade näitab esitluse slaidide tekstsisu ning seda kasutatakse sisu organiseerimiseks.

Liigendusvaate avamiseks vajutage Menu ja valige View > Outline.

Slaidi sisu vaatamiseks vajutage **Expand**. Slaidi sisu peitmiseks vajutage **Collapse**. Slaidi redigeerimise jaoks avamiseks valige slaid ning vajutage sisestusklahvi.

Slaidide järjestuse muutmiseks valige slaid, mille soovite teisaldada, ja vajutage Move. Kohatähise viimiseks uuele kohale liikuge üles või alla, seejärel vajutage OK.

Slaidi eemaldamiseks valige eemaldatav slaid ja vajutage Delete.

## Märkmevaade

Märkmevaates saab lugeda esitluse slaididele lisatud märkmeid. Samas saate märkmeid ka lisada.

Märkmevaate avamiseks vajutage Menu ja valige View > Notes. Slaidide vahel liikumiseks vajutage Next ja Previous.

Märkme lisamiseks aktiveerige tekstiväli, vajutades tabeldusklahvi, ning hakake tekstiväljale teksti sisestama. Kui olete valmis, vajutage OK ning liikuge vajadusel järgmisele slaidile.

#### Juhtslaidi vaade

Juhtslaid on slaid, mis juhib teatud teksti omadusi, mis on ühised kõigile esitluse slaididele. Kui soovite oma slaidide välimust muuta, muutke iga slaidi eraldi muutmise asemel juhtslaidi.

Juhtslaidi vaate avamiseks vajutage Menu ja valige View > Slide master. Aktiveerige tekstiväli, vajutades tabeldusklahvi, ning hakake kirjutama. Kui olete valmis, vajutage OK ning liikuge järgmisele tekstiväljale.

# 11. Kalender

Menüüsse Calendar saab salvestada kohtumisi ja muid meeldetuletusi. Soovi korral võite lisada kirjetele meeldetuletussignaali.

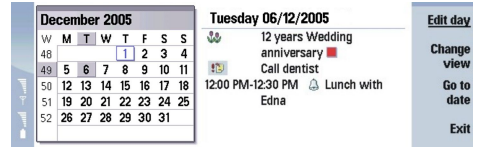

#### Kalender, kuuülevaade

Seadme kalendrit saab sünkroonida ühilduva arvuti kalendriga. Selleks kasutage seadme CD-ROMil asuvat programmi PC Suite. Sünkroonimise kohta leiate teavet PC Suite'i juhendist.

Samas saab sünkroonida ka ühilduvate telefonide kalendreid. Vt "Data transfer", lk 80.

# Kalendrikirje koostamine

Kirjetüüpe on neli:

- · Koosoleku või kohtumise kirje on seotud kindla kuupäeva ja kellaajaga.
- Memo on seotud kindla p\u00e4evaga, on aga kellaajaliselt m\u00e4aratlemata. N\u00e4dala\u00f4levaates memo kirjeid ei kuvata.
- Tähtpäevakirjed tuletavad meelde sünnipäevi ja muid tähtpäevi. Neid korratakse igal aastal.
- Ülesandekirje tuletab meelde olulisi toiminguid. Ülesandele saab määrata prioriteedi ning neist saab koostada loendeid.

Kalendrikirje koostamiseks valige kuupäev, vajutage Menu ja valige **File** > **New entry**. Valige kirje tüüp. Pange tähele, et kohtumise, memo, tähtpäeva- ja ülesandekirje seaded on erinevad.

Määrake järgmistel lehtedel vajalikud seaded:

- leht Details Sisestage kirjeldus ja määrake kirje kuupäev. Algus- ja lõpuaja määramiseks valige väljalt Timed valik Yes.
- leht Notes Võite sisestada kirje juurde täiendavaid andmeid. Kirjele lisandub ikoon 🎚.
- leht Alarm Võite kirjele helisignaali lisada. Valige väli Set alarm ja siis Yes. Sisestage signaali kellaaeg ja valige, mitu päeva enne kirje kuupäeva see kostab. Kui tegemist on kohtumise/koosoleku kirjega, mis on seotud kindla kellaajaga, valige väljal Time before, kui palju aega enne kohtumist/koosolekut kostab helisignaal. Pange tähele, et ülesandele saab helisignaali lisada vaid siis, kui lehel Details on sellele tähtaeg määratud.
- leht Repeat Saate kirje korduvaks valida ja määrata kordamisaja. Määrake kordumistüüp, sagedus ja võimalik lõppkuupäev.
- leht Status Saate määrata kirje värvi, sümboli ja oleku ning valida, kas kirjet sünkroonitakse või mitte. Kui kirje olek on teadmata, valige Tentative. Lõpetatud kirje võite läbi kriipsutada. Kirje mahatõmbamine ei kustuta seda kalendrist. Valides väljal Synchronisation valiku Private, ei näidata kalendri sünkroonimisel võrgus teistele kasutajatele selle kirje andmeid.
- Näpunäide: Kalendrikirje koostamiseks võita ka lihtsalt avada menüü Calendar ja alustada kirje sisestamist. Sümbolite sisestamisel avaneb vaikedialoog.

Näpunäide: Kontrollige, et rakenduses Clock on valitud õige linn, kuna salvestatud kalendrikirjeid mõjutab linna valiku muutus, kui linn asub teises ajavööndis.

Kirje avamiseks ja muutmiseks valige kirje ja vajutage Edit. Muutke kirje lehtedel olevaid andmeid.

## Kalendri ikoonid

Menüüs Calendar on kasutusel järgmised ikoonid:

- 🔔 Helisignaal
- 👪 Tähtpäev
- Märge
- 🗑 Memo
- 🖒 Korduv kirje
- 🏢 Ajutine kirje
- 🍃 Ülesanne
- 🏥 Tähtis ülesanne
- Vähetähtis ülesanne
- Ajastamata kirje

#### Kalender

## Kalendrikirjete haldamine

Selleks, et kirje maha tõmmata või märkida, et see on vaid ajutine, vajutage Menu ja valige Entry > Crossed out või Tentative. Kirje mahatõmbamine ei kustuta seda kalendrist.

Kalendrikirje saatmiseks vajutage Menu ja valige File > Send. Valige saatmisviis.

Vastuvõetud kalendrikirje lisamiseks kalendrisse avage sõnum, milles kirje saabus, ja vajutage Add to calendar.

Kalendrikirje vaikeseadete määramiseks vajutage Menu ja valige Entry > Default settings. Valige kirjetüüp ja sisestage üldjuhul kasutatavad seaded.

Avatud kirje tüübi muutmiseks vajutage Menu ja valige Entry > Change entry type.... Valige loendist uus kirjetüüp ja vajutage Select.

Kirje kustutamiseks valige see ja vajutage tagasilükkeklahvi. Kustutamise kinnitamiseks vajutage OK.

Mitme kalendrikirje teisaldamiseks või kustutamiseks vajutage Menu ja valige **Tools** > **Move/Delete...** Kõigi valitud kirjete teisaldamiseks teise faili või nende kustutamiseks vajutage **OK**. Täiendavate parameetrite määramiseks vajutage **Options**. Te saate valida, kas kirjed kustutatakse või teisaldatakse faili, määrata eemaldatavate kirjete tüübi ning aja, mille möödudes kirjed kustutatakse.

>

Näpunäide: Kirjetid saab kustutada ja teisaldada ka otsevalikutega. Lõikamiseks vajutage Ctrl+X; kopeerimiseks Ctrl +C ja kleepimiseks Ctrl+V.

Kalendrikirje leidmiseks vajutage Menu ja valige **Tools** > **Find entry**.... Sisestage otsingu võtmesõnad, mis sisalduvad otsitava kirje lühikirjelduses, ja vajutage **Find**. Otsingu käivitamiseks vajutage **Done** > **Find**. Leitud kirjet saab redigeerida aknas **Find results**, samas saate pöörduda eelmisesse kalendrivaatesse.

Otsingukriteeriumide täpsustamiseks valige Tools > Find entry... ja vajutage Options. Otsiparameetreid saab määrata lehel Details.

Samuti saab otsingut piiritleda kindla ajaperioodi määramisega:

- Whole calendar Otsing hõlmab kõiki kirjeid.
- From today Otsing hõlmab hilisemaid kirjeid. Sisestage kuupäev (Until).
- Until today Otsing hõlmab varasemaid kirjeid. Sisestage väljale From otsitavate kirjete alguskuupäev.
- User defined Määrake otsingu ajavahemik ise. Sisestage väljadele From ja Until kuupäevad.

# Kalendriseaded

Kalendrikirje põhiseadete muutmiseks vajutage Menu ja valige **Tools** > **General settings...** Valige lehel **General**, millise vaatega menüü **Calendar** avaneb ning kus kohas kuvatakse ajastamata kirjeid. Lehel **Preferred views** saab muuta kalendrivaadete järjestust loendis. Kui valite **No**, kuvatakse seda kalendrivaadet loendi viimasel kohal või üldse mitte (vajutades vaadete vahetamiseks korduvalt kalendrifunktsiooni rakendusklahvi).

# ■ Kalendrivaated

Kalendrivaate vahetamiseks vajutage suvalises ülevaates Change view. Valige loendist ülevaate tüüp ja vajutage Select.

Näpunäide: Kalendrivaadete sirvimiseks vajutage korduvalt kalendri rakendusklahvi. Kuvatakse eelisvaated. Eeliskuva valimiseks vajutage Menu ja valige Tools > General settings... > Preferred views.

Kalendrivaate muutmiseks valige ülevaade, vajutage Menu ja valige View > View settings....

Kalendivaate seadete muutmiseks leiate täiendavad juhised seadme sisespikrist.

Kindla kuupäeva avamiseks kalendris vajutage **Go to date**, sisestage kuupäev ja vajutage **OK**. Tänase kuupäeva avamiseks vajutage **Today**. Kuupäeva vaatamiseks kuu ülevaates vajutage **Browse**.

Näpunäide: Tänane kuupäev avaneb enamikus vaadetes vajutusega tühikuklahvile.

## Kuuülevaade

Vaates Month sirvige kuupäevi vasakus raamis ja vaadake kuupäevale salvestatud kirjeid paremas raamis. Tänast päeva tähistab värviline kastike; päev, millele on salvestatud kirje, on rasvases kirjas ja sinist värvi ning hetkel valitud päev on markeeritud. Selleks, et vahetada kuupäevade ja päeva kirjete akent, vajutage tabeldusklahvi.

## Nädalaülevaade

Ülevaates Week kuvatakse valitud nädala sündmusi seitsme kastikesena, iga päeva jaoks üks. Tänast päeva tähistab värviline kastike.

#### Kalender

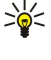

Näpunäide: Teise kuupäeva kiireks valimiseks päeva- või nädalaülevaates vajutage tabeldusklahvi, valige kuupäev ja vajutage siis sisestusklahvi.

Näpunäide: Nädala alguspäeva määramiseks valige Desk > Tools > Control panel > General > Regional settings. Valige leht Date ja siis väli First day of the week.

#### Päevaülevaade

Vaade **Day** kuvab valitud päeva sissekandeid. Kirjed on grupeeritud vastavalt sündmuse algusajale. Eelmise või järgmise päeva vaatamiseks liikuge vasakule või paremale.

#### Nädala ajakava

Vaade Weekly time schedule kuvab valitud nädala reserveeritud ajad. Kuvatakse vaid ajastatud kirjeid. Kui ajakast sisaldab aegu, kuvatakse nädala ülevaate all oleval ribal kirje andmeid. Kirjeldusest paremale jäävad numbrid näitavad ajakasti kirjete arvu. Näiteks 1/3 tähendab, et vaatate hetkel esimese kirje andmeid ning kokku on kirjeid kolm. Kui ajakastis on kirjeid rohkem kui üks, vajutage kirjete loendi avamiseks tabeldusklahvi.

Näpunäide: Erinevat tüüpi kirjetele saab valida erinevat värvi ribad. Näiteks selleks, et saada hea ülevaade nädalale planeeritud tegevustest, tähistage harrastused rohelise ja tööreisid punasega ribaga. Kirje värvi valimiseks valige kirje ja vajutage Edit. Valige leht Status ja siis väli Colour/Symbol marking.

## Aastaülevaade

Vaade Year schedule kuvab valitud aasta sissekandeid. Kuvatakse vaid värvilisi kirjeid. Kui samal päeval on mitu erivärvilist kirjet, kuvatakse neist üht.

#### Tähtpäevade ülevaade

Vaade Anniversaries kuvab korraga nelja kuu tähtpäevad. Muid kirjeid ei kuvata.

Näpunäide: Selleks, et muuta tähtpäevade ülevaates kuvatavate kuude arvu, vajutage Menu ja valige View > View settings....

## Ülesanded

Ülesannete loendeid saab vaadata ja koostada vaates **To-do lists**. Ülemises paremas nurgas olev number näitab loendi järjekorranumbrit teiste loendite seas. Näiteks 1/6 tähendab, et vaatate esimest loendit ning kokku on loendeid kuus. Eelmise või järgmise loendi vaatamiseks liikuge vasakule või paremale. Kõigi loendite kuvamiseks vajutage tabeldusklahvi.

Uue loendi koostamiseks vajutage Menu ja valige **File** > **New to-do list...** Sisestage lehele **Details** loendi nimi ja järjekorranumber ning määrake sortimisjärjestus. Määrake lehel **Visibility**, kas ülesandeid näidatakse vaid ülesannete loendis või kõigis kalendrivaadetes ning valige ülesande kuvamise ajaline koht kalendrivaates.

# ■ Kalendrifailid

Korraga saab kasutada mitut kalendrifaili.

Uue faili koostamiseks vajutage Menu ja valige **File** > **More options** > **New calendar**.... Valige faili asukoht ja andke failile nimi. Vajutage **OK**.

Teise kalendri avamiseks vajutage Menu ja valige File > More options > Open calendar....

Avatud kalendrifaili salvestamiseks uue failina vajutage Menu ja valige **File** > **More options** > **Save as...** Valige uue faili asukoht ja andke failile nimi. Vajutage **OK**.

Selleks, et lisada kalendrifaili andmed kalendrisse, mis on hetkel avatud, vajutage Menu ja valige File > More options > Import.... Leidke sirvides kalendrifail, mille sisu soovite importida.

# 12. File manager

Menüüs File manager saate hallata faile ja kaustu.

Avage **Desk** > **Office** > **File manager**.

| File storage                              | Communicator                                   | Open                     |
|-------------------------------------------|------------------------------------------------|--------------------------|
| Communicator<br>My files<br>MyDocs<br>Tmp | My files 01/01/<br>MyDocs 07/01/<br>Tmp 18/06/ | )5<br>)5<br>05<br>Delete |
| Remory card                               |                                                | Exit                     |

Failihalduri akna vasakpoolsel paneelil saab kaustu sirvida ja neid valida. Kuvatavate kaustade laiendamiseks või ahendamiseks vajutage juhtnuppu paremale või vasakule. Parempoolsel paneelil saab avada alamkaustu ja faile. Kaustade hierarhias ühe astme võrra ülespoole liikumiseks valige 👔 ja vajutage **Open**. Ühelt paneelilt teisele liikumiseks vajutage tabeldusklahvi.

# **Failide ja kaustade haldamine**

Kausta avamiseks valige see ja vajutage **Open**. Kuvatakse kõik emakataloogi alamkaustad ja failid. Alamkausta avamiseks valige kaust ja vajutage **Open**. Ülemise astme kausta avamiseks valige 📷 ja vajutage **Open**. Algvaate taastamiseks vajutage **Close folder**.

Faili avamiseks valige see ja vajutage **Open**. Fail avaneb vastavas rakenduses. Pidage meeles, et korraga saab avada ainult ühe faili.

 $\leq 0$  Näpunäide: Peitfailide vaatamiseks vajutage Menu ja valige View > Show all files.

Uue faili või kausta koostamiseks liikuge kohta, kuhu soovite uue faili või kausta koostada, vajutage Menu ja valige **File** > New folder või New file.... Sisestage nimi ja vajutage OK.

Faili või kausta teisaldamiseks või kopeerimiseks vajutage Menu ja valige **Edit** > **Cut** või **Copy**. Sejärel liikuge kohale, kuhu te soovite selle faili või kausta asetada, vajutage Menu ja valige **Edit** > **Paste**.

Näpunäide: Samuti võib failide ja kaustade teisaldamiseks vajutada Move.

Faili või kausta ümbernimetamiseks vajutage Menu ja valige **File** > **Rename**. Sisestage uus nimi ja vajutage **Rename**. Vaikekaustade nimesid pole soovitatav muuta. Vaikekaustad on kaustad, mis seade esimesel käivituskorral koostab, nagu näiteks **C:\My files**\ ja **C:\My files**\.

Faili või kausta kustutamiseks vajutage Menu ja valige Delete.

Faili, kausta või draivi vaatamiseks ja nende omaduste muutmiseks leidke see fail, kaust või draiv, vajutage Menu ja valige **File** > **Properties...**. Kui soovite faili või kausta muutmist takistada, valige väli **Read-only** ja siis **Yes**. Kui soovite faili peita, valige väli **Hidden** ja siis **Yes**.

Otsetee lisamiseks töölauale valige fail või kaust, vajutage Menu ja valige File > Add to Desk.... Valige grupp, kuhu otsetee lisada.

Failide ja kaustade sortimiseks vajutage Menu ja valige View > Sort by või Sorting order. Leidke sobiv valik.

Faili saatmiseks valige see fail, vajutage Menu ja valige File > Send. Valige saatmisviis.

Rakenduse **File manager** seadete muutmiseks vajutage Menu ja valige **Tools** > **Settings...**. Saate valida, kas menüü **File manager** lubab sirvida ka süsteemikataloogi ja kõiki selle kaustu ja faile.

Näpunäide: Süsteemikataloog on soovitatav peita. Sellega hoiate ära tähtsate süsteemifailide juhusliku kustutamise või teisaldamise, mille tagajärjel võib seadme tarkvara tõrkuma hakata.

Failide ja kaustade leidmiseks vajutage Menu ja valige **Tools** > **Find...** Sisestage otsitava faili või kausta nimes sisalduv sõna ja vajutage **Find**. Otsikoha muutmiseks või otsiparameetrite täpsustamiseks vajutage **Options**. Failide ja kaustade otsimiseks on järgmisd võimalused:

- metamärgid: ? mis tahes sümboli ja \* mis tahes jada jaoks
- operaatorid: JA, VÕI, EI
- jutumärgid: näiteks otsing "mobiiltelefon" leiab ainult selle fraasi

Leitud faile ja kaustu saab avada ja kustutada aknas **Results of Find**, samas saab neid ka teisaldada, kopeerida, ümber nimetada ja sortida.

# Mälukaardi turve

Volitamata kasutamise vältimiseks saate kaitsta mälukaarti salasõnaga.

#### File manager

Mälukaardi salasõnaga kaitsemiseks vajutage Menu ja valige **Memory card** > **Security** > **Change password...**. Sisestage kehtiv parool (kui see on seatud); seejärel sisestage uus parool, kinnitage see ja vajutage **OK**. Salasõna võib olla kuni **8** tähemärki pikk. Salasõna talletatakse seadmesse ja kuni te kasutate mälukaarti samas seadmes, ei pea te salasõna uuesti sisestama. Kui kasutate mälukaarti teises seadmes, küsitakse salasõna. Kõik mälukaardi dei toeta salasõnaga kaitsemist.

Näpunäide: Parool on tõstutundlik, st eristab suur- ja väiketähti. Kasutada võib ka numbreid.

Mälukaardi salasõna eemaldamiseks vajutage Menu ja valige Memory card > Security > Remove password.... Sisestage kehtiv parool ja vajutage Remove.

Mälukaardi vormindamiseks vajutage Menu ja valige **Memory card** > **Format memory card...** Kõik mälukaardi andmed kustutatakse jäädavalt.

Mälukaardi andmete varundamiseks või taastamiseks vajutage Menu ja valige Memory card > Backup to memory card... or Restore from memory card.... Vt "Backup", lk 79.

Rakenduses **Control panel** saab muuta seadme mitmesuguseid seadeid. Need seaded mõjutavad seadme tööd paljudes rakendustes.

Avage Desk > Tools > Control panel.

| Control panel                     | Control panel General Data management Hessaging Connections | General<br>Date and time<br>Regional settings<br>Phone language<br>My own key<br>Display                                                                                                    | <u>Open</u><br>folder |
|-----------------------------------|-------------------------------------------------------------|----------------------------------------------------------------------------------------------------|-----------------------|
| 12.27₽M<br>∀ <b>\_</b> / <b>1</b> | Security<br>Extras                                          | The settings and settings and settings and settings are setting as a setting setting s | Exit                  |

#### Juhtpaneel, põhiaken

Rakenduse avamiseks funktsioonist **Control panel** valige vasakpoolselt paneelilt kaust ja siis parempoolselt paneelilt vajalik element.

Juhtpaneeli kuva suurendamiseks vajutage Menu ja valige View > Zoom in.

# General

Avage Desk > Tools > Control panel > General.

### Date and time (Kuupäev ja kellaaeg)

Te saate muuta kellaaega ja kuupäeva, mida kasutavad näiteks rakendused Calendar ja Clock.

Kellaaja ja kuupäeva seadmiseks valige General > Date and time, leidke väljad Time ja Date ning sisestage numbrid. Kuupäeva seadmisel võite vajutada ka Browse, et avada kuu tabel ja valida sealt kuupäev.

Kuupäeva ja kellaaja automaatseks uuendamiseks valige **General** > **Date and time**. Valige väljal **Auto time update** funktsioon **On**. Seadme kellaaega, kuupäeva ja ajavööndit korrigeeritakse automaatselt mobiilsidevõrgu vahendusel (võrguteenus). Kui ajavöönd muutub, muutub ka linn rakenduses **Clock** ning ka kalendrikirjete algus- ja lõpuaegu kuvatakse kohalikus ajas. Valiku rakendamiseks tuleb telefon taaskäivitada.

Näpunäide: Kontrollige seadme äratusi ja meeldetuletusi, kuna funktsioon Auto time update võib neid mõjutada.

Suveaja kasutamiseks valige General > Date and time. Süsteemi suveaja kasutamiseks valige väljalt Daylight-saving valikOn. Pange tähele, et kui väljal Auto time update on valitud funktsioon On, ei saa suveaega aktiveerida.

Näpunäide: Kellaaja ja kuupäeva vormingu muutmiseks valige General > Regional settings. Muutke seadet lehtedel Time ja Date.

#### **Regional settings (Kohalikud seaded)**

Saate valida kellaaja, kuupäeva, nummerduse ja rahaühiku kohalikud seaded.

Kohalike seadete määramiseks valige General > Regional settings ja leidke vajalik leht.

## Leht Time (Kellaaeg)

Defineerige järgnev:

- Time format Valige 12 või 24 tunni kell.
- am/pm format Kui valisite eelmisel väljal 12 tunni kella, valige nüüd 12-tunnise kella seaded.
- Separator Valige tundide ja minutite eraldaja.

#### Leht Date (Kuupäev)

Defineerige järgnev:

- Date format Määrake kuupäeva, kuu ja aastanumbri järjekord.
- Separator Valige kuupäeva, kuu ja aastanumbri eraldaja.
- First day of the week Valige nädala alguspäev.
- Working days Määrake nädala tööpäevad.

#### Leht Numbers (Numbrid)

Defineerige järgnev:

- Decimal point Valige märk, mda kasutatakse kümnendkoha eraldajana.
- Thousands separation Valige, kas seade eraldab tuhandkohti või mitte.
- Thousands separator Valige tuhandeliste ja sajaliste eraldaja.

Copyright © 2005-2006 Nokia. All Rights Reserved.

• Measurement units — Valige, kas pikkust mõõdeakse meetersüsteemis või mitte.

#### Leht Currency (Valuuta)

Defineerige järgnev:

- Currency symbol Sisestage kasutatava rahaühiku sümbol.
- Decimal places Valige kohtade arv peale koma.
- Symbol position Valige rahaühiku nimetuse ja numbrilise väärtuse paigutus teineteise suhtes.
- Negative value format Valige, kuidas kuvatakse negatiivset väärtust.

### Device language (Seadme menüütekstide keel)

Seadme keele muutmiseks valige General > Device language. Valige loendist uus keel ja vajutage Done. Seadme taaskäivitamiseks vajutage Reboot.

## Klahv My own

Selleks, et valida rakendus, mis avaneb klahvi My own vajutamisel, valige **General** > **My own key**. Vajutage **Select**, valige rakendus ja vajutage **Done**.

## Ekraan

Ekraani kontrastsuse ja ereduse seadmiseks valige General > Display.

Defineerige järgnev:

- Contrast level Selleks, et reguleerida erinevust ekraani kõige heledamate ja kõige tumedamate alade vahel, valige + või
- Brightness Selleks, et suurendada või vähendada valge värvi osakaalu ekraanivärvides valige + või -.
- Brightness period Valige, kui pika aja pärast seadme ekraan pimeneb või välja lülitub, kui seadet ei kasutata.
- Screen saver Valige aeg, mille möödudes seadme ekraan automaatselt välja lülitub, kui selle aja jooksul pole seadme klahve kasutatud.
- Näpunäide: Heleduse seadmiseks võite vajutada ka Chr+tühikuklahvi.

Dialoogide ja nuppude värviskeemi valimiseks valige General > Display. Valige lehelt Colour väli Colour schemes, leidke sobiv värviskeem ja vajutage Done.

Kursori liikumiskiiruse ja kiirenduse seadmiseks valige **General** > **Display**, seejärel valige leht **Cursor settings**. Valige kursori liikumiskiirus ja kiire edasiliikumiskiirendus.

# Wallpapers (Taustpildid)

Kommunikaatoriliidese taustpildi vahetamiseks valige **General** > **Wallpapers**. Valige leht **Desk** ja siis väljalt **Wallpaper** valik **Yes**. Valige väli **Image file** ja vajutage **Change**. Eelinstallitud tapeedid leiate dialoogist **Select wallpaper**. Mõne teise faili otsimiseks vajutage **Browse**. Pange tähele, et vaikimisi näitab seade ainult pildifaile. Teiste failivormingute vaatamiseks vajutage **Show all files**. Valitud lehe vaatamiseks vajutage **Preview**.

Sama moodi saab lehel Cover muuta ka kaanetelefoni taustpilti.

## **Enhancement settings (Tarvikuseaded)**

Selleks, et seade võtaks kõned ise vastu, kui vastav lisaseade on kasutusel, valige General > Enhancement settings, valige loendist Headset, Loopset või Car kit ja vajutage Edit. Valige väljal Automatic answer funktsioon On.

Selleks, et valida profiil, mis aktiveerub lisaseadme ühendamisel, valige **General** > **Enhancement settings**, valige loendist **Headset**, **Loopset**, **Car kit**, või **TTY** ja vajutage **Edit**. Valige väljalt **Default profile** sobiv profiil. Et valida profiil, mis on hetkel aktiivne, valige **Active**.

Selleks, et hoida kaanetelefoni taustvalgus põlemas, kui seade on ühendatud autovarustusega, valige General > Enhancement settings, valige loendist Car kit ja vajutage Edit. Valige väljal Cover display lights funktsioon Always on.

TTY aktiveerimiseks valige General > Enhancement settings, valige loendist TTY ja vajutage Edit. Valige väljal TTY active funktsioon Yes.

## Data management

Avage Desk > Tools > Control panel > Data management.

### Application manager

Rakenduses Application manager saate vaadata installitud rakenduste andmeid ja eemaldada seadmest rakendusi. Samas saab valida installiseadeid.

Rakenduses Application manager ei saa rakendusi installida. Vt "Rakenduste ja tarkvara installimine", lk 81.

Rakenduse Application manager avanedes kuvatakse lehel Installed software kõik seadmesse installitud rakendused koos rakenduse nime, versiooninumbri, tüübi ja mahuga.

Selleks, et vaadata installitud tarkvarapaketi andmeid, valige **Data management** > **Application manager** ja siis leht **Installed software**. Valige loendist rakendus või rakenduse komponent ja vajutage **Details**.

Rakenduse või komponendi seadmest eemaldamiseks valige **Data management** > **Application manager**. Valige loendist programm, vajutage **Remove** ja kinnitage selle kustutamine. Võtke arvesse, et mõni programm võib olla olemasoleva programmi uuendus ning sel juhul ei saa seda seadmest eraldi eemaldada. Sel juhul tuleb eemaldada kogu vastav programmikomplekt.

,Võtke arvesse, et eemaldatud tarkvara taasinstallimiseks peab teil olema selle tarkvarapaketi algne installifail või siis kogu programmi täielik varukoopia. Kui programm on eemaldatud, ei pruugi selles programmis koostatud dokumendid enam avaneda. Kui eemaldatud programmiga on otseselt seotud mõni teine programm, ei pruugi see enam töötada. Täiendavat teavet leiate installitud tarkvarapaketi dokumentatsioonist.

Installilogi vaatamiseks valige **Data management** > **Application manager** ja siis leht**Install log**. Vaadake loendist installitud ja eemaldatud komponente ning nende installimis- ja eemaldamiskuupäeva. Kui seadme töös esineb pärast programmi installimist probleeme, saab selle loendi abil leida programmi, mis põhjustab tõrkeid. Samuti võib see loend aidata teil tuvastada tõrkeid, mis on tingitud programmide ühildumatusest.

Installilogi salvestamiseks valige **Data management** > **Application manager** ja siis leht **Install log**. Vajutage **Copy** ja avage rakendus, kuhu soovite logi kopeerida.

#### Installiseadete muutmine

Installiseadete muutmiseks valige Data management > Application manager ja siis leht Preferences. Saate valida installiga seotud valikuid.

- Delete source file after installation kui valite Yes, kustutatakse programmi installifail pärast installimist seadmest. Kui programm veebist alla laadida, võib see valik kahandada programmi installimiseks vajaminevat mälumahtu. Kui soovite programmi installifaili säilitada (hilisema taasinstalli tarbeks), ärge seda seadet valige, või kontrollige esmalt, kas teil on ühilduvas arvutis või CD-ROMil olemas selle programmi koopia.
- Preferred language Kui tarkvarapakett sisaldab sama programmi erinevaid keeleversioone, valige keel, mida soovite kasutada.
- Install application Valige installitavad rakendused. Kui valite Only certified, installitakse ainult need rakendused, mille sertifikaadid on kontrollitud. Pange tähele, et see kehtib vaid operatsioonisüsteemi Symbian rakenduste puhul (SIS-failid).

#### Java-rakenduste turvaseadete määramine

Java-rakenduse turvaseade muutmiseks valige **Data management** > **Application manager** ja siis leht **Installed software**. Valige loendist Java-rakendus ja vajutage **Details**. Lehtedel **Network permissions** ja **Privacy permissions** saate lubada või välistada juurdepääsu rakenduse teatud funktsioonidele.

#### Backup (Varundus)

<u>Vt "Backup", lk 79.</u>

#### Memory (Mälu)

Mäluhõive vaatamiseks valige **Data management** > **Memory**. Saate vaadata vaba mälumahtu ning seadme ja mälukaardi kasutatud mälumahtu funktsioonide lõikes.

Et lülituda seadmemälu statistika kuvamiselt kaardimälu statistika kuvamisele, valige **Data management** > **Memory** ja vajutage **Device** või **Memory card**.

Näpunäide: Mälu nappimise vältimiseks peaksite regulaarselt andmeid kustutama või mälukaardile või arvutisse kandma.

## Messaging tools (Sõnumite tööriistad)

Selleks, et valida funktsioonist **Messaging** saadetud sõnumite kausta automaatne tühjendamine, valige **Data management** > **Messaging tools** ja siis **Sent items storage**. Seadke funktsiooni **Delete sent items** seadeks **Automatically** ja valige, mitme päeva tagant tuleks kausta tühjendada.

Sõnumite kustutamiseks seadmest valige **Data management** > **Messaging tools**. Valige **Delete e-mails locally** ja siis e-kiri, mille soovite kustutada. Võite näiteks valida kõigi e-kirjade kustutamise või hoopis enam kui kahe nädala taguste kirjade kustutamise. Kirjade kustutamiseks vajutage **Delete now**.

<u>Vt "Mälu täitumise vältimine", lk 28.</u>

# ■ Telephone

#### Avage **Desk** > **Tools** > **Control panel** > **Telephone**.

- Speed dials <u>Vt "Kiirvalimine", lk 23.</u>
- Voice call diverting <u>Vt "Suunamine", lk 24.</u>
- Voice call barring <u>Vt "Kõnepiirang", lk 25.</u>
- Voice mailboxes <u>Vt "Kõnepostkasti seaded", lk 26.</u>
- Other settings <u>Vt "Kõne-, võrgu- ja telefoniliini seaded", lk 25.</u>

## **Profiilide seaded**

Te saate seadistada ja kohandada seadme toone erinevatele sündmustele, keskkondadele või helistajagruppidele.

Profiili muutmiseks valige **Telephone** > **Profile settings**. Valige loendist profiil ja vajutage **Edit**. Uue profiili loomiseks vajutage **New**. Määratlege seaded dialoogi **Profile settings** eri lehekülgedel. Mitte kõigi profiilide kõiki seadeid ei saa muuta.

Defineerige järgnev:

- Name Profiili saab ümber nimetada, võite anda sellele mis tahes nime. Profiile General ja Offline ei saa ümber nimetada.
- **Ringing type** Kui valite **Ascending**, algab helina tugevus esimesest helitugevustasemest ning suureneb tasemehaaval määratud tugevuseni.
- <u>Ringing tone</u> Vajutage <u>Change</u>, et valida loendist helinatoon. Kui helifail asub mälukaardil või muus kaustas, vajutage faili otsimiseks <u>Browse</u>. Valitud tooni kuulamiseks vajutage <u>Play</u>. Kui kasutusel on kaks alternatiivset telefoniliini, saate määrata kummalegi liinile erineva helinatooni.
- Personal tones Valige On, kui soovite kasutada isiklikke helinatoone kontaktides määratud helistajatele.
- Clock alarm Määrake äratuskella helisignaal. Samamoodi saate valida märguandetooni kalendri märguannetele ja saabuvatele tekst-, multimeedium- ja fakssõnumitele.
- Keyboard tone Määrake kommunikaatori klahvistiku helitugevustase.
- Telephone keypad tone Määrake telefoni klahvistiku helitugevustase.
- Notification tones Määrake toonid, mida seade kuuldavale toob, kui näiteks aku hakkab tühjaks saama.
- Play ringing tone for Saate valida, et telefon heliseks ainult valitud kontaktgrupi helistajate kõnede saabumisel. Kõnedest väljastpoolt seda gruppi antakse märku hääletu märguandega.

## SIM-kaardi pääsuprofiil

SIM-kaardi pääsuprofiil võimaldab juurdepääsu smart-telefoni SIM-kaardile ühilduvalt autotelefonilt. Sel juhul pole teil vaja kasutada teist SIM-kaarti, et pääseda juurde SIM-kaardi andmetele ning ühenduda GSM-võrku.

SIM-kaardi pääsuprofiili kasutamiseks on vaja:

- ühilduvat autotelefoni, mis toetab Bluetooth-funktsiooni
- · smart-telefoni paigaldatud kehtivat SIM-kaarti

## Vt "Bluetooth", lk 83.

Autotelefonide ja nende ühilduvuse kohta leiate lisateavet aadressilt www.nokia.com. Tutvuge ka autotelefoni kasutusjuhendiga.

#### SIM-kaardi pääsuprofiili kasutamine

- 1. Aktiveerige smart-telefonis Bluetooth. Avage Desk > Tools > Control panel > Connections > Bluetooth. Valige leht Settings, seadke Bluetooth active ja valige Yes.
- 2. Leidke Remote SIM access ja valige Enabled.
- 3. Aktiveerige autotelefonis Bluetooth.
- 4. Käivitage autotelefonist ühilduvate seadmete otsing. Vastavad juhised leiate autotelefoni kasutusjuhendist.
- 5. Valige ühilduvate seadmete loendist enda smart-telefon.
- 6. Seadmete omavaheliseks sidumiseks sisestage smart-telefonilt Bluetoothi pääsukood, mis kuvati autotelefoni ekraanile.
- 7. Andke autotelefonile autoriseerimiskinnitus. Avage Desk > Tools > Control panel > Connections > Bluetooth ja valige leht Paired devices. Valige autotelefon ja vajutage Edit. Valige väljal Device authorised variant Yes. Ühendus smart-telefoni ja autotelefoni vahel luuakse ilma kinnituse ja autoriseerimiseta. Kui valite No, tuleb seadme ühenduse loomise päringud alati kinnitada.

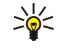

Näpunäide: Kui olete autotelefonist oma SIM-kaardile ennegi aktiivse kasutusprofiili abil juurde pääsenud, hakkab autotelefon automaatselt otsima SIM-kaardiga seadet. Kui see seade on teie nutitelefon ning automaatne

autoriseerimine on aktiveeritud, leiab autotelefon teie nutitelefoni ning ühendub auto süüte sisselülitumisel automaatselt GSM-võrku.

Kui SIM-kaardi pääsuprofiil on aktiveeritud, ei saa kasutada smart-telefoni kaanetelefoni. Teil on aga siiski võimalik kasutada kommunikaatoriliidese neid rakendusi, mis ei nõua võrku ega SIM-teenuseid.

SIM-kaardiga Bluetooth-ühenduse katkestamiseks vajutage smart-telefonis Menu, valige ⊕, vajutage Exit Remote SIM profile ja siis OK.

### Andme- ja faksikõnede suunamine (võrguteenus)

Suunamisfunktsioon võimaldab saabuvate andme- ja faksikõnede suunamist teisele telefoninumbrile.

Andme- või faksikõne suunamiseks valige Telephone > Data call diverting või Fax call diverting.

Defineerige järgnev:

- Divert all calls Kui see valik on aktiveeritud, suunatakse kõik saabuvad kõned.
- Divert if busy Kui see valik on aktiveeritud, suunatakse saabuv kõne, kui teil on kõne pooleli.
- Divert if out of reach Kui see valik on aktiveeritud, suunatakse saabuv kõne, kui seade on välja lülitatud või levist väljas.
- Divert if not answered Kui see valik on aktiveeritud, suunatakse saabuv kõne, kui te sellele teatud aja jooksul ei vasta.
- Divert if not available See valik lülitab korraga sisse funktsioonid: Divert if busy, Divert if out of reach ja Divert if not answered.

Selleks, et kontrollida, kas suunamisfunktsioon on aktiivne või mitte, valige **Telephone** > **Data call diverting** või **Fax call diverting**, valige vajalik suunamisfunktsioon ja vajutage **Check status**.

Selleks, et lõpetada kõik andme- ja faksikõnede suunamised, valige **Telephone** > **Data call diverting** või **Fax call diverting** ja vajutage **Cancel all**.

#### Andme- ja faksikõnede piirangud (võrguteenus)

Kõnepiirang võimaldab piirata sisse- ja väljahelistamist. Seadete muutmiseks tuleb sisestada teenusepakkujalt saadud piiranguparool.

Selleks, et piirata teatud tüüpi andme- või faksikõnesid, valige **Telephone** > **Data call barring** või **Fax call barring**. Defineerige järgnev:

- Definite ing ing iter.
- Outgoing calls Kui see valik on aktiveeritud, ei saa helistada.
- Incoming calls Kui see valik on aktiveeritud, ei saa kõnesid vastu võtta.
- International calls Kui see valik on aktiveeritud, ei saa välismaale helistada.
- Incoming calls when abroad Kui see valik on aktiveeritud, ei saa välismaal viibides kõnesid vastu võtta.
- International except home country Olles tellinud operaatorvõrgust rahvusvahelise kõne teenuse, saate välismaal helistada ainult oma koduriiki.

Piirangute oleku kontrollimiseks valige Telephone > Data call barring või Fax call barring, valige piirangufunktsioon ja vajutage Check status.

Selleks, et lõpetada kõik andme- ja faksikõnede piirangud, valige **Telephone** > **Data call barring** või **Fax call barring** ja vajutage **Cancel all**.

## Messaging

Avage Desk > Tools > Control panel > Messaging.

Vt "Faksiseadete muutmine", lk 36.

Vt "Multimeediumsõnumi konto seaded", lk 35.

Vt "Tekstsõnumi seaded", lk 33.

#### Service message

Teenusesõnumite vastuvõtmis- ja autentimisseadete redigeerimiseks valige **Messaging** > **Service message**. Kui soovite vastu võtta kõik teenusesõnumid oma vastuvõetud sõnumite postkasti, valige väljal **Reception: Yes.** Et ignoreerida kõiki teenusesõnumeid, valige **No**.

# Connections

Avage Desk > Tools > Control panel > Connections.

- Internet setup <u>Vt "Internet setup", lk 67.</u>
- Bluetooth <u>Vt "Bluetooth", lk 83.</u>

## Wireless LAN

WLAN-ühenduse oleku vaatamiseks valige Connections > Wireless LAN. Lehel Status saate vaadata ühenduse olekut, võrgunime ning ühenduses turvalisust ja kvaliteeti.

Teabe vaatamiseks võrkudes, WLAN-pöörduspunktides või juhuvõrkudes valige Connections > Wireless LAN ja seejärel leht Networks. Väljal Display valige soovitud võrguelement ja vajutage View details.

- Networks Valige see kõikide ligipääsetavate WLAN-võrkude ja antud võrgu signaalitugevuse vaatamiseks.
- Access points Valige see hetkel piirkonnas ja saadaval olevate WLAN pöörduspunktide ja kasutatava raadiosageduskanali vaatamiseks.
- Ad hoc networks Valige see juhuvõrkude vaatamiseks.

EAP (laiendatav autentimisprotokoll) turvamoodulite andmete vaatamiseks valige **Connections** > **Wireless LAN** ja seejärel leht Security. Sellel lehel on loend installitud EAP moodulitest, mida kasutatakse WLAN-võrgus pordipääsu päringute vahendamiseks raadiosideseadete, WLAN pöörduspunktide ja autentimisserverite vahel. Valige moodul ja vajutage **View details**. Kõiki mooduleid saab koos Interneti-pöörduspunktidega muuuta.

#### WLAN-seadete täpsustamine

Saate muuta kõikide WLAN-ühenduste ühiseid seadeid.

Üldiste WLAN-seadete muutmiseks valige Connections > Wireless LAN ja seejärel leht Settings.

Defineerige järgnev:

- Background scan interval Täpsustage, kui tihti seade olemasolevaid võrke otsib. Akutarbimise vähendamiseks valige Never. Kui võrk leitakse, kuvatakse tähiste alal WLAN-tähis.
- WLAN power saving Kui teil on WLAN-ühenduse loomisega probleeme, proovige valida Disabled. Kui valite Disabled, suureneb WLAN-ühenduse kasutamisel seadme energiatarve.

WLAN-lisaseadete muutmiseks valige Connections > Wireless LAN. Valige leht Settings ja vajutage Advanced settings. Vajutage OK.

Defineerige järgnev:

- Automatic configuration Valige Off kui soovite WLAN-lisaseaded käsitsi määrata. Ärge muutke seadeid käsitsi, kui te ei tea, kuidas iga seade süsteemi mõjutab. Kui automaatseadeid ei kasutata, võib süsteemi jõudlus langeda.
- Ad hoc channel Määraka raadiosageduskanal, millele soovite juhuvõrgu seada. Valige Automatic kui soovite olemasoleva kanali automaatselt määrata.
- Long retry limit Määrake raami, mille suurus ületab RTS (saatmispäringu) läve suuruse, maksimaalne edastuskatsete arv.
- Short retry limit Määrake raami, mille suurus on RTS (saatmispäringu) läve suurusega võrdne või väiksem, maksimaalne edastuskatsete arv.
- RTS threshold Määrab andmepaketi suuruse, enne mille saatmist edastab WLAN pöörduspunkt saatmispäringu.
- TX power level Määrake andmete edastamisel kasutatav võimsus.

Tehaseseadete kasutamiseks vajutage Restore defaults.

## WLAN-võrgule Interneti-pöörduspunkti loomine

Saate kiiresti koostada Interneti-pöörduspunkti, mis sisaldab kõiki põhiseadeid. Interneti-ühenduse loomiseks on vajalik Interneti-pöörduspunkt.

Interneti-pöörduspunkti loomiseks valige **Connections** > **Wireless LAN** ja seejärel leht **Networks**. Valige võrk või WLAN pöörduspunkt, millele soovite Interneti-pöörduspunkti koostada ja vajutage **Create access point**. Vajutage **OK**, kui võrk seda nõuab, päritakse teilt WEP-võtit või WPA/WPA2 seadeid. Kui võrk neid turvaseadeid ei nõua, kuvatakse teile uue Internetipöörduspunkti andmeid. Vajutage **OK**.

EAP mooduli seadete või WEP-võtme muutmise kohta leiate teavet seadme sisespikrist.

Võite koostada ka täpsema Interneti-pöörduspunkti. <u>Vt "WLAN-võrgu Interneti-pöörduspunkti loomine", lk 69.</u>

## Cable setup (Kaabelühendus)

Selleks, et määrata andmekaabli kasutusseaded, valige Connections > Cable setup.

Valige järgmiste valikute hulgast:

- PC Suite connection Valige see seade andmekaabli kasutamiseks PC Suite'ga.
- IP passthrough Valige see seadme ühendamiseks arvutiga ning Interneti või arvuti võrguühenduse kasutamiseks.
- IP passthrough overrides PC Suite Valige see seade, et ühendus PC Suite'iga katkeks automaatselt, kui ühendate oma seadme arvutiga ja kasutate arvuti Interneti- või võrguühendust.

# **RealPlayer settings**

Andmete striimimiseks, näiteks heli- ja videofailide kuulamiseks-vaatamiseks reaalajas, tuleb häälestada RealPlayeri võrgu- ja proksiseaded.

RealPlayeri seadete muutmiseks valige Connections > RealPlayer settings.

Määrake lehtedel Network ja Proxy järgmised seaded:

- Connection timeout Määrake, kui kaua RealPlayer ootab enne võrguühenduse veateate andmist. Kui saate tihti ajalõputeateid, pikendage ooteaega.
- Server timeout Valige, kui kaua ootab RealPlayer meediumiserveri vastust, enne kui ühenduse katkestab.
- Port range: Määrake andmete vastuvõtmise port.
- Use proxy: Kui teie Interneti-teenusepakkuja kasutab Interneti-ühenduse loomiseks proksiserverit, valige Yes.
- Host address: Sisestage proksiserveri aadress.
- **Port:** Sisestage proksiserveri pordinumber.

## **Restore default IAP**

Seadmesse on salvestatud eelhäälestatud vaikimisi valitavad Interneti-pöörduspunktid, mis luuakse automaatselt uue SIMkaardi esmakordsel sisestamisel. Kui olete need pöörduspunktid kustutanud, taastage need rakenduses **Restore default IAP**.

Eelhäälestatud Interneti-pöörduspunktide taastamiseks valige Connections > Restore default IAP ja vajutage Yes.

# ■ Security

Avage Desk > Tools > Control panel > Security.

#### **Device security**

PIN-koodi, seadme automaatlukustuse ja SIM-kaardi vahetuse turvaseadeid saab muuta. Lisaks saate muuta PIN-koodi, PIN2-koodi, lukukoodi ja piiranguparooli.

Selleks, et hoida ära hädaabinumbri juhuslikku valimist, vältige hädaabinumbriga, nt 112 sarnanavate koodide kasutamist. Koodid kuvatakse tärnidena. Koodi muutmisel sisestage kehtiv kood ning seejärel kaks korda uus kood.

#### Seadme lukustusseadete määratlemine

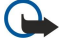

**NB!** Vallasrežiimi profiilis ei saa helistada (kõnet vastu võtta) ega kasutada muid funktsioone, mis nõuavad GSMvõrguühendust. Helistamiseks tuleb profiili vahetades aktiveerida telefonirežiim. Vallasrežiimis võib siiski olla võimalik helistada hädaabinumbrile, vajutades seadme kaanel paiknevat sisselülitusnuppu ning sisestades seejärel ametliku hädaabinumbri. Seda saab teha üksnes kaanetelefoni kasutajaliidesest, mitte aga kommunikaatori liidesest. Kui seade on lukus, sisestage telefonifunktsiooni aktiveerimiseks lukukood. Lukus seadmelt võib siiski olla võimalik helistada ametlikule hädaabinumbrile.

Autonoomses režiimis või lukus seadmelt hädaabinumbrile helistamiseks peab seade ära tundma, et valitud number oli ametlik hädaabinumber. Enne hädaabikõne tegemist on soovitatav vahetada profiili või seadme lukustus lukukoodi sisestamise teel välja lülitada.

Seadme lukustusseadete määramiseks valige Security > Device security, seejärel valige leht Device lock.

Defineerige järgnev:

- Autolock period Saate määrata kontrollaja, mille järel seade lukustub automaatselt seadet saab taas kasutada ainult õige lukukoodi sisestamise järel. Lukus seadmelt võib siiski olla võimalik helistada seadmesse programmeeritud hädaabinumbrile. Samuti saab võtta vastu saabuvad kõned.
- Lock code Lukoodi muutmiseks vajutage Change. Uus kood peab olema 5-10 kohaline number. Vaikekood on 12345. Et vältida seadme omavolilist kasutamist, muutke lukukood ära. Hoidke uus kood saladuses ja turvalises kohas seadmest eraldi.
- Lock if SIM card is changed Saate valida, et seade küsiks lukukoodi, kui seadmesse paigaldatakse tundmatu SIM-kaart. Seade talletab mälus omaniku kaartidena tunnustatud SIM-kaartide loendit.
- Allow remote locking Kui määrate selle valiku seadeks Yes, saab seadme lukustada teiselt telefonilt saadetud eelmääratud tekstsõnumi abil.

Kauglukustussõnumi loomiseks valige **Security** > **Device security**. Määrake valiku **Allow remote locking** sedeks **Yes**, sisestage oma lukukood ning siis väljale **Message** kauglukustussõnumi tekst. Kinnitage sõnum ja vajutage **Done**. Kauglukustussõnum eristab suur- ja väiketähti ning võib koosneda 5-20 märgist. Vajutage **Reboot**, et seade uuesti käivitada ja muudatused aktiveerida.

Näpunäide: Kui kasutate parooliga kaitsmata mälukaarti, lukustub mälukaart, kui seade lukustatakse teiselt seadmelt saadetud lukustussõnumi abil. Mälukaardi parooli eemaldamiseks vajutage Menu ja valige Desk > Office > File manager, vajutage Menu ja valige Memory card > Security > Remove password.... Sisestage paroolina kasutatav kauglukustussõnum ja vajutage Remove. Kui kauglukustussõnum on pikem kui kaheks sümbolit, kasutab seade mälukaardi paroolina sõnumi esimest kaheksat sümbolit.

#### PIN-koodi seadete määratlemine

PIN-koodi seadete määramiseks valige Security > Device security, seejärel valige leht PIN codes.

Defineerige järgnev:

- PIN code request Kui määrate selle valiku seadeks On, nõuab telefon igal sisselülitamisel PIN-koodi sisestamist. Pange tähele, et seda seadet ei saa muuta, kui telefon on välja lülitatud või kui seadmes puudub kehtiv SIM-kaart. Pange ka tähele, et mõned SIM-kaardid ei luba PIN-koodi küsimist välja lülitada.
- **PIN code** PIN-koodi muutmiseks vajutage **Change**. PIN-kood peab olema 4-8 kohaline number. PIN-koodi muutmiseks peab funktsioon **PIN code request** olema aktiveeritud, seade peab olema sisse lülitatud ja selles peab olema kehtiv SIM-kaart.
- PIN2 code PIN2- koodi muutmiseks vajutage Change. PIN2-kood peab olema 4-8 kohaline number. PIN2-koodi on vaja SIM-kaardi poolt toetatud kindlate funktsioonide kasutamiseks, näiteks määratud numbrite seadmiseks.

#### Piiranguparooli muutmine

Selleks, et muuta hääl-, faks- ja andmekõnede piiranguparooli, valige **Security** > **Device security**, seejärel valige leht **Call barring**. Valige väli **Barring password** ja vajutage **Change**. Sisestage kehtiv parool ja siis kaks korda uus parool. Piiranguparool on alati neljakohaline.

#### **Certificate manager**

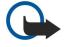

NB! Pidage meeles, et kuigi sertifikaatide olemasolu vähendab tunduvalt allalaadimise ja tarkvara installimisega seotud riske, tagab turvalisuse siiski vaid sertifikaatide korrektne kasutamine. Üksnes sertifikaadi olemasolu ei taga veel mingit turvalisust. Turvalisuse parandamiseks peab sertifikaatide haldur sisaldama korrektseid ja autentseid sertifikaate või volitussertifikaate. Sertifikaatidel on piiratud kasutusaeg. Kui sertifikaat loetakse kehtetuks või see ei ole veel kehtima hakanud, kuigi peaks olema kehtiv, kontrollige oma seadme kuupäeva- ja kellaajanäitu.
 Enne seadete muutmist peate olema veendunud, et sertifikaadi omanik on usaldusväärne ning et sertifikaat kuulub nimetatud omanikule.

Digitaalsertifikaate kasutatakse:

- ühenduse loomisel Interneti-panga või muude saitide ja kaugserveritega, kuhu te edastate konfidentsiaalseid andmeid
- viiruste ja muude kahjulike programmide vältimiseks ning tarkvara autentsuse kontrollimiseks programmide allalaadimisel ja installimisel

#### Sertifikaatide haldus

Isiklikud sertifikaadid on need, mis on väljastatud isisklikult teile. Neid kuvatakse lehel User.

Volitussertifikaadid on lehel **Other**. Neid sertifikaate kasutavad teatud teenused, näiteks pangateenused, teiste sertifikaatide õigsuse kontrollimiseks.

Sertifikaadi lisamiseks valige Security > Certificate manager. Uue sertifikaadi lisamiseks vajutage Add. Seejärel leidke sirvides sertifikaadifail. Valitud sertifikaadi eemaldamiseks vajutage Delete.

Sertifikaadi autentsuse kontrollimiseks valige **Security** > **Certificate manager**. Valige sertifikaat ja vajutage **View details**. Serifikaadi valdajat kuvatakse väljal **Issued to:**. Kontrollige, kas see vastab sertifikaadi omanikule. Sertifikaadi ainusus on näidatud väljal **Fingerprint:**. Sertifikaadi MD5-sõrmejälje saamiseks võtke ühendust sertifikaadi valdaja help-deski või klienditeenindusega. Võrrelge sõrmejälge dialoogis kuvatavaga ning kontrollige, kas need on sarnased.

Näpunäide: Kontrollige sertifikaadi autentsust iga uue sertifikaadi lisamisel.

Sertifikaadi volitusseadete muutmiseks valige Security > Certificate manager. Valige sertifikaat, vajutage View details ja siis Trust settings. Kuvatakse rakenduste loend, mis võivad seda sertifikaati kasutada (sõltuvalt sertifikaadist). Valige vajaliku rakenduse väli ja muutke seadet, valides Yes või No. Pange tähele, et isiskliku sertifikaadi usaldusseadeid ei saa muuta.

Isikliku võtme salve parooli muutmiseks valige Security > Certificate manager, seejärel valige leht Password ja vajutage Change password. Sisestage kehtiv parool, vajutage OK ja sisestage kaks korda uus parool. Isikliku võtme salve parooli läheb vaja isiklike sertifikaatide kasutamisel. Isikliku võtme salv sisaldab isiklike sertifikaatide juurde kuuluvaid salajasi võtmeid.

## Extras

Avage Desk > Tools > Control panel > Extras.

## About product (Tooteteave)

Tarkvara versiooninumbri vaatamiseks valige Extras > About product ja liikuge dialoogi allserva.

## Location privacy (Asukoha avalikustamine)

Mõned võrgud võimaldavad teiste inimeste päringu peale teie seadme asukoha kindlaksmääramist (võrguteenus). Pange tähele, et selle teenuse kasutamine eeldab erilise positsioneerimismooduli olemasolu.

Selleks, et seade võtaks kõik asukohapäringud vastu või lükkaks tagasi, valige Extras > Location privacy ja siis väli Verification policy. Valige Accept all või Reject all.

# Location request log (Asukohapäringute logi)

Asukohapäringute logi vaatamiseks valige Extras > Location request log. Logis kuvatakse vastuvõetud asukohapäringuid, päringu esitaja nime või telefoninumbrit, päringu kellaaega ja kuupäeva ning seda, kas päring aktsepteeriti või mitte.

#### HP printer selection (HP-printeri valimine)

Vt "Mobiilsete prindiseadete haldamine", lk 87.

#### Service command editor (Teenuse juhtimise käsud)

Teenuse juhtimise käsud, mida tuntakse ka USSD-käskudena, on teie poolt võrguoperaatorile edastatavad sõnumid. Need võivad olla näiteks võrguteenuste aktiveerimiskäsud.

Käsu saatmiseks teenusepakkujale valige Extras > Service command editor, sisestage käsk ja vajutage Send.

# Internet setup

## Avage Desk > Tools > Control panel ja valige Connections > Internet setup.

Interneti-ühenduse kasutamiseks tuleb määrata Interneti-pöörduspunkt.

Ühenduse loomiseks Internetiga GPRSi vahendusel on seadmes eeläälestatud vaikimisi valitava Interneti-pöörduspunkti seaded. Uue Interneti-pöörduspunkti võite ka ise luua või saada Interneti-pöörduspunkti seaded teenusepakkujalt sõnumiga. Sel juhul on nende seadete arv, mis teil ise tuleb sisestada, palju väiksem või pole selleks üldse vajadust.

Kõigi seadete õiged määrangud saab üldjuhul teada teenusepakkujalt. Järgige väga tähelepanelikult teenusepakkujalt saadud juhiseid.

Näpunäide: Mõnikord tuleb häälestada mitu pöörduspunkti. See sõltub sellest, milliseid veebilehti te soovite külastada. Näiteks võib veebisirvimine nõuda üht ja asutuse sisevõrk teist häälestust.

Näpunäide: Kui vaikimisi valitav Interneti-pöörduspunkt on kustutatud, saab selle taastada rakenduses **Restore default** IAP. Avage Desk > Tools > Control panel > Connections > Restore default IAP ja vajutage Yes.

#### Interneti-pöörduspunkti häälestamine

- 1. Valige **Connections** > **Internet setup**.
- 2. Vajutage New. Uue Interneti-pöörduspunkti koostamisel saab põhjana kasutada olemasolevat pörduspunkti: kui olete vajutanud New, vajutage Yes. Valige loendist pöörduspunkt ja vajutage OK.
- 3. Määrake seaded.
  - Internet settings name Andke ühendusele nimi.
  - Internet settings type Valige ühenduse tüüp. Häälestusvalikud sõltuvad valitud ühendusrežiimist.
  - Network ID Valige võrgutunnus. See sõltub sihtvõrgust, millele soovite selle pöörduspunkti vahendusel juurde pääseda. Võrgutunnuseid saab ümber nimetada; samuti saab luua uusi tunnuseid. Võrgutunnuse kasutamise puhul suunatakse andmevoog otse sihtvõrku. Andmevoogude liikumist takistab peaasjalikult virtuaalsetes privaatvõrkudes (VPN) kasutatav tarkvara. Võrgutunnust saab kasutada Interneti-pöörduspunktide filtreerimiseks Interneti-ühenduse loomisel.
  - GPRS access point name (ainult GPRSi jaoks) Kui te ei kasuta vaikimisi valitavat Interneti-pöörduspunkti, määrake pöörduspunkti nimi. Pöörduspunkti nime annab võrguoperaator või teenusepakkuja.
  - Telephone number (ainult GSM-andmeside) Sisestage Interneti-pöörduspunkti modemi telefoninumber.
  - Password prompt Valige seade Yes, kui peate igal serverisselogimisel sisestama uue parooli või kui te ei soovi paroole seadmesse salvestada.
  - User name Kui teenusepakkuja seda nõuab, sisestage kasutajanimi. Kasutajanime võib vaja olla andmeühenduse loomisel ning selle annab enamasti teenusepakkuja. Sageli on kasutajanimi tõstutundlik.
  - Password Interneti-ühenduse loomiseks võib vaja olla parooli, mille annab tavaliselt teenusepakkuja. Sageli on parool tõstutundlik.
- 4. Vajutage pärast seadete defineerimist Advanced, et defineerida vajadusel lisaseaded. Vastasel juhul vajutage seadistusprogrammist väljumiseks Finish või Done.

# Interneti-pöörduspunkti täiendavate seadete konfigureerimine

Kui olete lõpetanud Interneti-pöörduspunkti põhiseadete seadistamise, vajutage Advanced. Kasutatavad lehed ja suvandid sõltuvad valitud ühendusrežiimist.

### Leht IP configuration (IP-konfiguratsioon)

Pange tähele, et kaks protokolli (IPv4 and IPv6) nõuavad veidi erinevaid seadeid.

- Network type (ainult GPRSi jaoks) GPRS-ühenduse jaoks peate täpsustama, millist protokolli soovite kasutada.
- Auto retrieve IP Kui valite Yes, saadakse IP-aadress automaatselt serverilt. Seda seadet nimetatakse ka dünaamiliseks IPaadressiks.
- IP address Seadme IP-aadress. Kui IP-aadress saadakse automaatselt, ei pea te siin üksikasju sisestama.
- Auto retrieve DNS Kui valite IPv4-protokolli jaoks Yes, siis DNS (domeeni nimeserveri) aadress saadakse serverilt automaatselt. Vastav väärtus IPv6 protokolli jaoks on Well known. DNS on Interneti-teenus, mis tõlgib domeeninimed nagu www.nokia.com IPv4-aadressideks nagu 192.100.124.195 või IPv6-aadressideks nagu 3ffe:2650:a640:1c2:341:c39:14. Kui valite No IPv4-protokolli jaoks või Manual IPv6-protokolli jaoks, peate täpsustama primaarse ja sekundaarse DNS-serveri IPaadressi.

#### Leht Proxies (Proksid)

Te võite kasutada proksit juurdepääsu kiirendamiseks Internetile. Mõned Interneti-teenusepakkujad nõuavad veebiprokside kasutamist. Proksi üksikasjade kindlaksmääramiseks võtke ühendust Interneti-teenusepakkujaga.

Kui olete loonud Interneti-ühenduse oma firma sisevõrguga ega pääse üld-Interneti veebilehtedele, võib teid aidata see, kui seate väljaspool firma sisevõrku asuvate veebilehtede avamiseks üles proksiserveri.

Defineerige järgnev:

- Proxy protocol Valige proksi protokolli tüüp. Igale protokollile saab määrata erinevad proksiseaded.
- Use proxy server Proksiserveri kasutamiseks valige Yes.
- Proxy server Sisestage proksiserveri IP-aadress või domeeninimi. Domeeninimed on näiteks: firma.com ja organisatsioon.org.
- Port number Proksi pordinumber. Pordi number on seotud protokolliga. Tavaväärtusteks on 8000 ja 8080, kuid need on erinevad, sõltuvalt proksiserverist.
- No proxy for Määratlege domeenid, mille jaoks HTTP- või HTTPS-proksit ei vajata.

#### Leht Data call (Andmekõne)

Defineerige järgnev:

- Connection type Määrake GSM-andmekõne tüüp. Selleks, et kasutada valikut High speed, peab võrguteenuse pakkuja seda funktsiooni toetama ja vajadusel selle teie SIM-kaardi jaoks aktiveerima.
- Remote modem type Valige analoog- või digiühendus. See seade sõltub nii GSM-võrgu operaatorist kui Internetiteenusepakkujast, kuna mõned GSM-võrgud ei toeta teatud tüüpi ISDN-ühendusi. Üksikasjalikumat teavet saate Internetiteenusepakkujalt. Kui ISDN-ühendused on võimalikud, loovad need ühendusi kiiremini kui analoogmeetodid.
- Modem speed See valik võimaldab piirata ühenduse maksimaalkiirust. Sõltuvalt võrguteenuse pakkujast võib kiirem ühendus olla kallim. Kiirus tähistab maksimaalkiirust, mida teie ühendus võimaldab. Sõltuvalt võrgutingimustest võib töökiirus ühenduse ajal olla väiksem.
- Modem initialisation Te saate oma seadet kontrollida modemi AT-käskudega. Vastaval nõudmisel sisestage oma teenuseakkuja poolt määratud märgid.

#### Leht Script (Skript)

Skripti kasutamine võib seadme ja serveri vahelise ühenduse loomist automatiseerida. Võtke ühendust Interneti-teenuse pakkujaga ja tehke kindlaks, kas skripti kasutamine on vajalik.

Defineerige järgnev:

- Use login script Kui valite Yes, võite kirjutada või importida logiskripte. Te saate skripti muuta väljal Login script.
- Show terminal window Kui ühendus on loodud ja valite Yes, kuvatakse skripti käitus.

#### Leht Other (Muu)

Defineerige järgnev:

- Use callback Kui Interneti-ühenduse loomiseks tagasihelistamisteenust, valige Yes.
- Callback type Õigete seadete saamiseks võtke ühendust Interneti-teenusepakkujaga. Server number märgib srandardit Microsoft callback ning Server number (IETF) viitab Internet Engineering Task Force'i poolt heaks kiidetud tagasihelistamisele. Selleks, et kasutada väljal Callback number määratud numbrit, valige Number.
- Callback number Sisestage andmekõne tagasihelistamisnumber, mida tagasihelistamisserver kasutab.
- Allow plain text login Kui te ei soovi saata oma parooli lihttekstina ja krüpteermatult, valige No. Pange tähele, et see valik kehtib ainult PPP-ühenduste puhul; e-posti ja veebiparoole ei krüpteerita. Mõned Interneti-teenusepakkujad nõuavad, et selle suvandi seadeks Yes.

• Use PPP compression — Kui PPP-server seda võimaldab, valige andmesidekiiruse suurendamiseks Yes. Kui teil on ühenduse loomisega probleeme, valige No.

## WLAN-võrgu Interneti-pöörduspunkti loomine

Seadmel on eelmääratud WLAN-võrgu Interneti-pöörduspunkt, kuid soovi korral võite ise uue Interneti-pöörduspunkti luua.

- 1. Valige **Connections** > **Internet setup**.
- 2. Vajutage New. Kui soovite uue pöörduspunkti koostamisel kasutada põhjana olemasolevat pöörduspunkti.
- 3. Määrake seaded.
  - Internet settings name Andke Interneti-pöörduspunktile nimi.
  - Network ID Valige võrgutunnus. See sõltub sihtvõrgust, millele soovite selle pöörduspunkti vahendusel juurde pääseda. Te saate olemasolevaid võrgutunnuseid ümber nimetada ja luua uusi. Võrgutunnuse kasutamise puhul suunatakse andmevoog otse sihtvõrku. Andmevoogude liikumist takistab peaasjalikult virtuaalsetes privaatvõrkudes (VPN) kasutatav tarkvara. Võrgutunnuseid saab kasutada Interneti-pöörduspunktide filtreerimiseks Interneti-ühenduse loomisel.
  - Internet settings type Valige ühenduse tüübiks Wireless LAN.
  - Network mode Kui valite režiimi Infrastructure, saavad seadmed teineteisega ja WLAN-seadmetega WLAN pöörduspunkti vahendusel suhelda. Kui valite režiimi Ad hoc, saavad seadmed teineteisega otse andmeid vahetada. WLAN pöörduspunkt pole vajalik.
  - Network name Sisestage süsteemiadministaatori määratu võrgunimi (SSID teenuseseade identifikaator) või vajutage Change ja valige loendist sobiv variant. Juhuvõrgus nimetavad kasutajad WLAN-võrgu ise. Kui te ei täpsusta võrgunime, palutakse teil WLAN-ühenduse loomisel valida võrk.
  - Security mode Peate kasutama sama turvarežiimi, mida kasutab WLAN pöörduspunkt. Kui valite WEP (traadita andmeturbe protokoll), 802.1x või WPA/WPA2 (Wi-Fi kaitstud ligipääs), peate määrama ka vastavad lisaseaded.
- 4. Vajutage pärast seadete defineerimist Advanced, et defineerida vajadusel lisaseaded. Vastasel juhul vajutage seadistusprogrammist väljumiseks Finish või Done.

## Interneti-pöörduspunkti täiendavate seadete konfigureerimine

Kui olete lõpetanud Interneti-pöörduspunkti põhiseadete seadistamise, vajutage Advanced.

Kasutatavad lehed ja suvandid sõltuvad valitud seadetest. Õigeid väärtuseid küsige süsteemiadministraatorilt.

### Leht IP configuration (IP-konfiguratsioon)

Pange tähele, et kaks protokolli (IPv4 and IPv6) nõuavad veidi erinevaid seadeid.

- Auto retrieve IP Kui valite Yes, saadakse IP-aadress automaatselt serverilt. Seda seadet nimetatakse ka dünaamiliseks IPaadressiks. Kui valite No, peate allpool olevatel väljadel täpsustama IP-aadressi, alamvõrgumaski ja vaikelüüsi.
- Auto retrieve DNS Kui valite IPv4 protokolli jaoks Yes või IPv6 protokolli jaoks DHCP, saadakse esmane ja sekundaarne DNSaadress (doomeninimeserver) serverilt automaatselt. DNS on Interneti-teenus, mis tõlgib domeeninimed nagu www.nokia.com IPv4-aadressideks nagu 192.100.124.195 või IPv6-aadressideks nagu 3ffe:2650:a640:1c2:341:c39:14. Kui valite IPv4-protokolli jaoks No või IPv6-protokolli jaoks Manual, peate täpsustama primaarse ja sekundaarse DNS-serveri IPaadressi.

#### Leht Proxies (Proksid)

Te võite kasutada proksit juurdepääsu kiirendamiseks Internetile. Mõned Interneti-teenusepakkujad nõuavad veebiprokside kasutamist. Proksi üksikasjade kindlaksmääramiseks võtke ühendust Interneti-teenusepakkujaga.

Kui olete loonud Interneti-ühenduse oma firma sisevõrguga ega pääse üld-Interneti veebilehtedele, võib teid aidata see, kui seate väljaspool firma sisevõrku asuvate veebilehtede avamiseks üles proksiserveri.

Defineerige järgnev:

- Proxy protocol Valige proksi protokolli tüüp. Igale protokollile saab määrata erinevad proksiseaded.
- Use proxy server Proksiserveri kasutamiseks valige Yes.
- Proxy server Sisestage proksiserveri IP-aadress või domeeninimi. Domeeninimed on näiteks: firma.com ja organisatsioon.org.
- Port number Proksi pordinumber. Pordi number on seotud protokolliga. Tavaväärtusteks on 8000 ja 8080, kuid need on erinevad, sõltuvalt proksiserverist.
- No proxy for Määratlege domeenid, mille jaoks HTTP- või HTTPS-proksit ei vajata.

## Leht WPA/WPA2

Võite täpsustada WPA (Wi-Fi kaitstud ligipääs) ja WPA2 (Wi-Fi kaitstud ligipääs 2) autentimisseaded. Võrk peab seda funktsiooni toetama ning WLAN pöörduspunkti tuleb sisestada vastavad väärtused.

- Authentication mode Kui soovite autentimiseks kasutada EAP moodulit, valige EAP. Kui valite Pre-shared key, sisestage allpool olevasse välja salasõna (niinimetatud "ülemvõti"). Pange tähele, et sama võti tuleb sisestada ka WLAN pöörduspunkti.
- Use WPA2 only Kui valite Yes, kasutab seade Interneti-pöörduspunktis vaid WPA2 turvet.

# Leht EAP

Võite konfigureerida erinevad autentimiseks ja andmekrüpteerimiseks kasutatavad EAP (laiendatav autentimisprotokoll) moodulid. Pange tähele, et samad väärtused tuleb sisestada ka WLAN pöörduspunkti. EAP autentimine on võimaldatud vaid juhul, kui valisite turvarežiimiks WPA/WPA2 või 802.1x.

EAP mooduli seadete muutmise kohta leiate teavet seadme sisespikrist.

## Leht WEP

Võite koostada kuni neli WEP-võtit. Samad väärtused tuleb sisestada ka WLAN pöörduspunkti.

- WEP authentication Raadiosideseadme ja WLAN pöörduspunkti vaheliseks autentimisviisiks valige Open või Shared.
- WEP key in use Valige WEP-võti, mida soovite koostatava Interneti-pöörduspunktiga kasutada.
- Key #1 length Valige võtme pikkus. Mida rohkem bitte võtmes on, seda suurem on turvatase. WEP-võti koosneb salavõtmest ja 24-bitisest algväärtusvektorist. Näiteks viitavad mõned tootjad 104-bitisele võtmele kui 128-bitine võti (104+24). Mõlemad võtmed pakuvad sama krüpteerimistaset ja on seega koostalitlusvõimelised.
- Key #1 type Valige, kas soovite sisestada WEP-võtme kuueteistkümnendvormingus (HEX) või tekstvormingus (ASCII).
- Key #1 data Sisestage WEP-võtme andmed. Sisestatavate tärkide arv sõltub võtme valitud pikkusest. Näiteks, kui võtmed on 40 biti pikkad, koosnevad need viiest tärgist või kümnest kuueteistkümnendsüsteemi tärgist.

#### EAP moodulid

EAP mooduleid kasutatakse WLAN-võrgus raadiosideseadmete ja autentimisserverite autentimiseks.

Pange tähele, et võrk peab seda funktsiooni toetama.

#### **EAP-SIM seadete muutmine**

EAP-SIM autentimise kasutamiseks peab kaanetelefon olema sisselülitatud ja seadmesse peab olema sisestatud kehtiv SIM-kaart.

EAP-SIM seadete muutmiseks Interneti-pöörduspunkti jaoks valige Connections > Internet setup. Valige loendist WLAN Internetipöörduspunkt ja valige Edit > Advanced. Valige leht EAP. Valige loendist EAP-SIM ja vajutage Configure.

Defineerige järgnev:

- Use manual user name See seade tühistab algse tuvastusvastuse kasutajanime juhul, kui server vajab, et kasutaja viib algse tuvastamise läbi eelmääratud kasutajanimega, näiteks Windows kasutajanimega. Kui valite Yes, kuid jätate välja User name tühjaks, koostatakse algseks tuvastusvastuseks suva kasutajanimi.
- Use manual realm Juhul, kui server nõuab, et kasutaja sooritaks algse tuvastamise eelmääratud tulemüüriga, läbib algne tuvastusvastus tulemüüri. Kui valite No, saadakse tulemüür IMSI-st (rahvusvahelise mobiilsideabonendi tunnus).
- Use identity privacy EAP-SIM võib lasta serveril saata tulevasteks autentimisteks pseudonüümtunnuse. See tunnus väldib kasutaja IMSI saatmist.
- Max. reauthentic. count EAP-SIM võib saata serverile raadiosideseadme taasautentimistunnuse, mida saab kasutada tulevaste autentimiste kiirendamiseks. Saate määrata, mitu korda üksikut taasautentimismehhanismi enne täisautentimist kasutatakse. Kui taasautentimismehhanismi kasutatakse liiga mitu korda, võib turvalisus saada kompromiteeritud, kuna taasautentimisel ei kasutata SIM-kaarti.

## EAP-TLS seadete muutmine

EAP-TLS seadete muutmiseks Interneti-pöörduspunkti jaosk valige Connections > Internet setup. Valige loendist WLAN Internetipöörduspunkt ja valige Edit > Advanced. Valige leht EAP. Valige loendist EAP-TLS ja vajutage Configure.

- Lehel User certificates valige, millist personaalset sertifikaati selle Interneti-pöörduspunkti kasutamisel autentimiseks kasutatakse. Sellel lehel kuvatakse kõik seadmesse installitud personaalsed sertifikaadid. Sertifikaadid on vaikimisi lubatud. Sertifikaadi keelamiseks valige sertifikaat ja vajutage Disable.
- Lehel CA certificates valige, millised volitussertifikaadid kehtivad WLAN autentimise serverikontrolliks selle Internetipöörduspunkti kasutamisel. Sellel lehel kuvatakse kõik seadmesse installitud volitussertifikaadid. Kõik sertifikaadid on vaikimisi lubatud. Sertifikaadi keelamiseks valige sertifikaat ja vajutage Disable.
- Lehel Cipher suites valige, millist TLS (transpordikihi turbeprotokolli) šifrit soovite antud Interneti-pöörduspunkti puhul kasutada. Valitud šifri lubamiseks vajutage Enable.
- Lehel Settings saate määrata EAP-TLS seonduvad lisaseaded. Seadete muutmise kohta leiate teavet seadme sisespikrist.

## **EAP-PEAP seadete muutmine**

EAP-PEAP seadete muutmiseks Interneti-pöörduspunkti jaosk valige **Connections** > **Internet setup**. Valige loendist WLAN Interneti-pöörduspunkt ja valige **Edit** > **Advanced**. Valige loeht **EAP**. Valige loendist EAP-PEAP ja vajutage **Configure**.

- Lehel User certificates valige, millist personaalset sertifikaati selle Interneti-pöörduspunkti kasutamisel autentimiseks kasutatakse. Sellel lehel kuvatakse kõik seadmesse installitud personaalsed sertifikaadid. Sertifikaadid on vaikimisi lubatud. Sertifikaadi keelamiseks valige sertifikaat ja vajutage Disable.
- Lehel CA certificates valige, millised volitussertifikaadid kehtivad WLAN autentimise serverikontrolliks selle Internetipöörduspunkti kasutamisel. Sellel lehel kuvatakse kõik seadmesse installitud volitussertifikaadid. Kõik sertifikaadid on vaikimisi lubatud. Sertifikaadi keelamiseks valige sertifikaat ja vajutage Disable.

- Lehel Cipher suites valige, millist TLS (transpordikihi turbeprotokolli) šifrit soovite antud Interneti-pöörduspunkti puhul kasutada. Valitud šifri lubamiseks vajutage Enable.
- Lehel EAP types valige ja konfigureerige EAP-PEAP-meetodis kasutatavad autentimismeetodid. EAP tüüpide tähtsusjärjestuse muutmiseks vajutage Priority, seejärel vajutage Move up ja Move down.
- Lehel Settings saate määrata EAP-PEAP seonduvad lisaseaded. Seadete muutmise kohta leiate teavet seadme sisespikrist.

#### **EAP-LEAP seadete muutmine**

EAP-LEAP seadete muutmiseks Interneti-pöörduspunkti jaoks valige **Connections** > **Internet setup**. Valige loendist WLAN Interneti-pöörduspunkt ja valige **Edit** > **Advanced**. Valige leht **EAP**. Valige loendist EAP-LEAP ja vajutage **Configure**. Kui sisestate väljale **Username** oma kasutajanime, ei pea te autentimisseansi käigus kasutajanime sisestama. Kui te ei soovi, et teilt küsitakse salasõna, valige **No** väljal **Password prompt** ja sisestage väljale **Password** salasõna.

Pidage meeles, et kui valite No väljal Password prompt, talletatakse salasõna seadmesse ning see vähendab turvataset.

#### Interneti-ühenduse seadete määramine

Need seaded mõjutavad kõiki Interneti-ühendusi.

Ühiste Interneti-seadete määramiseks valige **Connections** > **Internet setup**. Valige leht **Idle** ja määrake aeg, mille möödudes ühendus ise katkeb ja seade ooterežiimi läheb, kui andmeedastust ei toimu. Võite erinevatele ühendustele erineva aja määrata, valitud seade kehtib kõigi Interneti-pöörduspunktide jaoks, mis kasutavad seda ühendust.

Mõni Interneti-ühendus võib olla kuvatud mitteaktiivsena, kuid sellele vaatamata võib andmeedastus toimuda taustal. Need ühendused võivad ühenduse sulgemise edasi lükata.

Valige leht Other ja määrake seaded.

- Ask before connecting Kui valite Yes, avaneb Interneti-ühenduse loomisel iga kord dialoogiaken, milles palutakse kinnitada ühenduse loomine või muuta pöörduspunkti.
- GPRS operating mode Valige Always on, et hoida GPRS-ühendus valmisoleku re imis ning lülitada vajadusel pakettandmesideühendus kiiresti sisse. Kui valite On when needed, kasutab seade GPRS-ühendust vaid siis, kui käivitate rakenduse või toimingu, mis nõuab GPRS-ühendust. Pange tähele, et kui GPRS-võrk pole kasutatav ja valitud on Always on, üritab seade aeg-ajalt GPRS-ühendust luua.

Selleks, et muuta Interneti-pöörduspunktide prioriteeti, valige **Connections** > **Internet setup**. Vajutage **Priority**, valige Internetipöörduspunkt ja vajutage **Move up** või **Move down**. Sideühenduse loomisel otsib seade pöörduspunkte teie määratud järjestuse alusel.

#### Interneti-pöörduspunkti valimine

Interneti-ühenduse loomisel palutakse teil valida selle ühenduse jaoks Interneti-pöörduspunkt. Valige dialoogis **Network** connection pöörduspunkt ja vajutage Connect. Enne ühenduse loomist võib pöörduspunkte võrgutüübi alusel filtreerida. Kõigi pöörduspunktide vaatamiseks valige **All networks**. Selleks, et vaadata hetkel kasutatavaid pöörduspunkte, vajutage **Show** available. Kui kasutate näiteks profiili Offline, ei kuvata loendis GPRS- ega GSM-pöörduspunkte.

Näpunäide: Dialoog Network connection avaneb vaid siis, kui valisite üldistes Interneti-seadetes väljal Ask before connecting valiku Yes. Seade oleku vaatamiseks valige Desk > Tools > Control panel ja leht Connections > Internet setup > Other.

Näpunäide: Kui teil tekib WLAN-ühenduse loomisega probleeme, valige Disabled valikuks WLAN power saving: avage Desk > Tools > Control panel > Connections > Wireless LAN > Settings.

# 14. Meediumirakendused

Avage **Desk** > **Media**.

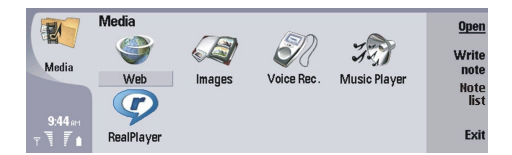

# Pildid

Avage Desk > Media > Images.

Images koosneb kahest kuvast:

- In the image browser view you can, for example, organize, delete, and rename images stored in your device or memory card. Seade võib kuvada pildifaile pisipiltide või failinimede loendina.
- Pildivaatur, mis avaneb, kui valite pildibrauseris pildi ja vajutate **Open**, saab juba konkreetset pilti vaadata, muuta ja saata. Pange tähele, et TIFF-faile ja animeeritud GIF-faile ei saa muuta.

Seade toetab järgmisi failivorminguid: JPEG, BMP, PNG, GIF 87a/89a ja TIFF/F (monokroom). Seade ei pruugi toetada eelnimetatud failivormingute kõiki teisendeid.

#### Piltide vaatamine

Selleks, et pilt vaatamiseks avada, valige see pilt pildibrauseris ja vajutage Open. Pilt avaneb pildivaaturis.

Selleks, et avada vaatamiseks järgmine või eelmine pilt, valige **Go to** > **Next image** või **Previous image**, või vajutage järgmise pildi avamiseks Ctrl+F ja järgmise pildi avamiseks Ctrl+B.

Selleks, et ekraanile kuvatud pilti suurendada või vähendada, valige View > Zoom > Zoom in või Zoom out.

Selleks, et pilti ekraanisuruselt vaadata, vajutage **Full screen**. Normaalkuva taastamiseks vajutage Menu, valige **View** ja tühistage valik **Full screen**. Kui soovite, et pildid avaneksid kohe ekraanisuuruselt, vajutage Menu ja valige **Tools** > **Settings...**. Valige väljal **Always open image in full screen** funktsioon **Yes**.

Näpunäide: Täis- ja tavaekraani vahetamiseks vajutage Ctrl+T. Täisekraani puhul vajutage käskude kuvamiseks suvalist käsunuppu.

## Piltide redigeerimine

Pildi pööramiseks valige pilt ja vajutage **Open**. Vajutage Menu ja valige **Tools** > **Rotate**. Pilti pööratakse 90 kraadi kellaosuti liikumise suunas.

Pildi pööramiseks ümber püst- või rõhttelje valige pilt ja vajutage **Open**. Vajutage Menu ja valige **Tools** > **Flip** > **Flip** horizontally või Flip vertically.

Pildi kärpimiseks valige pilt ja vajutage **Open**. Vajutage Menu ja valige **Tools** > **Crop**.... Valitud pildiala suurendamiseks või vähendamiseks vajutage + või -, valitud pildiala kuju muutmiseks vajutage klahvi Ctrl ja liikuge üles, alla, vasakule või paremale. Pildiala selektori liigutamiseks pildi sees liikuge üles, alla, vasakule või paremale. Pildi kärpimiseks vajutage **Crop**. Pildiala selektorist väljapoole jääv piirkond eemaldatakse.

Pildisuuruse muutmiseks valige pilt ja vajutage **Open**. Vajutage Menu ja valige **Tools** > **Resize...** Valige suuruse protsent, või leidke **Custom size** ja valige ise suurus. Kui soovite pilti ekraanisuuruseks suumida, valige **Best fit**. Seda valikut on mugav kasutada rakenduse **Desk** taustpildi loomisel. Pange tähele, et valik **Best fit** ei muuda pildi kuvasuhet.

## Pildifailide haldamine

Autoriõigustega kaitstud piltide, muusika (k.a helinad) ja muu sisu kopeerimine, muutmine, edastamine ja edasisaatmine võib olla takistatud.

Pildi detailandmete vaatamiseks valige pilt, vajutage Menu ja valige **File** > **Properties...** Kuvatakse faili nimi, maht ja vorming; faili viimase muutmise kellaaeg ja kupäev ning pildi eraldusvõime pikslites. Kui te ei soovi, et pilti muudetaks, valige leht **Attributes** ja siis**Read-only** ning **Yes**.

Pildi saatmiseks valige pilt, vajutage Menu ja valige File > Send, seejärel määrake edastusviis.

Failivormingu muutmiseks valige pilt ja vajutage **Open**. Vajutage Menu ja valige **File** > **Save** > **Save** as.... Vajutage **Change**. Valige uus failivorming ja vajutage **Done**. Faili salvestamiseks vajutage **OK**.

Pildi nime muutmiseks valige pilt, vajutage Menu ja valige File > Rename.... Sisestage uus nimi ja vajutage OK.

Pildi kopeerimiseks valige pilt, vajutage Menu ja valige File > Duplicate.
#### Meediumirakendused

Selleks, et kuvada pilte faililoendi või pisipiltidena, vajutage Menu ja valige View > Show as > Thumbnails või List.

Pildi seadmiseks taustale vajutage Menu ja valige **Tools** > **Set as wallpaper**. Pildi seadmiseks töölauale, valige **Desk**; pildi valimiseks kaanetelefoni taustale valige **Cover**.

Pildi lisamiseks kontaktkaardile valige pilt, vajutage Menu ja siis **Tools** > **Add to contact card...** Valitud pildiala suurendamiseks või vähendamiseks vajutage + või -. Pildiala selektori liigutamiseks pildi sees liikuge üles, alla, vasakule või paremale. Vajutage Menu ning kasutage soovi korral pildi suumimist, pööramist ja peeglpilti viimist. Kui pilt on valmis, vajutage **Add**. Valige kontaktkaart, millele soovite selle pildi lisandada, ja vajutage **Done**.

## Diktofon

Salvestit (diktofoni) ei saa kasutada andmesidekõne või GPRS-ühenduse ajal.

#### Avage Desk > Media > Voice rec..

Voice rec. võib salvestada telefonikõnet või häälmeeldetuletusi, salvestada helisalvestisi helilõiguna, mängida salvestatud helilõiku või muid helifaile ning helifaile redigeerida. Voice rec. suudab mängida järgmisi vorminguid: WAV, AMR, AU ja tihendatud GSM.

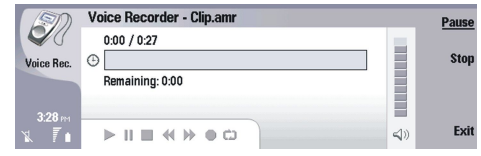

### Diktofoni avamine

Te saate avada rakenduse **Voice rec.** ja valida faili, või luua otsetee, mis avab rakenduse **Voice rec.** automaatselt ning mängib helilõiku.

Helisalvestise valimiseks vajutage Menu ja valige **File** > **Open...** Ilmub failiavamisdialoog, aktiivse kausta sisu vaadatakse läbi ning loetletakse helisalvestised.

Otsetee lisamiseks salvestisele vajutage Menu ja valige File > Add to Desk.... See loob otsetee valitud helisalvestisele. Te ei saa luua otseteed salvestamata failile.

## Telefonikõne või häälmeeldetuletuse salvestamine

Te saate salvestada telefonikõnet või häälmeeldetuletusi. Voice rec. loob automaatselt tihendatud helilõigu kas WAV- või AMRvormingus.

Häälmeeldetuletuse salvestamiseks vajutage Menu ja valige **File** > **New clip**, ning vajutage **Record**. **Voice rec**. hakkab salvestama kõiki välismikrofoni jõudvaid helisid. Kui olete salvestamise lõpetanud, valige **Stop**. Vajutage Menu ja valige **File** > **Save** > **Save** clip. Sisestage helisalvestusele nimi ja vajutage **OK**.

Telefonikõne salvestamiseks alustage kõnet. Kui adressaat vastab, vajutage Menu ja valige **File** > **New clip**, ning vajutage **Record**. **Voice rec**. alustab salvestamist ning kumbki osapool kuuleb iga 5 sekundi järel tooni, mis annab märku kõne salvestamisest. Kui olete salvestamise lõpetanud, valige **Stop**. Vajutage Menu ja valige **File** > **Save** > **Save clip**. Sisestage helisalvestisele nimi ja valige **OK**.

Salvestamise jätkamiseks helisalvestise lõpust valige helisalvestis ning vajutage **Record**. Salvestamine jätkub eelneva salvestise lõpp-punktist.

Salvestamise tühistamiseks, kui teile pakutakse salvestise salvestamist, tühistab tühistuskäsk käesoleva tegevuse ning viib tagasi eelmise tegevuse juurde. Hülgamiskäsk kustutab helisalvestise seadme mälust.

Näpunäide: Salvestise maksimaalpikkus on üldiselt 60 minutit, kuid see sõltub ka seadme või mälukaardi vabast mälumahust.

### Helisalvestise mängimine

Te saate helisalvestist mängida ja peatada. Te saate omatehtud helisalvestisi salvestada ja mängida või salvestada sõnumiga saabunud helisalvestisi. Voice rec. suudab mängida mitmeid vorminguid: WAV, AMR, AU ja tihendatud GSM.

Edenemisriba näitab taasesituse aega, positsiooni ja helisalvestise pikkust.

Helisalvestise kuulamiseks vajutage Play. Sirvige tagasisuunas otsimiseks vasakule ja edasisuunas otsimiseks paremale.

Helisalvestise esituse peatamiseks vajutage Pause. Taasesitus jätkub, kui vajutate Play.

Helisalvestise taasesitamiseks vajutage Menu ning valige Playback > Repeat. Helisalvestis kordub.

- >₩<
- Näpunäide: Helisalvestised, mis seadmele saadetakse või mida ise salvestate, on ajutised failid. Failid, mida soovite säilitada, tuleb salvestada.

#### Meediumirakendused

#### Helisalvestise saatmine

Helisalvestisi saab saata seadmelt teisele seadmele infrapuna või Bluetoothiga, eraldi e-kirjana või multimeediumsõnumiga.

Helisalvestise saatmiseks teisele seadmele infrapunaliidese kaudu veenduge, et vastuvõtva seadme infrapunaliides on aktiveeritud. Valige helisalvestis, vajutage Menu, valige **File** > **Send** ning kasutage infrapunaliidese valikut. Infrapunaühendus luuakse automaatselt ning helisalvestis saadetakse teisele seadmele.

Helisalvestise ülekandmiseks Bluetoothi kaudu veenduge, et vastu võtva seadme Bluetooth-liides on aktiveeritud. Valige helisalvestis, vajutage Menu, valige **File** > **Send** ning kasutage Bluetoothi valikut. Aktiveerige oma seadme Bluetooth, otsige vastuvõtvaid seadmeid, valige vastu võttev seade kasutatavate seadmete loetelust ning valige Saada (Send). Kui seadmed on ühenduses ja autoriseeritud või, kui pääsukood on kinnitatud, saadetakse helisalvestis Bluetooth-ühenduse loomisel vastuvõtvale seadmele.

Helisalvestise saatmiseks e-kirjana valige helisalvestis, vajutage Menu, valige **File** > **Send** ning kasutage e-posti valikut. Rakendus Mail avaneb automaatselt ning helisalvestis on juba e-kirja manuses saatmiseks valmis.

Helisalvestise lisamiseks multimeediumsõnumisse valige helisalvestis, vajutage Menu, valige **File** > **Send** ning kasutage multimeediumsõnumi valikut. Rakendus MMS avaneb automaatselt ning helisalvestis on juba MMS-sõnumi manuses saatmiseks valmis.

## Music player

Hoiatus: Kui kasutate valjuhääldit, ärge hoidke seadet kõrva ääres, kuna sellest võib kosta väga tugev heli.

#### Avage **Desk** > **Media** > **Music player**.

Rakendust Music player kasutatakse muusikapalade ja helifailide esitamiseks ja haldamiseks. Music player toetab erinevaid helivorminguid: MP3, WAV, MIDI, AMR ja AAC.

#### Muusika kuulamine

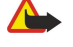

Λ

Hoiatus: Kuulake muusikat mõõduka helitugevusega. Pidev valju muusika kuulamine võib kahjustada kuulmist. Kui kasutate valjuhääldit, ärge hoidke seadet kõrva ääres, kuna sellest võib kosta väga vali heli.

Music player näitab muusikapalade loendit, helitugevust, suvajärjestuses- ja korduvtaasesituse tähiseid, hetkel aktiveeritud režiimi ja edenemisriba. Edenemisriba näitab taasesituse aega, positsiooni ja loo pikkust.

| 400          | Music Player - RENA |      |       | Play   |
|--------------|---------------------|------|-------|--------|
| 14           | ⊲l⊅ Sink            | Sigh | 02:16 |        |
| Music Player | <⊅ Main Theme       | Sigh | 02:53 | folder |
|              | <⇒ Dance            | Sigh | 02:52 | Ionaci |
|              | ⊲⊅ Sort one         | Sigh | 02:12 | Volume |
| 3:16 PM      | ⊲♪ Vixen            | Sigh | 02:18 | volume |
| % <b>7</b> 1 |                     | ~ •  |       | Exit   |

Muusikapala valimiseks sirvige muusikapalade loendit üles või alla.

Aktiivses kaustas oleva muusikapala või (-palade) mängimiseks vajutage **Play**. Taasesitus lõpeb automaatselt, kui viimane lugu taasesitusjärjestuses on kõlanud.

Muusikapalade sortimiseks vajutage Menu ning valige View > Sort by. Järjestage lood aktiivses kaustas nime, failinime, kuupäeva või suuruse järgi. Sortimine mõjutab aktiivse kausta lugude esitusjärjestust.

Eelmise või järgmise loo valimiseks vajutage Menu ning valige **Go to** > **Previous track** või **Next track**. Valitud lugu põhineb aktiivsel sortimisjärjestusel.

Muusikapalade korduvesituseks vajutage Menu ning valige **Playback** > **Repeat**. See seab aktiivse kausta lood silmusesse nii, et esitusjärjestuse viimasele loole järgneb taas esimene.

Muusika mängimiseks suvajärjestuses valige vajalik kaust, vajutage Menu ning valigePlayback > Random.

Näpunäide: Loo mängimise ajal saab paremale või vasakule liikudes lugu tagasi või edasi kerida.

### Muusikapalade haldamine

Muusika salvestamiseks vajutage Menu ning valige File > Save as.... Salvestage muusika mälukaardile või telefonimällu.

Muusikakaustade vahetamiseks vajutage Menu ning valige **File** > **Change folder...**. Uue kausta valimiseks kasutage dialoogi. Uue kausta sisu vaadatakse läbi ning muusikapalad kuvatakse loendis.

Otsetee lisamiseks vajutage Menu ning valige File > Add to Desk.... Luuakse valitud muusikapala otsetee. Te ei saa luua otseteed salvestamata failile.

Tekstisuuruse muutmiseks vajutage Menu ning valige Edit > Zoom in või Zoom out. Muudetakse loendikuva tekstisuurust.

#### Meediumirakendused

#### Muusika saatmine

Muusikat saab saata sõnumis.

Muusikapala saatmiseks vajutage Menu ja valige File > Send. Valige saatmismeetod ning saatke valitud muusikapala teisele seadmele. Vajutage Insert. Muusikapala saab saata sõnumi manusena.

Kausta valimiseks vajutage Change folder.... Uue kausta valimiseks kasutage dialoogi.

Lisamise tühistamiseks vajutage Cancel. Lugu ei naase algsesse rakendusse ning te võite valida teise loo.

## RealPlayer

Autoriõigustega kaitstud piltide, muusika (k.a helinad) ja muu sisu kopeerimine, muutmine, edastamine ja edasisaatmine võib olla takistatud.

Avage Desk > Media > RealPlayer.

**RealPlayer** mängib videot, heli ja meediumit Internetist. **RealPlayer** mängib paljusid formaate, s.h.: MPEG-4, MP4 (mitte striiming), 3GP, SDP, RV, RA, RAM ja RM.

**RealPlayer** ei pruugi toetada meediumifailide vormingute kõiki teisendeid.

#### Meediumilõikude mängimine

Saate mängida videolõike ja helifaile, mis on salvestatud seadme mällu või mälukaardile, mis on saadetud teie seadmele epostiga või ühilduvalt arvutilt või striimitakse seadmesse Internetist.

Edenemisriba näitab taasesituse aega, positsiooni ja meediumilõigu pikkust. Kui esituse ajal kuvada põhimenüü või mis tahes dialoog, läheb video pausirežiimi. Video tsentreeritakse ekraanil horisontaalselt ja vertikaalselt. Kui video on liiga suur, et mahtuda kõrguselt või laiuselt video alale, muudetakse enne esitamist selle suurust , et säilitada algne proportsioon.

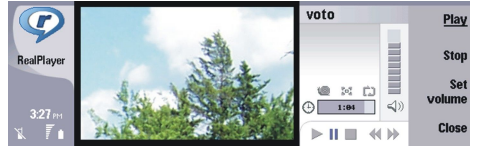

Striimingmeediumi mängimiseks leidke Internetist meediumifail ja vajutage **Play**. Kui võrguühenduse probleem põhjustab taasesituses vea, üritab **RealPlayer** automaatselt taasühenduda Interneti-pöörduspunktiga.

Salvestatud meediumi mängimiseks vajutage Play. Taasesitus lõpeb automaatselt.

Taasesituse või striimingu lõpetamiseks vajutage **Stop**. Puhverdamine või ühendamine striimingsaidiga lõpeb, lõigu taasesitus katkeb ning lõik keritakse algusse. Lõik jääb meediumiõikude loendis valituks.

Video vaatamiseks täisekraani suuruses vajutage Menu ja valige View > Full screen. See muudab videoala normaalsuuruseks või täisekraaniks.

Meediumiklipi salvestamiseks vajutage Menu ning valige **File** > **Save clip as...** Interneti-ühenduse lingi salvestamiseks vajutage Menu ning valige **File** > **Save link as...** 

Videolõigu suuruse muutmiseks vajutage Menu ja valige View > Zoom in või Zoom out. Suumimine suurendab videoala, säilitades video proportsiooni, või taatab videokuva algsuuruse.

Vajutage RealPlayer sulgemiseks Exit. Puhverdamine või ühendamine striimingsaidiga lõpeb ja lõigu taasesitus katkeb.

Näpunäide: Otsetee lisamiseks meediumilõigule vajutage Menu ning valige File > Add to Desk.... See loob otsetee valitud meediumilõigule. Salvestamata failile ei saa otseteed luua.

#### Meediumi helitugevuse seadmine

Meediumi helitugevuse muutmiseks vajutage nuppu üles või alla.

Heli väljalülitamiseks vajutage Set volume > Mute. Heli sisselülitamiseks vajutage Unmute.

#### Meediumilõikude saatmine

Meediumilõike saab valida manustamiseks sõnumile, dokumendile või slaidiesitlusele.

Meediumilõigu saatmiseks vajutage Menu ning valige **File** > **Send**. Valige meetod lõigu saatmiseks teisele seadmele ja vajutage **Insert**.

Lisamise tühistamiseks vajutage Cancel. Meediumilõik ei naase algsesse rakendusse ning te saate valida teise lõigu.

# 15. Calculator

Menüüs **Calculator** saab arvutada ning salvestada tulemusi kalkulaatori mällu edaspidiseks kasutamiseks. Funktsioon **Desk** calculator sisaldab põhitehteid ning **Scientific calculator** keerulisemaid tehteid.

**Märkus:** Kuna kalkulaatori täpsus pole kuigi suur, on see mõeldud lihtsamate arvutuste jaoks.

Avage **Desk** > **Office** > **Calculator**.

## Arvutamine

Sisestage tehte esimene arv. Vajutage tabeldusklahvi ja valige funktsioonikaardilt vajalik funktsioon. Sisestage tehte teine arv ja vajutage sisestusklahvi.

Pidage meeles, et kalkulaator sooritab tehteid nende sisestamise järjekorras. Tehete järjekorda ei saa sulgude lisamise teel muuta.

Selleks, et lülituda tavakalkulaatorilt teaduskalkulaatorile või vastupidi, vajutage Menu ja valige View > Desk calculator või Scientific calculator.

Sisestage arv ja vajutage klahvistikul m.

Tehte printimiseks vajutage Menu ja valige **Printing** > **Print**.

Näpunäide: Lehe vaatamiseks enne printimist vajutage Menu ja valige menüüst Print preview > Printing.
Paigutuse muutmiseks vajutage Menu ja valige Page setup.

## Teaduskalkulaatori kasutamine

Vajutage Menu ja valige View > Scientific calculator.

Sisestage tehte esimene arv. Vajutage tabeldusklahvi ja valige funktsioonikaardilt vajalik funktsioon. Sisestage tehte teine arv, leidke funktsioonikaardilt = ja vajutage sisestusklahvi.

Pöördfunktsiooni saamiseks vajutage klaviatuuril i ja valige funktsioon.

Nurga mõõtühiku valimiseks vajutage Menu ja valige **Tools** > **Angle unit**, seejärel valige **Degrees**, **Radians** või **Grads**. Hetkel valitud nurga mõõtühik kuvatakse numbrisisestusväljal.

## Arvude salvestamine mällu

Mällu saab salvestada 26 erinevat arvu, lõpetamata tehteid või tehete vastuseid.

- 1. Vajutage Ctrl+S. Väärtuse kõrvale kuvatakse nool.
- 2. Vajutage Shift + täht, mille soovite väärtusele määrata. Täht kuvatakse noole kõrvale.
- 3. Väärtuse salvestamiseks vajutage sisestusklahvi.

Salvestatud väärtuse kasutamiseks sisestage täht, mille väärtusele määrasite, ning jätkake siis tavaliselt arvutamist.

Kõigi salvestatud väärtuste kustutamiseks mälust vajutage Ctrl+D.

### Kalkulaatori numbrivormingu seadmine

Numbrivormingu muutmiseks vajutage Menu ja valige Tools > Number format. Valige:

- Normal et säilitada vaikimisi valitud numbrivorming
- Fixed et määrata kohtade arv pärast koma
- Scientific et määrata tüvenumbrite arv

# 16. Clock (Kell)

Funktsioonis Clock saab vaadata, mis kuupäev ja kellaaeg on teie kodulinnas või mujal ning kasutada äratuskella. Avage Desk > Clock.

## Maailmakella kasutamine

Kuupäeva ja kellaaja seadmiseks vajutage Menu ja valige Tools > Date and time....

Näpunäide: Kuupäeva ja kellaaeja uuendamine võib ka automaatselt toimuda (võrguteenus). Seda seadet saab valida juhtpaneelilt. <u>Vt "Date and time (Kuupäev ja kellaaeg)", lk 59.</u>

Selleks, et vaadata kordamööda kohalikku ja teise linna aega, vajutage tabeldusklahvi.

Linnade vahetamiseks valige enda asukohalinn või teine linn ja vajutage Change city.

Näpunäide: Kui vahetate kodulinna, uuendatakse kellaaeg ja kalendrikirjed. Seda on mugav kasutada näiteks telefonikonverentsis.

Äratuste vaatamiseks ja haldamiseks vajutage Alarm clock.

Teise kella valimiseks vajutage Menu ja valige View > Clock type, seejärel valige Analog või Digital.

Näpunäide: Selleks, et valida ühe kellaga kuva, mis näitab ainult teie asukohalinna aega, vajutage Menu ja valige View > Remote city details.

## Funktsiooni Alarm clock kasutamine

Äratuse seadmiseks vajutage New alarm ja sisestage äratuse kellaaeg.

Äratuse muutmiseks vajutage Edit alarm.

Äratuse tühistamiseks vajutage tagasilükkeklahvi.

Äratussignaali väljalülitamiseks vajutage kommunikaatoriliideses **Stop** või kaanetelefonil **Exit**. Äratuse edasilükkamiseks vajutage **Snooze**. Kui äratuse kellaajal on kaanetelefon välja lülitatud, kostab sellele vaatamata äratussignaal ja kaanetelefoni ekraanile kuvatakse äratusteade. Äratusteate lugemiseks vajutage **View**.

# Äratused ja meeldetuletused

Kui äratuskella või kalendri meeldetuletuse aeg kätte jõuab, kuvatakse ekraanil teade.

Äratuse edasilükkamiseks vajutage Snooze.

Sige Näpunäide: Vaikeseades lükkub äratus kümme minutit edasi.

Äratussignaali väljalülitamiseks nii, et teade jääks ekraanile, vajutage Mute.

Äratussignaali väljalülitamiseks ja teate sulgemiseks vajutage Stop.

Kui te äratussignaali ei lõpeta, lülitub see 15 minuti möödudes ise välja. Äratuse teade jääb ekraanile.

## Linnad ja riigid

## Linnade vahetamine

Teise linna valimiseks valige linn, mida soovite muuta, ja vajutage Change city. Valige loendist uus linn ja vajutage Select. Kaardil näidatakse linna asukohta.

Näpunäide: Linna otsimiseks hakake otsiväljale linna nime sisestama.

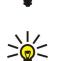

Näpunäide: Vajutage Menu ja valige uue linna lisamiseks File > New city....

Pidage meeles, et asukohalinna vahetamine võib muuta seadme üldist süsteemiaega.

## Linnade otsimine maailmakaardilt

Linna asukoha määramiseks valige File > New city... or Edit > City details... ja vajutage Set position. Leidke kaardilt vajaliku linna asukoht ja vajutage OK.

#### Clock (Kell)

#### Riikide loendi koostamine ja muutmine

Uute riikide salvestamiseks ja olemasolevate muutmiseks valige File > New country/region... või Edit > Country/Region details.... Sisestage riig nimetus (Country/Region) valige väli Dialling code ja sisestage uus number. Pange tähele, et eelnevalt salvestatud riigi puhul saate muuta ka riigi pealinna.

#### Linnade loendi koostamine ja muutmine

Uute linnade salvestamiseks või olemasolevate muutmiseks valige File > New city... ja sisestage linna nimi.

Võite määrata järgmised seaded:

- **Country/Region** Valige loendist riik.
- Area code Sisestage selle linna kaugvalimiskood.
- Daylight-saving zone Valige ajavöönd.
- GMT offset Määrake ajavahe linna kohaliku aja ja Greenwichi keskmise aja vahel.
- Latitude ja Longitude Sisestage linna geograafilised koordinaadid või vajutage Set position, et leida linn maailmakaardilt.

# 17. Andme- ja tarkvarahaldus

Smart-telefonis on mitmesugused rakendused, mis võimaldavad hallata teie salvestatud isiklike andmeid, näiteks kontakte, kalendrikirjeid ja e-kirju.

## Data mover

Funktsiooni **Data mover** saate kasutada kindlate andmete, näiteks kontaktide ja seadete, teisaldamiseks infrapuna või mälukaardi vahendusel Nokia 9200-seeria kommunikaatorist Nokia 9300i seadmesse. Enne alustamist veenduge, et seadmetes või mälukaardil on teisaldamiseks piisavalt vaba mälu. Pange tähele, et kui Nokia 9300i-s on alla 2 MB vaba mälu, siis andmete teisaldamine ei käivitu.

Ärge kasutage seadet Nokia 9300i, kui funktsioon Data mover on aktiivne. Võimaluse korral lülitage kaanetelefon välja. Kontrollige, et aku oleks piisavalt laetud või ühendage seade laadijaga.

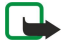

**Märkus:** Enne ühilduva mälukaardi kasutamist Nokia 9300i-ga, peate mälukaarti konvertima rakenduses Data mover ning eelnevalt mälukaardile installitud rakendused uuesti installima. Ärge installige uuesti Nokia 9210 kommunikaatori jaoks eelinstallitud rakendusi. Nokia 9300i sisaldab nende rakenduste uuemaid versioone ning vaid neid tuleb Nokia 9300i-s kasutada.

Sõltuvalt ülekantavate andmete tüübist, ülekandeviisist, seadmete või mälukaardi vabast mälumahust ning kunagistest õnnestunud või ebaõnnestunud ülekannetest võib seade paluda teilt lisatoimingu sooritamist. Kontrollige, et seadmete infrapunaliidesed asetsevad vastamisi.

Lugege alati rakenduse Data mover kuvatavaid juhendeid.

- 1. Avage Desk > Tools > Data mover. Kui mälukaardile on salvestatud andmeid, paigaldage see oma 9200-seeria Nokia kommunikaatorisse. Vajutage Continue transfer.
- 2. Valige asukohalinn ja -riik ning vajutage OK.
- 3. Aktiveerige mõlema seadme infrapunaliidesed, veenduge, et seadmed asetsevad vastakuti ja vajutage **Continue**. Seadmed astuvad infrapunaühendusse.
- 4. Andmenoppija saatmiseks 9200-seeria Nokia kommunikaatorisse vajutage Send data collector. Andmenoppija saadetakse infrapuna vahendusel Nokia 9200-seeria kommunikaatori kausta Inbox. Andmenoppija installimiseks 9200-seeria kommunikaatorisse vajutage Open. Kui valik Open puudub, vajutage installifaili salvestamiseks Save ja avage fail failihldurist. Andmenoppija käivitub pärast installimist automaatselt. Andmeteisaldusprotsessi juhtimine Nokia 9300i-ga. Kui andmenoppija on installitud, vajutage Nokia 9300i-s Connect data coll.
- 5. Valige Nokia 9300-s andmed, mida soovite Nokia 9200-seeria kommunikaatorist teisaldada. Teisaldada saab kalendri- ja kontaktkirjeid, sõnumeid, seadeid, dokumente ja pilte. Teatud faile, näiteks visiitkaarte ja e-kirju, mis ei ole salvestatud kausta Inbox, ei teisaldata.
- 6. Sõltuvalt ülekandeviisist valige Transfer infrared või Transfer mem. card.
- 7. Vajutage Start transfer. Kui andmeedastus katkeb, taaskäivitage Data mover ja jätkake teisaldamist. Kui see probleem kordub, võivad teisaldatavad andmed olla rikutud. Käivitage andmeteisaldustoiming uuesti, kuid ärge valige andmeid, mis tõenäoliselt põhjustasid edastusprobleeme.
- 8. Kui andmed on üle kantud, vajutage andmeteisalduse lõpetamiseks OK.
- 9. Rakenduse Data mover sulgemiseks vajutage Exit; mälukaardi konvertimiseks Nokia 9300i jaoks vajutage Convert mem. card.

Suurte andmemahtude teisaldamine Nokia 9200-seeria kommunikaatorist võib olla aeganõudev.

## Backup

Seadme andmetest on soovitatav regulaarselt varukoopiaid teha.

Avage **Desk** > **Tools** > **Backup**.

- Enne andmete varundamist või taastamist:
- sulgege kõik muud rakendused.
- · Võimaluse korral lülitage kaanetelefon välja.
- · Kontrollige, kas aku on korralikult laetud.

Andmete varundamiseks mälukaardile vajutage **New backup**. Sisestage varufaili nimi ja valige täielik või osaline varundamine. Funktsioon **Full backup** kopeerib kõik andmed. Kui valisite **Partial backup**, valige, milliseid andmeid soovite varundada. Vajutage **Start backup**.

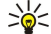

Näpunäide: Andmeid saab varundada ka rakendustes File manager ja Control panel.

#### Andme- ja tarkvarahaldus

Varundatud andmete taastamiseks mälukaardilt valige varukoopia ja vajutage **Restore**. Valige andmed, mida soovite taastada. Kui taastate andmeid täieliku varukoopia alusel, võite valida **Partial backup** ning siis määrata taastatavad andmed. Vajutage **Start restore**. Kui taastamine on lõppenud, vajutage seadme taaskäivitamiseks **OK**.

## Data transfer

Kui teil on Nokia 9300i ja teine seade, mis samuti toetab andmeedastust, saab funktsiooni **Data transfer** abil sünkroonida nende seadmete kalendri- ja kontaktandmeid.

Seadmete ühilduvuse kohta saate teavet müügiesindajalt, võrguoperaatorilt või teenusepakkujalt.

Avage Desk > Tools > Data transfer.

- 1. Uue sünkroonimisprofiili loomiseks vajutage New.
- 2. Valige sünkroonitavad andmed ja vajutage Next.
- 3. Valige ühendusviis ja vajutage Select. Kui valite ühendusviisiks infrapuna, käivitub sünkroonimine kohe.
- 4. IKui valite ühendusviisiks Bluetooth, vajutage Search, et otsida seadet, mille andmeid soovite sünkroonida. Otsingu lõpetamiseks vajutage Stop.
- 5. Valige seade, millega soovite sünkroonida ja vajutage Select. Sünkroonimine käivitub.

Sünkroonimislogi vaatamiseks vajutage Menu ja valige File > Synchronisation log.

## Sync (Sünkroonimine)

Rakendus Sync võimaldab sünkroonida kalendri- ja kontaktkirjeid ühilduvas arvutis või Interneti-serveris asuvate kalendrite ja aadressraamatutega. Teie seaded (sünkroonitavad andmed, ühendusmeetodid jne) salvestatakse sünkroonimisprofiili ning seda profiili kasutatakse sünkroonimisel.

Näpunäide: Teenusepakkuja võib saata sünkroonimisseaded sõnumi vahendusel.

Rakendus kasutab kaugsünkroonimiseks SyncML-tehnoloogiat. SyncML-ühilduvuse kohta saate teavet nende rakenduste tarnijalt, millega te soovite oma seadet sünkroonida.

Avage **Desk** > **Tools** > **Sync**.

Seadmes on profiil Nokia PC Suite'i kasutamiseks. PC Suite'i profiili saab muuta üksnes Nokia PC Suite's.

#### Kalendri- ja kontaktkirjete ning e-kirjade sünkroonimine

1. Ühendage seade ühilduva PC-arvutiga. Võite kasutada Internetti, Bluetoothi või kaabelühendust. Te võite andmekaabli vahendusel ühendada PC-arvutiga ka seadme laualaadija ning asetada seadme laualaadijasse. <u>Vt "Ühenduvus", lk 83.</u>

Bluetoothi kasutamisel tuleb esmalt konfigureerida seadme ja Nokia PC Suite'i vaheline Bluetooth-ühendus. Selleks valige Manage connections ja avage Nokia Connection Manager. Lisateavet leiate Nokia PC Suite'i kasutusjuhendist.

- 2. Avage arvutis Nokia PC Suite ja valige Synchronize. Avaneb rakendus Nokia PC Sync.
- 3. Kui seade on ühendatud PC-arvutiga andmekaabli ja laualaadija vahendusel, vajutage laualaadijal nuppu sync. Kui seade on ühendatud PC-arvutiga Bluetoothi vahendusel, kasutage sünkroonimise käivitamiseks rakendust Nokia PC Sync.

#### Uue profiili koostamine

- Seadmes on eelhäälestatud profiil Nokia PC Suite'i kasutamiseks. Uute profiilide koostamiseks vajutage Menu ja valige File > New. Avaneb profiili koostamise viisard, mille abil saab määrata õiged seaded.
- 2. Määrake järgmised seaded:
  - **Profile name** Andke profiilile nimi.
  - Connection type Arvutiga sünkroonimiseks valige Bluetooth või Data cable; serveri või Internetiga sünkroonimiseks valige Internet.
  - Access point Kui valisite ühendusviiviks Internet, valige Interneti-pöörduspunkt.
  - Host address Sisestage sünkroonimisserveri aadress.
  - Port Kui valisite ühendusviisiks Interneti, sisestage sünkroonimisserveri pordi number.
  - User name Sisestage sünkroonimisserveri kasutajatunnus.
  - Password Sisestage sünkroonimisserveri parool.
  - Confirm password Korrake sünkroonimisserveri parooli.
- 3. Valige sünkroonitavad andmed: kontaktid, kalendrikirjed või e-kirjad.
- 4. Sisestage vastava andmebaasi tee oma seadmes ja kaugserveris ja valige Synchronisation type. Andmete sünkroonimiseks nii seadmes kui kaugserveris valige Normal, kaugserveri andmete sünkroonimiseks kommunikaatori omadega valige One-way to telephone ning kommunikaatori andmete sünkroonimiseks serveri andmetega vajutage One-way from telephone.
- 5. Valige, kas teie loodud profiil on vaikimisi valitav sünkroonimisprofiil.

Kui soovite taas kasutusele võtta PC Suite'i vaikeseaded, vajutage Menu ja valige Tools > Reset PC Suite profile.

#### Andme- ja tarkvarahaldus

Olemasoleva profiili muutmiseks valige profiil ja vajutage Edit.

Selleks, et valida üks olemasolevatest sünkroonimisprofiilidest vaikimisi valitavaks profiiliks, valige sobiv profiil, vajutage Menu ja valige File > Tools > Set as default.

Selleks, et sünkroonida tervet andmebaasi seadme ja serveri vahel, vajutage Menu ja valige **File** > **Sync** > **Slow sync**. Pange tähele, et see funktsioon eirab profiili jaoks valitud sünkroonimistüübi seadet.

Profiili kustutamiseks valige see ja vajutage tagasilükkeklahvi.

Selleks, et kustutada andmebaas seadmest ning asendada see serveris asuva andmebaasiga, vajutage Menu ja valige **File** > **Sync** > **Replace telephone data**.

Selleks, et kustutada andmebaas serverist ning asendada see seadmes asuva andmebaasiga, vajutage Menu ja valige **File** > **Sync** > **Replace server data**.

Kui seadme sünkroonimine ühilduva arvutiga on lõppenud, saab vaadata sünkroonimislogi.

Sünkroonimislogi avamiseks valige profiil ning vajutage Log. Logi kuvab näiteks sünkroonimiskuupäeva- ja kellaaja ning võimalikud sünkroonimisvead.

Sünkroonimise kohta leiate teavet Nokia PC Suite'i kasutusjuhendist ning Nokia PC Synci sisespikrist.

# Nokia PC Suite

Nokia PC Suite pakub Nokia 9300i haldamiseks mitmeid programme. Näiteks seadme kontaktide, kalendrikirjete, e-posti ja ülesannete sünkroonimiseks arvutiga kasutage programmi Nokia PC Sync, seadme kaustade haldamiseks programmi Nokia Phone Browser, andmete varundamiseks ja taastamiseks programmi Nokia Content Copier ja uute rakenduste installimiseks programmi Nokia Application Installer.

Installige Nokia PC Suite kas siis CD-ROMilt või aadressilt www.nokia.com. Nokia PC Suite toetab üksnes operatsioonisüsteeme Windows 2000 ja Windows XP. Täiendavad juhuised PC Suite'i installimiseks leiate Nokia PC Suite'i kasutusjuhendist, mis asub CD-ROMil, ja Nokia PC Suite'i sisespikrist.

Nokia PC Suite'i kasutamiseks ühendage seade kaabli CA-53 (USB), Bluetoothi või infrapuna vahendusel ühilduva arvutiga. <u>Vt</u> <u>"Ühenduvus", lk 83.</u>

- Kui soovite kaabliga ühendada, läheb vaja ühenduvuskaabli draiveri viimast versiooni. Draiver installitakse Nokia PC Suite'i installimisel. Täiendavat teavet leiate Nokia PC Suite'i kasutusjuhendist.
- Kui kasutate Bluetoothi, siduge seade ja arvuti omavahel ning määrake arvuti usaldusväärseks seadmeks. <u>Vt "Seadmete sidumine", lk 84.</u>
- Infrapunaühenduse puhul aktiveerige seadme infrapunaliides. <u>Vt "Infrapuna", lk 85.</u> Vajadusel aktiveerige infrapuna ka ühilduvas arvutis.

Kui soovite seadet modemina kasutada, tuleb võib-olla installida infrapunadraiverid või draivereid uuendada, . Täiendavat teavet leiate müügikomplekti kuuluvalt CD-ROMilt, aadressilt www.nokia.com ja Nokia PC Suite'i kasutusjuhendist.

## **Rakenduste ja tarkvara installimine**

NB! Installige ja kasutage vaid selliseid rakendusi ja tarkvara, mis pärinevad viirusliku tarkvara eest kaitstud allikaist.

Seadmesse saab installida kaht tüüpi rakendusi ja programme:

- Spetsiaalselt Nokia 9300i jaoks välja töötatud või siis operatsioonisüsteemiga Symbian ühilduvad rakendused ja tarkvara. Viimaste installifailid on laiendiga SIS.
- J2ME-rakendused ühilduvad operatsioonisüsteemiga Symbian. Java-installifailid on laiendiga JAD ja JAR.

Installifaile saab kanda seadmesse ühilduvast arvutist, laadida alla veebist või võtta vastu multimeediumsõnumi, e-kirja manuse või Bluetoothiga. Kui kasutate faili edastamiseks programmi PC Suite for Nokia 9300i, salvestage fail seadme kausta C:\nokia \installs. Kui kasutate ülekandmiseks Microsoft Windows Explorerit, salvestage fail mälukaardile (kohalik ketas).

Installimisel kontrollib seade installitava tarkvarapaketi terviklikkust. Seade kuvab kontrolltulemused ja küsib, kas soovite installimist jätkata või mitte.

## Vt "Certificate manager", lk 66.

Pange tähele, et installides rakendusi, mis nõuavad võrguühendust, võib seadme energiatarve nende rakenduste kasutamisel suureneda.

## Symbian-tarkvara installimine

Kui installite rakenduse uuendus- või parandusfaili, on algse rakenduse taastamine võimalik vaid juhul, kui teil on olemas algne installifail või eemaldatud tarkvarapaketi täielik koopia. Algse rakenduse taastamiseks eemaldage rakendus seadmest ja installige siis uuesti, kasutades algset installifaili või varukoopiat.

#### Andme- ja tarkvarahaldus

Tarkvara installimiseks leidke seadme mälust või mälukaardilt installifail, valige see ja vajutage installimise käivitamiseks sisestusklahvi. Kui installifail saabus e-kirja manuses, liikuge oma postkasti, avage e-kiri, valige installifail ja vajutage installimise alustamiseks sisestusklahvi.

Tarkavara eemaldamiseks kasutage rakendushaldurit. Vt "Application manager", lk 61.

## Java<sup>™</sup>-rakenduste installimine

Kui installite signeeritud Java rakendust, peab kaanetelefon olema sisselülitatud ja kehtiv SIM-kaart sisestatud.

- 1. Leidke seadme mälust või mälukaardilt installifail, valige see ja vajutage installimise käivitamiseks sisestusklahvi. Kui installifail saabus e-kirja manuses, liikuge oma postkasti, avage e-kiri, valige installifail ja vajutage installimise alustamiseks sisestusklahvi.
- 2. Kinnitage installimine. Installimiseks on vaja JAR-laiendiga faili. Kui see fail puudub, võib seade paluda teilt selle allalaadimist. Kui pöörduspunkt on määramata, palutakse seda teha. JAR-faili allalaadimisel võidakse teilt küsida kasutajanime ja parooli. Need saate rakenduse tarnijalt.
- 3. Seade annab teada installimise lõpetamisest.

Näpunäide: Veebilehti sirvides saab installifaili alla laadida ja kohe installida. Pidage meeles, et installimise ajaks jääb Inerneti-ühendus taustal aktiivseks.

## 🔳 Java

Seadmesse saab installida Java-rakendusi. Vt "Rakenduste ja tarkvara installimine", lk 81.

9300i-seeria Nokia Java-platvorm on J2ME. Java-rakendusi saab otsida brauseriga, laadida Internetist alla ning salvestada kausta Applications.

Java-rakenduste haldamiseks kasutage funktsiooni Application manager.

Seadme J2ME toetab kahte Java keskkonda: MIDP ja Personal Profile.

Näpunäide: Arendusteabe saamiseks vaadake www.forum.nokia.com. Forum Nokia sisaldab järgmisi komponente: Series 80 Developer Platform, Java Software Development Kit (SDK), tööriistu, tehnilist teavet ja rakendusi.

## Java MIDP

Keskkond Java Mobile Information Device Profile toetab järgmiseid rakendusliideseid (API-sid):

- Java CLDC 1.1 "kuumade kohtade" (hot spot) rakendamine, mis on osa Symbiani operatsioonisüsteemist
- Java MIDP 2.0 turvameede, mis määrab Java-rakendustele järgmised domeenid: tootja, operaator, volitatud kolmas osapool või volitamata isik
- Java WMA raadiosidesõnumid
- Java Mobile Media mobiiltelefonidele mõeldud multimeedium
- Java Bluetooth Java-rakenduste Bluetooth-ühenduvus ja Bluetooth Push
- Nokia UI heli ja graafika kasutajaliidesed
- Java DRM sisu kasutusviisi määratlemine
- Java File failiserveri teenused
- Java PIM juurdepääs telefoniraamatule, kalendrikirjetele ja ülesannetele

### Java PP

Keskkond Java Personal Profile toetab järgmiseid rakendusliideseid (API-sid):

- Java CDC 1.0 lisaseadme ühenduvus
- Java Foundation Profile 1.0 sisend-/väljund- ja võrgutugi
- Java Personal Profile 1.0 Java UI standardliidese spetsifikatsioon ning liideste, graafika ja piltide AWT ("abstraktakende instrumentaarium")
- Java UI Java standardliidese spetsifikatsioon
- JDBC Java-rakenduste juurdepääs relatsioonandmebaasile

# 18. Ühenduvus

Seade toetab mitut tüüpi ühendusi. PC Suite'i ning samuti IP-kanali kasutamiseks võite kasutada raadiosideühendusi, näiteks WLAN-i, Bluetoothi ja infrapunaühendust või USB-kaabelühendust (Universal Serial Bus).

# WLAN

WLAN-le saab määrata pöörduspunktid, mida saate kasutada Interneti pääsuks rakendustel, mis vajavad Interneti-ühendust. <u>Vt "Wireless LAN", lk 64.</u>

### Juhuvõrgu häälestus

Juhuvõrk lubab kolmanda osapoole rakendustega mobiilside jaamadel otse üksteisega WLAN pöörduspunktide vahenduseta suhelda. Üks kasutaja loob juhuvõrgu, seejärel liituvad teised kasutajad võrguga.

Esmalt tuleb luua juhuvõrgule Interneti-pöörduspunkt.

#### Juhuvõrgule Interneti-pöörduspunkti loomine

- 1. Valige **Desk** > **Tools** > **Control panel**, seejärel valige **Connections** > **Internet setup**.
- 2. Vajutage New. Kui soovite uue pöörduspunkti koostamisel kasutada põhjana olemasolevat pöörduspunkti:
- 3. Määrake seaded.
  - Internet settings name Andke ühendusele kirjeldav nimi.
  - Network ID Valige võrgutunnus. See sõltub sihtvõrgust, millele soovite selle pöörduspunkti vahendusel juurde pääseda. Võrgutunnuseid saab ümber nimetada; samuti saab luua uusi tunnuseid. Võrgutunnuse kasutamise puhul suunatakse andmevoog otse sihtvõrku. Andmevoogude liikumist takistab peaasjalikult virtuaalsetes privaatvõrkudes (VPN) kasutatav tarkvara.
  - Internet settings type Valige ühenduse tüübiks WLAN.
  - Network mode Valige Ad hoc.
  - Network name Andke võrgule nimetus.
  - Security mode Kui soovite autentimiseks kasutada WEP-võtit (andmeturbe protokoll raadiovõrkudele), valige WEP.
- 4. Kui valisite turvarežiimik WEP, peate konfigureerima ka selle seaded.
  - WEP key index Valige WEP-võtmele number.
  - WEP key length Valige võtme pikkus. Mida rohkem bitte võtmes on, seda suurem on turvatase.
  - WEP key type Valige, kas soovite sisestada WEP-võtme kuueteistkümnendvormingus (HEX) või tekstvormingus (ASCII).
  - WEP key data Sisestage WEP-võtme andmed. Sisestatavate tärkide arv sõltub võtme valitud pikkusest. Näiteks, kui võtmed on 40 biti pikkad, koosnevad need viiest tärgist või kümnest kuueteistkümnendsüsteemi tärgist.
- 5. Pärast seadete konfigureerimist vajutage **Finish** või **Done**. Kui peate konfigureerima lisaseadeid, vajutage **Advanced**. <u>Vt</u> <u>"Interneti-pöörduspunkti täiendavate seadete konfigureerimine", lk 69.</u>

# Kaabelühendus

Telefoni ühendamiseks ühilduva PC-arvutiga kasutage kaablit CA-53 (USB). Ühendage kaabel seadme põhjal olevasse pessa. <u>Vt</u> Joon Klahvid ja ühenduspesad, lk 11.

Kaabli võib ühendada ka seadme hoidik-laadija pessa.

### IP passthrough (IP-kanal)

Kaabelühendust võib kasutada ka funktsioonis **IP passthrough**, kus seade kasutab arvuti Interneti-ühendust. IP-kanalit saab kasutada nagu mis tahes Interneti-pöörduspunkti, näiteks veebisirvimiseks või kaugsünkroonimiseks.

Pange tähele, et IP-kanalit ja Nokia PC Suite'i ei saa üheaegselt kasutada. Kaabelühenduse seaded saate määrata funksioonis Control panel. <u>Vt "Cable setup (Kaabelühendus)", lk 64.</u>

Pange tähele, et kui valida kaabelühenduse seadetest **IP** passthrough, ei saa modemit aktiveerida. Kui aktiivseid IPkanaliühendusi ei ole, tuleb kasutada funktsiooni **PC Suite connection** või **IP** passthrough overrides **PC Suite**.

## Bluetooth

Käesolev seade vastab Bluetoothi spetsifikatsioonile 1.2 ning toetab järgmisi profiile: Generic Access Profile, Serial Port Profile, Dial-Up Networking Profile, Generic Object Exchange Profile, Object Push profile, File Transfer Profile, SIM Access Profile ja Handsfree Profile. Bluetooth-tehnoloogial töötavate seadmete koostalitlusvõime tagamiseks kasutage Nokia heakskiiduga ning selle mudeli jaoks mõeldud lisaseadmeid. Kui soovite teada, kas teine seade teie telefoniga ühildub, pöörduge seadme tootja poole.

Teatud piirkondades võib Bluetooth-tehnoloogia kasutamine olla piiratud. Pöörduge kohalike ametkondade või oma teenusepakkuja poole.

Bluetooth-tehnoloogial põhinevate funktsioonide kasutamine või nende töötamine taustal, kasutades samal ajal seadme teisi funktsioone, suurendab energiatarvet ning lühendab aku kasutusaega.

Bluetooth-tehnoloogia võimaldab tasuta sideühendust teineteise suhtes 10 meetri raadiusse jäävate elektrooniliste seadmete vahel. Bluetooth-ühendusega saab saata pilte, videoid, teksti, visiitkaarte ja kalendrikirjeid ning luua ühendus teiste Bluetooth-seadmetega, näiteks arvutiga.

Kuna Bluetooth-seadmed suhtlevad raadiolainetega, ei pea nad nägemisulatuses olema. Küll aga ei tohi seadmed olla teineteisest kaugemal kui 10 meetrit ning arvestada tuleb ka sellega, et sideühendust võivad halvendada näiteks seadmete vahele jääv sein või teiste seadmete poolt tekitatud häired.

Bluetoothi esmakordsel aktiveerimisel palutakse seadmele nimi anda.

## **Bluetoothi seaded**

Bluetoothi seadete muutmiseks valige **Desk** > **Tools** > **Control panel** ja siis **Connections** > **Bluetooth**. Valige leht **Settings**. Defineerige järgnev:

- Bluetooth active Bluetoothi sisselülitamiseks valige Yes. Kui valite No, katkevad kõik aktiivsed Bluetooth-ühendused ning Bluetoothiga ei saa enam andmeid saata ega vastu võtta.
- My telephone's visibility Kui soovite oma seadme teistele Bluetooth-seadmetele leitavaks muuta, valige Shown to all. Kui valite Hidden, ei näidata teistele teie seadet.
- My Bluetooth name Valige oma seadmele nimi. Nime maksimumpikkus on 247 sümbolit.
- Remote SIM access Sideühenduse võimaldamiseks ühilduva autokomplekti ja Nokia 9300i vahel valige Enabled. <u>Vt "SIM-kaardi pääsuprofiil", lk 62.</u>

Kui Bluetooth on aktiveeritud ja seadme leitavuseks valitud Shown to all, kuvatakse teistes Bluetooth-seadmetes teie seade ja selle nimi.

Sige Näpunäide: Bluetoothi sisse- ja väljalülitamiseks vajutage Chr+™.

Kui valite profiili Offline või lülitate kaanetelefoni välja, lülitatakse Bluetooth välja.

## Andmeedastus Bluetoothiga

Autoriõigustega kaitstud piltide, muusika (k.a helinad) ja muu sisu kopeerimine, muutmine, edastamine ja edasisaatmine võib olla takistatud.

Korraga saab aktiivne olla ainult üks Bluetooth-ühendus.

- 1. Avage rakendus, milles asub saadetav element. Foto saatmiseks valige näiteks rakendus Images.
- 2. Valige element, mida soovite saata, vajutage Menu ja valige File > Send > Via Bluetooth.
- 3. Kui olete ka enne Bluetooth-seadmeid otsinud, näidatakse kõigepealt eelmisel otsingul leitud seadmed. Kuvatakse seadme ikoon ja nimi. Uue otsingu käivitamiseks vajutage Search again. Otsingu katkestamiseks vajutage Stop.
- 4. Valige seade, millega soovite ühenduse luua, ja vajutage Select.
- 5. Kui see seade nõuab seadmete omavahelist sidumist, tuleb sisestada pääsukood. Koostage ise pääsukood (1-16 numbrit) ja paluge teise seadme omanikul kasutada sama koodi. Pääsukoodi kasutatakse ühekordselt, seda pole vaja meeles pidada. Kasutajaliideseta seadmeil on algsätestatud pääsukood. Pärast sidumist salvestatakse seade lehele **Paired devices**.
- 6. Kui ühenduse loomine õnnestus, kuvatakse teade Sending....

### Andmete vastuvõtt Bluetoothiga

Kui soovite Bluetoothiga andmeid vastu võtta, aktiveerige Bluetooth ja valige Shown to all.

Kui teile üritab Bluetoothiga andmeid edastada volitamata seade, küsitakse teilt selleks nõusolekut. Nõustumise korral salvestub saadetud element rakenduse Messaging sisendkausta.

Näpunäide: Kui te ei leia vastuvõetud objekti kaustast Inbox, avage Desk > Office > File manager ja otsige seda kaustast C:\My files\.

## Seadmete sidumine

Sidumine on sama mis autentimine. Seotud seadmed leiavad otsingu käigus üksteist kiiremini.

Avage **Desk** > **Tools** > **Control panel** ja valige **Connections** > **Bluetooth**.

Seadmete sidumiseks valige leht **Paired devices**. Vajutage **New** ja siis otsingu käivitamiseks **Start**. Valige seade, millega soovite siduda, ja vajutage **Pair**. Sisestage pääsukood ja vajutage **OK**. Kui soovite teist seadet autoriseerida, vajutage **Yes**. Kui valite **No**, tuleb teise seadme ühenduse loomise päringud alati kinnitada.

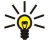

**Näpunäide:** Bluetooth-seadmete valdajad lepivad pääsukoodis kokku ja kasutavad oma seadmete sidumiseks ühte ja sama pääsukoodi. Kasutajaliideseta seadmeil on algsätestatud pääsukood.

Sidumise tühistamiseks valige leht Paired devices. Valige seade, mille sidumise soovite tühistada, ja vajutage Delete.

Lühinime andmiseks seotud seadmele valige leht **Paired devices**. Valige seade, mille nime soovite muuta, ja vajutage **Edit**. Et seadet paremini ära tunda, sisestage väljale **Assign short name** seadme lühinimi (alias). See nimi talletub teie seadme mällu; teistes Bluetooth-seadmetes seda ei kuvata.

Selleks, et anda seadmele volitus või see võtta, valige leht **Paired devices**. Valige seade ja vajutage **Edit**. Liikuge väljale **Device authorised** ja valige **Yes**. Ühenduse loomine seadmete vahel võib toimuda teie teadmata. Eraldi volitamine ei ole vajalik. Kasutage valikut **Yes** teile endale kuuluvate seadmete, näiteks oma arvuti puhul, või siis nende seadmete puhul, mille omanikke te täielikult usaldate. Seadmete loendis kuvatakse volitatud seadme kõrval ikoon **D**. Kui valite **No**, tuleb seadme ühenduse loomise päringud alati kinnitada.

Bluetooth-seadmega ühenduse loomiseks valige leht **Paired devices**. Valige loendist seade, vajutage **Edit** ja siis **Connect**. Pange tähele, et see on kasutatav ainult selliste helitarvikute puhul, mis nõuavad stabiilset Bluetooth-ühendust, näiteks Bluetooth-peakomplektide puhul. Need seadmed peavad toetama Bluetoothi spetsifikatsiooni 1.1 ja vabakäeprofiili. Ühenduse lõpetamiseks valitud seadmega vajutage **Disconnect**.

### SIM-kaardi pääsuprofiil

Bluetooth-ühendus ning SIM-kaardi pääsuprofiil võimaldavad juurdepääsu SIM-kaardile ühilduvalt autotelefonilt. <u>Vt "SIM-kaardi pääsuprofiil"</u>, <u>lk 62.</u>

#### Bluetooth-ühenduse lõpetamine

Bluetooth-ühendus katkeb pärast andmete ülekandmist automaatselt. Ainult PC Suite ja mõni lisaseade, näiteks peakomplekt, säilitab ühenduse ka siis, kui seda aktiivselt ei kasutata.

#### Bluetooth-ühenduse oleku vaatamine

Bluetooth on aktiivne.

- Vilkuv ikoon tähendab, et teie seade üritab teise seadmega ühendust luua.
- 🚯 Kui ikoon pidevalt põleb, on Bluetooth-ühendus aktiivne.

## Infrapuna

Ärge suunake infrapunakiirt kellelegi silma ning veenduge, et see ei häiriks muid infrapunakiirega töötavaid seadmeid. Seade on 1. klassi lasertoode.

Infrapunaühendust saab kasutada failide edastamiseks seadmete vahel.

- 1. Kontrollige, et seadmete infrapunaliidesed asetseksid vastamisi. Seadmete asend on olulisem kui nurk või kaugus.
- 2. Vajutage Chr+
- Infrapunaühenduse lõpetamiseks vajutage uuesti Chr+

## Modem

Kommunikaatorit saab kasutada ühilduva arvuti modemina.

Avage **Desk** > **Tools** > **Modem**.

#### Seadme kasutamine modemina on võimalik alltoodud tingimustel

- · Arvutis peab olema vastav andmesideprogramm.
- · Võrguoperaatorilt või Interneti-teenusepakkujalt peavad olema tellitud vastavad võrguteenused.
- Arvutisse peavad olema installitud õiged draiverid. CA-53 (USB) kaabli draiverid installitakse Nokia PC Suite'i installimisel automaatselt. Võimalik, et Bluetoothi või infrapunaühenduse draiverid vajavad installimist või uuendamist.
- · Soovitatav on, et arvutisse oleks installitud programm Nokia Modem Options.

Täiendavat teavet leiate aadressilt www.nokia.com ja Nokia PC Suite'i kasutusjuhendist.

Seadme ühendamiseks arvutiga infrapunaühenduse vahendusel vajutage Activate. Ühenduse katkestamiseks vajutage Disable.

Näpunäide: Seadme kasutamiseks modemina Bluetoothi või kaabelühenduse vahendusel tuleb kommunikaator ühilduva arvutiga ühendada ning siis aktiveerida modem arvutist.

Pange tähele, et kui seade on modemina kasutusel, ei pruugi teised sideühendused toimida.

# Printimine

Enamikes rakendustes saab faile ühilduval printeril välja printida. Enne printimist kontrollige, kas seade on printeriga ühendatud.

Faili printimiseks ühilduval printeril vajutage Menu ja valige **File** > **Printing** > **Print...** Kontrollige seadete õigsust ja vajutage **Print**.

Prindiseadete muutmiseks vajutage Options.

Selleks, et faili enne printimist vaadata, vajutage Menu, valige **File** > **Printing** > **Print...** ja vajutage **Preview**. Printimise käivitamiseks vajutage **Print.** Dokumendi formaadi, veeriste, päiste, jaluste ja jaotuste valimiseks vajutage **Page setup**.

### Prindisuvandite määramine

Prindisuvandite muutmiseks vajutage Menu, valige File > Printing > Print... ja vajutage Options.

Määrake lehel Connection järgmised seaded:

- Connection type Valige printeri ja seadme ühendusviis.
  - Näpunäide: Te saate printida Bluetooth- või infrapunaühenduse või erineva võrguühenduse, nagu näiteks WLAN või GPRS, vahendusel. Võrguühendust kasutades peate teadma võrkude Network (LPR) või Network (Raw) õiget protokolli, IP-aadressi või printeri nime, õiget prindi järjekorda ja võimalikku printeri kasutajanime.
- **Printer** Valige õige printer. Kui valisite Hewlett-Packard, valige printeridraiver siin ning printer funktsioonist **Desk** > **Tools** > **Control panel** > **Extras**..

Määrake lehel **Document** järgmised seaded:

• Number of copies — Valige prinditavate eksemplaride arv.

### Lehekülje vormingu määratlemine

Lehekülje formaadi ja paigutuse muutmiseks vajutage Menu ja valige File > Printing > Page setup.... Valige sakk Size.

Lehekülje formaadi muutmiseks leidke **Page size** ja valige uus formaat. Pidage meeles, et printer ei pruugi kõiki erinevaid suvandeid toetada. Numbrid väljadel **Width** ja **Height** muutuvad sõltuvalt valitud formaadist.

Kohaldatud formaadi määratlemiseks sisestage väljadele Width ja Height numbrid.

Prindipaigutuse muutmiseks lehel leidke Orientation. Valikus Portrait on kõrgus pikem kui laius. Valikus Landscape on laius pikem kui kõrgus.

Leheveeriste määratlemiseks vajutage Menu ja valige **File** > **Printing** > **Page setup...**. Valige sakk **Margins**, liikuge igale veeriseväljale ja sisestage number.

Uute veeriste eelvaatluseks sulgege dialoog **Page setup**, vajutage Menu ja valige **File** > **Printing** > **Print preview**. Väga kitsaste veeristega dokumendi printimine ei pruugi õnnestuda.

Lehepäise määratlemiseks vajutage Menu ja valige **File** > **Printing** > **Page setup...**. Valige leht **Header** ja sisestage päisetekst. Failinime, objekti, lehekülje numbri või kuupäeva valimiseks päisesse vajutage **Insert**.

Tekstivormingu muutmiseks vajutage Format.

Selleks, et asetada päis lehe ülaserva suhtes üles- või allapoole, leidke **Distance from top of page** ja sisestage number. Väga kitsaste veeristega dokumendi printimine ei pruugi õnnestuda.

Lehejaluse määratlemiseks vajutage Menu ja valige **File** > **Printing** > **Page setup...**. Valige sakk **Footer** ja sisestage jalusetekst. Failinime, objekti, lehekülje numbri või kuupäeva valimiseks jalusesse vajutage **Insert**.

Tekstivormingu muutmiseks vajutage Format.

Selleks, et asetada jalus lehe alaserva suhtes üles- või allapoole, leidke Distance from bottom margin ja sisestage number.

Esimese lehenumbri valimiseks leidke Start numbering at ja sisestage number. Üldjuhul on selleks 1 või 0.

Päise või jaluse väljajätmiseks esimeselt leheküljelt leidke Include header on first page või Include footer on first page, vajutage Change ja valige No.

## Prinditõrked

Kui seadme ühendamine printeriga ebaõnnestus, kuvab seade vastava teate.

Järgnevalt anname mõned tõrkeotsingu nõuanded:

• Printer - kontrollige, et printer oleks sisse lülitatud ja sidusrežiimis; printige proovileht; proovige printida, kui seade on otse printeriga ühendatud; kontrollige, kas printer teiste raadiosideseadmetega töötab; samuti kontrollige, kas teie seade toetab printerit.

- Infrapuna kontrollige, et infrapuna oleks aktiveeritud; kontrollige, et seadme ja printeri infrapunaliidesed asetseksid vastamisi ning et liidestele ei langeks teravat valgust.
- Bluetooth kontrollige, et Bluetooth oleks aktiveeritud ning et seade suudaks leida muid Bluetooth-seadmeid peale printeri; kontrollige, kas seade ja printer asetsevad üksteise sidepiirkonnas.
- WLAN veenduge, et WLAN on aktiveeritud ja WLAN seaded on õiged, raadiosideprinter on seadmega ühilduv, lisaks veenduge, et muud WLAN-seadmed leiavad raadioside printeri üles.

### Mobiilsete prindiseadete haldamine

Kui prindite ühilduval Hewlett-Packardi printeril, avage prindiseadete muutmiseks **Desk** > **Tools** > **Control panel** > **Extras** > **HP printer selection**. Määratlege järgmised seaded:

- Printer model Valige kasutatav printer.
- Quality mode Valige prindikvaliteet vastavalt printeri võimalustele. Normal tähistab 600 dpi printimist, Draft tähistab kiiret 300 dpi printimist, Best 1200 dpi printimist ning Maximum 2400/4800 dpi printimist. Tindi säästmiseks ja prindi kiirendamiseks valige Normal või Draft.
- Media type Valige prindikandja tüüp.
- Colour mode Sõltuvalt printerist valige värviline või mustvalge print.

## **Kaugkonfigureerimine** (võrguteenus)

Rakendus **Device manager** aitab teil konfigureerida ühendusseadeid, näiteks e-posti, multimeediumsõnumite või Interneti-seadeid.

#### Avage **Desk** > **Tools** > **Device manager**.

Kaugkonfigureerimise sideühenduse algatab tavaliselt server, kui seadme seaded vajavad uuendamist.

Konfigureerimisseansi käivitamiseks valige loendist profiil ja vajutage **Connect**. Kui konfigureerimisprofiili ei ole määratletud, peate looma uue profiili.

Konfigureerimise blokeerimiseks valige profiil, vajutage Menu ja valige **Tools** > **Disable configuration**. Te ei saa vastu võtta konfiguratsiooniseadeid üheltki konfiguratsiooniserverilt, mille jaoks seadmes on profiil.

Kui konfigureerimisseanss on lõppenud, saate vaadata staatuseteavet.

Konfigureerimislogi avamiseks valige profiil ning vajutage **Configuration log**. Logi näitab valitud profiili viimast konfiguratsioonistaatust.

### Uue konfiguratsiooniserveri profiili loomine

Konfiguratsiooniserveri profiil sisaldab kaugserveri seadeid. Kui teil on vaja juurdepääsu mitmele serverile, võite luua mitu profiili.

- Te võite saada konfiguratsiooniserveri profiili seaded spetsiaalse sõnumina oma teenusepakkujalt.
- 1. Kui teil ei ole ühtki määratletud profiili, vajutage New, vastasel korral vajutage Menu ja valige File > New.
- 2. Kui teil on määratletud profiile, valige, kas soovite kopeerida väärtused olemasolevast profiilist ja kasutada neid uue profiili alusena.
- 3. Avaneb dialoog **Profile settings**.
  - Määratlege dialoogi lehekülgedel järgmised seaded:
  - Server name Sisestage konfiguratsiooniserveri nimi.
  - Server ID Sisestage unikaalne tunnus konfiguratsiooniserveri identifitseerimiseks. Õigete seadete teadasaamiseks võtke ühendust teenusepakkuja või süsteemiadministraatoriga.
  - Password Sisestage parool, millega identifitseeritakse teie seade serveris. Kinnitage parool.
  - Active Valige Yes, et lubada serveril algatada konfigureerimisseanss.
  - Accepted Valige Yes, kui te ei soovi, et server konfigureerimisseansi algatamisel teie kinnitust küsiks.
  - Connection type Valige, kuidas soovite serveriga ühenduda.
  - Access point Valige pöörduspunkt, mida soovite kasutada ühenduse loomiseks serveriga.
  - Host address Sisestage serveri URL-aadress. Õigete seadete teadasaamiseks võtke ühendust teenusepakkuja või süsteemiadministraatoriga.
  - **Port** Sisestage serveri pordi number. Õigete seadete teadasaamiseks võtke ühendust teenusepakkuja või süsteemiadministraatoriga.
  - User name Sisestage enda kasutajatunnus konfiguratsiooniserveris. Õige kasutajatunnuse teadasaamiseks võtke ühendust teenusepakkuja või süsteemiadministraatoriga.
  - Password Sisestage enda parool konfiguratsiooniserveris. Kinnitage seda väljal Confirm password. Õige parooli teadasaamiseks võtke ühendust teenusepakkuja või süsteemiadministraatoriga.
  - HTTP authentication Kui HTTP-serverisse on vaja saata kasutajanimi ja parool, valige Yes. Sisestage oma kasutajanimi ja parool dialoogi HTTP authentication ja vajutageDone.

Konfigureerimisprofiili seadete redigeerimiseks valige profiil ning vajutage Edit.

Profiili kustutamiseks valige see ja vajutage tagasilükkeklahvi.

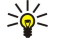

Näpunäide: Kui olete eelhäälestatud PC Suite'i profiili kustutanud või seda muutnud, saate selle taastada, vajutades Menu ja valides Tools > Reset PC Suite profile.

# Andmesideühendused

Seade toetab pakettandmesidet (GPRS), kiirendatud andmesidekõnet (HSCSD), GSM-andmekõnet ja WLAN-ühendusi.

## Mobiilside kohtvõrk (WLAN)

Teatud piirkondades võib traadita kohtvõrgu kasutamine olla piiratud. Pöörduge kohalike ametkondade või oma teenusepakkuja poole.

Traadita kohtvõrgul põhinevate funktsioonide kasutamine või nende töötamine taustal, kasutades samal ajal seadme teisi funktsioone, suurendab energiatarvet ning lühendab aku kasutusaega.

Seade on heakskiidetud WLAN-võrgus kasutamiseks. WLANi saab kasutada e-kirjade saatmiseks ja vastuvõtmiseks ning seadme Interneti ühendamiseks.

Seade toetab järgmiseid WLAN funktsioone:

- IEEE 802.11b ja IEEE 802.11g standardid
- Töötamine sagedusel 2.4 GHz kasutades otsejada-spektrilaotus (DSSS) raadiosidetehnoloogiat
- Traadita andmeturbe protokoll (WEP) andmekrüpteerimine
- Wi-Fi kaitstud ligipääs (WPA ja WPA2)

Pidage meeles, et WEP ja WPA/WPA2 funktsioone saab kasutada vaid võrgu toetuse korral.

Kui te teisaldate seadme WLAN-võrgu piires, kuid WLAN pöörduspunkti piires väljas, teise kohta, võib rändlusfunktsioon teie seadme automaatselt samasse võrku kuuluva teise pöörduspunktiga ühendada. Kuni te püsite samasse võrku kuuluvate pöörduspunktide piires, püsib seade võrku ühendatuna.

Näpunäide: WLAN-ühendus luuakse, kui loote WLAN Interneti-pöörduspunkti abil andmesideühenduse. Aktiivne WLAN-ühendus suletakse, kui katkestate andmesideühenduse.

Seade võimaldab WLAN-võrgus erinevat tüüpi sidet. Valida saab kahe kasutusrežiimi vahel: infrastruktuur- ja juhuvõrk.

• Infrastruktuur kasutusrežiim võimaldab kahte tüüpi sidet: raadiosideseadmed suhtlevad teineteisega WLAN pöörduspunkti vahendusel; raadiosideseade suhtleb WLAN-seadmega WLAN pöörduspunkti vahendusel.

Infrastruktuur kasutusrežiimi eeliseks on see, et omate võrguühenduse üle rohkem kontrolli, kuna suhtlemine toimub pöörduspunkti vahendusel. Raadiosideseade pääseb ligi teenustele, mis on võimaldatud tavalises WLAN-võrgus: näiteks kompanii andmebaas, e-post, Internet ja muud võrguressursid.

 Juhuvõrgus saate kolmanda osapoole rakenduste vahendusel otse andmeid saata ja vastuvõtta, näiteks printimiseks. WLAN pöörduspunkt pole vajalik. Lihtsalt määrake vajalikud seaded ja alustage sideseanssi. Juhuvõrku on lihtne üles seada, kuid suhtlemine on piiratud piirkonnas olevate seadmetele.

Vt "WLAN-võrgu Interneti-pöörduspunkti loomine", lk 69.

Vt "Juhuvõrgu häälestus", lk 83.

### Pakettandmeside (GPRS)

GPRS võimaldab mobiiltelefonist juurdepääsu andmevõrkudele (võrguteenus). GPRS kasutab pakettandmesidetehnoloogiat, kus andmed edastatakse mobiilsidevõrgu vahendusel lühikeste andmepursetena. Pakettedastuse eeliseks on see, et võrk on hõivatud ainult sel ajal, kui andmeid saadetakse või vastu võetakse. Kuna GPRS kasutab võrku tõhusamalt, on ühenduse saamine lihtsam ja andmeedastuskiirus suurem.

Teil tuleb tellida GPRS-teenus. GPRS-teenuse kättesaadavuse ja sellega liitumise kohta saate teavet võrguoperaatorilt või teenusepakkujalt.

Enhanced GPRS (EGPRS) on sarnane GPRS-ga, kuid võimaldab kiiremaid ühendusi. Põhjalikumat teavet EGPRS-i kättesaadavuse ja andmesidekiiruse kohta saate võrguoperaatorilt või teenusepakkujalt. Pange tähele, et kui olete andmeedastuseks valinud GPRS-i, kasutab seade GRPS-i asemel EGPRS-i, kui see võrgus võimalik on.

Pange tähele, et tavakõne ajal ei saa luua GPRS-ühendust ning aktiivne GPRS-ühendus läheb ootele.

## Kiired andmesidekõned (high-speed circuit switched data, HSCSD)

HSCSD võimaldab andmeedastust kiirustel kuni 43,2 Kb/s, mis on neli korda kiirem kui GSM-võrgu tavalised andmesidekiirused. HSCSD on võrreldav paljude fiksvõrkudes suhtlevate arvutimodemite kiirusega.

HSCSD-teenuse kättesaadavuse ja sellega liitumise kohta saate teavet võrguoperaatorilt või teenusepakkujalt.

Pange tähele, et andmete edastamine HSCSD-režiimis võib seadme aku tühjendada kiiremini kui tavalised telefoni- või andmekõned, kuna seade võib võrku teavet saata tihemini.

#### **GSM-andmekõned**

GSM-andmesidekõne võimaldab andmete ülekannet kiirustel kuni 14,4 Kb/s. Andmeteenuste kättesaadavuse ja liitumise kohta saate teavet võrguoperaatorilt või teenusepakkujalt.

## Ühendushaldur

Rakenduses **Conn. manager** saab vaadata aktiivsete võrguühenduste andmeid ja lõpetada ebavajalikud ühendused. Avage **Desk** > **Tools** > **Conn. manager**.

Märkus: Teenusepakkuja arvel näidatud kõneaegade maksumus sõltub võrgu omadustest, arvete ümardamisest jne.

Võrguühenduse andmete vaatamiseks valige loendist vajalik ühendus ja vajutage **Details**. Kuvatavad andmerühmad sõltuvad võrguühenduse tüübist.

Võrguühenduse lõpetamiseks valige loendist ühendus ja vajutage Disconnect.

Kõigi aktiivsete võrguühenduste üheaegseks lõpetamiseks vajutage Menu ja valige Tools > Disconnect all.

Selleks, et vaadata GPRS-i või WLAN-ga saadetud ja vastuvõetud andmemahte, vajutage Menu ja valige Counters > GPRS counter või WLAN counter.

Et vaadata IP-aadressi andmeid, vajutage Menu ja valige **Tools** > **IP** address. IP-aadressi andmeid kuvatakse vaid siis, kui võrguühendus on loodud, mitte loomise ajal.

# 19. Seadme isikupärastamine

Seadme isikupärastamiseks on mitu võimalust.

- · Paneelid saate vahetada seadme esipaneeli.
- Paneeli valikuklahvid saate muuta vasak- ja parempoolse valikuklahvi funktsioone.
- Desk (töölaud) saate grupeerida rakendusi, otseteid ja märkmeid ning töölauale uusi kaustu moodustada.
- Klahv My own lemmikrakenduse kiireks avamiseks.
- Taustpildid saate valida kaanetelefoni ja kommunikaatori ekraanile taustpildi.
- · Värviskeemid saate muuta seadme värvistikku.

#### **Esipaneeli vahetus**

Märkus: Enne korpuse eemaldamist lülitage seade alati välja ning eraldage laadija ja muud lisaseadmed. Korpuse vahetamisel vältige elektrooniliste komponentide puudutamist. Hoidke ja kasutage seadet alati koos korpusega.

1. Vajutage esipaneeli lukustusnuppu (1) ja liigutage esipaneeli (2) noole suunas. Alustage eemaldamist alumisest osast ning lõpetage seadme ülemisel osal asuva lukustussüsteemi vabastamisega.

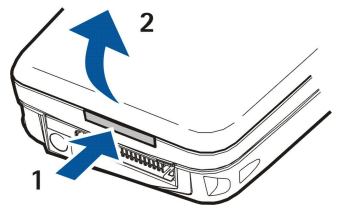

2. Liigutage esipaneeli noole suunas.

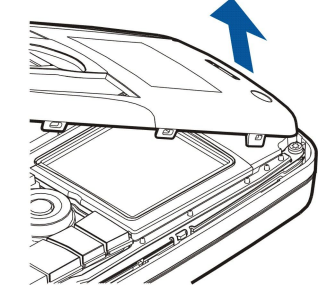

3. Esipaneeli tagasiasetamiseks joondage lukustusnupud seadme üleotsaga, hoides paneeli nurga all.

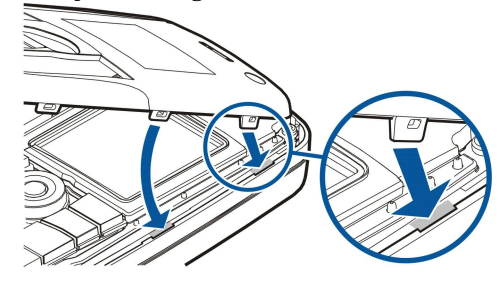

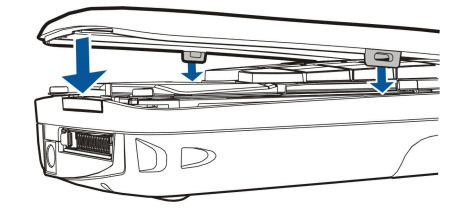

# Paneeli valikuklahvid

Vasakpoolse valikuklahvi funktsioon on ooterežiimis **Go to**. Selle klahvi alla võite paigutada meelisfunktsioonid. Funktsiooni aktiveerimiseks liikuge sellele ja vajutage **Select**.

Selleks, et lisada funktsioon otsevalikute loendisse, vajutage **Options**, valige **Select options**, leidke funktsioon ja vajutage **Mark**. Funktsiooni kustutamiseks loendist valige see funktsioon ja vajutage **Unmark**.

Copyright © 2005-2006 Nokia. All Rights Reserved.

4. Vajutage esipaneeli alla, kuni see lukustub.

#### Seadme isikupärastamine

Funktsioonide järjekorra muutmiseks vajutage **Options** ja valige **Organise**. Leidke teisaldatav funktsioon, vajutage **Move** ja valige koht, kuhu soovite selle paigutada.

## ■ Desk (Töölaud)

Töölaua korraldamiseks on mitu võimalust. Rakendusi saab paigutada grupist gruppi, samuti saab luua uusi gruppe, olemasolevaid ümber nimetada ning muuta rakenduste ikoone ja nimetusi. Samuti saab valida töölauale soovikohase taustpildi. <u>Vt "Desk", lk 22.</u>

# Klahv My own

Klahvile My own saab määrata soovikohase rakenduse, mille see klahv avab. Vt "Klahv My own", lk 60.

## Taustpildid ja värviskeemid

Saate valida kaanetelefoni ja kommunikaatori ekraanile taustpildi. Seadmesse on salvestatud valik kasutusvalmis taustpilte. <u>Vt "Wallpapers (Taustpildid)", lk 60.</u>

Teil on võimalik muuta ka seadme värvistikku. Juhtpaneeli värvistiku muutmine mõjutab ka kommunikaatoriliidese värvilahendusi.<u>Vt "Ekraan", lk 60.</u> Kaanetelfoni värvistiku muutmiseks kasutage kaanetelfoni menüüd <u>Settings</u>. <u>Vt "Settings</u> (Seaded) ", lk 20.

Järgnevalt mõningate otsevalikute klavikombinatsioonid. Otseteed tõhustavad rakenduste kasutamist.

Teil on võimalik kasutada mitmesuguseid klahvikombinatsioone.

- Kombinatsioon Ctrl+klahv annab juurdepääsu menüüfunktsionidele. Näiteks vajutus klahvidele Ctrl+N avab veebis uue brauseriakna, kontaktides uue kaardi ja sõnumite menüüs uue sõnumi.
- Lisasümbolite sisestamiseks kasutatakse üldjuhul klahvikombinatsiooni tõstuklahv+klahv. Näiteks vajutades tõstuklahvi +numbriklahvi saab sisestada jutumärgid, hüüumärgi või sulu.
- Kindlate funktsioonide avamiseks kasutatakse klahve Chr+klahvikombinatsioon. Näiteks Chr+🐼 kuvab käsiloleva toimingu teabe ning Chr+ 👘 lülitab infrapuna sisse või välja.

Näpunäide: Otseteid kuvatakse ka menüüfunktsioonide kõrval rakendustes.

# Üldised otsevalikud

| Ctrl+A                      | Vali kõik                                         |
|-----------------------------|---------------------------------------------------|
| Ctrl+C                      | Kopeeri                                           |
| Ctrl+D                      | Kustuta                                           |
| Ctrl+F                      | Leia                                              |
| Ctrl+I                      | Sordi                                             |
| Ctrl+M                      | Teisalda                                          |
| Ctrl+N                      | Uus                                               |
| Ctrl+O                      | Ava                                               |
| Ctrl+P                      | Prindi                                            |
| Ctrl+S                      | Salvesta                                          |
| Ctrl+T                      | Täisekraan                                        |
| Ctrl+V                      | Kleebi                                            |
| Ctrl+X                      | Lõika                                             |
| Ctrl+Z                      | Ennista                                           |
| Tõstuklahv+Ctrl+E           | Suumi                                             |
| Tõstuklahv+Ctrl+G           | Järgmine                                          |
| Tõstuklahv+Ctrl+L           | Logi                                              |
| Tõstuklahv+Ctrl+P           | Eelmine                                           |
| Tõstuklahv+Ctrl+S           | Salvesta nimega                                   |
| Tõstuklahv+Ctrl+U           | Lehekülje vorming                                 |
| Tõstuklahv+Ctrl+V           | Prindivaade                                       |
| Tõstuklahv+Ctrl+Z           | Muuda                                             |
| Tõstuklahv+tagasilükkeklahv | Teksti kustutamine paremalt                       |
| Ctrl+Telephone              | Telefonirakenduse viimaste kõnede kuvamine        |
| Chr+alphabet                | täppidega või rõhumärkidega vokaalide sisestamine |
| Chr+tabeldusklahv           | Lülitumine ühelt avatud rakenduselt teisele       |
| Chr+Telephone               | Viimase numbri kordusvalimine                     |
| Chr+Messaging               | E-posti vastuvõtmine                              |
| Tõstuklahv+Ctrl+Chr+S       | Ekraanipilt                                       |

# Rakenduspõhised otsevalikud

| Rakendus Desk (Töölaud) |                                                                                         |
|-------------------------|-----------------------------------------------------------------------------------------|
| Ctrl+P                  | Atribuudid                                                                              |
| Tõstuklahv+Ctrl+S       | Gruppide kuvamine                                                                       |
| Ctrl+My own             | Klahvi My own konfigureerimine                                                          |
| Clock (Kell)            |                                                                                         |
| Ctrl+B                  | Äratuse tühistamine                                                                     |
| Ctrl+E                  | Linna andmete vaatamine                                                                 |
| Ctrl+K                  | Äratuse seaded                                                                          |
| Ctrl+T                  | Kuupäeva ja kellaaja seadmine                                                           |
| Tõstuklahv+Ctrl+A       | Äratuskell                                                                              |
| Tõstuklahv+Ctrl+E       | Riigi või regiooni andmete vaatamine                                                    |
| Tõstuklahv+Ctrl+N       | Uue linna lisamine                                                                      |
| Tõstuklahv+Ctrl+Q       | Kella tüübi valimine                                                                    |
| Tõstuklahv+Ctrl+T       | Teise linna andmed                                                                      |
| Tõstuklahv+Ctrl+W       | Maailmakell                                                                             |
| Telephone (Telefon)     |                                                                                         |
| Ctrl+P                  | Seerianumbri (IMEI) kuvamine                                                            |
| Tõstuklahv+Ctrl+B       | Kõnepiirang                                                                             |
| Tõstuklahv+Ctrl+M       | Kõnepost                                                                                |
| Tõstuklahv+Ctrl+O       | Muud seaded                                                                             |
| Tõstuklahv+Ctrl+P       | Profiilide seaded                                                                       |
| Tõstuklahv+Ctrl+S       | Kiirvalimine                                                                            |
| Tõstuklahv+Ctrl+V       | Suunamine                                                                               |
| Contacts (Kontaktid)    |                                                                                         |
| Ctrl+K                  | Seaded                                                                                  |
| Ctrl+M                  | Kuuluvus gruppi (avatud kontaktkaardil)                                                 |
| Ctrl+N                  | Uus kontaktkaart                                                                        |
| Ctrl+P                  | Andmebaasi atribuudid                                                                   |
| Ctrl+R                  | Helinatoon (avatud kontaktkaardil)                                                      |
| Ctrl+T                  | Kaardimallid                                                                            |
| Tõstuklahv+Ctrl+B       | Uus andmebaas                                                                           |
| Tõstuklahv+Ctrl+C       | Kopeerimine                                                                             |
| Tõstuklahv+Ctrl+D       | Pildi eemaldamine (avatud kontaktkaardil)                                               |
| Tõstuklahv+Ctrl+M       | Teisaldamine                                                                            |
| Tõstuklahv+Ctrl+N       | Uue grupi koostamine                                                                    |
| Tõstuklahv+Ctrl+O       | Pildi lisamine (avatud kontaktkaardil)                                                  |
| Messaging (Sõnumid)     |                                                                                         |
| Ctrl+B                  | Uute sõnumite vastuvõtmine                                                              |
| Ctrl+G                  | E-posti vastuvõtmine                                                                    |
| Ctrl+I                  | Sortimisviis (sortimine eelmääratud parameetrite alusel, nt kuupäeva või saatja alusel) |
| Ctrl+L                  | Sidus- või vallasrežiimi valimine, kui ühendus on aktiivne                              |

Copyright © 2005-2006 Nokia. All Rights Reserved.

| Ctrl+Q                 | Atribuudid                                           |  |
|------------------------|------------------------------------------------------|--|
| Ctrl+R                 | Vastuse saatmine                                     |  |
| Ctrl+T                 | Kaustakuva laiendamine                               |  |
| Ctrl+U                 | Ühenduse katkestamine                                |  |
| Ctrl+Y                 | Ühenduse vahetamine                                  |  |
| Tõstuklahv+Ctrl+A      | Kõigi sõnumite vastuvõtmine                          |  |
| Tõstuklahv+Ctrl+B      | Valitud sõnumite vastuvõtmine                        |  |
| Tõstuklahv+Ctrl+E      | Valitud kausta ümbernimetamine                       |  |
| Tõstuklahv+Ctrl+F      | Valitud sõnumi edasisaatmine                         |  |
| Tõstuklahv+Ctrl+N      | Uue kausta loomine                                   |  |
| Tõstuklahv+Ctrl+R      | Vastuse saatmine kõigile                             |  |
| Tõstuklahv+Ctrl+S      | Saadetud elementide talletamine                      |  |
| Tõstuklahv+Ctrl+T      | Konto seaded                                         |  |
| Tõstuklahv+Ctrl+Z      | Sõnumite kustutamine seadmest                        |  |
| Chr+Messaging          | E-posti vastuvõtmine                                 |  |
| Calendar (Kalender)    |                                                      |  |
| Ctrl+A                 | Uue tähtpäeva salvestamine                           |  |
| Ctrl+E                 | Uue memo koostamine                                  |  |
| Ctrl+G                 | Kindla kuupäeva avamine                              |  |
| Ctrl+K                 | Kuvaseadete muutmine                                 |  |
| Ctrl+N                 | Uue koosoleku koostamine                             |  |
| Ctrl+Q                 | Kuva muutmine                                        |  |
| Ctrl+S                 | Uue ülesande koostamine                              |  |
| Ctrl+T                 | Kuupäeva ja kellaaja seadmine                        |  |
| Tõstuklahv+Ctrl+A      | Tähtpäeva valimine vaikimisi valitavaks kirjetüübiks |  |
| Tõstuklahv+Ctrl+C      | Läbikriipsutatud kirje                               |  |
| Tõstuklahv+Ctrl+D      | Valitud objekti teisaldamine või kustutamine         |  |
| Tõstuklahv+Ctrl+E      | Kohtumise valimine vaikimisi valitavaks kirjetüübiks |  |
| Tõstuklahv+Ctrl+K      | Üldseadete muutmine                                  |  |
| Tõstuklahv+Ctrl+M      | Kirjete importimine                                  |  |
| Tõstuklahv+Ctrl+O      | Ülesande valimine vaikimisi valitavaks kirjetüübiks  |  |
| Tõstuklahv+Ctrl+P      | Atribuudid                                           |  |
| Tõstuklahv+Ctrl+R      | Memo valimine vaikimisi valitavaks kirjetüübiks      |  |
| Tõstuklahv+Ctrl+T      | Ajutine kirje                                        |  |
| Ctrl+Calendar          | Tänase kuupäeva avamine päeva ülevaates              |  |
| Kalendrikirje          | Kuva muutmine                                        |  |
| Documents (Dokumendid) |                                                      |  |
| Ctrl+B                 | Paks kiri                                            |  |
| Ctrl+G                 | Veebilehe avamine                                    |  |
| Ctrl+I                 | Kaldkiri                                             |  |
| Ctrl+U                 | Allakriipsutus                                       |  |
| Tõstuklahv+Ctrl+A      | Lõigu joondamine                                     |  |
| Tõstuklahv+Ctrl+B      | Täppjaotiste vormindamine                            |  |

Copyright © 2005-2006 Nokia. All Rights Reserved.

Tõstuklahv+Ctrl+D Ääriste vormindamine Tõstuklahv+Ctrl+F Kirjalaadi vormindamine Tõstuklahv+Ctrl+G Laadi vormindamine Tõstuklahv+Ctrl+J Valitud objekti andmete vaatamine Tõstuklahv+Ctrl+K Eelistused Tõstuklahv+Ctrl+N Reasammu vormindamine Tõstuklahv+Ctrl+O Objekti sisestamine Tõstuklahv+Ctrl+Y Sakkide vormindamine Tõstuklahv+Ctrl+Z Valitud objekti redigeerimine Sheet (Tabelarvutus) Ctrl+H Tabeli ümbernimetamine Ctrl+M Paneelide blokeerimine Ctrl+Q Töövihikute vaatamine Ctrl+W Uue töövihiku sisestamine Ctrl+Y Lahtrite lisamine Tõstuklahv+Ctrl+A Lahtrijoonduse vormindamine Tõstuklahv+Ctrl+B Lahtriääriste vormindamine Tõstuklahv+Ctrl+C Uue diagrammi sisestamine Tõstuklahv+Ctrl+D Lahtri kustutamine Tõstuklahv+Ctrl+F Kirjalaadi vormindamine Tõstuklahv+Ctrl+G Lehevahetuse sisestamine Tõstuklahv+Ctrl+H Reakõrguse vormindamine Tõstuklahv+Ctrl+I Funktsiooni sisestamine Tõstuklahv+Ctrl+N Numbrite vormindamine Tõstuklahv+Ctrl+O Seaded Tõstuklahv+Ctrl+P Lahtri taustvärvi muutmine Tõstuklahv+Ctrl+R Uuesti arvutamine Tõstuklahv+Ctrl+T Nime kuvamine Tõstuklahv+Ctrl+W Veerulaiuse vormindamine Tõstuklahv+Ctrl+X Lahtri kustutamine **Presentations (Esitlused)** Ctrl+T Täisekraanikuva Tõstuklahv+Ctrl+A Joonduse vormindamine Tõstuklahv+Ctrl+F Kirjalaadi vormindamine Tõstuklahv+Ctrl+J Valitud objekti vormindamine Tõstuklahv+Ctrl+V Slaidiprogrammi vaatamine Sisestusklahv Redigeerimise alustamine Klahv Esc Redigeerimise lõpetamine File manager (Failihaldur) Ctrl+E Kuva laiendamine Ctrl+H Kõigi failide kuvamine Ctrl+I Sortimisviis (sortimine eelmääratud parameetrite alusel, nt kuupäeva või saatja alusel)

| Ctrl+N                   | Uus fail                                                               |
|--------------------------|------------------------------------------------------------------------|
| Ctrl+O                   | Kuva ahendamine                                                        |
| Ctrl+P                   | Atribuudid                                                             |
| Ctrl+R                   | Valitud objekti ümbernimetamine                                        |
| Ctrl+U                   | Taseme võrra ülespoole liikumine                                       |
| Tõstuklahv+Ctrl+B        | Mälukaardi varundamine                                                 |
| Tõstuklahv+Ctrl+I        | Sortimisjärjestus (eelmääratud järjestuse alusel, nt tõusev järjestus) |
| Tõstuklahv+Ctrl+K        | Seaded                                                                 |
| Tõstuklahv+Ctrl+N        | Uue kausta loomine                                                     |
| Tõstuklahv+Ctrl+Q        | Mälukaardi parooli muutmine                                            |
| Tõstuklahv+Ctrl+R        | Andmete taastamine mälukaardilt                                        |
| Calculator (Kalkulaator) |                                                                        |
| Ctrl+B                   | Lahutamine                                                             |
| Ctrl+F                   | Pöördpaigutus                                                          |
| Ctrl+I                   | Liitmine                                                               |
| Ctrl+R                   | Mälust väljatoomine                                                    |
| Ctrl+Y                   | Funktsioonikaart                                                       |
| Tõstuklahv+Ctrl+C        | Ekraani tühjendamine                                                   |
| Tõstuklahv+Ctrl+D        | Tavakalkulaator                                                        |
| Tõstuklahv+Ctrl+S        | Teaduskalkulaator                                                      |
| Web (Veeb)               |                                                                        |
| Ctrl+B                   | Järjehoidja lisamine                                                   |
| Ctrl+E                   | Brauseri sulgemine                                                     |
| Ctrl+G                   | Tagasi                                                                 |
|                          | Järjehoidja avamine (järjehoidjate vaates)                             |
| Ctrl+H                   | Avalehe avamine                                                        |
| Ctrl+I                   | Kõigi piltide laadimine                                                |
|                          | Uue kausta lisamine järjehoidjate vaates)                              |
| Ctrl+K                   | Seaded                                                                 |
| Ctrl+M                   | Ekraanisuuruses kuva                                                   |
| Ctrl+N                   | Uue akna avamine                                                       |
| Ctrl+R                   | Uuesti laadimine                                                       |
| Ctrl+T                   | Täisekraanikuva                                                        |
| Ctrl+U                   | Ühenduse katkestamine                                                  |
| Ctrl+W                   | Aknaloendi avamine                                                     |
| Ctrl+Y                   | Uhenduse vahetamine                                                    |
| Ctrl+Z                   | Stopp                                                                  |
| Tõstuklahv+Ctrl+B        | Järjehoidjad                                                           |
| Tästullahu. Ctul. D      | Jarjenoidja muutmine (jarjenoidjate vaates)                            |
| Tostukianv+uli+D         |                                                                        |
|                          |                                                                        |
| I OSTUKIANV+UTI+G        |                                                                        |
| i ostukianv+ttri+i       | kausta nime muutmine (jarjenoidjate vaates)                            |

| Tõstuklahv+Ctrl+O               | Faili avamine                                   |
|---------------------------------|-------------------------------------------------|
| Tõstuklahv+Ctrl+R               | Täielik uuestilaadimine                         |
| Tõstuklahv+Ctrl+S               | Raami salvestamine nimega                       |
| Tõstuklahv+Ctrl+T               | Tiitliriba vaatamine                            |
| Images (Pildid)                 |                                                 |
| Ctrl+B                          | Pildi eelvaatlus (kui pilt on avatud)           |
| Ctrl+F                          | Järgmine pilt (kui pilt on avatud)              |
| Ctrl+R                          | Pildi pööramine (kui pilt on avatud)            |
| Ctrl+T                          | Kuvamine täisekraanil (kui pilt on avatud)      |
| Diktofon                        |                                                 |
| Ctrl+L                          | Kordus                                          |
| Ctrl+M                          | Vaigistus                                       |
| Ctrl+R                          | Ümbernimetamine                                 |
| Tõstuklahv+Ctrl+K               | Seaded                                          |
| Music player (Muusikapleier)    |                                                 |
| Ctrl+B                          | Eelmine lugu                                    |
| Ctrl+F                          | Järgmine lugu                                   |
| Ctrl+I                          | Sortimisviis (eelmääratud atribuutide alusel)   |
| Ctrl+L                          | Kõigi lugude kordus                             |
| Ctrl+M                          | Vaigistus                                       |
| RealPlayer                      |                                                 |
| Ctrl+B                          | Eelmine klipp (kui video on avatud)             |
| Ctrl+F                          | Järgmine klipp (kui video on avatud)            |
| Ctrl+M                          | Heli vaigistamine (kui video on avatud)         |
| Ctrl+R                          | Üks kordus (kui video on avatud)                |
| Ctrl+T                          | Kuvamine täisekraanil (kui video on avatud)     |
| Tõstuklahv+Ctrl+K               | Seaded                                          |
| Tõstuklahv+Ctrl+S               | Klipi salvestamine nimega (kui video on avatud) |
| Device manager (Rakendushaldur) |                                                 |
| Tõstuklahv+Ctrl+C               | Ühenduse loomine                                |

# 21. Andmeedastus

Käesolev seade kasutab andmeedastuseks GSM-võrku ning võimaldab multimeediumsõnumite, lühisõnumite ja e-kirjade saatmist ning näiteks ka ühenduse loomist kaugarvutitega.

Kuigi raadioside-andmeedastus toimib üldjuhul enamikus piirkondades, kus teie seade töötab, on soovitatav asetada seade kohta, kus raadiosignaal on võimalikult tugev. Tugeva võrgusignaaliga on edastus tõhusam. Andmeedastus raadioside teel võib toimida natuke teistmoodi kui tavaline andmeedastus. Selle põhjuseks on raadiosidesüsteemi iseärasused. Raadiosideühendust võib häirida "müra", signaali nõrgenemine või kaotus ja moonutused.

## 🔳 Müra

Raadioside-andmeedastuse kvaliteeti võivad häirida elektroonikaseadmete või ka teiste telefonide poolt tekitatud häired.

## Rändlus (roaming)

Kui seadme omanik liigub ühest võrgukärjest teise, võib kanali signaalitugevus langeda. Võrk võib suunata kasutaja teise levialasse, kus signaal on tugevam. Tänu muutustele võrgu liiklusvoogude koormuses võib rändlus ehk roaming toimuda ka siis, kui teie asukoht ei muutu. Taoline rändlus võib põhjustada lühiajalisi edastusviivitusi.

## Staatiline elekter

Staatilise elektri laeng, mille annab edasi teie käsi või muu elektrijuht, võib põhjustada elektriseadmete töös häireid. Sellistest häiretest annavad märku moonutused seadme ekraanil ja programmide ebastabiilsus. Raadiosideühendus võib muutuda katkendlikuks, andmed võivad rikutud saada ja andmeedastus seiskuda. Sel juhul tuleb kõne katkestada (kui ühendus pole ise katkenud), seade välja lülitada (kui see on sisse lülitatud) ja seadme aku eemaldada. Seejärel pange aku tagasi ja looge ühendus uuesti.

## Surnud alad ja signaalikaod

Surnud alad on sellised piirkonnad, kus raadiosignaali vastuvõttu ei toimu. Signaalikaod tekivad siis, kui satute piirkonda, kus raadiosignaali vastuvõtt on geograafiliste pinnavormide või rajatiste tõttu kas täielikult blokeeritud või siis takistatud.

## Signaali nõrgenemine

Liiga suur vahemaa ja takistused võivad põhjustada ribaväliseid signaale. Samuti võivad tekkida signaalipeegeldused. Mõlemal juhul signaal nõrgeneb.

## Nõrk signaal

Liiga suure vahemaa või teele jäävate takistuste tõttu ei pruugi võrgukärje saatja signaal olla piisavalt tugev ja stabiilne usaldusväärse andmesideühenduse tagamiseks. Seetõttu pidage sideühenduse loomisel silmas alltoodud nõuandeid.

- Andmesideühendus toimib paremini, kui seade on liikumatu. Andmesideühenduse loomine liikuvas sõidukis pole soovitatav.
- Ärge asetage seadet metallpinnale.
- Kontrollige, kas sedame ekraanil kuvatakse piisavalt tugevat signaali. Tugevama signaali saamiseks võite proovida toas ringi liikuda. Tavaliselt on signaal tugevam akna lähedal. Kui signaal on isegi tavalise telefonikõne võtmiseks liiga nõrk, ei ole andmesideühendust mõtet luua seni, kuni olete leidnid koha, kus vastuvõtt on parem.

# Akuteave

Seadme toiteallikaks on korduvlaetav aku. Uus aku saavutab täismahtuvuse alles pärast kahte-kolme täielikku täis- ja tühjakslaadimise tsüklit. Akut võib täis ja tühjaks laadida sadu kordi, kuid lõpuks muutub see siiski kasutuskõlbmatuks. Kui kõne- ja ooteaeg on märgatavalt lühenenud, on aeg osta uus aku. Kasutage üksnes Nokia heakskiiduga akusid ning laadige akut Nokia heakskiiduga laadijatega, mis on mõeldud käesolevale seadmele.

Kui aku on täis laetud, eraldage laadija vooluvõrgust ja seadmest. Ärge jätke täislaetud akut laadijaga ühendatuks – ülelaadimine võib lühendada aku tööiga. Täielikult laetud aku, mida ei kasutata, laeb ennast aja jooksul ise tühjaks.

Kui aku on täiesti tühi, võib laadimisnäidiku ilmumine paar minutit aega võtta; alles siis saab seadmelt välja helistada.

Kasutage akut otstarbekohaselt. Ärge kunagi kasutage katkist akut ega laadijat.

Ärge lühistage akut. Juhuslik lühis võib tekkida, kui metallese (nt münt, kirjaklamber või pastakas) tekitab lühiühenduse aku pluss- ja miinusklemmide vahel. (Klemmid on aku metallribad.) See võib juhtuda näiteks varuakut taskus või kotis kandes. Klemmidevaheline lühis võib kahjustada akut või lühistavat eset.

Kui jätate aku liiga kuuma või külma kohta, näiteks suletud autosse suvel või talvel, vähendab see aku tööiga ja mahtuvust. Püüdke hoida akut temperatuurivahemikus 15 °C kuni 25 °C (59 °F kuni 77 °F). Kui aku on liiga kuum või külm, võib seade isegi täielikult laetud aku korral ajutiselt töötamast lakata. Miinuskraadidel pole aku töökindlus garanteeritud.

Ärge hävitage akut põletamise teel – aku võib plahvatada. Aku võib plahvatada ka siis, kui seda vigastada. Aku hävitamisel järgige kohalikest määrustest tulenevaid nõudeid. Kui võimalik, viige aku ohtlike jäätmete kogumispunkti. Ärge visake akut olmeprügi hulka.

# Juhtnöörid Nokia originaalaku kindlakstegemiseks

Ohutuse tagamiseks kasutage alati üksnes Nokia originaalakusid. Et olla kindel selles, et kasutate originaalakut, ostke aku Nokia ametlikult edasimüüjalt, veenduge, et pakendil on Nokia originaaltarviku logo (Nokia Original Enhancements) ning kontrollige alltoodud juhendite järgi hologrammi autentsust.

Kui aku vastab neljas järgnevas punktis toodud nõuetele, ei anna see siiski täielikku garantiid aku autentsuse kohta. Kui teil on alust kahelda aku ehtsuses, tuleks selle kasutamisest loobuda ning näidata akut lähima Nokia teeninduspunkti töötajatele või Nokia toodete ametlikule edasimüüjale. Nokia ametlikus teeninduspunktis või müügiesinduses kontrollitakse, kas aku on ehtne. Kui aku ehtsust ei õnnestu tõendada, tagastage see müüjale.

### Hologrammi autentimine

- 1. Hologrammi ühe nurga alt vaadates peaksite nägema Nokia ühendatud käte märki ning teise nurga alt vaadates Nokia originaaltarviku logo (Nokia Original Enhancements).
- Pöörates hologrammi vasakule, paremale, alla ja üles, peaksite hologrammi servadel nägema vastavalt ühte, kahte, kolme või nelja täppi.
- Kraapige hologrammi serva nähtavale ilmub 20-kohaline kood, näiteks 12345678919876543210. Pöörake akut nii, et numbrid paikneksid vertikaalselt suunaga üles. 20-kohalise koodi algus on ülemisel ning lõpp alumisel real.

4. Kontrollige 20-kohalise koodi õigsust, järgides instruktsioone aadressil www.nokia.com/batterycheck. Tekstsõnumi koostamiseks sisestage 20-kohaline kood, näiteks 12345678919876543210, ja saatke see numbrile +44 7786 200276.

Rakenduvad kohalike ja rahvusvaheliste operaatorite teenustasud.

Mõne aja pärast peaks teile saabuma sõnum, milles teatatakse, kas koodi autentimine õnnestus.

### Mida teha, kui aku kontrollimisel selgus, et see pole ehtne?

Kui Nokia hologrammiga varustatud aku ehtsust ei õnnestunud tõendada, tuleks selle kasutamisest loobuda. Näidake akut lähima Nokia teeninduspunkti töötajatele või Nokia toodete ametlikule edasimüüjale. Tootja poolt heakskiitmata aku

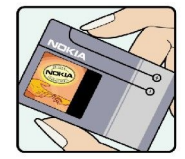

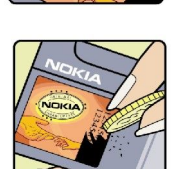

VOKI

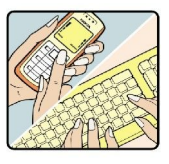

#### Akuteave

kasutamine võib olla ohtlik ning rikkuda seadme ja selle lisatarvikud. Samuti võivad kaotada kehtivuse seadmele seatud nõuded ja garantii.

Nokia originaalakude kohta leiate täiendavat teavet aadressilt www.nokia.com/battery.

# Hooldamine

Teie seade on hoolikalt disainitud ja viimistletud, seetõttu tuleb seda ka korralikult hoida. Alltoodud juhtnöörid aitavad säilitada seadmele antud garantiid.

- Hoidke seade kuivana. Sademed, niiskus ja vedelikud sisaldavad mineraale, mis võivad korrodeerida elektronskeeme. Kui seade saab märjaks, eemaldage aku ja laske seadmel täielikult kuivada, seejärel ühendage aku tagasi.
- Ärge kasutage ega hoidke seadet tolmustes ja määrdunud kohtades. See võib kahjustada liikuvaid osi ja elektroonikaelemente.
- Ärge hoidke seadet kuumas. Kõrge temperatuur võib lühendada elektronseadmete eluiga, kahjustada akut ning sulatada või deformeerida plastdetaile.
- Ärge hoidke seadet külmas. Seni, kuni seade normaaltemperatuurini soojeneb, võib selle sees tekkida kondensaatniiskus, mis kahjustab elektronskeeme.
- · Seadme avamine on lubatud vaid käesolevas juhendis toodud juhendite järgi.
- Ärge raputage, koputage ega pillake seadet maha. Seadmega hoolimatult ümber käies võite kahjustada sisemisi elektronskeeme ja mehaanikat.
- Ärge kasutage seadme puhastamiseks tugevatoimelisi kemikaale ega puhastus- või pesemisvahendeid.
- Ärge seadet värvige. Värv võib valguda seadme liikuvate osade vahele ja takistada selle tööd.
- Kasutage ainult tootja heakskiiduga või komplektis olevat vahetusantenni. Teiste antennide, modifikatsioonide ja lisade kasutamine võib seadme rikkuda ja olla vastuolus raadioaparatuurile kehtestatud normidega.
- Kasutage laadijat üksnes siseruumides.
- Enne seadme remontiandmist tehke varukoopia säilitamist vajavatest andmetest, näiteks kontakt- ning kalendrikirjetest.

Kõik ülaltoodud näpunäited kehtivad võrdselt nii mobiilsidevahendi kui aku, laadija ja teiste lisaseadmete kohta. Kui mis tahes nimetatud seadme töös esineb häireid, pöörduge lähima volitatud teeninduskeskuse poole.

# Täiendav ohutusteave

## Kasutuskeskkond

Ärge unustage järgida piirkonnas kehtestatud erinõudeid ja lülitage seade alati välja, kui selle kasutamine on keelatud või kui see võib tekitada häireid või põhjustada ohtlikke olukordi. Kasutage seadet ainult normaalasendis. Seadme kasutamisel normaalasendis või seadme kasutamisel kehast vähemalt 1,5 cm (5/8 tolli) kaugusel ei ületa seadme raadiosageduslik kiirgus lubatud piirmäära. Kui kannate seadet enda küljes mobiiltelefoni kotis, vööklambris või hoidikus, ei tohiks kandevarustus sisaldada metalli ning peaks asetsema kehast eespool nimetatud kaugusel.

Andmefailide ja sõnumite saatmine eeldab head võrguühendust. Mõnikord lükatakse andmefailide või sõnumite saatmine seniks edasi, kuni seade on saanud parema võrguühenduse. Kogu edastuse vältel jälgige, et seade ei asetseks kehale lähemal, kui ülaltoodud juhised seda lubavad.

## Meditsiiniline aparatuur

Mobiiltelefonid ja teised raadiolaineid edastavad seadmed võivad tekitada häireid ebapiisavalt varjestatud meditsiinilise aparatuuri töös. Konsulteerige arsti või meditsiinilise aparatuuri tootjaga. Kui meditsiiniasutuse siseeeskiri seda nõuab, lülitage seade välja. Haiglates ja meditsiiniasutustes kasutatav aparatuur võib olla tundlik raadiosignaalide suhtes.

## Südamestimulaatorid

Südamestimulaatori võimaliku häire vältimiseks soovitavad stimulaatorite tootjad hoida mobiiltelefoni südamestimulaatorist vähemalt 15,3 cm kaugusel. Antud soovitus vastab Wireless Technology Researchi uuringute tulemustele. Südamestimulaatoriga inimesed:

- jälgige, et seade ei asuks südamestimulaatorile lähemal kui 15,3 cm;
- ei tohi kanda seadet rinnataskus;
- peaks helistamisel hoidma seadet stimulaatorist kaugemale jääva kõrva ääres vältimaks võimalikku häiret.
- Kui teile tundub, et stimulaatori töö on häiritud, lülitage seade välja ja asetage kaugemale.

## **Kuuldeaparaadid**

Mõned digitaalsed mobiilsidevahendid võivad tekitada häireid kuuldeaparaatide töös. Häirete korral võtke ühendust teenusepakkujaga.

# Sõidukid

Raadiosignaalid võivad häirida valesti paigaldatud või ebapiisavalt varjestatud elektroonikasüsteemide tööd mootorsõidukeis (näiteks elektrooniline kütuse sissepritsesüsteem, ABS-pidurisüsteem, kiirusregulaator, turvapadi). Täiendavat teavet saate sõiduki või sõidukisse paigaldatud lisavarustuse tootjalt või tootja esindajalt.

Laske seadet remontida ja autosse paigaldada vaid kvalifitseeritud spetsialistil. Vale paigaldus või remont võib olla ohtlik ning tühistada seadmele antud garantii. Kontrollige regulaarselt, et kõik mobiilsidevahendi lisaseadmed autos oleksid kindlalt paigas ja töökorras. Ärge vedage ega hoidke mobiilsidevahendi, selle osade või lisaseadmetega ühes autoosas lenduvaid gaase, vedelikke ega plahvatusohtlikke aineid. Turvapadjaga sõidukeis pidage silmas, et turvapadi avaneb suure jõuga. Ärge asetage esemeid, sealhulgas autosse monteeritud või monteerimata mobiilsidevahendit või selle lisaseadmeid turvapadja avanemispiirkonda. Kui seade on autosse valesti paigaldatud, võib see turvapadja avanemisel tekitada tõsiseid vigastusi.

Seadme kasutamine lennusõidu ajal on keelatud. Lennuki pardale astudes lülitage seade välja. Mobiilsidevahendi kasutamine lennukis võib ohustada lennuturvalisust, häirida mobiilsidevõrgu tööd ning võib olla ka seadusega keelatud.

# Plahvatusohtlik piirkond

Plahvatusohtlikus piirkonnas lülitage seade alati välja ning järgige vastavaid hoiatussilte ja juhiseid. Plahvatusohtlike piirkondade hulka kuuluvad kõik kohad, kus üldjuhul soovitatakse auto mootor välja lülitada. Sellises piirkonnas võib säde esile kutsuda plahvatuse või tulekahju, mille tagajärgedeks võivad olla kehavigastused või isegi surm. Tanklas, eriti bensiinipumpade läheduses, lülitage seade välja. Järgige mobiiltelefonide kasutamisele seatud piiranguid kütusehoidlates, kütusemahutite ja kütuse jaotussüsteemide lähedal, keemiatehastes ja lõhkamistööde piirkonnas. Plahvatusohtlikud piirkonnad on tavaliselt, kuid mitte alati, selgelt tähistatud. Nende hulka kuuluvad laevade autotekid, kemikaalide transpordi ja hoiustamisega tegelevad asutused, vedelgaasil (propaan, butaan) töötavad sõidukid ning piirkonnad, kus õhk sisaldab kemikaale või aineosakesi, näiteks teravilja- ja tolmuosakesi või metallitolmu.

## Hädaabikõned

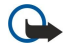

NBI Nagu kõik mobiiltelefonid, kasutab ka see seade töötamiseks raadiolaineid, mobiilsidevõrku, traatsidevõrku ning kasutaja aktiveeritud funktsioone. Sellest tulenevalt ei ole ühenduse saamine igas olukorras garanteeritud. Seepärast

#### Täiendav ohutusteave

ärge lootke väga kriitilistes olukordades, näiteks meditsiiniliste hädaabijuhtude korral, ainuüksi mobiiltelefoni olemasolule.

Hädaabi väljakutse

- 1. Kui seade on välja lülitatud, lülitage see sisse. Kontrollige signaali tugevust.
- Mõni võrk võib nõuda, et seadmesse oleks õigesti paigaldatud kehtiv SIM-kaart.
- 2. Ekraani tühjendamiseks ja seadme viimiseks helistamisrežiimi vajutage vajalik arv kordi 🖃
- 3. Sisestage piirkonnas kehtiv hädaabinumber. Hädaabinumbrid on piirkonniti erinevad.
- 4. Vajutage klahvi 🖂 [kõne alustus] / [saada].

Kui seadmel on aktiveeritud teatud funktsioonid, tuleb need võib-olla enne hädaabinumbrile helistamist välja lülitada. Kui seade on vallasrežiimis, tuleb hädaabi väljakutsumiseks vahetada profiil ja aktiveerida telefonirežiim. Täiendava teabe saamiseks tutvuge käesoleva kasutusjuhendiga või võtke ühendust teenusepakkujaga.

Hädaabiväljakutset tehes kirjeldage olukorda võimalikult täpselt. Teie mobiiltelefon võib olla ainuke sidevahend õnnetuspaigal. Ärge katkestage kõnet enne, kui selleks on luba antud.

## ■ Sertifitseerimisteave (SAR)

#### Käesolev mobiilsideseade vastab raadiosageduslike lainete piirnormidele.

Teie mobiilsidevahend on raadiosaatja ja -vastuvõtja. Seadme konstrueerimisel on arvestatud rahvusvaheliselt kehtestatud raadiosagedusliku kiirguse soovituslikke piirnorme. Nimetatud piirnormid on välja arendanud sõltumatu teadusorganisatsioon ICNIRP poolt ning sisaldavad turvamarginaali, mis tagab kõikide isikute turvalisuse sõltumata nende vanusest ja tervislikust seisukorrast.

Mobiilsidevahendi raadiosagedusliku kiirguse mõõtühik on SAR (Specific Absorption Rate, erineelduvuskiirus). ICNIRP-i poolt SAR-ile kehtestatud piirnorm on 2,0 vatti kilogrammi kohta (W/kg), mis on keskmistatud kümnele grammile koele. Seadme SAR-i mõõtmisel on seade normaalasendis ja töötab kõikidel testitud sagedusaladel suurimal kinnitatud võimsusastmel. Töötava seadme SAR-i tegelik tase võib maksimaalsest väärtusest väiksem olla, kuna seade on konstrueeritud kasutama ainult nii suurt võimsust, mis on vajalik võrguga ühenduse saamiseks. See väärtus muutub sõltuvalt paljudest mõjuritest, nagu näiteks sellest, kui lähedal te võrgu baasjaamale asute. ICNIRP-i kehtestatud piirnormide järgi on seadme SAR-i suurim võimalik väärtus kõrva ääres kasutamisel 0.29 W/kg.

Lisaseadmete ja tarvikute kasutamine võib muuta SAR-i väärtust. SAR-i väärtused sõltuvad riiklikest nõuetest, kontrolltingimustest ja võrgu sagedusalast. SAR-i kohta võite täiendavat teavet leida tooteteabe jaotisest veebilehelt aadressil www.nokia.com.

# Register

## A

aastaülevaade kalendris 56 ahelsõnum 33 ajakava 56 aku installimine 8 laadimine 9 laetus 13 aku laadimine 9 andmeedastus 80.98 andmehaldus 60 andmekõned Interneti-pöörduspunkti seaded 68 piirang 63 suunamine 63 üldfunktsioonid 88, 89 andmesideühendused 88 andmete kopeerimine 79 andmete taastamine 79 andmete teisaldamine 79 andmete varundamine 58, 79 andmete ülekandmine 79 andmete ülekanne 80 Application manager 61 asukohapäringud logi 67 lubamine ja keeldumine 67 automaatlukustus 65 automaatne kordusvalimine 20 avalikustamise seaded 67 avatud veebilehed 39

## B

Bluetooth 83 brauseriseaded 39

## C

CD-ROM 15

## D

diagrammilehed 48 Diktofon 73 Dokumendid 45 DTMF-toonid 24

# E

EAP 70 ekraan 12 seaded 60 tähised 13 e-post 28 kontod 29, 30 manused 30 serverid 31 teated 36 e-posti allalaadimine 30 Esitlused 52

## F

failide allalaadimine 38 failide eelvaatlus 86 Failihaldur 57 faksid 35 faksikõned 63 saatmine 35

## G

general packet radio service Vt *GPRS* GPRS 88 GSM-andmekõned 89

#### Η

helifailid 75 helinad 36 helina vaigistamine 23 helistaja ID 20 helistamine 16, 23 helitugevus 14 high-speed circuit switched data Vt HSCSD HSCSD 88 häälestussõnumid 36, 37 häälmeeldetuletused 73

## Ι

infrapuna 85 installimine aku 8 mälukaart 8 rakendused 81 SIM-kaart 8 Internet 38 seaded 67 ühenduse vahetamine 28 Interneti-pöörduspunktid 67 valimine 71 WLAN 64,69 Interneti-ühendus 67 IP-aadress 69 isikliku võtme salv 66 isikupärastamine 90

# J

jalused 86 Java-rakendused 61, 82 juhtnupp 11, 60 Juhtpaneel 59 juhtslaidi vaade esitlustes 53 juhuvõrk 83 järjehoidjad 37, 39

# K

kaabel seaded 64 ühendused 83 kaanetelefon 13, 16 Kalender 54 Kalkulaator 76 kasutuskoodid 10 kaugfaksid 36 kaugkonfigureerimine 87

#### Register

kauglukustus 65 kaugsünkroonimine 80 keeleseaded 10,60 Kell 77 kellaaeg ja kuupäev 10, 59 kiired andmesidekõned 88 kiirvalimine 16, 19, 20, 23 klahvid 11 Klahvilukk 14 klahvistik 11 klahvistiku lukustamine 14 klahvistikulukustus 14 Klahv My own 60 kohalikud seaded 59 kommunikaatoriliides 11,60 konfiguratsiooniserveri profiilid 87 Kontaktid 19, 41 kontaktgrupid 43 kontaktide loend 19 konverentskõned 23 koputus 20 kordusvalimine 20 kursori seaded 60 kuupäev ja kellaaeg 10, 59 kuuülevaade kalendris 55 kõnede piiramine 25, 63 kõnede suunamine 20, 24, 63 kõnele vastamine 16, 23 kõnelogi 18 kõnepiirang 25, 63 kõnepostkast 16, 26 kõneregister 18 kõnest keeldumine 16 kõnesuunamine 63 kärjeteateteenus 37

## L

lahtrid 47 Laiendatav autentimisprotokoll Vt EAP lehekülje formaat ja paigutus 86 lehenummerdus 86 liigendusvaade esitluses 53 linnad 10, 77, 78 logid andmeedastus 80 asukohapäringud 67 installimine 61 kaugkonfigureerimine 87 kõned 18 sünkroonimine 81 üldfunktsioonid 26 lukukood 10,65 lukuseaded 65

## M

mallid dokumendid 46 kontaktkaardid 42 manused 30, 35 meil Vt *e-post* menüüfunktsioonid 17 modem 85 multimeediumsõnumid 34 muusika kuulamine 74 Muusikapleier 74 mälu 7, 28 mälukaart andmete varundamine 58, 79 installimine 8 paroolid 57 vormindus 58 mälukasutus 61 mängimine helisalvestised 73 muusika 74 video ja heli 75 märkmed esitluses 53 müra 98 müügikomplektis olevad kleebised 15 Ν numbrivorming Kalkulaator 76 üldfunktsioonid 59

### 0

objektid dokumentides 46 otseteed 13, 19, 92 otsing failid ja kaustad 57 kalendrikirjed 55 kontaktid 19 sõnumid 28

nädala ajakava kalendris 56

nädalaülevaade kalendris 55

## P

pakettandmeside 88 paroolid 10 isikliku võtme salv 66 mälukaart 57 parooliga kaitstud sõnumid 37 PC Suite 81 peakomplekti seaded 60 piiranguparool 66 Pildid 72 pildisuuruse muutmine 72 piltsõnumid 33 PIN-kood 10,66 printimine 86 profiilid 19, 62 proksiseaded 68, 69 proksi seaded 65 präänikud 38 PUK-kood 10 päevaülevaade kalendris 56 päised 86 pöörduspunktid 64, 67, 69

## R

raadiosignaal 98 rahaühik 60 rakendused eemaldamine 61 installimine 81

#### Register

ühised toimingud 13 RealPlayer 65, 75 riigid 78 rändlus (roaming) 98

#### S

salvestamine kõne 73 kõned 73 seaded Bluetooth 84 brauser 39 Dokumendid 45 ekraan 60 e-post 29,30 faks 35.36 Internet 67 Java-rakenduste turve 61 kaanetelefon 20 Kalender 55 kaugkonfigureerimine 87 keel 60 kellaaeg ja kuupäev 59 kohalikud 59, 60 Kontaktid 19, 43 kõned 25 kõnepostkast 26 multimeediumsõnumid 34, 35 peakomplekt 60 profiilid 62 RealPlayer 65 seadme esmakordne sisselülitamine 10 sõnumikeskus 33 tapeet 60 tekstsõnumid 32, 33 volitamine 66 võrk 25 WLAN 64.69 ühenduvus 37 seadme abitekstid 15 seadme sisse- ja väljalülitamine 9 sertifikaadid 66 Sheet (tabelarvutus) 47 sidehäired 98 sidumine 84 sidusrežiim 28 signaalitugevus 13, 98 SIM-kaart installimine 8 kontaktid 43 tekstsõnumid 33 skriptikeel 68 slaidiseansid 52 SMS-sõnumid 32 staatiline elekter 98 staatilise elektri laeng 98 sõnumid 18, 27, 28 e-post 28 erinevat tüüpi sõnumid 36 kustutamine 61 multimeediumsõnumid 34 piltsõnumid 33 tekstsõnumid 32

sünkroonimine 80 süsteemilukustus 14 Т tabelid 46.53 tapeet 60 tarkvara eemaldamine 61 installimine 81 versioon 66 tarkvara versioon 66 taustpilt 60 teenusesõnumid 63 Teie enda kaart 42 teksti kiriutamine 17 teksti valimine 12 tekstsõnumid 32 tekstsõnumile vastamine 32 telefon 16, 23 telefonikõned 16 telefoniliin 25 Telefonirakendused 23 toide 9 tooteandmed 66 turve Java-rakendused 61 mälukaart 57 telefoni turvalisus 65 WLAN 64 tähised 13 tähtpäevade ülevaade kalendris 56 Töölaud 22 töövihikud 47

Sõnumikeskus 27

# V

vahemälu tühjendamine 39 valitud kõned 18, 24 vallasrežiim 24, 28 vastamata kõned 18, 24 vastuvõetud kõned 18.24 Veeb 38 failide allalaadimine 38 veebilehtede sirvimine 38 veerised 86 videolõigud mängimine 75 saatmine 75 viimased kõned 18, 24 visiitkaardid 42 vormindus dokumendid 45 mälukaart 58 sõnumid 29 võrgulogod 36 võrguühenduste lõpetamine 89

# W

WEP-võtmed 70 WLAN 64, 88 Interneti-pöörduspunktid 69 juhuvõrk 83 pluginid 70 seaded 64

```
Register
```

Vt WZAN WPA autentimine 69 Ä Äratuskell 77 Ü ühe klahviga valimine 20 ühendused 28, 63, 89 Ühendushaldur 89 ühenduspesad 11 ühendustüübid 83 ühendusviisid

infrapuna 85 kaabel 83 modem 85

ülesannete ülevaade kalendris 56